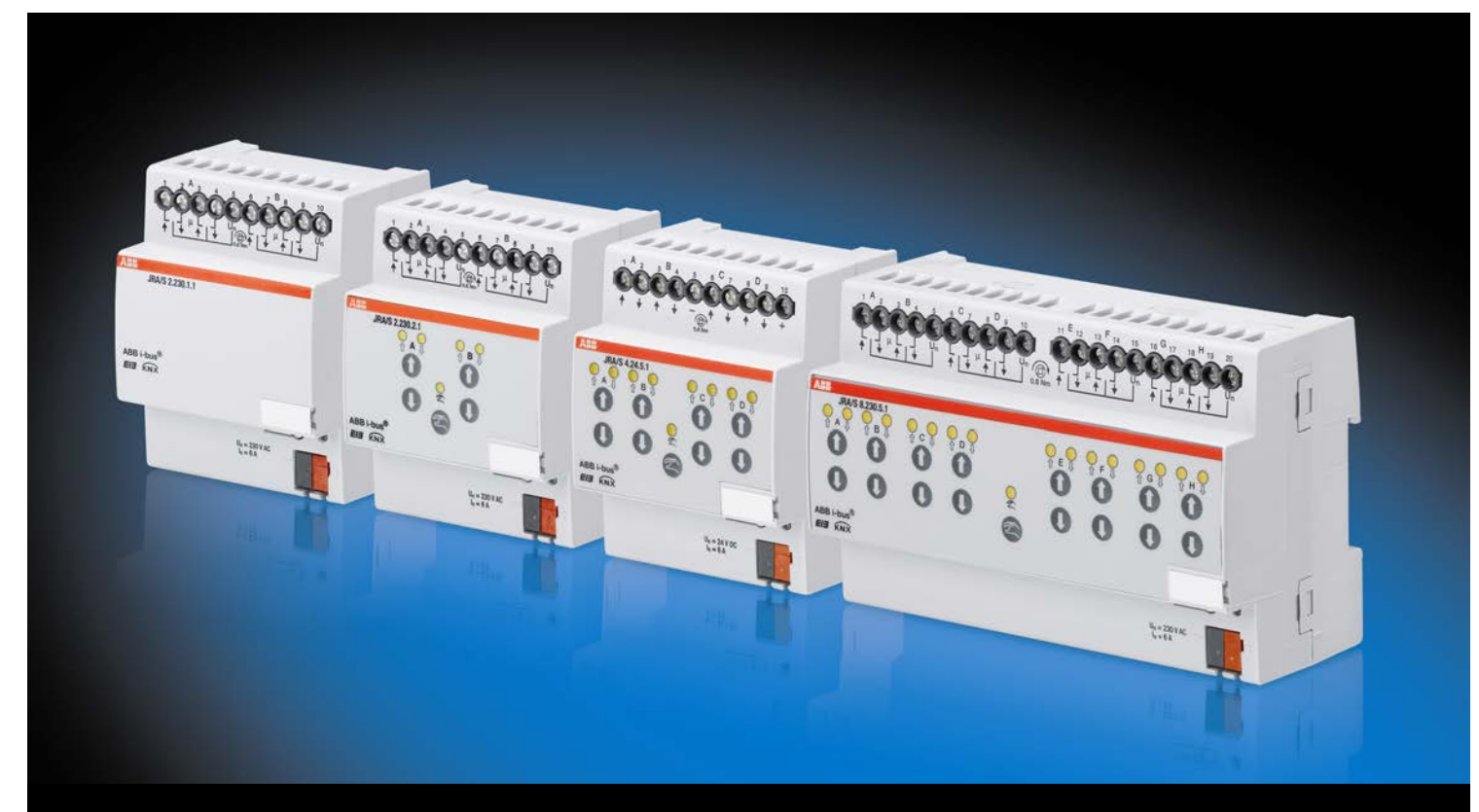

# ABB i-bus<sup>®</sup> KNX Jalousie-/Rollladenaktoren JRA/S Produkthandbuch

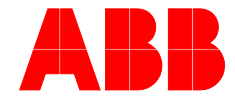

Power and productivity for a better world™

### ABB i-bus<sup>®</sup> KNX Inhalt

### Inhalt

Seite

|              |                                                                                         | _        |
|--------------|-----------------------------------------------------------------------------------------|----------|
| 1            | Allgemein                                                                               | 3        |
| 1.1          | Nutzung des Produkthandbuchs                                                            | 4        |
| 1.1.1        | Aufbau des Produkthandbuchs                                                             | 4        |
| 1.1.2        | Hinweise                                                                                | 5        |
| 1.2          | Produkt- und Funktionsübersicht                                                         | 6        |
|              |                                                                                         |          |
| 2            | Gerätetechnik                                                                           | 7        |
| 21           | JRA/S X 230 5 1 Jalousie-/Rollladenaktor mit Fahrzeitermittlung und manueller Bedienung |          |
| 2.1          | xfach, 230 V, REG                                                                       | 7        |
| 2.1.1        | Technische Daten                                                                        | 7        |
| 2.1.2        | Anschlussbilder JRA/S X.230.5.1                                                         | 10       |
| 2.1.3        | Malsbild JRA/S X.230.5.1                                                                | 11       |
| 2.2          | JRA/S 4.24.5.1 Jalousie-/Rolliadenaktor mit Fanrzeitermittiung und                      | 12       |
| 221          | Technische Daten                                                                        | 12       |
| 2.2.2        | Anschlussbild JRA/S 4.24.5.1                                                            | 15       |
| 2.2.3        | Maßbild JRA/S 4.24.5.1                                                                  | 16       |
| 2.3          | JRA/S X.230.2.1 Jalousie-/Rollladenaktor mit                                            |          |
|              | manueller Bedienung xfach, 230 V, REG                                                   | 17       |
| 2.3.1        | Technische Daten                                                                        | 17       |
| 2.3.2        | ANSCHIUSSDIIQ JRA/S X.230.2.1                                                           | 20       |
| 2.3.3        | IRA/S X 230.1.1 Jalousie-/Rollladenaktor xfach. 230.V. REG                              | 21<br>22 |
| 2.4.1        | Technische Daten                                                                        | 22       |
| 2.4.2        | Anschlussbilder JRA/S X.230.1.1                                                         | 24       |
| 2.4.3        | Maßbild JRA/S X.230.1.1                                                                 | 25       |
| 2.5          | Montage und Installation                                                                | 26       |
| 2.6          | Manuelle Bedienung                                                                      | 28       |
| 2.6.1        | Anzeigeelemente                                                                         | 30       |
| 2.6.2        | Bedieneiemente                                                                          | 30       |
|              |                                                                                         |          |
| 3            | Inbetriebnahme                                                                          | 31       |
| 3.1          | Überblick                                                                               | 31       |
| 3.1.1        | Konvertierung                                                                           | 33       |
| 3.1.1.1      | Vorgehensweise                                                                          | 34       |
| 3.1.2        | Kopieren und Tauschen von Parametereinstellungen                                        | 35       |
| 3.1.2.1      | Vorgehensweise                                                                          | 36       |
| 3.1.2.2      | Dialog Kanale kopieren/tauschen                                                         | 37       |
| 3.2<br>3.2.1 | Parameterfenster Allgemein                                                              | 39<br>40 |
| 3.2.2        | Parameterfenster Manuelle Bedienung                                                     | 44       |
| 3.2.3        | Parameterfenster Wetteralarme                                                           | 46       |
| 3.2.4        | Parameterfenster A: Allgemein                                                           | 49       |
| 3.2.5        | Parameter Betriebsart Behangsteuerung mit und ohne Lamellenverstellung                  | 50       |
| 3.2.5.1      | Parameterfenster A: Sicherheit/Wetter                                                   | 52       |
| 3.2.5.2      | Parameterfenster A: Antrieb                                                             | 58       |
| 3.2.5.3      | Parameterrenster A: Benang                                                              | 63<br>71 |
| 32541        | Parameterfenster A. Positionen/Presets                                                  | 72       |
| 3.2.5.4.2    | Parameterfenster A: Sonnenschutz-Automatik                                              | 75       |
| 3.2.5.4.3    | Parameterfenster A: Szene                                                               | 81       |
| 3.2.5.5      | Parameterfenster A: Statusmeldungen                                                     | 83       |
| 3.2.6        | Parameter Betriebsart Lüftungsklappen, Schaltbetrieb                                    | 87       |
| 3.2.6.1      | Parameterfenster A: Sicherheit/Wetter                                                   | 89       |
| 3.2.6.2      | Parameterfenster A: Statusmeldungen                                                     | 93       |

## ABB i-bus<sup>®</sup> KNX Inhalt

| 3.3   | Kommunikationsobjekte                                                       |     |
|-------|-----------------------------------------------------------------------------|-----|
| 3.3.1 | Kurzübersicht Kommunikationsobjekte                                         |     |
| 3.3.2 | Kommunikationsobjekte Allgemein                                             |     |
| 3.3.3 | Kommunikationsobjekte Ausgang AX Behangsteuerung mit und                    |     |
|       | ohne Lamellenverstellung                                                    |     |
| 3.3.4 | Kommunikationsobjekte Ausgang AX Betriebsart Lüftungsklappen, Schaltbetrieb | 107 |
| 4     | Planung und Anwendung                                                       | 109 |
| 4.1   | Fahrzeiten (Jalousien, Rollläden usw.)                                      | 109 |
| 4.1.1 | Automatische Fahrzeitermittlung                                             | 111 |
| 4.1.2 | Fahrzeiten vorgeben                                                         | 112 |
| 4.1.3 | An-/Auslaufverzögerung und Mindestlaufzeit                                  | 112 |
| 4.2   | Behangeinstellungen                                                         | 113 |
| 4.3   | Sicherheitsfunktionen                                                       | 114 |
| 4.4   | Positionen                                                                  | 116 |
| 4.5   | Verhalten bei Busspannungsausfall (BSA)                                     | 119 |
| 4.6   | Verhalten bei Busspannungswiederkehr (BSW), Download (DL) und ETS-Reset     | 119 |
| Α     | Anhang                                                                      | 121 |
| Α 1   | Lieferumfang                                                                | 121 |
| Δ 2   | Schlüsseltabelle Szene (8 Bit) DPT 18 001                                   | 121 |
| A.3   | Schlüsseltabelle zu Kommunikationsobiekt Statusinformation (Bit 0 7)        | 123 |
| Δ Δ   | Restellangahen                                                              | 125 |
| Δ.5   | Notizen                                                                     | 120 |
| /     | NOUZOIL                                                                     |     |

### 1 Allgemein

Die moderne Gebäudeinstallation bietet ein hohes Maß an Funktionalität und entspricht gleichzeitig den hohen Anforderungen an die Sicherheit. Durch die strukturierte Installation der elektrischen Komponenten wird eine schnelle Planung, Installation und Inbetriebnahme sowie Kostenersparnisse während des Betriebs erreicht.

Dabei wird an Sonnenschutzeinrichtungen eine Vielzahl von Anforderungen gestellt:

- Blendschutz, z.B. an Bildschirmarbeitsplätzen
- Tageslichtnutzung über Sonnenstandsnachführung und Lichtlenkung
- Schutz vor Ausbleichen von Möbelstücken und Teppichen
- Temperaturregulierung, Hitzeschutz im Sommer; Energieernte an kalten Tagen
- Sichtschutz gegen Einblick von außen
- Sicherung gegen Einbruch

Durch steigende Energiekosten und gesetzliche Vorschriften bekommt der Sonnenschutz in Gebäuden eine bedeutende Rolle. Mit einer intelligenten und automatisierten Steuerung über ABB i-bus<sup>®</sup> KNX leisten die Jalousie-/Rollladenaktoren JRA/S einen wichtigen Beitrag zur Energieeffizienz in Gebäuden aller Art. Die Einsparpotenziale für die Kühlung durch eine automatische Sonnenschutzsteuerung wurden in einer Studie\* der Fachhochschule Biberach aufgezeigt:

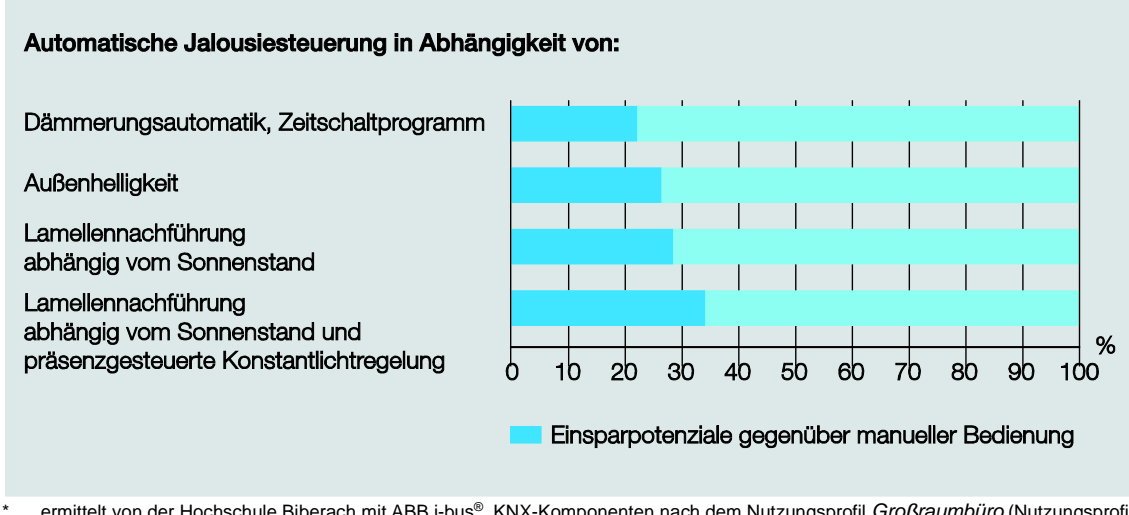

ermittelt von der Hochschule Biberach mit ABB i-bus<sup>®</sup> KNX-Komponenten nach dem Nutzungsprofil *Großraumbüro* (Nutzungsprofil 3 [DIN V 18599-10:2005-07]) in einem Beispielgebäude (klassisches Bürogebäude) aus dem 5S IBP:18599-Programm. Die Einsparpotenziale beziehen sich auf den Endenergieverbrauch. Die Forschungsergebnisse sind beschrieben in der Studie *Energieeinsparpotenzial und Energieeffizienz durch Bustechnik sowie Raum- und Gebäudeautomation*, die 2008 für die ABB STOTZ-KONTAKT GmbH und Busch-Jaeger Elektro GmbH erstellt wurde.

Auch die Belüftung von Räumen bzw. Gebäuden mit immer dichteren Gebäudehüllen gewinnt immer mehr an Bedeutung. Frische Luft schafft ein angenehmes Raumklima. Durch Belüftung wird verbrauchte Luft gegen sauerstoffreiche Luft ausgetauscht und unangenehme Gerüche werden aus dem Raum verbannt. Das Ansteuern von Geräten und Einrichtungen für die Frischluftzufuhr über Motoren eignet sich besonders dort, wo Lüftungsöffnungen nicht manuell zugänglich sind (z.B. Oberlichter an der Decke, Lüftungsklappen in der oberen Zimmerecke oder Vertikalfenster in hohen Räumen). Eine automatische Steuerung ist von Vorteil in Räumen, die nicht ständig benutzt werden, aber dennoch regelmäßig gelüftet werden sollen.

Mit den Jalousie-/Rollladenaktoren JRA/S sind die komplexen Anforderungen an eine moderne Sonnschutz- und Belüftungssteuerung realisierbar, ohne Komfort, Wirtschaftlichkeit und Sicherheit einzubüßen.

### 1.1 Nutzung des Produkthandbuchs

Das vorliegende Handbuch gibt Ihnen detaillierte technische Informationen über Funktion, Montage und Programmierung des ABB i-bus<sup>®</sup> KNX Jalousie-/Rollladenaktors. Anhand von Beispielen wird der Einsatz des Gerätes erläutert.

Das Handbuch ist in folgende Kapitel unterteilt:

| Kapitel 1 | Allgemein             |
|-----------|-----------------------|
| Kapitel 2 | Gerätetechnik         |
| Kapitel 3 | Inbetriebnahme        |
| Kapitel 4 | Planung und Anwendung |
| Kapitel A | Anhang                |

### 1.1.1 Aufbau des Produkthandbuchs

In Kapitel 3 werden zunächst die Parameter erläutert. Direkt im Anschluss an die Parameterbeschreibungen finden Sie die Beschreibungen der Kommunikationsobjekte.

Die Funktionen des Jalousie-/Rollladenaktors JRA/S x.y.5.1 mit Fahrzeitermittlung und manueller Bedienung werden anhand der Betriebsart *Behangsteuerung mit Lamellenverstellung* erläutert. Bei den Gerätetypen JRA/S x.y.2.1 und JRA/S x.y.1.1 entfallen einige Parameter sowie die dazugehörigen Kommunikationsobjekte.

- JRA/S x.y.2.1 besitzt keine Funktion zur Fahrzeitermittlung
- JRA/S x.y.1.1 besitzt keine Manuelle Bedienung und keine Funktion zur Fahrzeitermittlung

Parameter bzw. Kommunikationsobjekte, die nicht oder ausschließlich in der Betriebsart Behangsteuerung ohne Lamellenverstellung verfügbar sind, sind besonders gekennzeichnet.

#### Hinweis

Das Gerät besitzt mehrere Ausgänge. Da die Funktionen für alle Ausgänge jedoch gleich sind, werden diese lediglich anhand des Ausgangs A erläutert.

### 1.1.2 Hinweise

In diesem Handbuch werden Hinweise und Sicherheitshinweise folgendermaßen dargestellt:

#### Hinweis

Bedienungserleichterungen, Bedienungstipps

### Beispiele

Anwendungsbeispiele, Einbaubeispiele, Programmierbeispiele

#### Wichtig

Dieser Sicherheitshinweis wird verwendet, sobald die Gefahr einer Funktionsstörung besteht, ohne Schaden- oder Verletzungsrisiko.

### Achtung

Dieser Sicherheitshinweis wird verwendet, sobald bei unsachgemäßer Handhabung die Gefahr eines Sachschadens besteht.

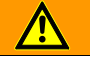

### Gefahr

Dieser Sicherheitshinweis wird verwendet, sobald bei unsachgemäßer Handhabung Gefahr für Leib und Leben besteht.

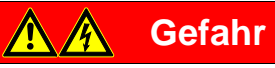

Dieser Sicherheitshinweis wird verwendet, sobald bei unsachgemäßer Handhabung akute Lebensgefahr besteht.

### 1.2 Produkt- und Funktionsübersicht

Die ABB i-bus<sup>®</sup> Jalousie-/Rollladenaktoren sind Reiheneinbaugeräte im Pro *M*-Design zum Einbau in Verteilern.

Die Geräte dienen zur Ansteuerung von Motoren (230 V AC / 24 V DC) für Sonnenschutzprodukte, z.B. Jalousien, Rollläden, Raffstores, Markisen, Rollos, Vorhänge, Vertikaljalousien usw. Das Ansteuern von Behängen über elektrische Antriebe erspart dem Benutzer nicht nur das Aufziehen und Herunterlassen der Rollläden von Hand, sondern ermöglicht auch eine vollautomatische Steuerung. Die vollautomatische Steuerung berücksichtigt die Tageszeit, die Stärke der Sonneneinstrahlung, die Temperaturbedingungen, die Windstärke usw. Der Behang wird entsprechend diesen Faktoren positioniert. Der Benutzer kann diese Position noch manuell genauer an seine Bedürfnisse anpassen.

Weiterhin eignen sich die Geräte für die Steuerung von Lüftungsklappen, Oberlichtern, Türen, Toren und anderen Produkten, die über einen Antrieb gesteuert werden.

Die Jalousie-/Rollladenaktoren werden über ABB i-bus<sup>®</sup> KNX versorgt und benötigen keine zusätzliche Versorgungsspannung. Die Verbindung zum KNX wird über die Busanschlussklemme hergestellt.

Die Gerätevarianten mit manueller Bedienung JRA/S X.230.2.1 verfügen auf der Frontseite über Tasten. Darüber verstellt der angeschlossene Antrieb manuell den Behang, z.B. HOCH/RUNTER fahren, STOPP und Lamellenverstellung schrittweise AUF/ZU. Die LEDs auf der Frontseite zeigen die aktuelle Fahrtrichtung bzw. die aktuelle Endposition und den Status an.

Die Gerätevarianten JRA/S X.230.5.1 und JRA/S 4.24.5.1 verfügen zusätzlich zur manuellen Bedienung über eine automatische Fahrzeitermittlung über Stromerkennung.

Die Ausgangskontakte für die Verfahrrichtungen AUF und AB sind bei allen 230-V-AC-Jalousie-/Rollladenaktoren elektromechanisch gegeneinander verriegelt. Eine gleichzeitig angelegte Spannung würde zu einer Zerstörung der Antriebe führen. Durch die elektromechanische Verriegelung ist gewährleistet, dass an beiden Kontakten niemals gleichzeitig Spannung anliegen kann. Die Umkehrpause bei Richtungswechsel ist über Parameter einstellbar.

Das Verhalten bei Busspannungsausfall und -wiederkehr sowie bei Programmierung ist individuell einstellbar.

#### Typenbezeichnung

Beispiel JRA/S 4.230.5.1

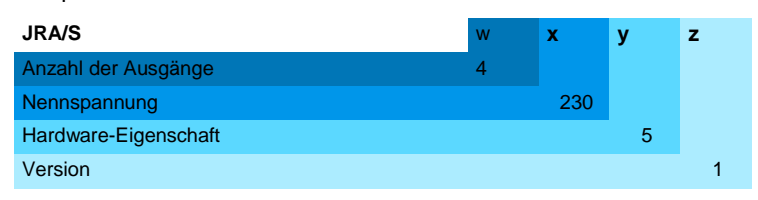

w: Anzahl der Ausgänge (2, 4, oder 8)

- x: Nennspannung (24 V oder 230 V)
- y: Hardware-Eigenschaft

1 = Standard

- 2 = mit manueller Bedienung
- 5 = mit automatische Fahrzeitermittlung und manueller Bedienung
- z: Hardware-Version

#### 2 Gerätetechnik

### 2.1

### JRA/S X.230.5.1 Jalousie-/Rollladenaktor mit Fahrzeitermittlung und manueller Bedienung xfach, 230 V, REG

Die 2-, 4-, und 8fach Jalousie-/ Rollladenaktoren mit automatischer Fahrzeitermittlung steuern voneinander S0011 unabhängige 230-V-AC-Antriebe zum 018 2CDC 071 werden automatisch über gespeichert.

JRA/S 8.230.5.1

Ô

0 0 0

0

Positionieren von Jalousien, Rollläden, Markisen und anderen Behängen über ABB i-bus® KNX. Ebenfalls steuern die Geräte z.B. Lüftungsklappen, Tore und Fenster. Die Fahrzeiten der Antriebe Endlagenerkennung ermittelt und Zum Schutz vor Beschädigung der

Antriebe sind die Ausgangskontakte elektromechanisch gegeneinander verriegelt.

Über die manuellen Bedientasten können die Ausgänge direkt am Gerät gesteuert werden. Die LEDs auf der Gerätefront signalisieren den Status der Ausgänge. Die Geräte benötigen keine separate Hilfsspannung.

Um den Programmieraufwand zu minimieren, können einzelne Ausgänge kopiert oder getauscht werden.

Die Jalousie-/Rollladenaktoren sind Reiheneinbaugeräte für den Einbau im Verteiler auf einer 35-mm-Tragschiene. Die Verbindung zum ABB i-bus® wird über die Busanschlussklemme hergestellt.

#### 2.1.1 **Technische Daten**

| Versorgung | Betriebsspannung                         | 2130 V DC, ü                                        | ber KNX                                 |                |
|------------|------------------------------------------|-----------------------------------------------------|-----------------------------------------|----------------|
|            | Stromaufnahme KNX                        | < 12 mA                                             |                                         |                |
|            | Leistungsaufnahme KNX                    | maximal 250 m                                       | N                                       |                |
| Ausgänge   | JRA/S Typ                                | 2.230.5.1                                           | 4.230.5.1                               | 8.230.5.1      |
|            | Anzahl Ausgänge AUF/AB                   | 2*                                                  | 4                                       | 8              |
|            |                                          | (elektromechani                                     | sch gegeneinande                        | er verriegelt) |
|            |                                          | <ul> <li>* unabhängige<br/>Antriebe im F</li> </ul> | e Ausgänge für je l<br>Parallelbetrieb. | bis zu 2       |
|            | U <sub>N</sub> Nennspannung              | maximal 230 V /                                     | AC, 45 65 Hz                            |                |
|            | I <sub>N</sub> Nennstrom                 | 6 A                                                 |                                         |                |
|            | Stromerkennung für Fahrzeitermittlung    | > 300 mA                                            |                                         |                |
|            | maximaler Schaltstrom                    | 6 A (AC1/AC3) ł                                     | bei 230 V AC bzw                        |                |
|            |                                          | 6 A (AC1/AC3) I                                     | bei 400 V AC                            |                |
|            | minimaler Schaltstrom                    | 100 mA bei 5 V                                      | bzw.                                    |                |
|            |                                          | 10 mA bei 10 V                                      | bzw.                                    |                |
|            |                                          | 1 mA bei 24 V                                       |                                         |                |
|            | Verlustleistung Gerät bei maximaler Last | < 2 W                                               | < 2 W                                   | < 4 W          |
| Anschlüsse | Antriebe (Klemmen Ausgang AX)            | je Ausgang 2 So<br>Kombikopf                        | chraubklemmen (A                        | AUF/AB) mit    |
|            | Phase L1L3 (Klemme U <sub>N</sub> )      | 2 bzw. 4 Schrau<br>starr 0,26 mm                    | ıbklemmen mit Ko<br>², flexibel 0,2…4 r | mbikopf<br>mm² |
|            | Leiterquerschnitt Schraubklemmen         | flexibel mit Ader<br>0,25…4 mm²                     | endhülse o./m. Ku                       | unststoffhülse |
|            | Anziehdrehmoment                         | maximal 0,6 Nm                                      | ı                                       |                |
|            | ABB i-bus® KNX                           | Busanschlusskle<br>eindrahtig                       | emme (schwarz/ro                        | ot), 0,8 mm Ø, |

| Bedien- und Anzeigeelemente  | Taste/LED 🚞 •                                                                   | zur Vergabe der pl                                                                                   | nysikalischen Adre                     | esse                 |  |
|------------------------------|---------------------------------------------------------------------------------|----------------------------------------------------------------------------------------------------|----------------------------------------|----------------------|--|
|                              | Taste 😂 und LED 😓                                                               | zum Umschalten zwischen manueller<br>Bedienung/Bedienung über ABB i-bus <sup>®</sup> und<br>Anzeigen |                                        |                      |  |
|                              | Tasten <b>O O</b> und LEDs <b>O</b> A <b>O</b> zwei Tasten und LEDs pro Ausgang | zum Steuern (Fahr<br>des Ausgangs und                                                                | ren AUF/AB, Lame<br>I Anzeigen des Sta | elle AUF/ZU)<br>atus |  |
| Schutzart                    | IP 20                                                                           | nach EN 60 529                                                                                       |                                        |                      |  |
| Schutzklasse                 | II, im eingebauten Zustand                                                      | nach DIN EN 61 14                                                                                    | 40                                     |                      |  |
| Isolationskategorie          | Überspannungskategorie<br>Verschmutzungsgrad                                    | III nach DIN EN 60<br>2 nach DIN EN 60                                                               | ) 664-1<br>664-1                       |                      |  |
| KNX-Sicherheitskleinspannung | SELV 24 V DC                                                                    |                                                                                                    |                                        |                      |  |
| Temperaturbereich            | Betrieb                                                                         | -20 °C+45 °C                                                                                         | -20 °C+45 °C                           |                      |  |
|                              | Lagerung                                                                        | -25 °C…+55 °C                                                                                        |                                        |                      |  |
|                              | Transport                                                                       | -25 °C+70 °C                                                                                         |                                        |                      |  |
| Umgebungsbedingung           | maximale Luftfeuchte                                                            | 93 %, keine Betauung zulässig                                                                        |                                        |                      |  |
| Design                       | Reiheneinbaugerät (REG)                                                         | modulares Installationsgerät, Pro M                                                                  |                                        |                      |  |
|                              | Abmessungen (H x B x T) in mm; JRA/S Typ                                        | 2.230.5.1                                                                                            | 4.230.5.1                              | 8.230.5.1            |  |
|                              | -Höhe                                                                           | 90                                                                                                   | 90                                     | 90                   |  |
|                              | - Breite                                                                        | 72                                                                                                   | 72                                     | 144                  |  |
|                              |                                                                                 | 64,5                                                                                                 | 64,5                                   | 64,5                 |  |
|                              | Einbaubreite in TE (Module a 18 mm)                                             | 4                                                                                                    | 4                                      | 8                    |  |
|                              | Einbautiefe                                                                     | 64,5                                                                                                 | 64,5                                   | 64,5                 |  |
| Gewicht ohne Verpackung      | JRA/S Typ                                                                       | 2.230.5.1                                                                                            | 4.230.5.1                              | 8.230.5.1            |  |
|                              | Gewicht in kg                                                                   | 0,2                                                                                                  | 0,25                                   | 0,45                 |  |
| Montage                      | auf Tragschiene 35 mm                                                           | nach DIN EN 60 7                                                                                     | 15                                     |                      |  |
| Einbaulage                   | beliebig                                                                        |                                                                                                    |                                        |                      |  |
| Gehäuse/-farbe               | Kunststoff, grau                                                                | halogenfrei                                                                                          |                                        |                      |  |
| Approbationen                | KNX nach EN 50 090-1, -2                                                        | Zertifikat                                                                                           |                                        |                      |  |
| CE-Zeichen                   | gemäß EMV- und Niederspannungsrichtlinien                                       |                                                                                                    |                                        |                      |  |

| Gerätetyp       | Applikationsprogramm                           | maximale Anzahl<br>Kommunikationsobjekte | maximale Anzahl<br>Gruppenadressen | maximale Anzahl<br>Zuordnungen |
|-----------------|------------------------------------------------|------------------------------------------|------------------------------------|--------------------------------|
| JRA/S 2.230.5.1 | Jalousie/Rollladen 2f 230V<br>Fahrzeiterm. M/* | 69                                       | 255                                | 255                            |
| JRA/S 4.230.5.1 | Jalousie/Rollladen 4f 230V<br>Fahrzeiterm. M/* | 129                                      | 255                                | 255                            |
| JRA/S 8.230.5.1 | Jalousie/Rollladen 8f 230V<br>Fahrzeiterm. M/* | 249                                      | 255                                | 255                            |

\*... = aktuelle Versionsnummer des Applikationsprogramms. Bitte beachten Sie hierzu die Softwareinformationen auf unserer Homepage.

#### Hinweis

Für die Programmierung sind die ETS und das aktuelle Applikationsprogramm des Gerätes erforderlich. Das aktuelle Applikationsprogramm finden Sie zum Download im Internet unter *www.abb.com/knx*. Nach dem Import in die ETS liegt es in der ETS unter *ABB/Jalousie/Schalter* ab.

Das Gerät unterstützt nicht die Verschließfunktion eines KNX-Geräts in der ETS. Falls Sie den Zugriff auf alle Geräte des Projekts durch einen *BCU-Schlüssel* sperren, hat es auf dieses Gerät keinerlei Auswirkung. Es kann weiterhin ausgelesen und programmiert werden.

#### Wichtig

Bei der Verwendung von elektronischen Antrieben darf der Ruhestrom 150 mA nicht übersteigen, da sonst die Funktion der automatischen Fahrzeitermittlung nicht gewährleistet ist. In diesem Fall müssen die Fahrzeiten für die Antriebe manuell ermittelt und in die ETS-Parameter eingegeben werden. Elektronische Antriebe mit Sanftanlauf bzw. -auslauf sind für die Steuerung über JRA/S nicht geeignet.

## ABB i-bus® KNX Gerätetechnik

### 2.1.2 Anschlussbilder JRA/S X.230.5.1

Anschluss an Jalousie- und Rollladenantriebe

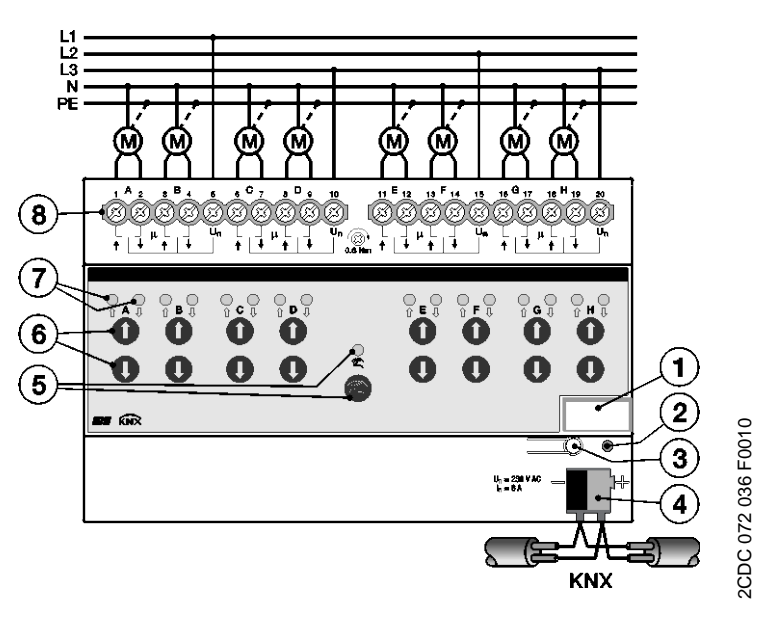

Anschluss an Lüftungsklappen

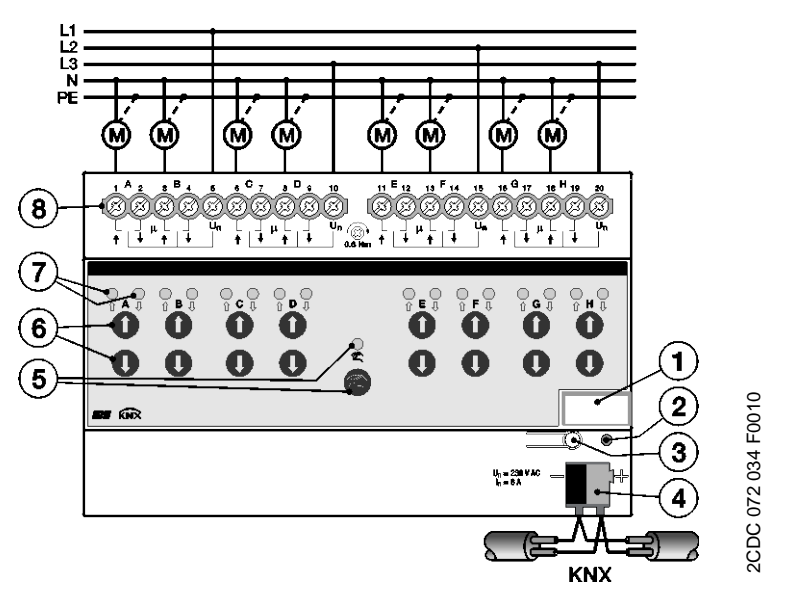

- 1 Schilderträger
- 2 LED 4
- 3 Taste 🗔
- 4 Busanschlussklemme ABB i-bus® KNX
- 5 Taste 🗐 und LED 😤
- 6 Tasten **O O** (2 je Ausgang)
- **7** LEDs  $\stackrel{\circ}{\uparrow} \stackrel{\circ}{\leftarrow}$  (2 je Ausgang)
- 8 Schraubklemmen (AUF/AB, Phase L)

### 2.1.3 Maßbild JRA/S X.230.5.1

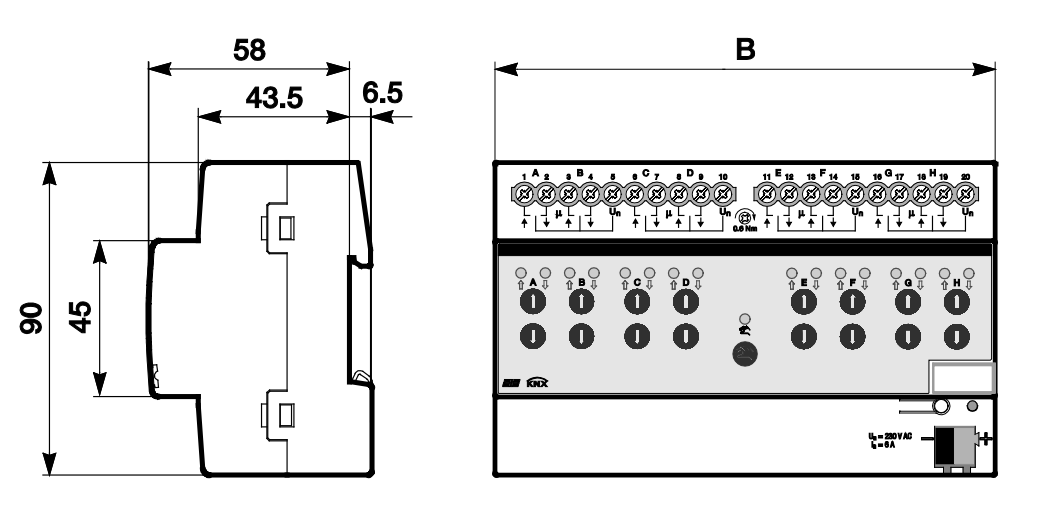

|   | JRA/S 2.230.5.1 | JRA/S 4.230.5.1 | JRA/S 8.230.5.1 |
|---|-----------------|-----------------|-----------------|
| В | 72              | 72              | 144             |

2CDC 072 070 F0010

2.2

### JRA/S 4.24.5.1 Jalousie-/Rollladenaktor mit Fahrzeitermittlung und manueller Bedienung 4fach, 24 V DC, REG

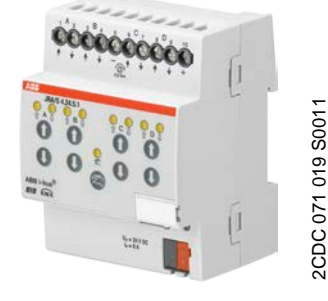

Der 4fach Jalousie-/Rollladenaktor mit automatischer Fahrzeitermittlung steuert voneinander unabhängige 24-V-DC-Antriebe zum Positionieren von Jalousien, Rollläden, Markisen und anderen Behängen über ABB i-bus® KNX. Ebenfalls steuern die Geräte z.B. Lüftungsklappen, Tore und Fenster. Die Fahrzeiten der Antriebe werden automatisch über Endlagenerkennung ermittelt und gespeichert.

Die Geräte benötigen keine separate Hilfsspannung. Über die manuellen Bedientasten können die Ausgänge direkt am Gerät gesteuert werden. Die LEDs auf der Gerätefront signalisieren den Status der Ausgänge.

Um den Programmieraufwand zu minimieren, können einzelne Ausgänge kopiert oder getauscht werden.

Die Jalousie-/Rollladenaktoren sind Reiheneinbaugeräte für den Einbau im Verteiler auf einer 35-mm-Tragschiene. Die Verbindung zum ABB i-bus<sup>®</sup> wird über die Busanschlussklemme hergestellt.

> 9 +

#### JRA/S 4.24.5.1

| 2.2.1      | Technische Daten |                                          |                                                                                              |
|------------|------------------|------------------------------------------|----------------------------------------------------------------------------------------------|
| Versorgung |                  | Betriebsspannung                         | 2130 V DC, über KNX                                                                          |
|            |                  | Stromaufnahme KNX                        | < 12 mA                                                                                      |
|            |                  | Leistungsaufnahme KNX                    | maximal 250 mW                                                                               |
| Ausgänge   |                  | Anzahl Ausgänge (AUF/AB bzw. +/-)        | 4                                                                                            |
|            |                  |                                          | Potenzialverteilung bei AUF/AB-Telegramm:                                                    |
|            |                  |                                          | Ausgang A B C D                                                                              |
|            |                  |                                          | Klemme Nr. 1 2 3 4 6 7 8                                                                     |
|            |                  |                                          | Potenzial - + - + - + -<br>bei AB-<br>Telegramm                                              |
|            |                  |                                          | Potenzial + - + - + - +<br>bei AUF-<br>Telegramm                                             |
|            |                  | U <sub>N</sub> Nennspannung              | maximal 24 V DC                                                                              |
|            |                  | I <sub>N</sub> Nennstrom                 | 6 A                                                                                          |
|            |                  | Stromerkennung für Fahrzeitermittlung    | > 50 mA                                                                                      |
|            |                  | maximaler Schaltstrom                    | 6 A (AC1/AC3) bei 230 V AC bzw.<br>6 A (AC1/AC3) bei 400 V AC                                |
|            |                  | minimaler Schaltstrom                    | 100 mA bei 5 V bzw.                                                                          |
|            |                  |                                          | 10 mA bei 10 V bzw.<br>1 mA bei 24 V                                                         |
|            |                  | Verlustleistung Gerät bei maximaler Last | < 4 W                                                                                        |
| Anschlüsse |                  | Antriebe (Klemmen Ausgang AX)            | je Ausgang 2 Schraubklemmen (AUF/AB) mit<br>Kombikopf                                        |
|            |                  | Lastkreis (+/-)                          | 2 Schraubklemmen mit Kombikopf<br>starr 0,26 mm <sup>2</sup> , flexibel 0,24 mm <sup>2</sup> |
|            |                  | Leiterquerschnitt Schraubklemmen         | flexibel mit Aderendhülse o./m. Kunststoffhülse 0,254 mm <sup>2</sup>                        |
|            |                  | Anziehdrehmoment                         | maximal 0,6 Nm                                                                               |
|            |                  | ABB i-bus <sup>®</sup> KNX               | Busanschlussklemme (schwarz/rot) $0.8 \text{ mm} \emptyset$                                  |

eindrahtig

| Bedien- und Anzeigeelemente  | Taste/LED — •                                                       | zur Vergabe der physikalischen Adresse                                                               |
|------------------------------|---------------------------------------------------------------------|----------------------------------------------------------------------------------------------------|
|                              | Taste 🗟 und LED 💂                                                   | zum Umschalten zwischen manueller<br>Bedienung/Bedienung über ABB i-bus <sup>®</sup> und<br>Anzeigen |
|                              | Tasten <b>O</b> Ound LEDs C A C<br>zwei Tasten und LEDs pro Ausgang | zum Steuern (Fahren AUF/AB, Lamelle AUF/ZU) des Ausgangs und Anzeigen des Status                     |
| Schutzart                    | IP 20                                                               | nach EN 60 529                                                                                       |
| Schutzklasse                 | II, im eingebauten Zustand                                          | nach DIN EN 61 140                                                                                   |
| Isolationskategorie          | Überspannungskategorie                                              | III nach DIN EN 60 664-1                                                                             |
|                              | Verschmutzungsgrad                                                  | 2 nach DIN EN 60 664-1                                                                               |
| KNX-Sicherheitskleinspannung | SELV 24 V DC                                                        |                                                                                                    |
| Temperaturbereich            | Betrieb                                                             | -20 °C+45 °C                                                                                         |
|                              | Lagerung                                                            | -25 °C+55 °C                                                                                         |
|                              | Transport                                                           | -25 °C+70 °C                                                                                         |
| Umgebungsbedingung           | maximale Luftfeuchte                                                | 93 %, keine Betauung zulässig                                                                        |
| Design                       | Reiheneinbaugerät (REG)                                             | modulares Installationsgerät, Pro M                                                                  |
|                              | Abmessungen (H x B x T) in mm                                       | 90 x 72 x 64,5                                                                                       |
|                              | Einbaubreite in TE (Module à 18 mm)                                 | 4                                                                                                    |
|                              | Einbautiefe                                                         | 64,5                                                                                                 |
| Gewicht ohne Verpackung      | in kg                                                               | 0,25                                                                                                 |
| Montage                      | auf Tragschiene 35 mm                                               | nach DIN EN 60 715                                                                                   |
| Einbaulage                   | beliebig                                                            |                                                                                                    |
| Gehäuse/-farbe               | Kunststoff, grau                                                    | halogenfrei                                                                                          |
| Approbationen                | KNX nach EN 50 090-1, -2                                            | Zertifikat                                                                                           |
| CE-Zeichen                   | gemäß EMV- und Niederspannungsrichtlinien                           |                                                                                                    |

| Gerätetyp      | Applikationsprogramm                          | maximale Anzahl<br>Kommunikationsobjekte | maximale Anzahl<br>Gruppenadressen | maximale Anzahl<br>Zuordnungen |
|----------------|-----------------------------------------------|------------------------------------------|------------------------------------|--------------------------------|
| JRA/S 4.24.5.1 | Jalousie/Rollladen 4f 24V<br>Fahrzeiterm. M/* | 129                                      | 255                                | 255                            |

\*... = aktuelle Versionsnummer des Applikationsprogramms. Bitte beachten Sie hierzu die Softwareinformationen auf unserer Homepage.

#### Hinweis

Für die Programmierung sind die ETS und das aktuelle Applikationsprogramm des Gerätes erforderlich. Das aktuelle Applikationsprogramm finden Sie zum Download im Internet unter *www.abb.com/knx*. Nach dem Import in die ETS liegt es in der ETS unter *ABB/Jalousie/Schalter* ab. Das Gerät unterstützt nicht die Verschließfunktion eines KNX-Geräts in der ETS. Falls Sie den Zugriff auf alle Geräte des Projekts durch einen *BCU-Schlüssel* sperren, hat es auf dieses Gerät keinerlei Auswirkung. Es kann weiterhin ausgelesen und programmiert werden.

### Wichtig

Bei der Verwendung von elektronischen Antrieben darf der Ruhestrom 150 mA nicht übersteigen, da sonst die Funktion der automatischen Fahrzeitermittlung nicht gewährleistet ist. In diesem Fall müssen die Fahrzeiten für die Antriebe manuell ermittelt und in die ETS-Parameter eingegeben werden. Elektronische Antriebe mit Sanftanlauf bzw. -auslauf sind für die Steuerung über JRA/S nicht geeignet.

## ABB i-bus® KNX Gerätetechnik

#### 2.2.2 Anschlussbild JRA/S 4.24.5.1

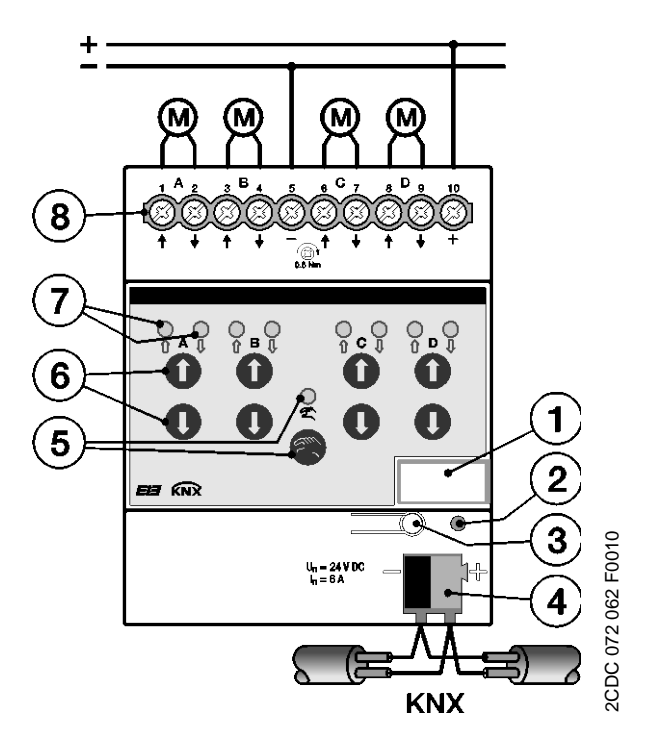

- Schilderträger 1
- 2 LED 🜒
- 3 Taste 💷 🔿
- Busanschlussklemme ABB i-bus® KNX 4
- Taste 🚳 und LED 🗧 5
- Tasten **00** (2 je Ausgang) 6
- LEDs 🗧 🗧 (2 je Ausgang) 7
- Schraubklemmen (AUF/AB, U<sub>N</sub>) 8

2.2.3 Maßbild JRA/S 4.24.5.1

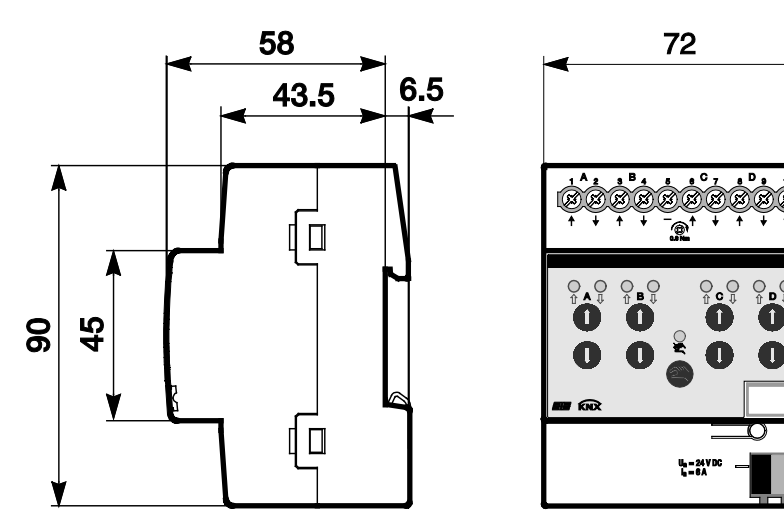

2CDC 072 064 F0010

2.3

# JRA/S X.230.2.1 Jalousie-/Rollladenaktor mit manueller Bedienung xfach, 230 V, REG

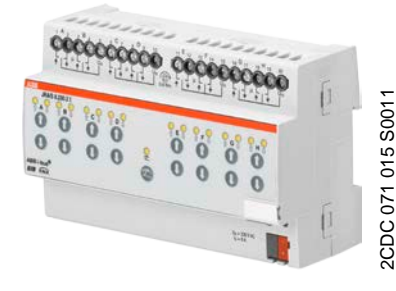

Die 2-, 4-, und 8fach Jalousie-/ Rollladenaktoren mit manueller Bedienung steuern voneinander unabhängige 230-V-AC-Antriebe zum Positionieren von Jalousien, Rollläden, Markisen und anderen Behängen über ABB i-bus<sup>®</sup> KNX. Ebenfalls steuern die Geräte z.B. Lüftungsklappen, Tore und Fenster.

Zum Schutz vor Beschädigung der Antriebe sind die Ausgangskontakte elektromechanisch gegeneinander verriegelt.

Die Geräte benötigen keine separate Hilfsspannung.

Über die manuellen Bedientasten können die Ausgänge direkt am Gerät gesteuert werden. Die LEDs auf der Gerätefront signalisieren den Status der Ausgänge.

Um den Programmieraufwand zu minimieren, können einzelne Ausgänge kopiert oder getauscht werden.

Die Jalousie-/Rollladenaktoren sind Reiheneinbaugeräte für den Einbau im Verteiler auf einer 35-mm-Tragschiene. Die Verbindung zum ABB i-bus<sup>®</sup> wird über die Busanschlussklemme hergestellt.

### 2.3.1 Technische Daten

JRA/S 8.230.2.1

| Versorgung | Betriebsspannung                         | 2130 V DC, über KNX                                                                                 |
|------------|------------------------------------------|----------------------------------------------------------------------------------------------------|
|            | Stromaufnahme KNX                        | < 12 mA                                                                                             |
|            | Leistungsaufnahme KNX                    | maximal 250 mW                                                                                      |
| Ausgänge   | JRA/S Typ                                | 2.230.2.1 4.230.2.1 8.230.2.1                                                                       |
|            | Anzahl Ausgänge AUF/AB                   | 2* 4 8                                                                                              |
|            |                                          | (elektromechanisch gegeneinander verriegelt)                                                        |
|            |                                          | <ul> <li>* unabhängige Ausgänge für je bis zu 2<br/>Antriebe im Parallelbetrieb.</li> </ul>         |
|            | U <sub>N</sub> Nennspannung              | maximal 230 V AC, 45 65 Hz                                                                          |
|            | I <sub>N</sub> Nennstrom                 | 6 A                                                                                                 |
|            | maximaler Schaltstrom                    | 6 A (AC1/AC3) bei 230 V AC bzw.                                                                     |
|            |                                          | 6 A (AC1/AC3) bei 400 V AC                                                                          |
|            | minimaler Schaltstrom                    | 100 mA bei 5 V bzw.                                                                                 |
|            |                                          | 10 mA bei 10 V bzw.                                                                                 |
|            |                                          | 1 mA bei 24 V                                                                                       |
|            | Verlustleistung Gerät bei maximaler Last | < 2 W < 2 W < 4 W                                                                                   |
| Anschlüsse | Antriebe (Klemmen Ausgang A…X)           | je Ausgang 2 Schraubklemmen (AUF/AB) mit<br>Kombikopf                                               |
|            | Phase L1…L3 (Klemme U <sub>N</sub> )     | 2 bzw. 4 Schraubklemmen mit Kombikopf<br>starr 0,26 mm <sup>2</sup> , flexibel 0,24 mm <sup>2</sup> |
|            | Leiterquerschnitt Schraubklemmen         | flexibel mit Aderendhülse o./m. Kunststoffhülse 0,254 mm <sup>2</sup>                               |
|            | Anziehdrehmoment                         | maximal 0,6 Nm                                                                                      |
|            | ABB i-bus <sup>®</sup> KNX               | Busanschlussklemme (schwarz/rot), 0,8 mm Ø, eindrahtig                                              |

| Bedien- und Anzeigeelemente  | Taste/LED 💷                                                   | zur Vergabe der physikalischen Adresse                                                               |                                        | esse                 |
|------------------------------|---------------------------------------------------------------|----------------------------------------------------------------------------------------------------|----------------------------------------|----------------------|
|                              | Taste 🗟 und LED 👷                                             | zum Umschalten zwischen manueller<br>Bedienung/Bedienung über ABB i-bus <sup>®</sup> und<br>Anzeigen |                                        |                      |
|                              | Tasten 🛈 O und LEDs 🔓 A 🖁<br>zwei Tasten und LEDs pro Ausgang | zum Steuern (Fah<br>des Ausgangs und                                                                 | ren AUF/AB, Lamo<br>d Anzeigen des Sta | elle AUF/ZU)<br>atus |
| Schutzart                    | IP 20                                                         | nach EN 60 529                                                                                       |                                        |                      |
| Schutzklasse                 | II, im eingebauten Zustand                                    | nach DIN EN 61 1                                                                                     | 40                                     |                      |
| Isolationskategorie          | Überspannungskategorie<br>Verschmutzungsgrad                  | III nach DIN EN 6<br>2 nach DIN EN 60                                                                | 0 664-1<br>) 664-1                     |                      |
| KNX-Sicherheitskleinspannung | SELV 24 V DC                                                  |                                                                                                    |                                        |                      |
| Temperaturbereich            | Betrieb                                                       | -20 °C+45 °C                                                                                         |                                        |                      |
|                              | Lagerung                                                      | -25 °C+55 °C                                                                                         |                                        |                      |
|                              | Transport                                                     | -25 °C+70 °C                                                                                         |                                        |                      |
| Umgebungsbedingung           | maximale Luftfeuchte                                          | 93 %, keine Betau                                                                                    | uung zulässig                          |                      |
| Design                       | Reiheneinbaugerät (REG)                                       | modulares Installa                                                                                   | ationsgerät, Pro M                     |                      |
|                              | Abmessungen (H x B x T) in mm; JRA/S Typ                      | 2.230.2.1                                                                                            | 4.230.2.1                              | 8.230.2.1            |
|                              | - Höhe                                                        | 90                                                                                                   | 90                                     | 90                   |
|                              | - Breite                                                      | 72                                                                                                   | 72                                     | 144                  |
|                              | - Tiefe                                                       | 64,5                                                                                                 | 64,5                                   | 64,5                 |
|                              | Einbaubreite in TE (Module à 18 mm)                           | 4                                                                                                    | 4                                      | 8                    |
|                              | Einbautiefe                                                   | 64,5                                                                                                 | 64,5                                   | 64,5                 |
| Gewicht ohne Verpackung      | JRA/S Typ                                                     | 2.230.2.1                                                                                            | 4.230. 2.1                             | 8.230.2.1            |
|                              | Gewicht in kg                                                 | 0,2                                                                                                  | 0,25                                   | 0,45                 |
| Montage                      | auf Tragschiene 35 mm                                         | nach DIN EN 60 7                                                                                     | 715                                    |                      |
| Einbaulage                   | beliebig                                                      |                                                                                                    |                                        |                      |
| Gehäuse/-farbe               | Kunststoff, grau                                              | halogenfrei                                                                                          |                                        |                      |
| Approbationen                | KNX nach EN 50 090-1, -2                                      | Zertifikat                                                                                           |                                        |                      |
| CE-Zeichen                   | gemäß EMV- und Niederspannungsrichtlinien                     |                                                                                                    |                                        |                      |

| Gerätetyp       | Applikationsprogramm               | maximale Anzahl<br>Kommunikationsobjekte | maximale Anzahl<br>Gruppenadressen | maximale Anzahl<br>Zuordnungen |
|-----------------|------------------------------------|------------------------------------------|------------------------------------|--------------------------------|
| JRA/S 2.230.2.1 | Jalousie/Rollladen 2f 230V<br>M/*  | 69                                       | 255                                | 255                            |
| JRA/S 4.230.2.1 | Jalousie/Rollladen 4f 230V<br>M/*  | 129                                      | 255                                | 255                            |
| JRA/S 8.230.2.1 | Jalousie/Rollladen 8f 230V<br>M/…* | 249                                      | 255                                | 255                            |

\* ... = aktuelle Versionsnummer des Applikationsprogramms. Bitte beachten Sie hierzu die Softwareinformationen auf unserer Homepage.

#### Hinweis

Für die Programmierung sind die ETS und das aktuelle Applikationsprogramm des Gerätes erforderlich. Das aktuelle Applikationsprogramm finden Sie zum Download im Internet unter *www.abb.com/knx*. Nach dem Import in die ETS liegt es in der ETS unter *ABB/Jalousie/Schalter* ab.

Das Gerät unterstützt nicht die Verschließfunktion eines KNX-Geräts in der ETS. Falls Sie den Zugriff auf alle Geräte des Projekts durch einen *BCU-Schlüssel* sperren, hat es auf dieses Gerät keinerlei Auswirkung. Es kann weiterhin ausgelesen und programmiert werden.

### Wichtig

Elektronische Antriebe mit Sanftanlauf bzw. -auslauf sind für die Steuerung über JRA/S nicht geeignet.

2.3.2

### Anschlussbild JRA/S X.230.2.1

Anschluss an Jalousie- und Rollladenantriebe

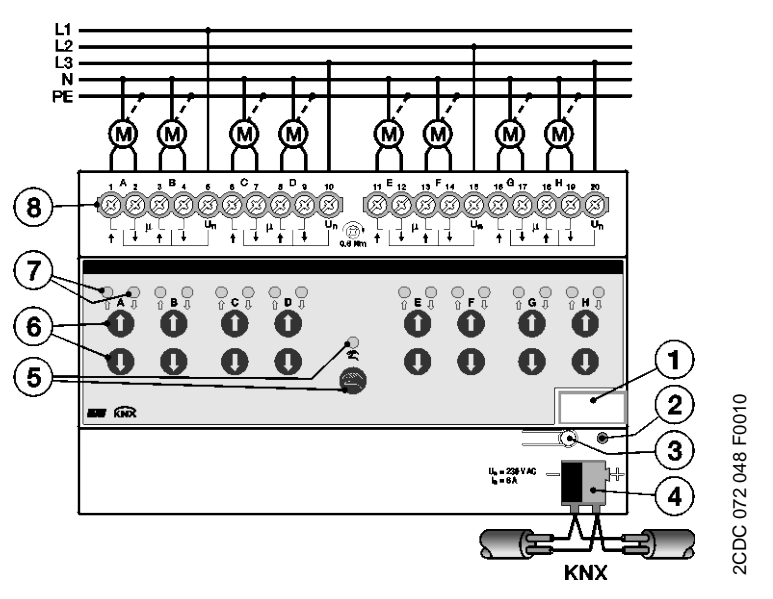

Anschluss an Lüftungsklappen

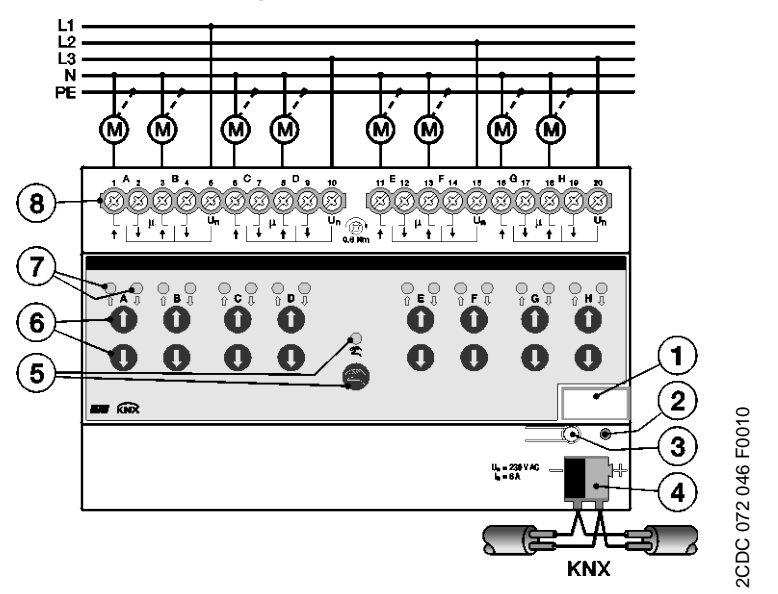

- 1 Schilderträger
- 2 LED 4
- 3 Taste 🗔
- 4 Busanschlussklemme ABB i-bus® KNX
- 5 Taste 🚳 und LED 💂
- 6 Tasten **O O** (2 je Ausgang)
- 7 LEDs 📍 🖯 (2 je Ausgang)
- 8 Schraubklemmen (AUF/AB, Phase L)

### 2.3.3 Maßbild JRA/S X.230.2.1

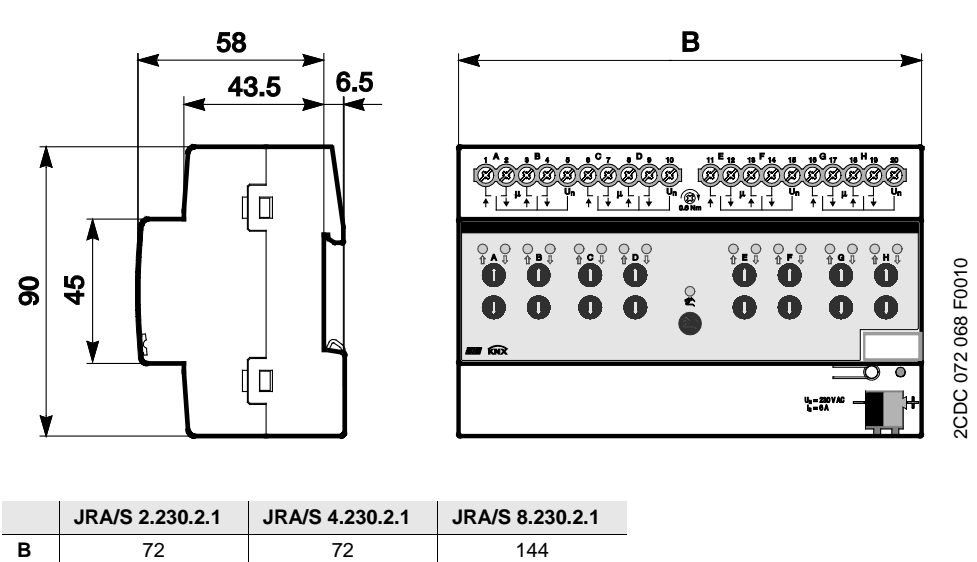

2.4

### JRA/S X.230.1.1 Jalousie-/Rollladenaktor xfach, 230 V, REG

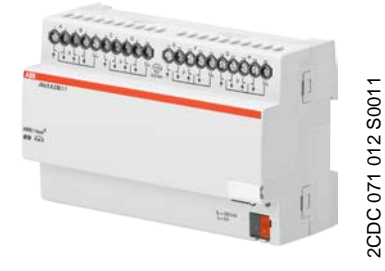

Die 2-, 4-, und 8fach Jalousie-/ Rollladenaktoren steuern voneinander unabhängige 230-V-AC-Antriebe zum Positionieren von Jalousien, Rollläden, Markisen und anderen Behängen über ABB i-bus<sup>®</sup> KNX. Ebenfalls steuern die Geräte z.B. Lüftungsklappen, Tore und Fenster.

Zum Schutz vor Beschädigung der Antriebe sind die Ausgangskontakte elektromechanisch gegeneinander verriegelt. Die Geräte benötigen keine separate Hilfsspannung.

Um den Programmieraufwand zu minimieren, können einzelne Ausgänge kopiert oder getauscht werden.

Die Jalousie-/Rollladenaktoren sind Reiheneinbaugeräte für den Einbau im Verteiler auf einer 35-mm-Tragschiene. Die Verbindung zum ABB i-bus® wird über die Busanschlussklemme hergestellt.

### 2.4.1 Technische Daten

JRA/S 8.230.1.1

| Versorgung | Betriebsspannung                         | 2130 V DC, über K                                          | (NX                           |               |
|------------|------------------------------------------|------------------------------------------------------------|-------------------------------|---------------|
|            | Stromaufnahme KNX                        | < 12 mA                                                    |                               |               |
|            | Leistungsaufnahme KNX                    | maximal 250 mW                                             |                               |               |
| Ausgänge   | JRA/S Typ                                | 2.230.1.1 4.230                                            | 0.1.1                         | 8.230.1.1     |
|            | Anzahl Ausgänge AUF/AB                   | 2* 4                                                       | 4                             | 8             |
|            |                                          | (elektromechanisch g                                       | gegeneinande                  | r verriegelt) |
|            |                                          | <ul> <li>unabhängige Aus<br/>Antriebe im Parall</li> </ul> | gänge für je b<br>lelbetrieb. | is zu 2       |
|            | U <sub>N</sub> Nennspannung              | maximal 230 V AC, 4                                        | 15…65 Hz                      |               |
|            | I <sub>N</sub> Nennstrom                 | 6 A                                                        |                               |               |
|            | maximaler Schaltstrom                    | 6 A (AC1/AC3) bei 23                                       | 30 V AC bzw.                  |               |
|            |                                          | 6 A (AC1/AC3) bei 40                                       | 00 V AC                       |               |
|            | minimaler Schaltstrom                    | 100 mA bei 5 V bzw.                                        |                               |               |
|            |                                          | 10 mA bei 10 V bzw.                                        |                               |               |
|            |                                          | 1 mA bei 24 V                                              |                               |               |
|            | Verlustleistung Gerät bei maximaler Last | < 2 W <                                                    | 2 W                           | < 4 W         |
| Anschlüsse | Antriebe (Klemmen Ausgang AX)            | je Ausgang 2 Schrau<br>Kombikopf                           | ıbklemmen (Al                 | UF/AB) mit    |
|            | Phase L1L3 (Klemme U <sub>N</sub> )      | 2 bzw. 4 Schraubkler                                       | mmen mit Kon                  | nbikopf       |
|            |                                          | starr 0,26 mm <sup>2</sup> , fle                           | exibel 0,24 n                 | nm²           |
|            | Leiterquerschnitt Schraubklemmen         | flexibel mit Aderendh<br>0,254 mm <sup>2</sup>             | nülse o./m. Kur               | nststoffhülse |
|            | Anziehdrehmoment                         | maximal 0,6 Nm                                             |                               |               |
|            | ABB i-bus <sup>®</sup> KNX               | Busanschlussklemme<br>eindrahtig                           | e (schwarz/rot                | ), 0,8 mm Ø,  |

| Bedien- und Anzeigeelemente  | Taste/LED — •                                | zur Vergabe der                      | physikalischen Adr         | esse      |
|------------------------------|----------------------------------------------|--------------------------------------|----------------------------|-----------|
| Schutzart                    | IP 20                                        | nach EN 60 529                       |                            |           |
| Schutzklasse                 | II, im eingebauten Zustand                   | nach DIN EN 61                       | 140                        |           |
| Isolationskategorie          | Überspannungskategorie<br>Verschmutzungsgrad | III nach DIN EN 6<br>2 nach DIN EN 6 | 60 664-1<br>0 664-1        |           |
| KNX-Sicherheitskleinspannung | SELV 24 V DC                                 |                                      |                            |           |
| Temperaturbereich            | Betrieb                                      | -20 °C+45 °C                         |                            |           |
|                              | Lagerung                                     | -25 °C+55 °C                         |                            |           |
|                              | Transport                                    | -25 °C+70 °C                         |                            |           |
| Umgebungsbedingung           | maximale Luftfeuchte                         | 93 %,keine Beta                      | uung zulässig              |           |
| Design                       | Reiheneinbaugerät (REG)                      | modulares Instal                     | lationsgerät, Pro <i>M</i> |           |
|                              | Abmessungen (H x B x T) in mm; JRA/S Typ     | 2.230.1.1                            | 4.230.1.1                  | 8.230.1.1 |
|                              | - Höhe                                       | 90                                   | 90                         | 90        |
|                              | - Breite                                     | 72                                   | 72                         | 144       |
|                              | - Tiefe                                      | 64,5                                 | 64,5                       | 64,5      |
|                              | Einbaubreite in TE (Module à 18 mm)          | 4                                    | 4                          | 8         |
|                              | Einbautiefe                                  | 64,5                                 | 64,5                       | 64,5      |
| Gewicht ohne Verpackung      | JRA/S Typ                                    | 2.230.1.1                            | 4.230. 1.1                 | 8.230.1.1 |
|                              | Gewicht in kg                                | 0,2                                  | 0,25                       | 0,45      |
| Montage                      | auf Tragschiene 35 mm                        | nach DIN EN 60                       | 715                        |           |
| Einbaulage                   | beliebig                                     |                                      |                            |           |
| Gehäuse/-farbe               | Kunststoff, grau                             | halogenfrei                          |                            |           |
| Approbationen                | KNX nach EN 50 090-1, -2                     | Zertifikat                           |                            |           |
| CE-Zeichen                   | gemäß EMV- und Niederspannungsrichtlinien    |                                      |                            |           |

| Gerätetyp       | Applikationsprogramm            | maximale Anzahl<br>Kommunikationsobjekte | maximale Anzahl<br>Gruppenadressen | maximale Anzahl<br>Zuordnungen |
|-----------------|---------------------------------|------------------------------------------|------------------------------------|--------------------------------|
| JRA/S 2.230.1.1 | Jalousie/Rollladen 2f<br>230V/* | 67                                       | 255                                | 255                            |
| JRA/S 4.230.1.1 | Jalousie/Rollladen 4f<br>230V/* | 127                                      | 255                                | 255                            |
| JRA/S 8.230.1.1 | Jalousie/Rollladen 8f<br>230V/* | 247                                      | 255                                | 255                            |

\*... = aktuelle Versionsnummer des Applikationsprogramms. Bitte beachten Sie hierzu die Softwareinformationen auf unserer Homepage.

#### Hinweis

Für die Programmierung sind die ETS und das aktuelle Applikationsprogramm des Gerätes erforderlich. Das aktuelle Applikationsprogramm finden Sie zum Download im Internet unter *www.abb.com/knx*. Nach dem Import in die ETS liegt es in der ETS unter *ABB/Jalousie/Schalter* ab. Das Gerät unterstützt nicht die Verschließfunktion eines KNX-Geräts in der ETS. Falls Sie den Zugriff auf alle Geräte des Projekts durch einen *BCU-Schlüssel* sperren, hat es auf dieses Gerät keinerlei Auswirkung. Es kann weiterhin ausgelesen und programmiert werden.

### Wichtig

Elektronische Antriebe mit Sanftanlauf bzw. -auslauf sind für die Steuerung über JRA/S nicht geeignet.

## ABB i-bus® KNX Gerätetechnik

2.4.2

### Anschlussbilder JRA/S X.230.1.1

Anschluss an Jalousie- und Rollladenantriebe

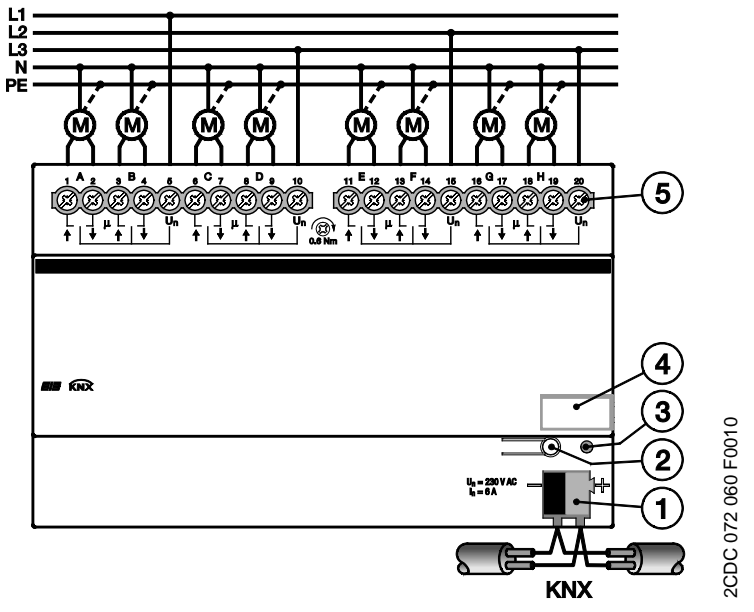

Anschluss an Lüftungsklappen

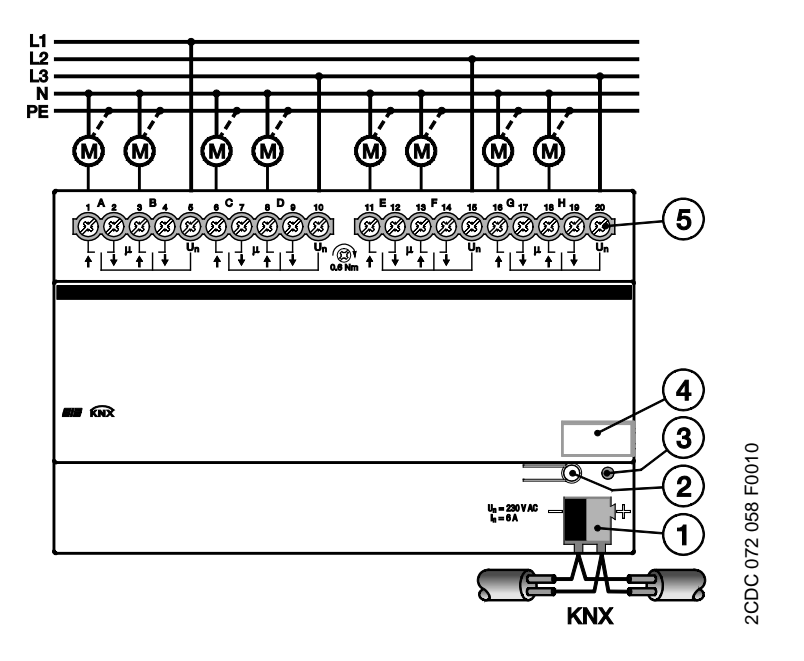

- 1 Busanschlussklemme ABB i-bus® KNX
- 2 Taste 🗔
- 3 LED •
- 4 Schilderträger
- 5 Schraubklemmen

### 2.4.3 Maßbild JRA/S X.230.1.1

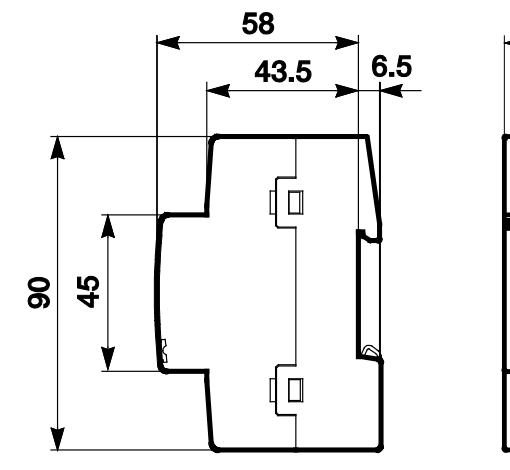

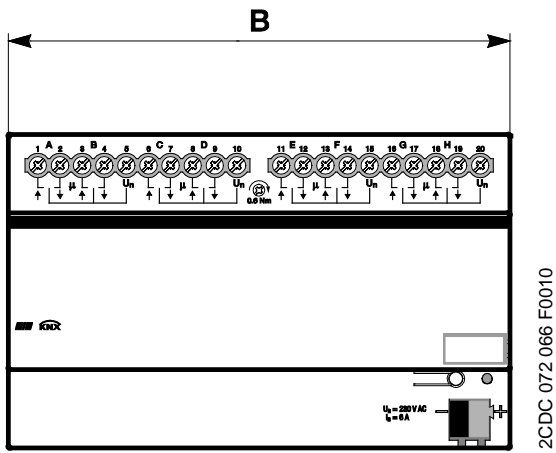

|   | JRA/S 2.230.1.1 | JRA/S 4.230.1.1 | JRA/S 8.230.1.1 |
|---|-----------------|-----------------|-----------------|
| В | 72              | 72              | 144             |

### 2.5 Montage und Installation

Der ABB i-bus<sup>®</sup> KNX Jalousie-/Rollladenaktor JRA/S ist ein Reiheneinbaugerät zum Einbau in Verteilern zur Schnellbefestigung auf 35-mm-Tragschienen nach DIN EN 60 715.

Das Gerät kann in jeder Einbaulage montiert werden.

Die Verbindung zum Bus erfolgt über die mitgelieferte Busanschlussklemme.

Der elektrische Anschluss erfolgt über Schraubklemmen. Die Verbindung zum Bus erfolgt über die mitgelieferte Busanschlussklemme. Die Klemmenbezeichnung befindet sich auf dem Gehäuse.

Das Gerät ist betriebsbereit, nachdem die Busspannung angelegt wurde. Sollte zum Zeitpunkt der Inbetriebnahme noch keine Busspannung zu Verfügung stehen, können die Geräte mit Bedientasten zur manuellen Bedienung über das Inbetriebnahme-Netzteil NTI/Z versorgt werden.

Die Zugänglichkeit des Geräts zum Betreiben, Prüfen, Besichtigen, Warten und Reparieren muss gemäß DIN VDE 0100-520 sichergestellt sein.

#### Inbetriebnahmevoraussetzung

Um das Gerät in Betrieb zu nehmen, werden ein PC mit der ETS und eine KNX-Schnittstelle, z.B. USB oder IP, benötigt. Mit dem Anlegen der Busspannung ist das Gerät betriebsbereit.

Montage und Inbetriebnahme dürfen nur von Elektrofachkräften ausgeführt werden. Bei der Planung und Errichtung von elektrischen Anlagen sowie von sicherheitstechnischen Anlagen für Einbruch- und Branderkennung sind die einschlägigen Normen, Richtlinien, Vorschriften und Bestimmungen des jeweiligen Landes zu beachten.

Gerät bei Transport, Lagerung und im Betrieb vor Feuchtigkeit, Schmutz und Beschädigung schützen.

Gerät nur innerhalb der spezifizierten technischen Daten betreiben!

Gerät nur im geschlossenen Gehäuse (Verteiler) betreiben!

Vor Montagearbeiten ist das Gerät spannungsfrei zu schalten.

### 

Um gefährliche Berührungsspannung durch Rückspeisung aus unterschiedlichen Außenleitern zu vermeiden, muss bei einer Erweiterung oder Änderung des elektrischen Anschlusses eine allpolige Abschaltung vorgenommen werden.

#### Manuelle Bedienung

Das Gerät hat eine manuelle Bedienmöglichkeit. Mit den Bedientasten der Folientastatur können spezielle Funktionen des Geräts ausgeführt werden.

Die Folientastatur darf nicht mit spitzen oder scharfkantigen Gegenständen, z.B. Schraubendreher oder Stift, bedient werden. Diese könnten die Tastatur beschädigen.

#### Auslieferungszustand

Das Gerät wird mit der physikalischen Adresse 15.15.255 ausgeliefert. Das Applikationsprogramm ist vorgeladen. Bei der Inbetriebnahme müssen daher nur noch Gruppenadressen und Parameter geladen werden.

Das gesamte Applikationsprogramm kann bei Bedarf neu geladen werden. Bei einem Wechsel des Applikationsprogramms oder nach dem Entladen, kann es zu einem längeren Download kommen.

#### Vergabe der physikalischen Adresse

In der ETS erfolgt die Vergabe und Programmierung der physikalischen Adresse, Gruppenadresse und Parameter.

Das Gerät besitzt zur Vergabe der physikalischen Adresse eine Taste *Programmieren*. Nachdem die Taste betätigt wurde, leuchtet die rote LED *Programmieren* auf. Sie erlischt, sobald die ETS die physikalische Adresse vergeben hat oder die Taste *Programmieren* erneut betätigt wurde.

#### Reinigen

Verschmutzte Geräte können mit einem trockenen oder leicht mit Seifenlauge angefeuchteten Tuch gereinigt werden. Auf keinen Fall dürfen ätzende Mittel oder Lösungsmittel verwendet werden.

#### Downloadverhalten

Je nach verwendetem Rechner, kann es, durch die Komplexität des Gerätes, beim Download bis zu eineinhalb Minuten dauern, ehe der Fortschrittsbalken erscheint.

#### Wartung

Das Gerät ist wartungsfrei. Bei Schäden, z.B. durch Transport und/oder Lagerung, dürfen keine Reparaturen vorgenommen werden.

### 2.6 Manuelle Bedienung

#### Allgemein

Über die manuelle Bedienung können die Ausgänge direkt über die Tasten gesteuert werden.

So können bereits während der Inbetriebnahme die an den Ausgängen angeschlossenen Antriebe auf richtige Verdrahtung überprüft werden. Zum Beispiel kann überprüft werden, ob die angeschlossenen Jalousieantriebe richtig auf- bzw. abfahren. Sollte zum Zeitpunkt der Inbetriebnahme noch keine Busspannung zu Verfügung stehen, kann das Gerät für die manuelle Bedienung über das Inbetriebnahme-Netzteil NTI/Z versorgt werden.

#### Funktionsweise der manuellen Bedienung

Die manuelle Bedienung ermöglicht eine Vorort-Bedienung des Geräts. Standardmäßig ist die Taste Annuelle Bedienung freigegeben und kann darüber ein- und ausgeschaltet werden.

Einschalten der manuellen Bedienung:

Taste Solange betätigen bis die gelbe LED ständig leuchtet.

Ausschalten der manuellen Bedienung:

Taste Solange betätigen bis die gelbe LED selischt.

Die gelbe LED <sup>2</sup> blinkt während des Umschaltvorgangs.

Nach Anschluss an den KNX, einem ETS-Download oder ETS-Reset befindet sich das Gerät im *KNX-Betrieb*. Die LED <sup>€</sup> ist aus. Alle LED zeigen ihren aktuellen Zustand an.

#### Hinweis

Ist die *Manuelle Bedienung* generell oder über das Kommunikationsobjekt *Man. Bedienung sperren/freigeben* gesperrt, blinkt die LED während eines Tastendrucks. Eine Umschaltung von *KNX-Betrieb* in die Betriebsart *Manuelle Bedienung* erfolgt nicht.

### Wichtig

Sicherheitstelegramme wie Wetteralarme, Sperren und Zwangsführung haben die höchste Priorität und blockieren die manuelle Bedienung. Ist die manuelle Bedienung aktiviert und ein Sicherheitstelegramm wird empfangen, so wird dieses ausgeführt. Das Verhalten nach Busspannungswiederkehr, Programmierung oder ETS-Reset ist über ETS-Parameter einstellbar.

#### Auslieferungszustand

Im Auslieferungszustand ist die manuelle Bedienung freigegeben. Nach Anschluss an den Bus ist das Gerät im KNX-Betrieb. Die gelbe LED aus. Alle LEDs der Ausgänge zeigen den aktuellen Zustand an. Die Tasten der Ausgänge sind außer Funktion.

#### Telegrammverarbeitung bei aktivierter manueller Bedienung

Eingehende Sicherheitstelegramme wie Wetteralarme, Sperren und Zwangsführung haben die höchste Priorität und werden ausgeführt. Alle anderen Befehle werden empfangen und gespeichert. Nach dem Deaktivieren des manuellen Betriebs aktualisiert sich das Gerät.

Wird über das Kommunikationsobjekt *Man. Bed. sperren/freigeben* ein Telegramm mit dem Wert 1 empfangen, so wird ein aktiver manueller Betrieb deaktiviert und danach gesperrt. Der manuelle Betrieb kann über die manuellen Tasten nicht mehr aktiviert werden.

#### Elektromechanisch verriegelte Kontakte

Die Ausgangskontakte (AUF/AB) sind elektromechanisch gegeneinander verriegelt. Somit ist gewährleistet, dass an beiden Kontakten niemals gleichzeitig Spannung anliegen kann. Eine gleichzeitig angelegte Spannung an beiden Kontakten kann zu einer Zerstörung der Antriebe führen.

#### Umkehrpause, Pause zwischen zwei Fahraktionen

Damit der angeschlossene Antrieb nicht durch eine plötzliche Drehrichtungsänderung beschädigt wird, werden die Ausgangskontakte für die Dauer der parametrierten Umkehrpause spannungsfrei geschaltet. Erst danach wird der Ausgangskontakt für die gewünschte Fahrtrichtung geschaltet.

#### Wichtig

Bei der Parametrierung der Umkehrpause (Betriebsarten *Behangsteuerung mit/ohne Lamellenverstellung*) sind die technischen Daten des jeweiligen Antriebsherstellers unbedingt zu beachten!

In der Betriebsart *Lüftungsklappe, Schaltbetrieb* ist eine Umkehrpause von 100 ms vordefiniert und kann nicht parametriert werden.

## ABB i-bus® KNX Gerätetechnik

#### 2.6.1 Anzeigeelemente

Auf der Frontseite der Geräte befinden sich LEDs zur Anzeige.

Alle LEDs Ausgang X zeigen den aktuellen Zustand an. Im KNX-Betrieb ist die LED 2 aus.

Das Verhalten der Anzeigeelemente ist in folgender Tabelle beschrieben:

| LED                                  | KNX-Betrieb                                                                                                    | Manueller Betrieb                                                                                            |
|--------------------------------------|----------------------------------------------------------------------------------------------------|----------------------------------------------------------------------------------------------------|
| <mark>ک</mark><br>Manuelle Bedienung | Aus: Gerät befindet sich im KNX-Betrieb<br>Blinkt (etwa 3 Sek.): Wechsel in manuellen Betrieb.<br>Ständiges Blinken: Die LED blinkt so lange die Taste<br>gedrückt wird. Nach dem Loslassen geht die LED 🕏 aus.                                                                                            | <i>Ein:</i> Gerät befindet sich im manuellen Betrieb<br><i>Blinkt (etwa 3 Sek.):</i> Wechsel in KNX-Betrieb. |
| ⊖ A Ţ<br>Ausgang AX<br>AUF/AB        | Ein : Endlage oben, Kontakt geschlossen<br>Ein : Endlage unten, Kontakt geöffnet<br>Beide LED Ein: Sicherheitsfunktion aktiv, z.B. Windalarm<br>Blinkt : Behang fährt nach oben<br>Blinkt : Behang fährt nach unten<br>Blinken beide LED im Wechsel*: Störung Antriebsfehler (kei<br>Aus: Zwischenposition | n Stromfluss oder ungültige Fahrzeiten)                                                                      |

\* nur bei Geräten vom Typ JRA/S x.y.5.1

#### 2.6.2 Bedienelemente

Auf der Frontseite der Geräte befinden sich Tasten zur manuellen Bedienung:

Das Verhalten der Bedienelemente ist in folgender Tabelle in Abhängigkeit der Betriebszustände, KNX-Betrieb und Manueller Betrieb, beschrieben:

| Taste                 | KNX-Betrieb                                                                                                    | Manueller Betrieb                                                                                                    |
|-----------------------|----------------------------------------------------------------------------------------------------|----------------------------------------------------------------------------------------------------|
| Taste                 | Langer Tastendruck (etwa 3 Sek.): Wechsel in den<br>Manuellen Betrieb, sofern der Manuelle Betrieb nicht<br>durch Parametereinstellung gesperrt ist. | Langer Tastendruck (etwa 3 Sek.): Wechsel in den KNX-<br>Betrieb. Die Eingänge werden erneut abgefragt und<br>dadurch werden die Eingangszustände aktualisiert. |
|                       | Kurzer Tastendruck: LED Z Manuelle Bedienung blinkt<br>und erlischt wieder. Gerät befindet sich weiter im KNX-<br>Betrieb.                           | Betrieb kann je nach Parametrierung auch innerhalb einer parametrierten Zeit erfolgen.                                                                          |
| 00                    | keine Reaktion                                                                                                    | Lange Betätigung: AUF/AB bzw. Öffnen/Schließen des Kontaktes                                                                                                    |
| Ausgang A…X<br>AUF/AB |                                                                                                    | Kurze Betätigung: Lamellenverstellung/STOPP                                                                                                    |

## ABB i-bus® KNX Inbetriebnahme

### 3 Inbetriebnahme

In diesem Abschnitt werden die zentralen Funktionen der Jalousie-/Rollladenaktoren beschrieben. Die Parametrierung des Jalousie-/Rollladenaktors erfolgt mit dem Applikationsprogramm und der Engineering Tool Software ETS. Durch das Applikationsprogramm stehen dem Gerät umfangreiche und flexible Funktionen zur Verfügung. Die Standardeinstellungen erlauben die einfache Inbetriebnahme. Je nach Bedarf können die Funktionen erweitert werden.

Das Applikationsprogramm ist unter ABB/Jalousie/Schalter zu finden

Für die Parametrierung wird ein PC oder Laptop mit der ETS und eine Anbindung an den KNX, z.B. über RS232-, USB- oder IP-Schnittstelle benötigt.

### 3.1 Überblick

Überblick über die Funktionen in Tabellenform.

| Eigenschaften JRA/S                                                | X.230.5.1                    | 4.24.5.1 | X.230.2.1                    | X.230.1.1                    |
|--------------------------------------------------------------------|------------------------------|----------|------------------------------|------------------------------|
| Hardware                                                           |                              |          |                              |                              |
| Anzahl Ausgänge                                                    | X = 2, 4, 8                  | 4        | X = 2, 4, 8                  | X = 2, 4, 8                  |
| Nennspannung                                                       | 230 V AC                     | 24 V DC  | 230 V AC                     | 230 V AC                     |
| Einbauart                                                          | REG                          | REG      | REG                          | REG                          |
| Modulbreite (in TE)                                                | 2-, 4fach: 4TE<br>8fach: 8TE | 4        | 2-, 4fach: 4TE<br>8fach: 8TE | 2-, 4fach: 4TE<br>8fach: 8TE |
| Eigenschaft trifft zu                                              |                              | ·        |                              |                              |
| Allgemeine Parametriermöglichkeiten                                | X.230.5.1                    | 4.24.5.1 | X.230.2.1                    | X.230.1.1                    |
| Manuelle Funktionen                                                |                              |          |                              |                              |
| Manuelle Bedienung sperren/freigeben                               |                              |          |                              | -                            |
| Status manuelle Bedienung                                          |                              |          |                              | -                            |
| Betriebsarten                                                      |                              |          |                              |                              |
| Behangsteuerung mit Lamellenverstellung (Jalousie usw.)            | •                            | •        | •                            | •                            |
| Behangsteuerung ohne Lamellenverstellung (Rollladen, Markise etc.) | •                            | •        | •                            | •                            |
| Lüftungsklappen, Schaltbetrieb                                     | •                            | •        | -                            | -                            |
| Allgemeine Gerätefunktionen                                        |                              |          |                              |                              |
| Automatische Fahrzeitermittlung                                    |                              |          | -                            | -                            |
| Zeitverzögertes Schalten aller Ausgänge                            | •                            | •        | -                            | -                            |
| Telegrammratenbegrenzung                                           | •                            | •        | •                            | -                            |
| Sende- und Schaltverzögerung                                       | •                            | -        | •                            | -                            |
| In Betrieb-Funktion                                                | •                            | -        | •                            | -                            |
| Statuswerte anfordern                                              | •                            |          | •                            |                              |
| Lüftungsklappen, Schaltbetrieb                                     | •                            | -        | •                            | -                            |
| Erweiterte Einstellmöglichkeiten für Antriebe und Behänge          | •                            | •        | •                            | •                            |
| Fortsetzung nächste Seite                                          |                              |          |                              |                              |

## ABB i-bus® KNX Inbetriebnahme

| Allgemeine Parametriermöglichkeiten                                 | X.230.5.1 | 4.24.5.1 | X.230.2.1 | X.230.1.1 |
|---------------------------------------------------------------------|-----------|----------|-----------|-----------|
| Direkte Funktionen                                                  |           |          | ·         |           |
| AUF/AB/STOPP                                                        | •         |          | •         |           |
| Lamellenverstellung                                                 | •         |          | -         | •         |
| Position Höhe/Lamelle [0255]                                        | -         | -        | -         | •         |
| Preset-Position anfahren/setzen                                     | -         | -        | •         | •         |
| AUF/AB begrenzt                                                     | •         |          | •         |           |
| Begrenzung aktivieren                                               | -         | -        | -         | •         |
| Fahrzeitermittlung auslösen                                         | -         | -        | -         | -         |
| Referenzfahrt auslösen                                              |           |          | •         |           |
| 8-Bit-Szene                                                         | •         |          | •         |           |
| Sicherheitsfunktionen                                               |           |          |           |           |
| Windalarm                                                           | -         | -        | -         | •         |
| Regenalarm                                                          | -         | -        | -         | •         |
| Frostalarm                                                          | -         | -        | -         | •         |
| Sperren                                                             | •         |          | •         |           |
| Zwangsführung                                                       | •         | •        | -         | •         |
| Verhalten nach Busspannungsausfall, -<br>wiederkehr- Programmierung | •         | -        | •         |           |
| Automatikfunktionen                                                 |           |          | •         |           |
| Aktivierung Automatik                                               | •         |          | •         |           |
| Position Höhe/Lamelle bei Sonne                                     |           |          | •         |           |
| Anwesenheit                                                         | •         |          | -         | •         |
| Heizen/Kühlen                                                       | •         |          | •         |           |
| Überhitzungsschutz                                                  |           |          | •         |           |
| Automatik freigeben/sperren                                         | •         |          | -         | •         |
| Direkter Betrieb freigeben/sperren                                  |           |          | •         |           |
| Statusmeldungen                                                     |           |          |           |           |
| Status Höhe/Lamelle [0255]                                          | •         | •        | -         | •         |
| Status Endlage oben/unten                                           | •         |          | -         | •         |
| Status Bedienung                                                    | -         |          |           |           |
| Status Automatik                                                    | -         |          | •         |           |
| Statusinformation (2 Byte)                                          | -         |          |           |           |
|                                                                     |           |          |           |           |

= Eigenschaft trifft zu

### ABB i-bus<sup>®</sup> KNX Inbetriebnahme

#### 3.1.1 Konvertierung

Für ABB i-bus<sup>®</sup> KNX-Geräte ist es ab der ETS3 möglich, die Parametereinstellungen und Gruppenadressen aus früheren Versionen des Applikationsprogramms zu übernehmen.

Des Weiteren kann die Konvertierung eingesetzt werden, um die bestehende Parametrierung eines Gerätes auf ein anderes Gerät zu übertragen.

#### Hinweis

Wird in der ETS der Begriff Kanäle verwendet, sind damit immer Ein- und/oder Ausgänge gemeint. Um die Sprache der ETS möglichst für viele ABB i-bus<sup>®</sup>-Geräte allgemeingültig zu gestalten, wurde hier das Wort Kanäle verwendet.

#### Hinweis

Falls die Anzahl der Kanäle des Zielgeräts größer der Anzahl der Ein-/Ausgänge des Quellgeräts ist, werden nur die ersten Ein-/Ausgänge des Zielgeräts mit den konvertierten Daten des Quellgeräts beschrieben. Die restlichen Ein-/Ausgänge behalten die Defaultwerte bzw. werden auf diese zurückgesetzt.

Bei neu hinzu gekommenen Parametern werden nach der Konvertierung die Defaultwerte eingestellt.

## ABB i-bus® KNX Inbetriebnahme

#### 3.1.1.1 Vorgehensweise

- Fügen Sie das gewünschte Gerät in Ihr Projekt ein.
- Importieren Sie das aktuelle Applikationsprogramm in die ETS.
- Nehmen Sie Ihre Parametrierungen vor und programmieren Sie das Gerät.
- Nachdem Sie ein Gerät parametriert haben, können Sie die Einstellungen auf ein zweites Gerät übertragen.
- Dazu klicken Sie mit der rechten Maustaste auf das Produkt und wählen im Kontextmenü *Plug-in > Konvertieren*.

|   | Parameter bearbeiten           |            |    |                            |      |
|---|--------------------------------|------------|----|----------------------------|------|
|   | Download                       |            | •  |                            |      |
|   | Entladen                       |            | •  |                            |      |
|   | Info                           |            | •  |                            |      |
|   | Gerät zurücksetzen             |            |    |                            |      |
|   | Gerät vergleichen              |            |    |                            |      |
|   | Parameter und Flags übernehmen |            |    |                            |      |
|   | Plug-in                        |            | •  | Konvertieren               | De . |
|   | Trennen                        |            |    | Kanäle kopieren/tauschen   | . 0  |
| * | Zu Favoriten hinzufügen        |            | •  | Schreib Konfig nach Log-Da | tei  |
|   | Zu Produktvorlagen hinzufügen  |            | •  |                            |      |
| ÷ | Hinzufügen                     |            | ÷. |                            |      |
| x | Löschen                        |            |    |                            |      |
| * | Ausschneiden                   | Strg + X   |    |                            |      |
|   | Kopieren                       | Strg + C   |    |                            |      |
| Ē | Einfügen                       |            |    |                            |      |
| Ē | Inhalte einfügen               | Strg + V   |    |                            |      |
|   | Erweitertes Einfügen           |            |    |                            |      |
|   | Eigenschaften                  | Alt + Ente | r  |                            |      |

- Danach nehmen Sie die gewünschten Einstellungen im Dialog Konvertieren vor.
- Zum Schluss müssen Sie noch die physikalische Adresse austauschen und das alte Gerät löschen.

Möchten Sie nur einzelne Ein-/Ausgänge innerhalb eines Gerätes kopieren, benutzen Sie die Funktion Kopieren und Tauschen von Parametereinstellungen, S. 35.
### 3.1.2 Kopieren und Tauschen von Parametereinstellungen

Die Parametrierung von Geräten kann je nach Umfang der Applikation und Anzahl der Ein-/Ausgänge eines Gerätes viel Zeit in Anspruch nehmen. Um den Arbeitsaufwand während der Inbetriebnahme möglichst kurz zu halten, können mit der Funktion *Kanäle kopieren/tauschen* Parametereinstellungen eines Ein-/Ausgangs auf weitere, frei wählbare Ein-/Ausgänge kopiert oder mit diesen getauscht werden. Optional können dabei Gruppenadressen beibehalten, kopiert oder im Ziel-Ein-/Ausgang gelöscht werden.

### Hinweis

Wird in der ETS der Begriff Kanäle verwendet, sind damit immer Ein- und/oder Ausgänge gemeint. Um die Sprache der ETS möglichst für viele ABB i-bus<sup>®</sup> Geräte allgemeingültig zu gestalten, wurde hier das Wort Kanäle verwendet.

Die Kopierfunktion von Ein-/Ausgängen bietet sich besonders bei Geräten mit den gleichen Parametereinstellungen mehrerer Ausgänge, Eingänge oder Gruppen an. So werden z.B. Beleuchtungen in einem Raum häufig identisch angesteuert. In diesem Fall können die Parametereinstellungen von Ein-/Ausgang X auf alle anderen Ein-/Ausgänge oder auf einen speziellen Ein-/Ausgang des Geräts kopiert werden. Somit müssen die Parameter für diesen Ein-/Ausgang nicht separat eingestellt werden, was die Inbetriebnahmezeit deutlich verkürzt.

Das Tauschen von Parametereinstellungen ist nützlich, z.B. falls beim Verdrahten die Klemmen der Ein-/Ausgänge vertauscht wurden. Die Parametereinstellungen der falsch verdrahteten Ein-/Ausgänge können einfach getauscht werden, was eine zeitaufwendige Neuverdrahtung erspart.

## 3.1.2.1 Vorgehensweise

- Fügen Sie das gewünschte Gerät in Ihr Projekt ein.
- Importieren Sie das aktuelle Applikationsprogramm in die ETS.
- Klicken Sie mit der rechten Maustaste auf das Produkt, dessen Ausgänge kopiert oder getauscht werden sollen und wählen Sie im Kontextmenü *Plug-in > Kanäle kopieren/tauschen.*

|     | Parameter bearbeiten           |            |   |
|-----|--------------------------------|------------|---|
|     | Download                       |            | ٠ |
|     | Entladen                       |            | ٠ |
|     | Info                           |            | ۲ |
|     | Gerät zurücksetzen             |            |   |
|     | Gerät vergleichen              |            |   |
|     | Parameter und Flags übernehmen |            | r |
|     | Plug-in                        |            | • |
|     | Trennen                        |            |   |
| *   | Zu Favoriten hinzufügen        |            | • |
|     | Zu Produktvorlagen hinzufügen  |            | • |
| ¥   | Hinzufügen                     |            | Þ |
| x   | Löschen                        |            |   |
| ~   | Ausschneiden                   | Stra + V   |   |
| ex. | Kopieren                       | Stra + C   |   |
|     | Einfügen                       |            |   |
| Ē   | Inhalte einfügen               | Strg + V   |   |
|     | Erweitertes Einfügen           |            |   |
|     | Eigenschaften                  | Alt + Ente | r |

Danach nehmen Sie die gewünschten Einstellungen im Dialog Kanäle kopieren/tauschen vor.

## 3.1.2.2 Dialog Kanäle kopieren/tauschen

| Quell-Kanal                                                                                                    | Ziel-Kanäle                                        |  |
|----------------------------------------------------------------------------------------------------|----------------------------------------------------|--|
| Ausgang A<br>Ausgang B<br>Ausgang C                                                                                                    | Ausgang A<br>Ausgang B<br>Ausgang C<br>Alle Keiner |  |
| <ul> <li>Gruppenadressen im Zielkanal unverändert lassen (wenn möglich)</li> <li>Gruppenadressen kopieren</li> <li>Gruppenadressen im Zielkanal löschen</li> </ul> |                                                    |  |
| <ul> <li>Gruppenadressen beibehalten</li> <li>Gruppenadressen mittauschen</li> <li>Gruppenadressen löschen</li> </ul>                                              |                                                    |  |
|                                                                                                    | OK Abbrechen                                       |  |

Links oben sehen Sie das Auswahlfenster Quell-Kanal zum Markieren des Quell-Kanals. Daneben befindet sich das Auswahlfenster für den/die Ziel-Kanal/Kanäle zum Markieren des/der Ziel-Kanals/Kanäle.

#### Quell-Kanal

Mit der Auswahl des Quell-Kanals wird festgelegt, welche Parametereinstellungen kopiert oder getauscht werden sollen. Es kann immer nur ein Quell-Kanal ausgewählt werden.

#### Ziel-Kanäle

Mit der Auswahl des/der Ziel-Kanals/Kanäle legen Sie fest, welche/r Kanal/Kanäle die Parametereinstellungen des Quell-Kanals übernehmen sollen.

- Für die Funktion Tauschen kann immer nur ein Ziel-Ausgang ausgewählt werden.
- Für die Funktion Kopieren können gleichzeitig verschiedene Ziel-Kanäle ausgewählt werden. Hierzu betätigen Sie die Strg/Ctrl-Taste und markieren die gewünschten Kanäle, z.B. Kanal B und C mit dem Mauszeiger.

Mit dieser Schaltfläche wählen Sie **alle** vorhandenen Ziel-Kanäle aus, z.B. A...C.

Keiner

Alle

Mit dieser Schaltfläche setzen Sie Ihre Auswahl der Ziel-Kanäle zurück.

## Kopieren

Vor dem Kopieren der Parametereinstellungen können noch folgende Optionen ausgewählt werden:

- Gruppenadressen im Ziel-Kanal unverändert lassen (wenn möglich)
- Gruppenadressen kopieren
- Gruppenadressen im Ziel-Kanal löschen

Kopieren

Mit dieser Schaltfläche kopieren Sie die Einstellungen des Quell-Kanals in den/die Ziel-Kanal/Kanäle.

## Tauschen

Vor dem Tauschen der Parametereinstellungen können noch folgende Optionen ausgewählt werden:

- Gruppenadressen beibehalten
- Gruppenadressen mittauschen
- Gruppenadressen löschen

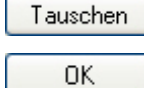

Mit dieser Schaltfläche tauschen Sie die Einstellungen des Quell-Kanals mit denen des Ziel-Kanals.

Mit dieser Schaltfläche bestätigen Sie Ihre Auswahl und das Fenster schließt sich.

Abbrechen

Mit dieser Schaltfläche schließt sich das Fenster ohne eine Veränderung durchzuführen.

# ABB i-bus® KNX Inbetriebnahme

## 3.2 Parameter

Die Parametrierung der Geräte erfolgt mit der Engineering Tool Software ETS.

Das Applikationsprogramm liegt im Produktkatalog der ETS unter ABB/Jalousie/Schalter ab.

Die Defaultwerte der Parameter sind unterstrichen dargestellt,

z.B.:

Optionen: ja <u>nein</u>

Evtl. Hinweise, z.B.:

## Hinweis

Das Gerät besitzt mehrere Ausgänge. Da die Funktionen für alle Ausgänge jedoch gleich sind, werden diese lediglich anhand des Ausgangs A erläutert.

## 3.2.1 Parameterfenster Allgemein

In diesem Parameterfenster können übergeordnete Parameter eingestellt werden.

| Allgemein            | Zaitumpiaastas Cabaltas allas Ausainas   | L In .      |   |
|----------------------|------------------------------------------|-------------|---|
| Manuelle Bedienung   | zeitverzögertes Schalten aller Ausgange  | deaktiviert | • |
| Wetteralarme         | Sende- und Schaltverzögerung nach        | 2           |   |
| A: Allgemein         | Busspannungswiederkehr in s [2255]       | 4           |   |
| A: Sicherheit/Wetter | Während der Sende- und Schaltverzögerung | < Hinweis   |   |
| A: Antrieb           | bleiben die Ausgänge unverändert.        |             |   |
| A: Behang            | Objekt "In Betrieb" zyklisch senden      | nein        | • |
| A: Funktionen        |                                          |             |   |
| A: Statusmeldungen   | Anzahl Telegramme begrenzen              | nein        | • |
| B: Allgemein         |                                          |             |   |
| B: Sicherheit/Wetter | Kommunikationsobjekt freigeben           | nein        |   |
| B: Antrieb           | Statuswerte anfordern 1 Bit              |             |   |

### Zeitverzögertes Schalten aller Ausgänge

Optionen: <u>deaktiviert</u> aktiviert

In großen KNX-Anlagen wird durch zentrale Telegramme beim gleichzeitigen Anlaufen aller Antriebe ein großer Anlaufstrom erzeugt. Durch das zeitverzögerte Schalten der Ausgänge, wird der Anlaufstrom begrenzt. Die zentralen Fahr-Telegramme werden verzögert ausgeführt. Die Zeitverzögerung beim Ausführen einer Fahraktion gilt für die folgenden Kommunikationsobjekte bzw. Zustände (auch bei aktivierter Automatik-Steuerung):

- Sonne: Höhe anfahren [0...255], Sonne: Lamelle anfahren [0...255]
- Sperren, Zwangsführung
- Windalarm, Regenalarm, Frostalarm
- Pos. Höhe anfahren [0...255]
- Pos. Lamelle anfahren [0...255]
- Programmierung, Reset
- Busspannungsausfall
- Busspannungswiederkehr
- Position bei Rücknahme von Wetteralarm, Sperren und Zwangsführung

Die Zeitverzögerung beim Ausführen einer Fahraktion wird für die folgenden Kommunikationsobjekte nicht berücksichtigt:

- Behang Auf-Ab fahren, Behang Auf-Ab begrenzt
- Lamellenverstellung/Stopp Auf-Ab, Stopp
- Position 1, 2 anfahren, Position 3, 4 anfahren

Damit ist gewährleistet, dass die direkte Bedienfunktion - z.B. über einen Taster - nicht zeitverzögert wird.

• aktiviert: Der Parameter Zeitverzögerung in s wird eingeblendet.

### Zeitverzögerung in s

[1...15]

Optionen: <u>1</u>...15

Dieser Parameter legt die Zeitverzögerung fest, mit der die Ausgänge nacheinander schalten. Die eingestellte Zeitverzögerung gilt für alle Ausgänge bzw. angeschlossene Antriebe des Aktors.

## Achtung

Die parametrierte Zeitverzögerung gilt auch für die Automatik-Steuerung, Wetteralarme und Zwangsführungen. Deshalb sollte die Zeitverzögerung nur verwendet werden, wenn in großen Anlagen ein Netzspannungsausfall durch gleichzeitiges Anlaufen der Antriebe befürchtet wird.

### Sende- und Schaltverzögerung nach Busspannungswiederkehr in s [2...255]

Optionen: <u>2</u>...255

Während der Sende- und Schaltverzögerung werden Telegramme nur empfangen. Die Telegramme werden jedoch nicht verarbeitet und die Ausgänge bleiben unverändert. Es werden keine Telegramme auf den Bus gesendet.

Nach Ablauf der Sende- und Schaltverzögerung werden Telegramme gesendet und der Zustand der Ausgänge entsprechend der Parametrierung bzw. der Kommunikationsobjektwerte eingestellt.

Werden während der Sende- und Schaltverzögerung Kommunikationsobjekte über den Bus ausgelesen, z.B. von Visualisierungen, so werden diese Anfragen gespeichert und nach Ablauf der Sende- und Schaltverzögerung beantwortet.

In der Verzögerungszeit ist eine Initialisierungszeit von etwa zwei Sekunden enthalten. Die Initialisierungszeit ist die Reaktionszeit, die der Prozessor benötigt, um funktionsbereit zu sein.

#### Wie verhält sich das Gerät bei Busspannungswiederkehr?

Nach Busspannungswiederkehr wird grundsätzlich zunächst die Sendeverzögerungszeit abgewartet, bis Telegramme auf den Bus gesendet werden. Parametrierte Positionen bei Busspannungswiederkehr werden sofort angefahren. Während der Schaltverzögerungszeit werden eingehende Telegramme aktualisiert. Das zuletzt empfangene Telegramm mit höchster Priorität wird ausgeführt. Die manuelle Bedienung kann sofort ausgeführt werden.

#### Objekt "In Betrieb" zyklisch senden

Optionen: <u>nein</u> ja

Das Kommunikationsobjekt *In Betrieb* meldet die Anwesenheit des Geräts auf den Bus. Dieses zyklische Telegramm kann durch ein externes Gerät überwacht werden. Falls kein Telegramm empfangen wird, kann das Gerät defekt oder die Busleitung zum sendenden Gerät unterbrochen sein.

- nein: Das Kommunikationsobjekt In Betrieb wird nicht freigegeben.
- ja: Das Kommunikationsobjekt In Betrieb und folgende Parameter werden freigegeben:

### Sendezykluszeit in s [1...65.535]

Optionen: 1...<u>60</u>...65.535

Hier wird das Zeitintervall eingestellt, mit dem das Kommunikationsobjekt *In Betrieb* (Nr. 0) zyklisch ein Telegramm sendet.

#### Objektwert

Optionen: <u>1</u>

Hier wird die Polarität des Objektwerts eingestellt.

#### Hinweis

Nach Busspannungswiederkehr sendet das Kommunikationsobjekt seinen Wert nach Ablauf der eingestellten Sende- und Schaltverzögerung.

#### Anzahl Telegramme begrenzen

Optionen: <u>nein</u>

ja

Mit der Telegrammratenbegrenzung wird die vom Gerät erzeugte Buslast begrenzt. Diese Begrenzung bezieht sich auf alle vom Gerät gesendeten Telegramme.

*ja*: Folgende Parameter erscheinen:

#### Max. Anzahl gesendeter Telegramme

Optionen: <u>1</u>...255

#### im Zeitraum

Optionen: 50 ms/<u>100 ms</u>...1 s...30 s/1 min

Diese Parameter legen fest, wie viele Telegramme das Gerät innerhalb eines Zeitraums sendet. Die Telegramme werden zu Beginn eines Zeitraumes schnellstmöglich gesendet.

#### Hinweis

Das Gerät zählt die gesendeten Telegramme innerhalb des parametrierten Zeitraums. Sobald die maximale Anzahl gesendeter Telegramme erreicht ist, werden bis zum Ende des Zeitraums keine weiteren Telegramme auf den KNX gesendet. Ein neuer Zeitraum startet nach dem Ende des vorangehenden. Dabei wird der Telegrammzähler auf Null zurückgesetzt und das Senden von Telegrammen wieder zugelassen. Es wird immer der zum Zeitpunkt des Sendens aktuelle Wert des Kommunikationsobjekts gesendet.

Der erste Zeitraum (Pausenzeit) ist nicht exakt vorgegeben. Dieser Zeitraum kann zwischen null Sekunden und dem parametrierten Zeitraum liegen. Die anschließenden Sendezeiten entsprechen der parametrierten Zeit.

#### Beispiel:

Maximale Anzahl gesendete Telegramme = 5, Zeitraum = 5 s. 20 Telegramme stehen zum Senden bereit. Das Gerät schickt sofort 5 Telegramme. Nach maximal 5 Sekunden werden die nächsten 5 Telegramme gesendet. Ab diesem Zeitpunkt werden alle 5 Sekunden weitere 5 Telegramme auf den KNX gesendet.

## ABB i-bus® KNX Inbetriebnahme

# Kommunikationsobjekt freigeben "Statuswerte anfordern" 1 Bit

Optionen: <u>nein</u> ja

• ja: Das 1-Bit-Kommunikationsobjekt Statuswerte anfordern wird freigegeben.

Über dieses Kommunikationsobjekt können sämtliche Statusmeldungen angefordert werden, sofern diese mit der Option *bei Änderung oder Anforderung* parametriert sind.

Mit der Option ja erscheint folgender Parameter:

### anfordern bei Objektwert

Optionen: 0  $\frac{1}{0}$  oder 1

- 0: Das Senden der Statusmeldungen wird mit dem Wert 0 angefordert.
- 1: Das Senden der Statusmeldungen wird mit dem Wert 1 angefordert.
- 0 oder 1: Das Senden der Statusmeldungen wird mit den Werten 0 oder 1 angefordert.

### 3.2.2 Parameterfenster Manuelle Bedienung

In diesem Parameterfenster können alle Einstellungen zur manuellen Bedienung vorgenommen werden. Die manuelle Bedienung sowie die ETS-Parameter und Kommunikationsobjekte sind nur bei Geräten vom Typ JRA/S x.y.**5**.1 und JRA/S x.y.**2**.1 verfügbar.

| Allgemein            | Manuelle Bedienung                   | for the sector             |   |
|----------------------|--------------------------------------|----------------------------|---|
| Manuelle Bedienung   | Handelie bedienung                   | Treigegeben                | • |
| Wetteralarme         | Zurücksetzen von manueller Bedienung | automatisch und über Taste | • |
| A: Allgemein         | auf KNX-Betrieb                      | (                          |   |
| A: Sicherheit/Wetter | Zeit für autom. Zurücksetzen         | 300                        |   |
| A: Antrieb           | in s [106.000]                       | 300 C                      | • |
| A: Behang            | Kommunikationsobiekt freigeben       | pain                       | • |
| A: Funktionen        | "Status man. Bedienung" 1 Bit        | Incari                     |   |
| A: Statusmeldungen   | Sicherbeitsbefehle wie Wetteralarme. | < Hinweis                  |   |
| B: Allgemein         | Sperren und Zwangsführung haben      |                            |   |
| B: Sicherheit/Wetter | höchste Priorität und blockieren die |                            |   |
| B: Antrieb           | manuelle Bedienung!                  |                            |   |

## Manuelle Bedienung

Optionen: <u>freigegeben</u> gesperrt über Objekt sperren/freigeben

Dieser Parameter legt fest, ob die Umschaltung zwischen den Betriebszuständen manueller Betrieb und KNX-Betrieb über die Taste am Gerät freigegeben oder gesperrt ist.

- freigegeben: Bei dieser Auswahl können die Ausgänge über die manuellen Tasten gesteuert werden.
- gesperrt: Bei dieser Auswahl ist die manuelle Bedienung gesperrt. Die Ausgänge können nicht mehr über die manuellen Tasten gesteuert werden.
- *über Objekt sperren/freigeben*: Das Kommunikationsobjekt *Man. Bed. sperren/freigeben* erscheint. Mit diesem Kommunikationsobjekt kann die manuelle Bedienung über den Bus freigegeben oder gesperrt werden.

Telegrammwert 0 = Taste S freigegeben 1 = Taste S gesperrt

Für weitere Informationen siehe Manuelle Bedienung, S. 28.

# Zurücksetzen von manueller Bedienung auf KNX-Betrieb

Optionen: über Taste automatisch und über Taste

Dieser Parameter legt fest, wie lange die manuelle Bedienung aktiviert bleibt bzw. nach welcher Zeit in den KNX-Betrieb gewechselt werden soll. Er erscheint bei Auswahl der Parameteroption über *Objekt sperren/ freigeben* bzw. *freigegeben*.

- über Taste: Die manuelle Bedienung bleibt so lange aktiviert, bis sie wieder über die manuelle Taste
   oder über das Kommunikationsobjekt deaktiviert wird.
- automatisch und über Taste: Die manuelle Bedienung bleibt nach der letzten Tastenbetätigung solange aktiviert, bis die parametrierte Zeit abgelaufen ist oder sie über die manuelle Taste abgelaufen ist oder sie über die manuelle Taste

Zeit für autom. Zurücksetzen in s [10...6.000]

Optionen: 10...<u>300</u>...6.000

Die manuelle Bedienung bleibt solange aktiviert, bis die parametrierte Zeit abgelaufen ist oder sie über die manuelle Taste (abgelaufen wurde.

## Kommunikationsobjekt freigeben "Status man. Bedienung" 1 Bit

Optionen: <u>nein</u> ja

• *ja*: Der Parameter *Objektwert senden* und das Kommunikationsobjekt *Status man. Bedienung* erscheinen.

## Objektwert senden

Optionen:

: <u>nein, nur aktualisieren</u> bei Änderung bei Anforderung bei Änderung oder Anforderung

- *nein, nur aktualisieren:* Der Status wird aktualisiert aber nicht gesendet (Der Status kann über das Kommunikationsobjekt gelesen werden).
- bei Änderung: Der Status wird bei Änderung gesendet.
- bei Anforderung: Der Status wird bei Anforderung gesendet.
- bei Änderung oder Anforderung: Der Status wird bei Änderung oder Anforderung gesendet.

#### Hinweis

Sicherheitstelegramme, z.B. Wetteralarme, Sperren und Zwangsführung haben die höchste Priorität und blockieren die manuelle Bedienung! Wird während der manuellen Bedienung ein Sicherheitstelegramm aktiv, wird die parametrierte Sicherheitsposition angefahren. Die manuelle Bedienung des betroffenen Ausgangs ist solange blockiert, wie die Sicherheitsfunktion aktiv ist.

## 3.2.3 Parameterfenster Wetteralarme

In diesem Parameterfenster werden übergeordnete Einstellungen vorgenommen, die die Wetteralarme betreffen.

| Allgemein            | Parametriorung                                                                                                    |                                           |
|----------------------|----------------------------------------------------------------------------------------------------|-------------------------------------------|
| Manuelle Bedienung   | Parametrierung                                                                                                    | standard                                  |
| Wetteralarme         | Prioritätsreihenfolge der Wetteralarme                                                                                                    | 1.Windalarm - 2.Regenalarm - 3.Frostalarm |
| A: Allgemein         |                                                                                                    |                                           |
| A: Sicherheit/Wetter | Kommunikationsobjekt Nr. 1 für Windalarm                                                                                                    | aktiviert                                 |
| A: Antrieb           | Kommunikationsobjekt Nr. 2 für Windalarm                                                                                                    | deaktiviert                               |
| A: Behang            | Manual Manual Mathematical Analysis of Comparison of Comparison of Compa | de las sea                                |
| A: Funktionen        | Kommunikationsobjekt Nr. 5 für Windalarm                                                                                                    | GeakDylert                                |
| A: Statusmeldungen   | Überwachungszeit Windalarm in s                                                                                                    | 0                                         |
| B: Allgemein         | [01.000] (0=zykl. Überw. deakt.)                                                                                                    | E C                                       |
| B: Sicherheit/Wetter | Kommunikationsobjekt für Regenalarm                                                                                                    | deaktiviert                               |
| B: Antrieb           |                                                                                                    | destance as                               |
| B: Behang            | Kommunikationsobjekt für Frostalarm                                                                                                    | deaktiviert                               |
| B: Funktionen        | Wind-, Regen-, und Frostalarm sind erst                                                                                                    | < Hinweis                                 |
| B: Statusmeldungen   | aktiviert, wenn auf der Seite                                                                                                    |                                           |
| C: Allgemein         | "X: Sicherheit/Wetter" eine Position bei                                                                                                    |                                           |
| C: Sicherheit/Wetter | wetteralarm aktiviert wurde                                                                                                    |                                           |
| C: Antrieb           | Aktivierte Wetteralarmobjekte nach                                                                                                    | nein 🔹                                    |
| C: Behang            | Busspannungswiederkehr lesen                                                                                                    |                                           |

## Parametrierung

Optionen: <u>standard</u> benutzerdefiniert

Hier können Einstellungen zum Umfang der Parametrierung vorgenommen werden.

- standard: In dieser Einstellung besteht die Möglichkeit den Ausgang einem Kommunikationsobjekt für Windalarm zuzuordnen. Das Kommunikationsobjekt Windalarm Nr. 1 sowie der Parameter Überwachungszeit für Windalarm in s sind eingeblendet.
- *benutzerdefiniert:* In dieser Einstellung ist der vollständige Parameterzugriff für komplexe Anwendungen möglich. Weitere Parameter für die Bearbeitung erscheinen.

#### Prioritätsreihenfolge der Wetteralarme

| Optionen: | 1.Windalarm – 2.Regenalarm – 3.Frostalarm |
|-----------|-------------------------------------------|
|           | 1.Windalarm – 2.Frostalarm – 3.Regenalarm |
|           | 1.Regenalarm – 2.Windalarm – 3.Frostalarm |
|           | 1.Regenalarm – 2.Frostalarm – 3.Windalarm |
|           | 1.Frostalarm – 2.Regenalarm – 3.Windalarm |
|           | 1.Frostalarm – 2.Windalarm – 3.Regenalarm |
|           |                                           |

Dieser Parameter legt die Priorität zwischen den Wetteralarm-Funktionen fest. Wenn gleichzeitig mehr als ein Wetteralarm auftritt, dann wird immer nur der Wetteralarm mit der höchsten parametrierten Priorität ausgeführt.

Kommunikationsobjekt Nr. 1 für Windalarm

Kommunikationsobjekt Nr. 2 für Windalarm

Kommunikationsobjekt Nr. 3 für Windalarm

Kommunikationsobjekt für Regenalarm

Kommunikationsobjekt für Frostalarm

Optionen: <u>deaktiviert</u> aktiviert

Diese Parameter aktivieren die Wetteralarmfunktionen und die dazugehörigen Kommunikationsobjekte.

*aktiviert*. Die Parameter für die Überwachungszeiten der Wetteralarme erscheinen.

#### Hinweis

Wind-, Regen-, und Frostalarm sind erst aktiviert, wenn im Parameterfenster *A: Sicherheit/Wetter* eine Position bei Wetteralarm aktiviert wurde: Beispiel:

Position bei Windalarm

Option: aktiviert - auf

Überwachungszeit Windalarm in s

Überwachungszeit Regenalarm in s

Überwachungszeit Frostalarm in s

#### [0...1.000] (0 = zykl. Überwachung deaktiviert)

Optionen: <u>0</u>...1.000

Diese Parameter legen die zyklische Überwachungszeit für Wind-, Regen-, und Frostalarm in Sekunden fest.

Die Wetteralarme der Wettersensoren werden vom JRA/S zyklisch überwacht.

Senden die Wettersensoren den Telegrammwert 0, liegt kein Wetteralarm vor. Der JRA/S erwartet dieses Signal. Bleibt das Signal innerhalb der parametrierten Überwachungszeit aus, ist davon auszugehen, dass der Sensor defekt ist oder die Busleitung unterbrochen wurde. Der Behang wird dann in die parametrierte Alarm-Position gefahren. Die Bedienung ist gesperrt.

Senden die Wettersensoren den Telegrammwert 1 (Wetteralarm), dann werden die parametrierten Alarm-Positionen sofort angefahren. Die Parameter Überwachungszeit Regenalarm in s bzw. Überwachungszeit Frostalarm in s erscheinen, sobald bei den Parametern Kommunikationsobjekt für Regenalarm bzw. Kommunikationsobjekt für Frostalarm die Option aktiviert eingestellt wurde.

• *0*: Die zyklische Überwachung ist deaktiviert.

## Hinweis

Die Überwachungszeit im JRA/S sollte mindestens drei- bis viermal so groß sein, wie die zyklische Sendezeit des Sensors. So werden nicht sofort beim Ausbleiben eines Signals, z.B. durch hohe Buslast, die Behänge in die Alarm-Position gefahren.

## Aktivierte Wetteralarmobjekte nach Busspannungswiederkehr lesen

Optionen: ja

nein

• *ja*: Die Werte der Kommunikationsobjekte *Windalarm 1...3, Regenalarm* und *Frostalarm* werden - sofern aktiviert - nach Busspannungswiederkehr gelesen. Sollte ein Wetteralarm anliegen, wird die Position bei Wetteralarm angefahren.

## Hinweis

Beim sendenden Gerät müssen die Lese-Flags gesetzt sein.

## 3.2.4 Parameterfenster A: Allgemein

In diesem Parameterfenster werden die allgemeinen Einstellungen für den Ausgang A vorgenommen.

| Allgemein<br>Manuelle Bedienung | Betriebsart                            | Behangsteuerung mit Lamellenverstellung |
|---------------------------------|----------------------------------------|-----------------------------------------|
| Wetteralarme                    | Zum Steuern von Jalousien, Raffstoren, | < Hinweis                               |
| A: Allgemein                    | Lamellenvorhängen, etc.                |                                         |
| A: Sicherheit/Wetter            | Verhalten bei Busspannungsausfall,     |                                         |
| A: Antrieb                      | -wiederkehr, Programmierung und Reset  |                                         |
| A: Behang                       | Verhalten bei Busspannungsausfall      | Stopp 🔹                                 |
| A: Funktionen                   |                                        |                                         |
| A: Statusmeldungen              | Verhalten nach Busspannungswiederkehr  | Stopp                                   |
| B: Allgemein                    | Varbaltan nach Programmianung          |                                         |
| B: Sicherheit/Wetter            | bzw. nach einem ETS-Reset              | Stopp                                   |

## Betriebsart

| Optionen: |
|-----------|
|-----------|

Behangsteuerung mit Lamellenverstellung Behangsteuerung ohne Lamellenverstellung Lüftungsklappen, Schaltbetrieb

Dieser Parameter legt die Betriebsart des Ausgangs fest. Je nach Betriebsart unterscheiden sich die Parameter und die Kommunikationsobjekte für den jeweiligen Ausgang. Die Betriebsarten Behangsteuerung mit Lamellenverstellung und Behangsteuerung ohne Lamellenverstellung unterschieden sich nur geringfügig durch die Funktionen der Lamellenverstellung. Daher werden diese anhand der Betriebsart Behangsteuerung mit Lamellenverstellung beschrieben. Parameter bzw. Kommunikationsobjekte, die nicht oder ausschließlich in der Betriebsart Behangsteuerung ohne Lamellenverstellung verfügbar sind, sind besonders gekennzeichnet.

Die Beschreibung der Parameter für die Betriebsart Lüftungsklappen, Schaltbetrieb finden Sie ab S. 87.

#### 3.2.5

### Parameter Betriebsart Behangsteuerung mit und ohne Lamellenverstellung

Die Funktionen des Jalousie-/Rollladenaktors JRA/S x.y.5.1 mit Fahrzeitermittlung und manueller Bedienung werden anhand der Betriebsart *Behangsteuerung mit Lamellenverstellung* erläutert. Bei den Gerätetypen JRA/S x.y.2.1 und JRA/S x.y.1.1 entfallen einige Parameter sowie die dazugehörigen Kommunikationsobjekte.

- JRA/S x.y.2.1 besitzt keine Funktion zur Fahrzeitermittlung
- JRA/S x.y.1.1 besitzt keine Manuelle Bedienung und keine Funktion zur Fahrzeitermittlung

Parameter bzw. Kommunikationsobjekte, die nicht oder ausschließlich in der Betriebsart Behangsteuerung ohne Lamellenverstellung verfügbar sind, sind besonders gekennzeichnet.

| Allgemein<br>Manuelle Bedienung | Betriebsart                            | Behangsteuerung mit Lamellenverstellung | • |
|---------------------------------|----------------------------------------|-----------------------------------------|---|
| Wetteralarme                    | Zum Steuern von Jalousien, Raffstoren, | < Hinweis                               |   |
| A: Allgemein                    | Lamellenvorhängen, etc.                |                                         |   |
| A: Sicherheit/Wetter            | Verhalten bei Busspannungsausfall,     |                                         |   |
| A: Antrieb                      | -wiederkehr, Programmierung und Reset  |                                         |   |
| A: Behang                       | Verhalten bei Busspannungsausfall      | Stopp                                   | • |
| A: Funktionen                   |                                        |                                         |   |
| A: Statusmeldungen              | Verhalten nach Busspannungswiederkehr  | Stopp                                   | • |
| B: Allgemein                    | Visibaltan nach Deservationung         | [-·                                     |   |
| B: Sicherheit/Wetter            | bzw. nach einem ETS-Reset              | Stopp                                   | • |

## Verhalten bei Busspannungsausfall

| Optionen: | keine Reaktion |
|-----------|----------------|
|           | Auf            |
|           | Ab             |
|           | <u>Stopp</u>   |
|           |                |

Über diesen Parameter wird das Verhalten des Ausgangs bei Busspannungsausfall eingestellt.

- *Keine Reaktion*: Die Ausgangskontakte bleiben in ihrer aktuellen Lage.
- Auf/Ab: Der Behang fährt nach oben bzw. unten.
- *Stopp*: Führt der Behang gerade eine Fahraktion aus, so wird diese Fahraktion unverzüglich gestoppt. Ist der Behang in Ruhe, dann behält er seine Position unverändert bei.

### Verhalten nach Busspannungswiederkehr

## Verhalten nach Programmierung bzw. nach einem ETS-Reset

Optionen: Keine Reaktion

Auf Ab <u>Stopp</u> Position 1...4 Position frei definiert Sonnenschutz-Automatik aktivieren

Dieser Parameter legt das Verhalten des Ausgangs bei Busspannungswiederkehr bzw. nach Download und ETS-Reset fest.

- Keine Reaktion: Die Ausgangskontakte bleiben in ihrer aktuellen Lage.
- Auf/Ab: Der Behang fährt auf bzw. ab.
- Stopp: Führt der Behang gerade eine Fahraktion aus, so wird diese Fahraktion unverzüglich gestoppt. Ist der Behang in Ruhe, dann behält er seine Position unverändert bei.
- *Position 1...4*: Wird eine dieser Positionen gewählt, so fährt der Behang eine voreingestellte Position an. Die Behanghöhe und Lamellenstellung der jeweiligen Position werden im Parameterfenster *A: Positionen/Presets,* S. 72) eingestellt.
- *Position frei definiert:* Es wird eine frei definierte Position angefahren. Folgende Parameter erscheinen.

Position Höhe in % [0...100] (0% = oben; 100% = unten)

Position Lamelle in % [0...100] (0% = offen; 100% = geschlossen)

Hinweis

Die Parameter zur Lamellenverstellung sind ausschließlich in der Betriebsart Behangsteuerung mit Lamellenverstellung verfügbar.

Optionen: <u>0</u>...100

Diese Parameter legen die Höhe bzw. die Lamellenstellung des Behangs fest.

 Sonnenschutz-Automatik aktivieren: Die Sonnenschutz-Automatik wird nach Busspannungswiederkehr bzw. nach Download und ETS-Reset eingeschaltet.

## 3.2.5.1 Parameterfenster A: Sicherheit/Wetter

In diesem Parameterfenster werden Einstellungen vorgenommen, die die Funktion Sicherheit/Wetter betreffen.

| Allgemein<br>Manuelle Bedienung | Parametrierung                                                                  | standard                                    |
|---------------------------------|---------------------------------------------------------------------------------|---------------------------------------------|
| Wetteralarme                    | Ausgang reagiert auf Kommunikations-                                            | 1                                           |
| A: Allgemein                    | objekt für Windalarm Nr.                                                        |                                             |
| A: Sicherheit/Wetter            | Position bei Windalarm                                                          | aktiviert - auf                             |
| A: Antrieb                      |                                                                                 |                                             |
| A: Behang                       | Position bei Regenalarm                                                         | deaktiviert                                 |
| A: Funktionen                   | Position hei Frostalarm                                                         | deaktiviert                                 |
| A: Statusmeldungen              | r dation ber r dataism                                                          |                                             |
| B: Allgemein                    | Sperren                                                                         | deaktiviert                                 |
| B: Sicherheit/Wetter            | Zwangsführung (1 Bit/2 Bit)                                                     | deaktiviert                                 |
| B: Antrieb                      |                                                                                 |                                             |
| B: Behang                       | Position bei Rücknahme von Wetteralarm,<br>Sperren und Zwangsführung            | keine Reaktion                              |
| B: Funktionen                   |                                                                                 |                                             |
| B: Statusmeldungen              | Position wird nur bei deaktivierter<br>Sonnenschutz-Automatik angefahren        | < Hinweis                                   |
| C: Allgemein                    | Somensenere Automatik ungerannen                                                |                                             |
| C: Sicherheit/Wetter            | Sonnenschutz-Automatik bei Rücknahme von<br>Sicherbeitsfunktion deaktivieren    | nein                                        |
| C: Antrieb                      |                                                                                 |                                             |
| C: Behang                       | Prioritätsfolge der Sicherheits-<br>funktionen                                  | 1.Wetteralarm - 2.Sperren - 3.Zwangsführung |
| C: Funktionen                   | i ankaonan'                                                                     |                                             |
| C: Statusmeldungen              | Wind-, Regen-, und Frostalarm sind<br>erst aktiviert, wenn auf der Seite        | < Hinweis                                   |
| D: Allgemein                    |                                                                                 |                                             |
| D: Sicherheit/Wetter            | "Wetteralarme" die Objekte freigegeben<br>u. mit Gruppenadressen verknüpft sind |                                             |

#### Parametrierung

Optionen: <u>standard</u> benutzerdefiniert

Dieser Parameter legt den Umfang der Parametrierung fest.

- standard: Der Behang f\u00e4hrt im Falle eines Windalarms \u00fcber den Parameter Position bei Windalarm in eine voreingestellte Position. In kleineren Projekten reicht diese Einstellung meistens aus. Der Ausgang reagiert bei dieser Einstellung nur auf das Kommunikationsobjekt Windalarm Nr.1.
- *benutzerdefiniert:* Der vollständige Parameterzugriff für komplexe Anwendungen bzw. Sicherheitseinstellungen des Ausgangs sind möglich. Weitere Parameter erscheinen.

### Ausgang reagiert auf Kommunikationsobjekt für Windalarm Nr.

Optionen: <u>Ausgang reagiert nicht auf Windalarm</u> 1/2/3/1+2/1+3/2+3/1+2+3

Dieser Parameter legt fest, auf welche Windalarm-Kommunikationsobjekte der Ausgang reagiert. Die Werte der zugeordneten Kommunikationsobjekte werden ODER-verknüpft.

**Position bei Windalarm** 

#### Position bei Regenalarm

### **Position bei Frostalarm**

Optionen:

aktiviert - keine Reaktion aktiviert - auf aktiviert - ab aktiviert - stopp aktiviert - Position 1...4 aktiviert - Position frei definiert deaktiviert

Diese Parameter legen die Position des Behangs bei Empfang eines Wetteralarms (Wind, Regen, Frost) fest. Der Behang ist über andere Kommunikationsobjekte oder die manuelle Bedienung solange nicht mehr bedienbar, bis der Wetteralarm zurückgenommen wird. Fahrbereichsbegrenzungen werden bei Wetteralarmen nicht berücksichtigt.

- aktiviert keine Reaktion: Führt der Behang gerade eine Fahraktion aus, so wird diese Fahraktion bis in die Zielposition ausgeführt. Ist der Behang in Ruhe, dann behält er seine Position unverändert bei.
- aktiviert auf: Der Behang fährt bei Empfang eines Wetteralarms AUF.
- aktiviert ab: Der Behang fährt bei Empfang eines Wetteralarms AB.
- aktiviert stopp: Führt der Behang gerade eine Fahraktion aus, so wird diese Fahraktion unverzüglich gestoppt. Ist der Behang in Ruhe, dann behält er seine Position unverändert bei.
- aktiviert Position 1...4: Wird eine dieser Positionen gewählt, so fährt der Behang eine voreingestellte Position an. Die Behanghöhe und Lamellenstellung der jeweiligen Position werden im Parameterfenster A: Positionen/Presets, S. 72) eingestellt.
- aktiviert Position frei definiert: Es kann eine frei definierte Position angefahren werden. Folgende Parameter erscheinen:

**Position Höhe in %** (0% = oben; 100% = unten)

**Position Lamelle in %** (0% = offen; 100% = geschlossen)

#### Hinweis

Die Parameter zur Lamellenverstellung sind ausschließlich in der Betriebsart Behangsteuerung mit Lamellenverstellung verfügbar.

Optionen: <u>0</u>...100

Diese Parameter legen die Höhe bzw. die Lamellenstellung des Behangs fest.

deaktiviert. Im Falle eines Wetteralarms erfolgt keine Reaktion.

#### Sperren

| Optionen: | deaktiviert |
|-----------|-------------|
| -         | aktiviert   |

Dieser Parameter gibt die Funktion *Sperren* frei. Der Behang fährt z.B. in eine parametrierte Position oder die Bedienung ist gesperrt. Beispiel: Die Bedienung eines Innenbehangs (Innenjalousie oder Rollo) ist bei geöffnetem Fenster gesperrt.

aktiviert: Das Kommunikationsobjekt Sperren ist freigegeben. Folgender Parameter erscheint.

#### **Position bei Sperren**

Optionen: <u>keine Reaktion</u> Auf Ab Stopp Position 1...4 Position frei definiert

Dieser Parameter legt die anzufahrende Position für die Funktion Sperren fest.

- keine Reaktion: Führt der Behang gerade eine Fahraktion aus, so wird diese Fahraktion bis in die Zielposition ausgeführt. Ist der Behang in Ruhe, dann behält er seine Position unverändert bei.
- Auf bzw. Ab: Der Behang fährt AUF bzw. AB.
- *Stopp:* Führt der Behang gerade eine Fahraktion aus, so wird diese Fahraktion unverzüglich gestoppt. Die Ausgänge werden spannungsfrei geschaltet. Ist der Behang in Ruhe, dann behält er seine Position unverändert bei.
- Position 1...4: Wird eine dieser Positionen gewählt, so fährt der Behang eine voreingestellte Position an. Die Behanghöhe und Lamellenstellung der jeweiligen Position werden im Parameterfenster A: Positionen/Presets, S. 72) eingestellt.
- *Position frei definiert*. Eine frei definierte Position wird angefahren. Folgende Parameter erscheinen.

Position Höhe in % (0% = oben; 100% = unten)

```
Position Lamelle in % [0...100]
(0% = offen; 100% = geschlossen)
```

Hinweis

Die Parameter zur Lamellenverstellung sind ausschließlich in der Betriebsart Behangsteuerung mit Lamellenverstellung verfügbar.

Optionen: 0...100

Diese Parameter legen die Höhe bzw. die Lamellenstellung des Behangs fest.

• *deaktiviert:* Im Falle eines Wetteralarms erfolgt keine Reaktion.

## Zwangsführung (1 Bit/2 Bit)

Optionen: <u>deaktiviert</u> aktiviert (1 Bit) aktiviert (2 Bit)

Mit der Funktion Zwangsführung kann der Behang über ein 1-Bit-Telegramm in eine bestimmte Position fahren oder über 2-Bit-Telegramme auf-/abgefahren und die Bedienung gesperrt werden. Die Funktion Zwangsführung wird z.B. dazu benutzt, um Jalousien nach oben zu fahren, um die Fenster zu putzen, oder nach unten, um die Lamellen zu putzen. Gleichzeitig ist die Bedienung des Behangs gesperrt, so dass das Reinigungspersonal nicht durch unerwartetes Fahren gefährdet wird.

 aktiviert (1 Bit): Das Kommunikationsobjekt Zwangsführung 1 Bit ist freigeben. Folgende Parameter erscheinen:

Position Höhe in % (0% = oben; 100% = unten)

Position Lamelle in % (0% = offen; 100% = geschlossen)

#### Hinweis

Die Parameter zur Lamellenverstellung sind ausschließlich in der Betriebsart Behangsteuerung mit Lamellenverstellung verfügbar.

### Optionen: <u>0</u>...100

Diese Parameter legen die Höhe bzw. die Lamellenstellung des Behangs fest.

Mit diesem Parameter wird die Position (Position und Lamellenstellung) eingestellt, die angefahren wird, sobald die Zwangsführung (1 Bit) aktiviert wurde. Die Bedienung ist gesperrt. Die Bedienung ist wieder freigegeben, sobald ein Telegramm mit dem Wert 0 auf diesem Kommunikationsobjekt empfangen wird.

• aktiviert (2 Bit): Das Kommunikationsobjekt Zwangsführung 2 Bit ist freigegeben.

## Position bei Rücknahme von Wetteralarm, Sperren und Zwangsführung Optionen: Keine Reaktion

Keine Reaktion Auf Ab Stopp Position 1...4 Position frei definiert Entsprechend Objektwert

Dieser Parameter legt die Behang-Position bei Rücknahme eines Wetteralarms, einer Sperrung oder einer Zwangsführung fest.

- *keine Reaktion:* Führt der Behang gerade eine Fahraktion aus, so wird diese Fahraktion bis in die Zielposition ausgeführt. Ist der Behang in Ruhe, dann behält er seine Position unverändert bei.
- Auf: Der Behang fährt bei Rücknahme einer Sicherheitsfunktion AUF.
- *Ab*: Der Behang fährt bei Rücknahme einer Sicherheitsfunktion AB.
- *Stopp*: Führt der Behang gerade eine Fahraktion aus, so wird diese Fahraktion unverzüglich gestoppt. Ist der Behang in Ruhe, dann behält er seine Position unverändert bei.

- Position 1...4: Wird eine dieser Positionen gewählt, so fährt der Behang eine voreingestellte Position an. Die Behanghöhe und Lamellenstellung der jeweiligen Position werden im Parameterfenster A: Positionen/Presets, S. 72) eingestellt.
- Position frei definiert. Eine frei definierte Position wird angefahren. Folgende Parameter erscheinen:

Position Höhe in % (0% = oben; 100% = unten)

Position Lamelle in % (0% = offen; 100% = geschlossen)

#### Hinweis

Die Parameter zur Lamellenverstellung sind ausschließlich in der Betriebsart Behangsteuerung mit Lamellenverstellung verfügbar.

Diese beiden Parameter legen die Höhe bzw. die Lamellenstellung des Behangs fest.

Optionen: <u>0</u>...100

Entsprechend Objektwert: Während eines Sicherheitsalarms werden eingehende KNX-Telegramme auf folgenden Kommunikationsobjekten gespeichert.

Pos. Höhe anfahren [0...255] Pos. Lamelle anfahren [0...255] Position 1, 2 anfahren Position 3, 4 anfahren Szenen

Der Status des Ausgangs wird entsprechend der aktuellen Werte der Kommunikationsobjekte aktualisiert, z.B. wird die Automatik-Steuerung nach Rücknahme eines Sicherheitsalarms aktiviert. Wenn in der Zwischenzeit keine neuen Telegramme empfangen wurden, dann wird der Behang in die Position gefahren, in der er sich beim Eintreten des Sicherheitsalarms befand.

#### Hinweis

Die eingestellte Position bei Rücknahme wird nur bei deaktivierter Sonnenschutz-Automatik angefahren.

### Sonnenschutz-Automatik bei Rücknahme von Sicherheitsfunktion deaktivieren

Optionen: ja

<u>nein</u>

- *nein*: Nach Rücknahme einer Sicherheitsfunktion (z.B. Windalarm) wird die Sonnenschutz-Automatik wieder aktiviert.
- *ja*: Nach Rücknahme einer Sicherheitsfunktion (z.B. Windalarm) wird die Sonnenschutz-Automatik deaktiviert.

### Prioritätsfolge der Sicherheitsfunktionen

Optionen:

<u>1. Wetteralarm – 2. Sperren – 3. Zwangsführung</u>
 1. Wetteralarm – 2. Zwangsführung – 3. Sperren
 1. Sperren – 2. Wetteralarm – 3. Zwangsführung
 1. Sperren – 2. Zwangsführung – 3. Wetteralarm
 1. Zwangsführung – 2. Sperren – 3. Wetteralarm
 1. Zwangsführung – 2. Wetteralarm – 3. Sperren

Dieser Parameter legt die Reihenfolge der Prioritäten für die Sicherheitsfunktionen Wetteralarme (Wind, Regen, Frost), Sperren und Zwangsführung fest. Diese Funktionen haben eine höhere Priorität als alle anderen Funktionen. Ist eine dieser Funktionen aktiviert, so ist die Bedienung des Behangs gesperrt. Dies gilt auch während der manuellen Bedienung.

Auch für die Sicherheitsfunktionen untereinander muss ein Vorrang definiert werden. So wird der Behang auch korrekt angesteuert, wenn mehr als eine Sicherheitsfunktion gleichzeitig aktiviert ist. Die Zwangsführung hat z.B. bei der Reinigung der Fenster Vorrang vor einem Windalarm, so dass das Reinigungspersonal nicht von einem AUF-Telegramm auf Grund eines Windalarms beeinträchtigt wird.

#### Hinweis

Wind-, Regen-, und Frostalarm sind erst aktiviert, wenn im Parameterfenster *Wetteralarme* die Kommunikationsobjekte freigegeben und mit Gruppenadressen verknüpft sind!

## 3.2.5.2 Parameterfenster A: Antrieb

| Allgemein<br>Manuelle Bedienung | Fahrzeiten (Auf/Ab) ermitteln         | ja - über Endlagenerkennung                                                                                                    | • |
|---------------------------------|---------------------------------------|----------------------------------------------------------------------------------------------------|---|
| Wetteralarme                    | Aktivierung der Fahrzeitermittlung    | automatisch                                                                                                    | • |
| A: Sicherheit/Wetter            | Gespeicherte Fahrzeiten nach Download | nein                                                                                                    | • |
| A: Antrieb                      | loschen                               |                                                                                                    |   |
| A: Behang                       | Umkehrpause in ms [5010.000]          | 500                                                                                                    |   |
| A: Funktionen                   | (techn. Daten des Antriebs beachten!) |                                                                                                    |   |
| A: Statusmeldungen              | Verzögerungszeiten des Antriebs       | standard                                                                                                    | • |
| B: Allgemein                    |                                       |                                                                                                    |   |
| B: Sicherheit/Wetter            | Differenz aus Aus- und Anlauf-        | 0                                                                                                    |   |
| B: Antrieb                      | verzögerung in ms [-128127]           |                                                                                                    |   |
| B: Behang                       | Mindestlaufzeit für Antrieb           | 50                                                                                                    |   |
| B: Funktionen                   | in ms [10255]                         | Exercise and the second second s |   |

### Fahrzeiten (Auf/Ab) ermitteln

Optionen: ja - über Endlagenerkennung <u>nein - Fahrzeiten vorgeben</u>

• *ja - über Endlagenerkennung:* Die Parameter zum Einstellen und Auslösen der automatischen Fahrzeitermittlung erscheinen.

## Hinweis

Die automatische Fahrzeitermittlung steht nur bei den Geräten vom Typ JRA/S x.y.5.1 zur Verfügung. Bei allen anderen Typen (JRA/S x.y.2.1 und JRA/S x.y.1.1) werden in der ETS die Parameter für die Fahrzeit AUF bzw. AB eingeblendet.

Bei den Geräten vom Typ JRA/S 4.230.5.1 und JRA/S 8.230.5.1 muss die automatische Fahrzeitermittlung über Endlagenerkennung immer paarweise für beide Ausgänge einer Wurzel (z.B. A+B, C+D, usw.) gleich parametriert werden. Die angeschlossenen Antriebe sollten vom gleichen Typ sein bzw. die gleiche Stromaufnahme haben. Eine gemischte Parametrierung ist nicht zulässig und kann zu Fehlern bei der Fahrzeitermittlung führen. Beispiel:

|                               | Ausgang A                   | Ausgang B                   |            |
|-------------------------------|-----------------------------|-----------------------------|------------|
| Parameter                     | Parameteroption             | Parameteroption             | Hinweis    |
| Fahrzeiten (Auf/Ab) ermitteln | ja – über Endlagenerkennung | ja – über Endlagenerkennung | OK         |
| Fahrzeiten (Auf/Ab) ermitteln | nein – Fahrzeiten vorgeben  | ja – über Endlagenerkennung | unzulässig |

#### **Hinweis**

Bei der Verwendung von elektronischen Antrieben mit permanent anliegender Stromversorgung ist die automatische Fahrzeitermittlung nicht möglich, da die Stromaufnahme nicht über den AUF- bzw. AB-Kontakt erfolgt. Bei der Verwendung von elektronischen Antrieben dieser Bauart müssen die Fahrzeiten manuell ermittelt und eingegeben werden.

## Aktivierung der Fahrzeitermittlung

Optionen:

<u>automatisch</u> autom. oder über Obj. "Fahrzeiterm. auslösen" über Objekt "Fahrzeitermittlung auslösen"

- automatisch: Die Fahrzeiten werden automatisch und permanent im laufenden Betrieb ermittelt. Dabei werden bei jeder vollständigen Fahrt von Endlage zu Endlage die Fahrzeiten separat über Stromerkennung ermittelt und gespeichert. Dadurch werden Längenänderungen des Behangs aufgrund von äußeren Einflüssen, z.B. Frost, UV-Strahlung oder Verwendung von schweren Behangtypen, im laufenden Betrieb ausgeglichen. Die genaue Positionierung des Behangs ist so sichergestellt. Ebenfalls verkürzt sich die Inbetriebnahmezeit, weil eine manuelle Messung der Fahrzeiten entfällt. Des Weiteren ist die Fahrzeitermittlung präziser als die Vorgabe der Fahrzeiten über manuell gemessene Werte.
- autom. oder über Obj. "Fahrzeiterm. auslösen". Zusätzlich zur automatischen Fahrzeitermittlung (wie oben beschrieben) erscheint das Kommunikationsobjekt Fahrzeitermittlung auslösen. Über dieses Kommunikationsobjekt kann die Fahrzeitermittlung jederzeit ausgelöst werden. Ein weiterer Parameter erscheint.
- über Objekt "Fahrzeitermittlung auslösen": Das Kommunikationsobjekt Fahrzeitermittlung auslösen erscheint. Über dieses Kommunikationsobjekt kann die Fahrzeitermittlung jederzeit ausgelöst werden. Ein weiterer Parameter erscheint:

#### Position nach Fahrzeitermittlung

Optionen: <u>keine Reaktion, in oberer Endlage bleiben</u> Position vor Fahrzeitzeitermittlung anfahren

Dieser Parameter legt das Verhalten des Ausgangs nach abgeschlossener Fahrzeitermittlung fest.

- *keine Reaktion, in oberer Endlage bleiben:* Der Behang bleibt nach abgeschlossener Fahrzeitermittlung in der oberen Endlage.
- Position vor Fahrzeitzeitermittlung anfahren: Der Behang fährt in die Position, die er vor Beginn der Fahrzeitermittlung hatte.

### Hinweis

Eine Fahrzeitermittlung wird auch während einer aktiven Automatik-Steuerung ausgeführt. Sie unterbricht diese für die Dauer der Fahrzeitermittlung.

Nach Abschluss der Fahrzeitermittlung wird die parametrierte *Position nach Fahrzeitermittlung* zunächst ausgeführt. Bei Empfang eines neuen Automatik-Telegramms fährt der Behang in die Automatik-Position.

## ABB i-bus® KNX Inbetriebnahme

Gespeicherte Fahrzeiten nach Download löschen

Optionen: ja <u>nein</u>

Dieser Parameter legt fest, ob die gespeicherten Fahrzeiten des Ausgangs bei einem Download gelöscht und mit den werkseitig voreingestellten Fahrzeiten überschrieben werden. Die Fahrzeiten für AUF und AB betragen dann jeweils 60 Sekunden. Sollten die Fahrzeiten nach Download gelöscht werden, müssen die Fahrzeiten neu ermittelt werden. Dies kann über das Kommunikationsobjekt *Fahrzeitermittlung auslösen* oder automatisch im laufenden Betrieb bei einer Fahrt von der unteren in die obere Endlage und umgekehrt erfolgen.

• nein - Fahrzeiten vorgeben: Folgende Parameter erscheinen:

### Fahrzeit AUF in s [0...6.000]

#### Fahrzeit AB in s [0...6.000]

Optionen: 0...<u>60</u>...6.000 s

Über diese Parameter werden die zuvor manuell gemessenen Zeiten eingegeben, die der Behang für eine komplette Fahrt von der unteren in die obere Endlage (Fahrzeit AUF) und von der oberen in die Untere Endlage (Fahrzeit AB) benötigt. Durch physikalische und witterungsbedingte Umstände (Frost, UV-Strahlung, Langzeiteinsatz oder Verwendung von schweren Behangtypen) können sich unter Umständen unterschiedliche Gesamtfahrzeiten für eine komplette Fahrt von der unteren in die obere Endlage (AUF) und von der oberen in die untere Endlage (AB) ergeben. Die Gesamtfahrzeiten (AUF/AB) sind separat einstellbar, so dass eine genaue Positionierung des Behangs möglich ist.

### Ausgang spannungsfrei schalten nach

| ptionen: | Erreichen der Endlage, kein Überlauf  |
|----------|---------------------------------------|
|          | Erreichen der Endlage + 2 % Überlauf  |
|          | Erreichen der Endlage + 5 % Überlauf  |
|          | Erreichen der Endlage + 10 % Überlauf |
|          | Erreichen der Endlage + 20 % Überlauf |
|          | <u>Gesamtfahrzeit + 10 % Überlauf</u> |
|          |                                       |

Nach dem Erreichen der Endlage (ganz oben bzw. ganz unten) schaltet der Antrieb selbstständig ab. Damit der Ausgang diese Endlage sicher anfährt, kann hier eine Überlauffahrzeit eingestellt werden. Die Spannung beim ausgeschalteten Antrieb bleibt noch für eine kurze Zeit eingeschaltet, um den Antrieb definiert in die Endlage zu fahren. Grundlage für die Ermittlung der Endlage ist die intern im Gerät berechnete Position.

### Kommunikationsobjekt freigeben "Referenzfahrt auslösen" 1 Bit

Optionen: ja nein

 $\cap$ 

Über dieses Kommunikationsobjekt werden Referenzfahrten ausgelöst.

 ja: Das Kommunikationsobjekt Referenzfahrt auslösen ist freigegeben. Über längere Zeiträume können bei der Positionsermittlung aufgrund von Temperaturschwankungen und Alterungsprozessen leichte Ungenauigkeiten auftreten. Zur Positionsermittlung wird daher die obere und die untere Endlage zur eindeutigen Festlegung der aktuellen Position verwendet. Jedes Mal, wenn sich der Behang in der oberen oder unteren Endlage befindet, wird die Position im Speicher des Gerätes aktualisiert. Wenn im normalen Betrieb die Endlagen nicht erreicht werden, dann kann über ein Telegramm eine Referenzfahrt nach ganz oben oder nach ganz unten ausgelöst werden. Nach der Referenzfahrt bleibt der Behang je nach Parametrierung in der Referenzposition oder fährt zurück in die Position vor der Referenzfahrt. Folgender Parameter erscheint:

### Position nach Referenzfahrt

Optionen: <u>keine Reaktion, in Referenzposition bleiben</u> Position vor Referenzfahrt anfahren

Dieser Parameter legt fest, wie sich der Ausgang nach einer Referenzfahrt verhält.

- keine Reaktion, in Referenzposition bleiben: Der Behang bleibt in der Referenzposition ganz oben bzw. ganz unten.
- Position vor Referenzfahrt anfahren: Der Behang fährt in die Position, die er vor der Referenzfahrt hatte. Eingehende STOPP- bzw. Step-Telegramme während der Referenzfahrt, werden ignoriert und nach Erreichen der Referenzposition nicht ausgeführt. War für den Behang vor der Referenzfahrt die Automatik-Steuerung aktiviert, dann wird diese nach Erreichen der Referenzposition fortgeführt.

#### Hinweis

Eine Referenzfahrt wird auch während einer aktiven Automatik-Steuerung ausgeführt und unterbricht diese für die Dauer der Referenzfahrt.

Nach Abschluss der Referenzfahrt wird die parametrierte *Position nach Referenzfahrt* zunächst ausgeführt. Bei Empfang eines neuen Automatik-Telegramms fährt der Behang in die Automatik-Position.

#### Umkehrpause in ms [50...10.000] (techn. Daten des Antriebs beachten!)

Optionen: 50...<u>500</u>...10.000

Dieser Parameter legt die Umkehrpause des Antriebs in Millisekunden fest.

## **Achtung**

Die technischen Daten des Antriebsherstellers sind unbedingt zu beachten!

#### Verzögerungszeiten des Antriebs

Optionen: <u>standard</u> benutzerdefiniert

Manche Antriebe bringen beim Einschalten nicht sofort die volle Leistung, sondern erst mit einer Anlaufverzögerung von einigen Millisekunden. Andere Antriebe laufen auch nach dem Abschalten noch für einige Millisekunden nach (Auslaufverzögerung). Für manche Anwendungen kann es notwendig sein, Verzögerungszeiten beim Aus- und Anlauf des Antriebs zu kompensieren, z.B. Behänge sollen sehr exakt positioniert werden.

### Hinweis

Diese Parameter müssen nur dann eingegeben werden, wenn eine noch genauere Positionierung des Behangs gewünscht wird. In der Regel sind die Grundeinstellungen dieser Parameter für den ordnungsgemäßen Betrieb ausreichend.

- standard: In dieser Einstellung kann die Verzögerungszeit (0 ms) nicht verändert werden.
- *benutzerdefiniert*: Folgende Parameter scheinen:

Differenz aus Aus- und Anlaufverzögerung in ms [- 128...127]

Optionen: -128...<u>0</u>...127

Dieser Parameter legt die Aus- und Anlaufverzögerung des Antriebs fest. Sind die Werte für die Aus- und Anlaufverzögerung des Antriebs bekannt bzw. ermittelt worden, kann die Differenz berechnet werden. Die Differenz berechnet sich wie folgt:

Differenz = Auslaufverzögerung - Anlaufverzögerung

Achtung

Die technischen Daten des Antriebsherstellers sind unbedingt zu beachten!

### Mindestlaufzeit für Antrieb

in ms [10...255]

Optionen: 10...<u>50</u>...255

Dieser Parameter legt die Mindestlaufzeit des Antriebs fest.

## Achtung

Die technischen Daten des Antriebsherstellers sind unbedingt zu beachten!

### 3.2.5.3 Parameterfenster A: Behang

In diesem Parameterfenster werden spezifische Einstellungen für den anzusteuernden Behang vorgenommen.

#### Hinweis

Alle Funktionen und Parameter, die sich im folgenden Abschnitt auf Einstellungen für Lamellen beziehen, sind nur in der Betriebsart *Behangsteuerung mit Lamellenverstellung* verfügbar.

| Allgemein            | I smollonwondezeit hertimmen                                           | über Finschaltdauer einer Lamellenverstellung |
|----------------------|------------------------------------------------------------------------|-----------------------------------------------|
| Manuelle Bedienung   | Lamenenwendezeit bestimmen                                             |                                               |
| Wetteralarme         | Finschaltdauer Lamellenverstellung                                     | 200                                           |
| A: Allgemein         | (Step) in ms [501.000]                                                 |                                               |
| A: Sicherheit/Wetter |                                                                        | -                                             |
| A: Antrieb           | Anzahl Lamellenverstellungen [160]                                     | 7                                             |
| A: Behang            | (Von 0% offen bis 100% geschlössen)                                    |                                               |
| A: Funktionen        | Step-Befehle auf Anzahl der                                            | ja 🔻                                          |
| A: Statusmeldungen   | Lamellenverstellungen begrenzen                                        |                                               |
| B: Allgemein         | Vollständige Wendung der Lamellen                                      | nein                                          |
| B: Sicherheit/Wetter | nach AB-Fahrt                                                          |                                               |
| B: Antrieb           |                                                                        |                                               |
| B: Behang            | Lamellenposition nach Erreichen der                                    | 100                                           |
| B: Funktionen        | unteren Endlage (100% = deaktiviert)                                   |                                               |
| B: Statusmeldungen   | Fahrbereich begrenzen                                                  | nein 🔻                                        |
| C: Allgemein         |                                                                        |                                               |
| C: Sicherheit/Wetter | Totzeiten einstellen                                                   | standard                                      |
| C: Antrieb           |                                                                        |                                               |
| C: Behang            | Totzeit Behang von 100% unten bis<br>Beginn Auf-Fahrt in ms [0, 5,000] | 0                                             |
| C: Funktionen        | Beginn Adi-Faint in his [oilistooo]                                    |                                               |
| C: Statusmeldungen   | Totzeit Lamelle von 100% geschl. bis                                   | 0                                             |
| D: Allgemein         | Beginn Lam.Wendung in ms [05.000]                                      |                                               |
| D: Sicherheit/Wetter | Lamellenwenderniel hei                                                 | 0                                             |
| D: Antrieb           | Richtungswechsel in ms [05.000]                                        | •                                             |
| D: Behang            |                                                                        |                                               |
| D: Funktionen        |                                                                        |                                               |
| D: Statusmeldungen   |                                                                        |                                               |

### Lamellenwendezeit bestimmen

Optionen: <u>über Einschaltdauer einer Lamellenverstellung</u> über Gesamtwendezeit der Lamelle

• über Einschaltdauer einer Lamellenverstellung: Folgende Parameter erscheinen:

Einschaltdauer Lamellenverstellung (Step) in ms [50...1.000] Optionen: 50...200...1.000 ms

Dieser Parameter legt die Zeitdauer fest, mit der sich die Lamellen des Behangs, z.B. Jalousie, bei jeder Lamellenverstellung öffnen bzw. schließen.

Anzahl Lamellenverstellungen [1...60] (von 0% offen bis 100% geschlossen)

Optionen: 1...<u>7</u>...60

Dieser Parameter legt die Anzahl der Lamellenverstellungen (Schritte) fest, die nötig sind, um die Lamellen von ganz geschlossen bis ganz geöffnet zu wippen. Der jeweilige Verstellwinkel pro Lamellenverstellung wird aus der Einschaltdauer, der Lamellenverstellung und der Anzahl der Lamellenverstellungen berechnet.

• *über Gesamtwendezeit der Lamelle*: Dieses Verfahren zur Ermittlung der Lamellenverstellzeiten eignet sich besonders, wenn hohe Genauigkeiten bei der Behangsteuerung gefordert sind, z.B. bei der Lamellennachführung. Zunächst muss die Zeit ermittelt werden, die die Lamelle benötigt, um von ganz geschlossen (100 %) bis ganz offen (0 %) zu wippen. Ist die gesamte Lamellenwendezeit ermittelt, muss nur noch die Anzahl der gewünschten Lamellenverstellungen für eine komplette Lamellenwendung von geschlossen bis offen eingegeben werden. Das Gerät berechnet die Dauer für eine Lamellenverstellung automatisch.

### Beispiel

| Gesamtwendezeit:                                   | 1500 ms                              |
|----------------------------------------------------|--------------------------------------|
| Anzahl Lamellenverstellungen:                      | 7                                    |
| Zeit für eine Lamellenverstellung (Schrittweise) = | 1500 ms / 7 Schritte ~ <u>214 ms</u> |

#### Hinweis

Da Zeiten unter 50 ms nicht verarbeitet werden können, muss die berechnete Zeit (Quotient aus Gesamtwendezeit und Anzahl der Lamellenverstellungen) immer größer als 50 ms sein.

Folgende Parameter erscheinen:

#### Gesamtwendezeit von 0...100 % in ms [50...60.000]

Optionen: 50...<u>1500</u>...60000

Hier wird die gemessene Gesamtwendezeit der Lamelle eingegeben. Die Zeit muss möglichst präzise ermittelt werden, um das bestmögliche Ergebnis für die Positionierung der Lamellen zu erreichen.

#### Anzahl Lamellenverstellungen [1...60] (von 0% offen bis 100% geschlossen)

Optionen: 1...<u>7</u>...60

Dieser Parameter legt die Anzahl der Lamellenverstellungen fest, die nötig sind, um die Lamellen von ganz geschlossen bis ganz geöffnet zu wippen. Die jeweilige Einschaltdauer für eine Lamellenverstellung wird aus der Einschaltdauer für eine komplette Lamellenwendung und der gewünschten Anzahl von Lamellenverstellungen berechnet.

### Step-Befehle auf Anzahl der Lamellenverstellungen begrenzen Optionen: ja

onen: j<u>a</u> nein

Mit diesem Parameter wird festgelegt, ob Step-Befehle auf die eingestellte Anzahl von Lamellenverstellungen begrenzt werden oder immer ausgeführt werden können.

- *ja:* Es können nur so viele Lamellenverstellungen bzw. Step-Befehle ausgeführt werden wie im Parameter *Anzahl Lamellenverstellungen* [1...60] eingestellt wurden.
- nein: Der Behang kann unbegrenzt mit Lamellenverstellungen bzw. Step-Befehle gesteuert werden.

# Vollständige Wendung der Lamellen nach AB-Fahrt

Optionen: ja

<u>nein</u>

Mit diesem Parameter können Lamellen, die bei einer Fahrt hängen geblieben bzw. verhakt sind, gelöst werden. Diese Funktion wird überwiegend bei Lamellen im Scheibenzwischenraum eines Fensters benötigt.

- *ja:* Nach einer AB-Fahrt werden die Lamellen einmal vollständig gewendet (ZU AUF ZU). Wird eine AB-Fahrt durch einen STOPP-Befehl unterbrochen wird keine Wendung ausgeführt.
- nein: Nach einer AB-Fahrt erfolgt keine Aktion.

## Lamellenposition nach Erreichen der unteren Endlage (100% = deaktiviert)

Optionen: <u>100 %</u>

0 %

Dieser Parameter legt die Lamellenposition fest, die der Behang nach Erreichen der unteren Endlage einnehmen soll.

Nachdem der Behang in die untere Endlage erreicht hat, sind die Lamellen im Normalfall geschlossen.

- 100 %: Die Lamellen sind ZU.
- ...%: Die Lamellen werden in die entsprechende Zwischenposition gefahren.
- 0 %: Die Lamellen sind komplett AUF.

### Fahrbereich begrenzen

Optionen: <u>nein</u> über Objekt "Behang Auf-Ab begrenzt" über Objekt "Begrenzung aktivieren"

Für bestimmte Anwendungen kann der Fahrbereich des Behangs für den Benutzer begrenzt werden.

### Hinweis

Die Begrenzung wirkt nur bei einem Telegramm auf das Kommunikationsobjekt Behang Auf-Ab begrenzt und bei einem Szenen-Telegramm.

Die Begrenzung gilt nicht für:

- Verhalten bei Busspannungsausfall, -wiederkehr, Download und ETS-Reset
- Sicherheitsfunktionen (Wetteralarme, Sperren und Zwangsführung)
- Manuelle Bedienung
- Automatik-Telegramme
- Parametereinstellung Position anfahren über untere/obere Endlage
- Referenzfahrt bzw. Fahrzeitermittlung
- über Objekt "Behang Auf-Ab begrenzt": Das Kommunikationsobjekt Behang Auf-Ab begrenzt ist freigegeben. Folgende Parameter erscheinen:

```
Obere Grenze in % [0...100]
(0% = oben; 100% = unten)
Untere Grenze in % [0...100]
```

```
(0\% = oben; 100\% = unten)
Optionen: <u>0...100</u>
```

Diese Parameter legen die obere und untere Grenze des Fahrbereichs fest.

 über Objekt "Begrenzung aktivieren": Das Kommunikationsobjekt Begrenzung aktivieren ist freigegeben. Wurde die Begrenzung über das Kommunikationsobjekt aktiviert, fährt der Behang in den vorgegebenen Grenzen. Folgende Parameter erscheinen:

 Obere Grenze in % [0...100]

 (0% = oben; 100% = unten)

 Optionen:
 0...100 %

Dieser Parameter legt die obere Grenze des Fahrbereichs fest.

#### Obere Grenze gilt für Automatikbefehle

Optionen: ja

- <u>nein</u>
- *ja*: Die eingegebene obere Grenze des Behangs wird berücksichtigt und auch bei Automatik-Telegrammen ausgeführt.
- *nein*: Bei Automatik-Telegrammen wird die obere Grenze des Behangs nicht berücksichtigt. Der Behang fährt in die berechnete Position.

## Obere Grenze gilt für direkte Befehle

Optionen: ja

<u>nein</u>

- *ja:* Die eingegebene obere Grenze des Behangs wird berücksichtigt und auch bei direkten Telegrammen ausgeführt.
- *nein:* Bei direkten Telegrammen wird die obere Grenze des Behangs nicht berücksichtigt.

## Untere Grenze in % [0...100] (0% = oben; 100% = unten)

Optionen: 0...<u>100</u>

Hier wird die untere Grenze des Fahrbereichs eingestellt.

### Untere Grenze gilt für Automatikbefehle Optionen: ja

<u>nein</u>

- *ja:* Die eingegebene untere Grenze des Behangs wird berücksichtigt und auch bei Automatik-Telegrammen ausgeführt.
- *nein:* Bei Automatik-Telegrammen wird die untere Grenze des Behangs nicht berücksichtigt. Der Behang fährt in die berechnete Position.

#### Untere Grenze gilt für direkte Befehle

Optionen: ja

<u>nein</u>

- *ja*: Die eingegebene untere Grenze des Behangs wird berücksichtigt und auch bei direkten Telegrammen ausgeführt.
- *nein*: Bei direkten Telegrammen wird die untere Grenze des Behangs nicht berücksichtigt.

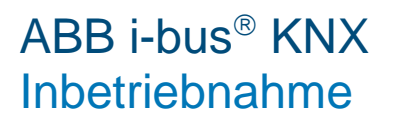

#### Totzeiten einstellen

Optionen: standard

benutzerdefiniert

- standard: Die Totzeiten sind deaktiviert.
- benutzerdefiniert. Vereinzelt können bei Sonnenschutzanlagen Totzeiten der Behangmechanik auftreten. Sie können durch Alterungsprozesse des Behangs, z.B. mechanische Belastung, verursacht werden. Der Behang kann dann unter Umständen nicht mehr präzise Positionen anfahren. Folgende Parameter zur Kompensation verschiedener Totzeiten des Behangs erscheinen.

## Totzeit Behang von 100% unten bis Beginn Auf-Fahrt in ms [0...5.000]

Optionen: <u>0</u>...5.000

Dieser Parameter legt die Kompensations-Zeit fest, die der Behang nach einem Fahr-Telegramm bis zur ersten Bewegung nach oben benötigt.

### Beispiele

Der Rollladenpanzer befindet sich in unterer Endlage (= 100 % unten). Das Fahr-Telegramm *AUF* wird empfangen. Die Motorwelle beginnt zu drehen. Der Rollladenpanzer bleibt jedoch unverändert in seiner unteren Endlage, bis nach einer Zeit X (= Totzeit) der Rollladenpanzer die AUF-Fahrt beginnt.

#### Totzeit Lamelle von 100% geschl. bis Beginn Lam.Wendung in ms [0...5.000]

#### Hinweis

Dieser Parameter ist ausschließlich in der Betriebsart Behangsteuerung **mit** Lamellenverstellung verfügbar.

Optionen: <u>0</u>...5.000

Dieser Parameter legt die Kompensations-Zeit fest, die nach einem Telegramm für eine Lamellenverstellung von komplett geschlossen (= 100 %) bis zur ersten Wendung/Verstellung der Lamelle benötigt wird.

#### Beispiele

Die Lamellen sind komplett geschlossen (= 100 %). Das Telegramm *Lamellenverstellung AUF* wird empfangen. Die Motorwelle beginnt zu drehen. Die Lamelle bleibt jedoch unverändert geschlossen, bis nach einer Zeit X (= Totzeit) die Lamelle die Wendung/Verstellung beginnt.

#### Lamellenwendespiel bei Richtungswechsel in ms [0...5.000]

Optionen: <u>0</u>...5.000 ms

Dieser Parameter legt die Zeitdauer fest, die für das Lamellenwendenspiel bei Richtungswechsel benötigt wird, um die Lamellen exakt zu positionieren.

## Hinweis

Dieser Parameter ist ausschließlich in der Betriebsart *Behangsteuerung mit Lamellenverstellung* verfügbar.

#### Beispiele

Die Lamellen sind in waagerechter Stellung (50 %). Das Telegramm Lamellenverstellung ZU wird empfangen. Die Lamelle schließt auf Position 60 %. Danach folgt ein Telegramm Lamellenverstellung AUF (= Richtungswechsel). Die Lamellen positionieren auf Stellung 55 %, müssten sich jetzt jedoch wieder in exakt waagerechter Position (50 %) befinden. Durch Verstellen des Parameters wird somit das Lamellenwendespiel bei Richtungswechsel kompensiert, um die Lamellen exakt zu positionieren.

## Behangwendespiel bei Richtungswechsel in ms [0...5.000]

#### Hinweis

Dieser Parameter ist ausschließlich in der Betriebsart *Behangsteuerung ohne Lamellenverstellung* verfügbar.

#### Optionen: <u>0</u>...5.000

Dieser Parameter legt die Zeitdauer fest, die für das Wendespiel des Behangs nach einem Richtungswechsel benötigt wird.

#### Straffung des Behangs bzw. Schlitzstellung

## Hinweis

Dieser Parameter ist ausschließlich in der Betriebsart *Behangsteuerung* **ohne** Lamellenverstellung verfügbar.

Optionen: nein

nach jeder AB-Fahrt nur nach Fahrt in untere Endlage

Diese Funktion dient zum Straffen bzw. Spannen von textilen Behängen (z.B. Tuch einer Gelenkarm-Markise) oder zum Einstellen der Schlitzstellung (z.B. Licht- oder Lüftungsschlitze) bei Rollladenpanzern. Dabei wird der Behang nach dem Ende einer AB-Fahrt gestoppt und für eine parametrierbare Dauer in die entgegengesetzte Fahrtrichtung bewegt.

- nein: Die Funktion ist deaktiviert.
- nach jeder AB-Fahrt. Die Straffung bzw. Schlitzstellung wird nach jeder Fahrt nach unten ausgeführt; auch bei Positionsfahrten. Ein weiterer Parameter erscheint.

 nur nach Fahrt in untere Endlage: Die Straffung bzw. Schlitzstellung wird nur ausgeführt, wenn der Behang in die untere Endlage fährt. Folgender Parameter erscheint:

## Dauer für Straffung/Schlitzstellung in ms [0...5.000]

Optionen: 0...5.000

Über diesen Parameter wird die Zeit eingestellt, die der Behang in die entgegengesetzte Fahrtrichtung nach einer AB-Fahrt bewegt werden soll.

### Hinweis

Die Straffung erfolgt nur nach einem AB-Telegramm. Wenn sie aktiviert ist, wird die Straffung/Schlitzstellung bei folgenden Arten von Fahr-Telegrammen ausgelöst:

- Direkte Telegramme (AB, Position, Szene...)
- Automatik-Telegramme
- Manuelle Telegramme über die manuellen Bedientasten
- Sicherheitstelegramm, z.B. Wetteralarm, Zwangsführung

Dabei müssen oben genannte Fahr-Telegramme länger andauern als die eingestellte Dauer für die Straffung/Schlitzstellung.

Die Dauer der Straffung/Schlitzstellung muss kleiner sein als die ermittelte bzw. parametrierte Gesamtfahrzeit für die AB-Fahrt.

Die Dauer der Straffung/Schlitzstellung beeinflusst die Positionsberechnung und die Statuskommunikationsobjekte. Es wird der Wert für die aktuelle Position nach durchgeführter Straffung/Schlitzstellung zurückgemeldet. So wird bei einem Fahr-Telegramm bei aktiver Tuchstraffung/Schlitzstellung immer ein um die Dauer der Straffung kleinerer Positionswert zurückgemeldet.

| Beispiel:                                                             |                                                                          |
|-----------------------------------------------------------------------|--------------------------------------------------------------------------|
| Gesamtfahrzeit AB in s                                                | 60 s ≙ 100 %                                                             |
| Positions-Telegramm in %                                              | 50% ≙ 30 s                                                               |
| Dauer für Straffung/Schlitzstellung in s<br>Positionsrückmeldung in % | 0,5 s ≙ [(100 % x 0,5 s / 60 s)] = 0,8 %<br>= 50 % - 0,8 = <u>49,2 %</u> |
## 3.2.5.4 Parameterfenster A: Funktionen

In diesem Parameterfenster werden die Funktionen *Positionen/Presets, Sonnenschutz-Automatik* und *8-Bit-Szene* für jeden Ausgang freigegeben. Für jede Funktion erscheint daraufhin ein eigenes Parameterfenster.

| Allgemein            | Positionen/Presets aktivieren     |      |   |  |  |
|----------------------|-----------------------------------|------|---|--|--|
| Manuelle Bedienung   | Positionen/Presets aktivieren     | nein |   |  |  |
| Wetteralarme         | Sonnenschutz-Automatik aktivieren | nein | • |  |  |
| A: Allgemein         |                                   |      |   |  |  |
| A: Sicherheit/Wetter | 8-Bit-Szene aktivieren            | nein | • |  |  |
| A: Antrieb           |                                   |      |   |  |  |
| A: Behang            |                                   |      |   |  |  |
| A: Funktionen        |                                   |      |   |  |  |
| A: Statusmeldungen   |                                   |      |   |  |  |

## Positionen/Presets aktivieren

Optionen: ja

nein

• ja: Das Parameterfenster A: Positionen/Presets, S. 72, ist freigegeben.

## Sonnenschutz-Automatik aktivieren

Optionen: ja <u>nei</u>n

- *ja*: Das Parameterfenster *A: Sonnenschutz-Automatik, S. 75,* und folgende Kommunikationsobjekte sind freigegeben:
- Aktivierung Automatik
- Sonne
- Sonne: Höhe anfahren [0...255]
- Sonne: Lamelle anfahren [0...255]

## 8-Bit-Szene aktivieren

Optionen:

: ja <u>nein</u>

• *ja*: Das Parameterfenster *A: Szene, S. 81,* und das Kommunikationsobjekt *8-Bit-Szene* sind freigegeben.

## 3.2.5.4.1 Parameterfenster A: Positionen/Presets

In diesem Parameterfenster werden die Preset-Positionen eingestellt. Außerdem wird hier eingestellt wie die Positionen angefahren werden sollen.

| Allgemein             | Kommunikationophiakta frainahan      |        |   |
|-----------------------|--------------------------------------|--------|---|
| Manuelle Bedienung    | "Pos. Höhe/Lamelle anfahren 0255"    | Inein  | • |
| Wetteralarme          | Martin Martin Article Coloria        | [      | ] |
| A: Allgemein          | "Position 1-4 anfahren/setzen" 1 Bit | nein   | • |
| A: Sicherheit/Wetter  | Der Wiener of Law                    | [      | ] |
| A: Antrieb            | Positionen anfahren                  | direkt | • |
| A: Behang             |                                      |        |   |
| A: Funktionen         |                                      |        |   |
| A: Positionen/Presets |                                      |        |   |
| A: Statusmeldungen    |                                      |        |   |

#### Kommunikationsobjekte freigeben "Pos. Höhe/Lamelle anfahren [0...255]"

Optionen: ja

<u>nein</u>

Über zwei getrennte Kommunikationsobjekte kann der Behang gezielt in jede beliebige Position gefahren und die Lamellen in eine gewünschte Lamellenstellung positioniert werden. Beide Kommunikationsobjekte sind 1-Byte-Kommunikationsobjekte [0...255].

Für die Position des Behangs gilt: Der Wert 0 entspricht der Position oben (0 %). Der Wert 255 entspricht der Position unten (100 %).

Für die Lamellenstellung gilt: Der Wert 0 entspricht der Lamellenstellung offen (0 %). Der Wert 255 entspricht der Lamellenstellung geschlossen (100 %).

Diese Positionen sind teilweise abhängig von der jeweiligen Einstellung des Antriebes.

Für die Berechnung der Lamellenstellung werden die Einschaltdauer und die Anzahl der Schritte zu Grunde gelegt.

Für die Berechnung der Höhe wird die Gesamtfahrzeit (über manuelle Messung und Eingabe oder über automatische Fahrzeitermittlung) des Behangs zu Grunde gelegt.

• *ja*: Die Kommunikationsobjekte Pos. Höhe anfahren [0...255] und Pos. Lamelle anfahren [0...255] sind freigegeben.

# Kommunikationsobjekte freigeben "Position 1-4 anfahren/setzen" 1 Bit

Optionen:

: ja <u>nein</u>

Für jeden Ausgang können bis zu 4 Preset-Positionen eingestellt werden. Je 2 Preset-Positionen (1, 2 bzw. 3, 4) werden über jeweils eine Gruppenadresse, mit dem Werten 0 bzw. 1 angefahren.

Diese Funktion eignet sich insbesondere zum wiederholten Anfahren von bevorzugten Behangpositionen, in Verbindung mit 1-Bit-Telegrammen.

Die gespeicherten Preset-Positionen können auch ohne Programmierung des Gerätes über KNX sehr einfach geändert werden. Dazu müssen die Behänge in die gewünschte neue Zielposition gebracht werden. Diese neue Position wird über die Kommunikationsobjekte *Position 1, 2* bzw. *3, 4 setzen* mit den Werten 0 bzw. 1 in den Speicher des Gerätes übernommen.

Das Aufrufen und Speichern einer Preset-Position kann mit einem einzigen Taster ausgeführt werden. Z.B. wird mit einem kurzen Tastendruck eine Position aufgerufen und mit einem langen Tastendruck die aktuelle Position als neue Preset-Position gespeichert.

• *ja*: Die Kommunikationsobjekte *Position 1, 2 anfahren, Position 3, 4 anfahren, Position 1, 2 setzen* und *Position 3, 4 setzen* sind freigegeben. Zusätzlich erscheinen folgende Parameter:

#### Positionswerte (Presets) bei Download überschreiben

Optionen: ja

nein

- *ja*: Die Preset-Positionen werden bei einem Download mit den Einstellungen in der Applikation überschrieben.
- *nein*: Die vom Anwender bereits gespeicherten Preset-Positionen (siehe oben) bleiben bei einem erneuten Download der Applikation erhalten und werden nicht mit den voreingestellten Werten überschrieben.

#### Hinweis

Sind im laufenden Betrieb vom Benutzer bereits individuelle Preset-Werte eingestellt worden, dann sollte der Parameter auf *nein* eingestellt werden, um diese individuellen Positionen beizubehalten.

Position 1: Höhe in % [0...100] (0% = oben; 100% = unten)

Position 2: Höhe in % [0...100] (0% = oben; 100% = unten)

Position 3: Höhe in % [0...100] (0% = oben; 100% = unten)

```
Position 4: Höhe in % [0...100]
(0% = oben; 100% = unten)
Optionen: 0..20..40..60..80..100
```

Diese Parameter legen die Behanghöhen bei Fahren in eine Preset-Position fest.

Position 1: Lamelle in % [0...100] (0% = offen; 100% = geschlossen)

Position 2: Lamelle in % [0...100] (0% = offen; 100% = geschlossen)

Position 3: Lamelle in % [0...100] (0% = offen; 100% = geschlossen)

Position 4: Lamelle in % [0...100] (0% = offen; 100% = geschlossen)

## Hinweis

Die Parameter zur Lamellenverstellung sind ausschließlich in der Betriebsart Behangsteuerung mit Lamellenverstellung verfügbar.

Optionen: 0...<u>20</u>...<u>40</u>...<u>60</u>...<u>80</u>...100

Diese Parameter legen die Lamellenstellungen bei Fahren in eine Preset-Position fest.

## Positionen anfahren

Optionen: <u>direkt</u>

indirekt über obere Endlage indirekt über untere Endlage indirekt über kürzesten Weg

- direkt: Der Behang fährt von der aktuellen Position direkt in die neue Zielposition.
- *indirekt über obere bzw. untere Endlage*: Der Behang fährt zunächst ganz nach oben bzw. ganz nach unten und danach erst in die Zielposition.
- *indirekt über kürzesten Weg*: Der Behang fährt zunächst ganz nach oben bzw. ganz nach unten, je nachdem welcher der beiden Wege zwischen der aktuellen Position und der Zielposition der kürzere ist, und danach in die Zielposition.

## 3.2.5.4.2 Parameterfenster A: Sonnenschutz-Automatik

In diesem Parameterfenster werden alle Einstellungen zur Sonnenschutz-Automatik vorgenommen.

| Allgemein                 | Dealati dan na dan Automatik Germanan       |                                          |   |
|---------------------------|---------------------------------------------|------------------------------------------|---|
| Manuelle Bedienung        | Deaktivierung der Automatik-Steuerung       | uber Objekt "Aktivierung" und Fahrbefehl | • |
| Wetteralarme              | Automatische Reaktivierung der              | deaktiviert                              | • |
| A: Allgemein              | Automatik-Steuerung                         |                                          |   |
| A: Sicherheit/Wetter      | Umschaltung auf Automatik-Betrieb           | freigegeben                              | • |
| A: Antrieb                | -                                           |                                          |   |
| A: Behang                 | Umschaltung auf direkten Betrieb            | freigegeben                              | • |
| A: Funktionen             |                                             |                                          |   |
| A: Sonnenschutz-Automatik | Position bei Sonne = 1<br>(Sonne vorbanden) | Ab                                       | • |
| A: Statusmeldungen        | (Some vondition)                            | r                                        |   |
| B: Allgemein              | Position bei Sonne = 0                      | Auf                                      | • |
| B: Sicherheit/Wetter      | (keine sonne vornanden)                     |                                          |   |
| B: Antrieb                | Verzögerung bei Sonne = 1                   | 0                                        |   |
| B: Behang                 | in s [06.000]                               |                                          |   |
| B: Funktionen             | Verzögerung bei Sonne = 0                   | 0                                        |   |
| B: Statusmeldungen        | in s [06.000]                               |                                          | Ċ |
| C: Allgemein              | Aktivierte Automatikobjekte nach            | nein                                     | • |
| C: Sicherheit/Wetter      | Busspannungswiederkehr lesen                |                                          |   |
| C: Antrieb                | Heizen/Kühlen-Automatik aktivieren          | nein                                     | • |
| C: Behang                 |                                             | E                                        |   |

Zusammen mit anderen KNX-Komponenten (insbesondere mit dem Jalousiesteuerbaustein JSB/S) kann mit dem Jalousie- und Rollladenaktor eine komfortable Sonnenschutz-Automatik-Steuerung aufgebaut werden. Die Automatik kann für jeden Ausgang individuell aktiviert werden.

Für weitere Informationen zu Funktion der Sonnenschutz-Automatik siehe: Applikationshandbuch Jalousiesteuerung

# Hinweis Dies sind direkte Kommunikationsobjekte: - Behang Auf/Ab fahren - Lamellenverstellung/Stopp Auf-Ab - Behang Auf/Ab begrenzt - Position anfahren [0...255] - Lamelle anfahren [0...255] - Position 1, 2 anfahren - Position 3, 4 anfahren - Szene Wird während einer aktiven Automatik-Steuerung eine Fahrzeitermittlung bzw. eine Referenzfahrt ausgelöst, dann wird diese durchgeführt.

#### Deaktivierung der Automatik-Steuerung

Optionen:

über Objekt "Aktivierung" über Objekt "Aktivierung" und Fahrbefehl

- *über Objekt "Aktivierung"*. Die Automatik-Steuerung wird ausschließlich durch ein Telegramm auf das Kommunikationsobjekt *Aktivierung Automatik* aktiviert = 1 und deaktiviert = 0. Ist die Automatik-Steuerung aktiviert, dann werden eingehende Telegramme auf den direkten Kommunikationsobjekten nicht ausgeführt. Nach der Deaktivierung der Automatik-Steuerung bleibt der Behang in seiner aktuellen Position und kann wieder über die direkten Kommunikationsobjekte angesteuert werden.
- *über Objekt "Aktivierung" und Fahrbefehl*: Eingehende Telegramme auf den direkten Kommunikationsobjekten führen zusätzlich zu einer Deaktivierung der Automatik-Steuerung. Folgender Parameter erscheint:

# Automatische Reaktivierung der Automatik-Steuerung

Optionen: <u>deaktiviert</u> aktiviert

Wurde die Automatik-Steuerung über eines der direkten Kommunikationsobjekte deaktiviert, so besteht die Möglichkeit, die Automatik nach einer parametrierbaren Zeit automatisch wieder zu aktivieren.

• aktiviert: Folgender Parameter erscheint.

Zeit für automat. Reakt. der Automatik-Steuerung in min. [10...6.000]

Optionen: 10...<u>300</u>...6.000

#### Hinweis

Eine Änderung des Parameterwertes wird erst nach der ersten Deaktivierung der Automatik-Steuerung durch ein direktes Kommunikationsobjekt wirksam.

#### **Umschaltung auf Automatik-Betrieb**

#### Umschaltung auf direkten Betrieb

Optionen: <u>freigegeben</u> über Objekt sperren/freigeben

Dieser Parameter legt fest, ob die Umschaltung auf Automatik-Betrieb bzw. auf direkten Betrieb freigegeben oder zusätzlich über ein Kommunikationsobjekt freigegeben oder gesperrt werden soll.

• *über Objekt sperren/freigeben*: Die Kommunikationsobjekte *Automatik sperren/freigeben* bzw. *Dir. Betr. sperren/freigeben* sind freigegeben.

#### Position bei Sonne = 1 (Sonne vorhanden)

Position bei Sonne = 0 (keine Sonne vorhanden)

Optionen:

keine Reaktion Auf Ab Stopp Position 1-4 Position frei definiert Position über Objekt empfangen Höhe und Lamelle über Objekt empfangen<sup>1</sup> Position über Objekt empfangen<sup>2</sup> deaktiviert

<sup>1</sup> nur in der Betriebsart Behangsteuerung mit Lamellenverstellung

<sup>2</sup> nur in der Betriebsart Behangsteuerung ohne Lamellenverstellung

Diese Parameter dienen zum Einstellen des Verhaltens bei Kommunikationsobjekt Sonne = 1 (Sonne vorhanden) bzw. bei Kommunikationsobjekt Sonne = 0 (keine Sonne vorhanden) im Automatik-Betrieb.

- keine Reaktion: Eine ggf. laufende Fahraktion wird zu Ende geführt.
- auf bzw. ab: Der Behang fährt bei Sonne auf bzw. ab.
- Stopp: Der Behang wird bei einer ggf. laufenden Fahraktion sofort gestoppt. Die Ausgänge werden spannungsfrei geschaltet.
- Position 1-4: Wird eine dieser Positionen gewählt, so fährt der Behang eine voreingestellte Position an. Die Behanghöhe und Lamellenstellung der jeweiligen Position werden im Parameterfenster A: Positionen/Presets, S. 72, eingestellt.
- *Position frei definiert*: Eine frei definierte Position bei Sonne = 1 bzw. 0 wird eingestellt. Folgende Parameter erscheinen:

Position Höhe in % (0% = oben; 100% = unten)

Position Lamelle in % [0...100] (0% = offen; 100% = geschlossen)

Hinweis

Die Parameter zur Lamellenverstellung sind ausschließlich in der Betriebsart Behangsteuerung mit Lamellenverstellung verfügbar.

Diese Parameter legen die Höhe bzw. die Lamellenstellung des Behangs fest.

Optionen: <u>0</u>...100

• Höhe und Lamelle über Objekt empfangen: Diese Option eignet sich insbesondere im Zusammenhang mit dem Jalousiesteuerbaustein JSB/S.

#### Hinweis

Dieser Parameter ist ausschließlich in der Betriebsart *Behangsteuerung mit Lamellenverstellung* verfügbar.

 nur Lamelle über Objekt empfangen: Bei aktivierter Automatik-Funktion und Sonne = 1 wird nur der Wert auf dem Kommunikationsobjekt Sonne: Lamelle anfahren [0...255] ausgewertet.

#### Hinweis

Dieser Parameter ist ausschließlich in der Betriebsart Behangsteuerung **mit** Lamellenverstellung verfügbar.

#### Hinweis

Eine Lamellenverstellung wird nicht ausgeführt, wenn sich der Behang in der oberen Endlage befindet.

 Position über Objekt empfangen: Die Position des Behangs wird über das Kommunikationsobjekt Sonne: Lamelle anfahren [0...255] empfangen.

#### Hinweis

Dieser Parameter ist ausschließlich in der Betriebsart *Behangsteuerung* ohne Lamellenverstellung verfügbar.

Verzögerung bei Sonne = 1 in s [0...6.000]

Verzögerung bei Sonne = 0 in s [0...6.000] Optionen: 0...6.000

Dieser Parameter legt die Reaktion auf das Kommunikationsobjekt Sonne verzögert fest.

#### Hinweis

Wurde im Parameterfenster Allgemein eine Zeit im Parameter *Zeitverzögertes Schalten aller Ausgänge* eingegeben, muss diese Zeit zu den Verzögerungszeiten bei Sonne = 1 bzw. 0 addiert werden. Verzögerungszeiten können ebenfalls im Helligkeitssensor und im Jalousiesteuerbaustein eingestellt werden. Es ist zu beachten, dass sich dadurch die Verzögerungszeiten addieren können.

#### Aktivierte Automatikobjekte nach Busspannungswiederkehr lesen

Optionen: ja

<u>nein</u>

 ja: Nach Busspannungswiederkehr können die Werte, die für die Automatik-Steuerung erforderlich sind, über den KNX ausgelesen werden. Die Werte der Kommunikationsobjekte werden dadurch aktualisiert.

#### Hinweis

Die Lese-Flags müssen bei den zu lesenden Kommunikationsobjekten gesetzt sein.

#### Heizen/Kühlen-Automatik aktivieren

Optionen: ja nein

Dieser Parameter aktiviert die HEIZEN/KÜHLEN-Automatik-Steuerung.

ja: Die Kommunikationsobjekte Heizen, Kühlen, Anwesenheit und Raumtemperatur empfangen sind freigegeben. Folgende Parameter erscheinen.

```
Verzögerung bei Anwesenheit = 1
in s [0...6.000]
```

Verzögerung bei Anwesenheit = 0 in s [0...6.000] Optionen: 0...6.000

Die Heizen/Kühlen-Automatik ist eine Erweiterung der Sonnenschutz-Steuerung und kann nur zusammen mit der Automatik-Steuerung aktiviert werden. Über das Kommunikationsobjekt *Anwesenheit* wird zwischen Sonnenschutz- und Heizen/Kühlen-Automatik umgeschaltet, z.B. über einen Präsenzmelder.

Um zu vermeiden, dass der Behang bei häufigem Betreten und Verlassen des Raums ständig aufund abgefahren wird, kann die Reaktion auf das Kommunikationsobjekt *Anwesenheit* verzögert werden. So fährt der Behang z.B. direkt beim Betreten des Raums in die Sonnenschutz-Position und beim Verlassen des Raumes wird erst zeitverzögert die HEIZEN/KÜHLEN-Automatik aktiviert.

Position bei Heizen = 1 und Sonne = 1

Position bei Heizen = 1 und Sonne = 0

Position bei Kühlen = 1 und Sonne = 1

Position bei Kühlen = 1 und Sonne = 0

Optionen:

keine Reaktion Auf Ab Stopp Position 1...4 Position frei definiert

Diese Parameter legen das Verhalten bei Sonne = 1 (Sonne vorhanden) bzw. bei Sonne = 0 (keine Sonne vorhanden) während der Heiz/Kühl-Phase fest.

Die Phasen HEIZEN = 1 bzw. KÜHLEN = 1 können z.B. von einem Außentemperatursensor, Raumtemperaturregler oder von einer Jahreszeitschaltuhr ausgelöst werden.

Ist sowohl der Betrieb HEIZEN als auch der KÜHLEN gleichzeitig aktiviert oder keine der beiden Betriebsarten, so ist das ein undefinierter Betriebszustand. Der Behang wird solange entsprechend der Sonnenschutz-Automatik gesteuert.

#### Hinweis

Soll in einer Anlage nur die Heizen/Kühlen-Automatik verwendet werden, so darf das Kommunikationsobjekt *Anwesenheit* nicht mit einer Gruppenadresse verknüpft werden. Dadurch hat das Kommunikationsobjekt automatisch den Default-Wert 0. Die Heizen/Kühlen-Automatik wird sofort aktiviert, wenn über das Kommunikationsobjekt *Aktivierung Automatik* die Automatik aktiviert wird.

- *keine Reaktion*: Führt der Behang gerade eine Fahraktion aus, so wird diese Fahraktion bis in die Zielposition ausgeführt. Ist der Behang in Ruhe, dann behält er seine Position unverändert bei.
- Auf: Der Behang fährt auf.
- Ab: Der Behang fährt ab.
- Stopp: Der Behang wird bei einer ggf. laufenden Fahraktion sofort gestoppt. Die Ausgänge werden spannungsfrei geschaltet.
- *Position 1...4*: Wird eine dieser Positionen gewählt, so fährt der Behang eine voreingestellte Position an. Die Behanghöhe und Lamellenstellung der jeweiligen Position werden im Parameterfenster *A: Positionen/Presets, S.* 72,) eingestellt.
- Position frei definiert. Eine frei definierte Position bei Sonne = 1 wird eingestellt. Folgende Parameter erscheinen:

Position Höhe in % (0% = oben; 100% = unten)

Position Lamelle in % [0...100] (0% = offen; 100% = geschlossen)

Hinweis

Die Parameter zur Lamellenverstellung sind ausschließlich in der Betriebsart Behangsteuerung mit Lamellenverstellung verfügbar.

Optionen: <u>0</u>...100

Diese Parameter legen die Höhe bzw. die Lamellenstellung des Behangs fest.

#### Überhitzungsschutz verwenden

Optionen: ja <u>nein</u>

Durch den Überhitzungsschutz wird das Aufheizen eines Raumes bei Abwesenheit vermieden. Während der Heizperiode können sich Räume mit großen Glasfronten trotz geringer Außentemperatur bei starkem Sonnenschein schnell aufheizen. Um dies zu verhindern und evtl. benötigte Kühlenergie zu sparen, wird der Überhitzungsschutz verwendet.

 ja: Das Kommunikationsobjekt Raumtemperatur empfangen sowie folgende Parameter erscheinen:

Oberer Schwellwert Raumtemperatur in °C [21...50] Optionen: 21...24...50

Wird der hier eingestellte Temperaturwert erreicht bzw. überschritten, dann fährt der Behang in eine parametrierbare Position, z.B. AB. Wird der Temperaturwert um minus 3 Kelvin unterschritten, dann wird der Überhitzungsschutz beendet. Der Behang wird dann abhängig von den Werten der Kommunikationsobjekte *Heizen* und *Sonne* in die parametrierte Position gefahren.

#### Position bei oberem Schwellwert und Sonne = 1

Optionen:

<u>Ab</u> Position 1...4 Position frei definiert

Die hier eingegebene Position des Behangs wird angefahren, sobald der vorgegebene Schwellwert überschritten wurde.

- *Ab:* Der Behang fährt bei Überschreiten des oberen Schwellwerts der Raumtemperatur und bei Sonne = 1 ab.
- Position 1...4: Der Behang f\u00e4hrt bei \u00fcberschreiten des oberen Schwellwerts der Raumtemperatur und bei Sonne = 1 die im der Parameterfenster A: Positionen/Presets, S. 72, einstellbare Position X an.
- Position frei definiert: Es kann eine frei definierte Position bei Überschreiten des oberen Schwellwerts der Raumtemperatur und bei Sonne = 1 eingestellt werden. Folgende Parameter erscheinen:

Position Höhe in % [0...100] (0% = oben; 100% = unten) Position Lamelle in % [0...100]

(0% = offen; 100% = geschlossen) Optionen: 0...100

Diese Parameter legen die Höhe bzw. die Lamellenstellung des Behangs fest.

## Wichtig

Bei HEIZEN/KÜHLEN = 1 oder HEIZEN/KÜHLEN = 0 (undefinierter Betriebszustand) wird der Ausgang nur über die Sonnenschutz-Automatik gesteuert.

#### 3.2.5.4.3 Parameterfenster A: Szene

In diesem Parameterfenster werden Einstellungen für die 8-Bit-Szene vorgenommen. Jeder Ausgang kann bis zu 18 verschiedenen Szenen zugeordnet werden

| Allgemein<br>Manuelle Bedienung | Szenen bei Download überschreiben | nein 🔹                                |
|---------------------------------|-----------------------------------|---------------------------------------|
| Wetteralarme                    |                                   |                                       |
| A: Allgemein                    | 1 Zuerdnung verwenden             | [nein -                               |
| A: Sicherheit/Wetter            | 1. Zuoranung verwenden            | Them •                                |
| A: Antrieb                      | 2. Zuordnung verwenden            | nein 🔹                                |
| A: Behang                       | <b>J</b>                          |                                       |
| A: Funktionen                   | 3. Zuordnung verwenden            | nein 🔹                                |
| A: Positionen/Presets           |                                   |                                       |
| A: Szene                        | 4. Zuordnung verwenden            | nein 🔹                                |
| A: Statusmeldungen              |                                   | · · · · · · · · · · · · · · · · · · · |
| B: Allgemein                    | 5. Zuordnung verwenden            | nein 🔹                                |
| B: Sicherheit/Wetter            | 6. Zuordnung verwenden            | nein 🗸                                |
| B: Antrieb                      |                                   |                                       |
| B: Behang                       | 7. Zuordnung verwenden            | nein 🔹                                |
| D D 1.1                         |                                   |                                       |

#### Szenen bei Download überschreiben

Optionen: ja <u>nein</u>

Mit diesem Parameter wird das Verhalten der eingestellten Szenen bei einem Download festgelegt.

- *ja:* Die Szenen werden bei einem Download mit den parametrierten Szenenwerten überschrieben.
- nein: Die parametrierten Szenenwerte werden bei einem Download nicht übernommen.

#### 1. Zuordnung verwenden

#### 18. Zuordnung verwenden

Optionen:

ja <u>nein</u>

Mit der Szenen-Funktion werden bis zu 64 Szenen über eine einzige Gruppenadresse verwaltet. Mit dieser Gruppenadresse werden alle Teilnehmer, die in Szenen eingebunden sind, über ein 1-Byte-Kommunikationsobjekt verknüpft. In einem Telegramm sind die folgenden Informationen enthalten:

- Nummer der Szene (1...64)
- Telegramm: Szene aufrufen oder Szene speichern

Jeder Behang kann in bis zu 18 Szenen eingebunden werden. So können z.B. über eine Szene alle Rollläden morgens aufgefahren und abends abgefahren werden oder Behänge in Beleuchtungsszenen integriert werden.

Wird ein Telegramm auf dem Kommunikationsobjekt *Szene* empfangen, dann wird für alle Ausgänge, die der gesendeten Szenennummer zugeordnet sind, die gespeicherte Szenen-Position angefahren oder die aktuelle Position als neue Szenen-Position gespeichert.

• ja: Folgende Parameter erscheinen.

#### Zuordnung zu Szenennummer 1...64

Optionen: Szene Nr. 1...Szene Nr. 64

In diesem Parameter wird der Ausgang einer Szenennummer (1...64) zugeordnet. Sobald das Gerät auf dem Kommunikationsobjekt *8-Bit-Szene* (Nr. x) ein Telegramm mit dieser Szenennummer empfängt, ruft es die entsprechende Szene auf.

• Szene Nr. A: Über diesen Parameter wird der Ausgang einer Szenen-Nummer zugeordnet

Position Höhe in % [0...100] (0% = oben; 100% = unten)

Position Lamelle in % [0...100] (0% = offen; 100% = geschlossen)

Hinweis

Die Parameter zur Lamellenverstellung sind ausschließlich in der Betriebsart *Behangsteuerung mit Lamellenverstellung* verfügbar.

Optionen: <u>0</u>...100

Diese Parameter legen die Höhe bzw. der Lamellenstellung fest, die der Behang bei Aufruf der jeweiligen Szene anfahren soll.

#### 3.2.5.5 Parameterfenster A: Statusmeldungen

In diesem Parameterfenster werden Einstellungen zu den Statusmeldungen und deren Sendeverhalten vorgenommen.

| Allgemein            | Kammunikationenhield feelenhan     | [ •   |   |
|----------------------|------------------------------------|-------|---|
| Manuelle Bedienung   | "Status Höhe/Lamelle 0255" 1 Byte  | luein | • |
| Wetteralarme         | Kammunikatianan biakt fasinahan    | [ .   | ] |
| A: Allgemein         | "Status Endlage oben/unten" 1 Bit  | nein  | • |
| A: Sicherheit/Wetter | Warnen allesta and talls factories |       | ] |
| A: Antrieb           | "Status Bedienbarkeit" 1 Bit       | nein  | • |
| A: Behang            | ware and ware to be for a large    | [     |   |
| A: Funktionen        | "Statusinformation" 16 Bit         | nein  | • |
| A: Statusmeldungen   |                                    |       |   |

## Kommunikationsobjekt freigeben "Status Höhe/Lamelle [0...255]" 1 Byte

Optionen: ja <u>nein</u>

Der Ausgang sendet die relative Position des Behangs und die Lamellenstellung auf zwei getrennten Kommunikationsobjekten jeweils als 1-Byte-Wert (0...255). Für die Position des Behangs gilt: Der Wert 0 entspricht der Position oben (0 %). Der Wert 255 entspricht der Position unten (100 %).

Für die Lamellenstellung gilt: Der Wert 0 entspricht der Lamellenstellung offen (0 %). Der Wert 255 entspricht der Lamellenstellung geschlossen (100 %).

• *ja*: Die Kommunikationsobjekte *Status Höhe* [0...255] und *Status Lamelle* [0...255] (nur in der Betriebsart *Behangsteuerung mit Lamellenverstellung*) sind freigegeben. Folgender Parameter *erscheint:* 

#### **Objektwert senden**

Optionen:

en: <u>nein, nur aktualisieren</u> bei Änderung bei Anforderung bei Änderung oder Anforderung

- *nein, nur aktualisieren:* Der Status wird aktualisiert aber nicht gesendet (Der Status kann über das Kommunikationsobjekt gelesen werden).
- bei Änderung: Der Status wird bei Änderung gesendet.
- bei Anforderung: Der Status wird bei Anforderung gesendet.
- bei Änderung oder Anforderung: Der Status wird bei Änderung oder Anforderung gesendet.

## Kommunikationsobjekt freigeben "Status Endlage oben/unten" 1 Bit Optionen: ja

onen: ja nein

Der Ausgang sendet auf zwei getrennten Kommunikationsobjekten die Information, ob sich der Behang in der oberen oder unteren Endlage befindet. Wird auf beiden Kommunikationsobjekten die Information gesendet, dass die jeweilige Endlage nicht erreicht ist, dann befindet sich der Behang in einer Zwischenposition.

Diese Funktion ist insbesondere dafür geeignet, über eine weitere logische Verknüpfung einzelne Ausgänge gegeneinander zu verriegeln. Eine Markise darf z.B. nicht gefahren werden, wenn das Fenster geöffnet ist und umgekehrt darf das Fenster nicht über einen Antrieb geöffnet werden, wenn die Markise abgefahren ist.

• *ja*: Die Kommunikationsobjekte *Status Endlage oben* und *Status Endlage unten* sind freigegeben. Folgender Parameter erscheint:

## **Objektwert senden**

Optionen:

nein, nur aktualisieren bei Änderung bei Anforderung bei Änderung oder Anforderung

- nein, nur aktualisieren: Der Status wird aktualisiert aber nicht gesendet (Der Status kann über das Kommunikationsobjekt gelesen werden).
- bei Änderung: Der Status wird bei Änderung gesendet.
- bei Anforderung: Der Status wird bei Anforderung gesendet.
- bei Änderung oder Anforderung: Der Status wird bei Änderung oder Anforderung gesendet.

#### Kommunikationsobjekt freigeben "Status Bedienbarkeit" 1 Bit

*"* Optionen:

ja nein

Diese Funktion ist insbesondere dafür geeignet, um dem Benutzer über eine LED am Taster anzuzeigen, dass der Behang momentan nicht über die direkten Kommunikationsobjekte (z.B. AUF, AB...) bedient werden kann und, dass auch die Automatik-Steuerung nicht aktivierbar ist.

Die Bedienung ist blockiert, wenn

- eine Sicherheitsfunktionen aktiviert wurde, z.B. Wetteralarm, Sperren oder Zwangsführung
- die manuelle Bedienung aktiviert ist
- über Kommunikationsobjekte gleichzeitig die direkte und die automatische Bedienung gesperrt sind
- ja: Das Kommunikationsobjekt Status Bedienbarkeit ist freigegeben. Folgender Parameter erscheint:

#### **Objektwert senden**

Optionen: <u>nein, nur aktualisieren</u> bei Änderung bei Anforderung bei Änderung oder Anforderung

- *nein, nur aktualisieren:* Der Status wird aktualisiert aber nicht gesendet (Der Status kann über das Kommunikationsobjekt gelesen werden).
- bei Änderung: Der Status wird bei Änderung gesendet.
- bei Anforderung: Der Status wird bei Anforderung gesendet.
- bei Änderung oder Anforderung: Der Status wird bei Änderung oder Anforderung gesendet.

## Kommunikationsobjekt freigeben "Status Automatik" 1 Bit

Optionen: ja <u>nein</u>

Der Ausgang sendet die Information, ob die Automatik-Steuerung aktiviert oder deaktiviert ist (1 Bit).

Diese Funktion ist insbesondere dafür geeignet, um dem Benutzer über eine LED am Taster anzuzeigen, ob die Automatik-Steuerung aktiviert wurde.

ja: Das Kommunikationsobjekt Status Automatik ist freigegeben. Folgender Parameter erscheint:

## Objektwert senden

Optionen: <u>nein, nur aktualisieren</u> bei Änderung bei Anforderung bei Änderung oder Anforderung

- *nein, nur aktualisieren:* Der Status wird aktualisiert aber nicht gesendet (Der Status kann über das Kommunikationsobjekt gelesen werden).
- bei Änderung: Der Status wird bei Änderung gesendet.
- bei Anforderung: Der Status wird bei Anforderung gesendet.
- bei Änderung oder Anforderung: Der Status wird bei Änderung oder Anforderung gesendet.

#### Kommunikationsobjekt freigeben "Statusinformation" 16 Bit

Optionen: ja

nein

Dieser Parameter gibt ein 16-Bit-Kommunikationsobjekt frei, über welches weitere Statusinformationen ausgelesen bzw. gesendet oder abgefragt werden.

• ja: Das Kommunikationsobjekt Statusinformation ist freigegeben. Folgender Parameter erscheint:

## **Objektwert senden**

Optionen: <u>nein, nur aktualisieren</u> bei Änderung bei Anforderung bei Änderung oder Anforderung

- *nein, nur aktualisieren:* Der Status wird aktualisiert aber nicht gesendet (Der Status kann über das Kommunikationsobjekt gelesen werden).
- bei Änderung: Der Status wird bei Änderung gesendet.
- bei Anforderung: Der Status wird bei Anforderung gesendet.
- bei Änderung oder Anforderung: Der Status wird bei Änderung oder Anforderung gesendet.

3.2.6

## Parameter Betriebsart Lüftungsklappen, Schaltbetrieb

| Allgemein<br>Manuelle Bedienung<br>Wetteralarme | Betriebsart                                                | Lüftungsklappen, Schaltbetrieb | • |
|-------------------------------------------------|------------------------------------------------------------|--------------------------------|---|
| A: Allgemein                                    | Verhalten bei Busspannungsausfall.                         |                                |   |
| A: Sicherheit/Wetter                            | -wiederkehr, Programmierung und Reset                      |                                |   |
| A: Statusmeldungen                              | Verhalten bei Busspannungsausfall                          | Auf/Fin                        | • |
| B: Allgemein                                    |                                                            | a tang tana                    | ) |
| B: Sicherheit/Wetter                            | Verhalten nach Busspannungswiederkehr                      | Auf/Ein                        | • |
| B: Antrieb                                      |                                                            | C                              |   |
| B: Behang                                       | Verhalten nach Programmierung<br>bzw. nach einem ETS-Reset | Auf/Ein                        | • |
| B: Funktionen                                   |                                                            |                                |   |
| B: Statusmeldungen                              | Ausgang invertieren                                        | nein                           | • |
| C: Allgemein                                    | Tananalishti alatan                                        |                                |   |
| C: Sicherheit/Wetter                            | reppeniichtrunkuon                                         | deaktiviert                    | • |

## Betriebsart

Optionen: <u>Behangsteuerung mit Lamellenverstellung</u> Behangsteuerung ohne Lamellenverstellung Lüftungsklappen, Schaltbetrieb

Dieser Parameter legt die Betriebsart des Ausgangs fest. Je nach Betriebsart unterscheiden sich die Parameter und die Kommunikationsobjekte für den jeweiligen Ausgang. Die Beschreibung der Betriebsarten *Behangsteuerung mit Lamellenverstellung* und *Behangsteuerung ohne Lamellenverstellung* finden Sie ab S.50.

#### Hinweis

In der Betriebsart *Lüftungsklappen, Schaltbetrieb* ist für Schaltvorgänge an jedem Ausgang eine Umkehrpause von 100 ms fest eingestellt.

Beachten Sie die technischen Daten des Antriebsherstellers!

• Lüftungsklappen, Schaltbetrieb: Folgende Parameter erscheinen:

Verhalten bei Busspannungsausfall

## Verhalten nach Busspannungswiederkehr

Verhalten nach Programmierung bzw. nach einem ETS-Reset

Optionen:

<u>keine Reaktion</u> Auf/Ein Zu/Aus

Diese Parameter legen das Verhalten bei Busspannungsausfall, Busspannungswiederkehr und nach Download bzw. ETS-Reset fest.

- *keine Reaktion*: Die Ausgangskontakte bleiben in ihrer aktuellen Position.
- *Auf/Ein*: Der Ausgangskontakt (Klemme 1, 3, 6, 8 bzw. 11, 13, 16, 18) schließt. Die Lüftungsklappe wird geöffnet bzw. angeschlossene Verbraucher werden eingeschaltet.

#### Hinweis

Bei Busspannungsausfall bleibt der Ausgang dauerhaft eingeschaltet, auch wenn die Funktion *Treppenlicht* aktiviert ist.

Nach Busspannungswiederkehr und bei aktiver Treppenlichtfunktion schaltet der Ausgang nach Ablauf der parametrierten Einschaltdauer bzw. Öffnungszeit aus.

Zu/Aus: Der Ausgangskontakt (Klemme 1, 3, 6, 8 bzw. 11, 13, 16, 18) öffnet (neutrale Mittelstellung).
 Die Lüftungsklappe wird geschlossen bzw. angeschlossene Verbraucher ausgeschaltet.

## Ausgang invertieren

Optionen: ja

<u>nein</u>

Dieser Parameter invertiert das Verhalten des Ausgangs.

• *ja*: Wird ein Telegramm mit dem Wert 1 auf dem Kommunikationsobjekt *Lüftungsklappe Auf-Zu/Ein-Aus* empfangen, dann schließt die Lüftungsklappe bzw. der Verbraucher wird ausgeschaltet. Wird ein Telegramm mit dem Wert 0 empfangen, dann öffnet die Lüftungsklappe bzw. der Verbraucher wird eingeschaltet. Ebenso werden alle Einstellungen, die für den Ausgang gemacht wurden, z.B. AUF/EIN bzw. ZU/AUS bei Wetteralarmen, Busspannungswiederkehr usw., invertiert.

## Treppenlichtfunktion

Optionen: <u>deaktiviert</u> aktiviert

Dieser Parameter gibt die Funktion Treppenlicht frei.

• aktiviert: Folgender Parameter erscheint.

Einschaltdauer/ÖffnungszeitTreppenlicht in s [0...30.000]Optionen:0...60...30.000

Dieser Parameter legt die Einschaltdauer bzw. Öffnungszeit des Treppenlichts fest.

#### 3.2.6.1 Parameterfenster A: Sicherheit/Wetter

In diesem Parameterfenster werden Einstellungen vorgenommen, die die Funktion *Sicherheit/Wetter* betreffen.

| Allgemein            | Demonstration                                                                   | []                                          |
|----------------------|---------------------------------------------------------------------------------|---------------------------------------------|
| Manuelle Bedienung   | Parametrierung                                                                  | standard                                    |
| Wetteralarme         | Ausgang reagiert auf Kommunikations-                                            | 1                                           |
| A: Allgemein         | objekt für Windalarm Nr.                                                        |                                             |
| A: Sicherheit/Wetter | Position bei Windalarm                                                          | aktiviert - auf/ein                         |
| A: Statusmeldungen   |                                                                                 |                                             |
| B: Allgemein         | Position bei Regenalarm                                                         | deaktiviert                                 |
| B: Sicherheit/Wetter | Position bei Frostalarm                                                         | deaktiviert                                 |
| B: Antrieb           | r dation ber r databini                                                         |                                             |
| B: Behang            | Sperren                                                                         | deaktiviert                                 |
| B: Funktionen        | Zwangsführung (1 Bit/2 Bit)                                                     | deaktiviert                                 |
| B: Statusmeldungen   |                                                                                 |                                             |
| C: Allgemein         | Position bei Rücknahme von Wetteralarm,                                         | Auf/Ein                                     |
| C: Sicherheit/Wetter | Sperren und Zwangsichlung                                                       |                                             |
| C: Antrieb           | Prioritätsfolge der Sicherheits-                                                | 1.Wetteralarm - 2.Sperren - 3.Zwangsführung |
| C: Behang            | i di kuonen                                                                     |                                             |
| C: Funktionen        | Wind-, Regen-, und Frostalarm sind                                              | < Hinweis                                   |
| C: Statusmeldungen   |                                                                                 |                                             |
| D: Allgemein         | "Wetteralarme" die Objekte freigegeben<br>u. mit Gruppenadressen verknüpft sind |                                             |

## Parametrierung

Optionen: <u>standard</u> benutzerdefiniert

Dieser Parameter legt den Umfang der Parametrierung fest.

- standard: Der Behang f\u00e4hrt im Falle eines Windalarms \u00fcber den Parameter Position bei Windalarm in eine voreingestellte Position. In kleineren Projekten reicht diese Einstellung meistens aus. Der Ausgang reagiert bei dieser Einstellung nur auf das Kommunikationsobjekt Windalarm Nr.1.
- *benutzerdefiniert:* Der vollständige Parameterzugriff für komplexe Anwendungen bzw. Sicherheitseinstellungen des Ausgangs sind möglich. Weitere Parameter erscheinen.

#### Ausgang reagiert auf Kommunikationsobjekt für Windalarm Nr.

Optionen:

Ausgang reagiert nicht auf Windalarm 1/2/3/1+2/1+3/2+3/1+2+3

Dieser Parameter legt fest, auf welche Windalarm-Kommunikationsobjekte der Ausgang reagiert. Die Werte der zugeordneten Kommunikationsobjekte werden ODER-verknüpft.

#### **Position bei Windalarm**

#### Position bei Regenalarm

#### Position bei Frostalarm

Optionen: aktiviert - keine Reaktion aktiviert - auf/ein aktiviert - zu/aus <u>deaktiviert</u>

Diese Parameter legen die Position des Ausgangs bei Empfang eines Wetteralarms (Wind, Regen, Frost) fest. Der Ausgang ist über andere Kommunikationsobjekte oder die manuelle Bedienung solange nicht mehr bedienbar, bis der Wetteralarm zurückgenommen wird.

- aktiviert keine Reaktion: Führt der Ausgang gerade eine Fahraktion aus, so wird diese beendet. Ist der Ausgang in Ruhe, dann behält er seine Position unverändert bei.

- *deaktiviert*: Der Ausgang reagiert nicht auf einen Alarm und auch nicht auf die Überwachungszeit. Es kann keine Einstellung in Falle eines Wetteralarms vorgenommen werden.

#### Sperren

Optionen: <u>deaktiviert</u> aktiviert

Dieser Parameter gibt die Funktion *Sperren* frei. Der Ausgang fährt z.B. in eine parametrierte Position oder die Bedienung ist gesperrt.

aktiviert: Das Kommunikationsobjekt Sperren ist freigegeben. Folgender Parameter erscheint.

#### Position bei Sperren Optionen: <u>keine Reaktion</u> Auf/Ein Zu/Aus

Dieser Parameter legt das Verhalten des Ausgangs für die Funktion Sperren fest.

- keine Reaktion: Führt der Ausgang gerade eine Fahraktion aus, so wird diese Fahraktion bis in die Zielposition ausgeführt. Ist der Behang in Ruhe, dann behält er seine Position unverändert bei.
- *auf/ein*: Der Ausgangskontakt wird aktiviert. Die Lüftungsklappe öffnet bzw. der Verbraucher wird eingeschaltet.
- *zu/aus*: Der Ausgangskontakt wird spannungsfrei geschaltet. Die Lüftungsklappe schließt bzw. der Verbraucher wird ausgeschaltet

## Zwangsführung

| Optionen: | deaktiviert       |
|-----------|-------------------|
|           | aktiviert (1 Bit) |
|           | aktiviert (2 Bit) |

Mit der Zwangsführung kann der Ausgang über ein 1-Bit-Telegramm in eine bestimmte Position fahren oder über 2-Bit-Telegramme auf/zu bzw. ein-/ausgeschaltet und die Bedienung gesperrt werden.

 aktiviert (1 Bit): das Kommunikationsobjekt Zwangsführung 1 Bit ist freigegeben. Folgender Parameter erscheint:

#### Position bei Zwangsführung

| Optionen: | keine Reaktion |
|-----------|----------------|
|           | Auf/Ein        |
|           | Zu/Aus         |

Hier wird das Verhalten bei Zwangsführung eingestellt

- *keine Reaktion*: Führt der Ausgang gerade ein Fahrtelegramm aus, so wird dieses beendet. Ist der Ausgang in Ruhe, dann behält er seine Position unverändert bei.
- *Auf/Ein*: Der Ausgangskontakt wird eingeschaltet. Die Lüftungsklappe öffnet bzw. der Verbraucher wird eingeschaltet.
- *Zu/Aus*: Der Ausgangskontakt wird spannungsfrei geschaltet. Die Lüftungsklappe schließt bzw. der Verbraucher wird ausgeschaltet
- aktiviert (2 Bit): Das Kommunikationsobjekt Zwangsführung 2 Bit ist freigegeben.

## Position bei Rücknahme von Wetteralarm, Sperren und Zwangsführung

Optionen: <u>Keine Reaktion</u> Auf/Ein

Auf/Ein Zu/Aus

Dieser Parameter legt das Verhalten bei Rücknahme eines Wetteralarms, einer Sperrung oder einer Zwangsführung fest.

- keine Reaktion: Führt der Ausgang gerade ein Fahrtelegramm aus, so wird dieser beendet. Ist der Ausgang in Ruhe, dann behält er seine Position unverändert bei. War während eines Wetteralarms, Sperren oder Zwangsführung der Ausgang mit Auf/Ein parametriert bzw. geschaltet dann wird nach Rücknahme eines Sicherheitstelegramms (z.B. Windalarm) die Treppenlichtzeit neu gestartet.
- Auf/Ein: Der Ausgangskontakt wird eingeschaltet. Die L
  üftungsklappe öffnet bzw. der Verbraucher wird eingeschaltet.

Prioritätsfolge der Sicherheitsfunktionen

Optionen:

- <u>1. Wetteralarm 2. Sperren 3. Zwangsführung</u> 1. Wetteralarm 2. Zwangsführung 3. Sperren 1. Sperren 2. Wetteralarm 3. Zwangsführung

- Sperren 2. Zwangsführung 3. Wetteralarm
   Zwangsführung 2. Sperren 3. Wetteralarm
- 1. Zwangsführung 2. Wetteralarm 3. Sperren

Dieser Parameter legt die Reihenfolge der Prioritäten für die Sicherheitsfunktionen Wetteralarme (Wind, Regen, Frost), Sperren und Zwangsführung fest. Diese Funktionen haben eine höhere Priorität als alle anderen Funktionen. Ist eine dieser Funktionen aktiviert, so ist die Bedienung des Ausgangs gesperrt. Dies gilt auch während der manuellen Bedienung.

Auch für die Sicherheitsfunktionen untereinander muss ein Vorrang definiert werden. So wird der Ausgang auch korrekt angesteuert, wenn mehr als eine Sicherheitsfunktion gleichzeitig aktiviert ist.

#### **Hinweis**

Wind-, Regen-, und Frostalarm sind erst aktiviert, wenn auf der Seite Wetteralarme die Kommunikationsobjekte freigegeben und mit Gruppenadressen verknüpft sind!

#### 3.2.6.2 Parameterfenster A: Statusmeldungen

In diesem Parameterfenster werden Einstellungen zu den Statusmeldungen und deren Sendeverhalten vorgenommen.

| Allgemein<br>Manuelle Bedienung | Kommunikationsobjekt freigeben<br>"Status Auf-Zu/Ein-Aus" 1 Bit | nein     | • |
|---------------------------------|-----------------------------------------------------------------|----------|---|
| Wetteralarme<br>A: Allgemein    | Kommunikationsobjekt freigeben<br>"Status Bedienbarkeit" 1 Bit  | nein     | • |
| A: Sicherheit/Wetter            | Kommunikationenhield freigeban                                  | <u> </u> | ] |
| A: Statusmeldungen              | "Statusinformation" 16 Bit                                      | nein     | • |

#### Kommunikationsobjekt freigeben "Status Auf-Zu/Ein-Aus" 1 Bit

Optionen: ja <u>nein</u>

• ja: Das Kommunikationsobjekt Status Auf-Zu/Ein-Aus ist freigegeben. Folgender Parameter erscheint:

#### **Objektwert senden**

| Optionen: | <u>nein, nur aktualisieren</u> |
|-----------|--------------------------------|
| -         | bei Änderung                   |
|           | bei Anforderung                |
|           | bei Änderung oder Anforderung  |

- *nein, nur aktualisieren:* Der Status wird aktualisiert aber nicht gesendet (Der Status kann über das Kommunikationsobjekt gelesen werden).
- bei Änderung: Der Status wird bei Änderung gesendet.
- bei Anforderung: Der Status wird bei Anforderung gesendet.
- bei Änderung oder Anforderung: Der Status wird bei Änderung oder Anforderung gesendet.

#### Kommunikationsobjekt freigeben "Status Bedienbarkeit" 1 Bit

Optionen: ja

nein

Diese Funktion ist insbesondere dafür geeignet, um dem Benutzer über eine LED am Taster anzuzeigen, dass der Ausgang momentan nicht über die direkten Kommunikationsobjekte (z.B. AUF, ZU...) bedient werden kann.

Die Bedienung ist blockiert, wenn

- eine Sicherheitsfunktionen aktiviert wurde, z.B. Wetteralarm, Sperren oder Zwangsführung
- die manuelle Bedienung aktiviert ist
- ja: Das Kommunikationsobjekt Status Bedienbarkeit ist freigegeben. Folgender Parameter erscheint:

#### **Objektwert senden**

Optionen: <u>nein, nur aktualisieren</u> bei Änderung bei Anforderung bei Änderung oder Anforderung

- *nein, nur aktualisieren:* Der Status wird aktualisiert aber nicht gesendet (Der Status kann über das Kommunikationsobjekt gelesen werden).
- bei Änderung: Der Status wird bei Änderung gesendet.
- bei Anforderung: Der Status wird bei Anforderung gesendet.
- bei Änderung oder Anforderung: Der Status wird bei Änderung oder Anforderung gesendet.

#### Kommunikationsobjekt freigeben "Statusinformation" 16 Bit

Optionen: ja

<u>nein</u>

Dieser Parameter gibt ein 16-Bit-Kommunikationsobjekt frei, über welches weitere Statusinformationen ausgelesen bzw. gesendet oder abgefragt werden.

• ja: Das Kommunikationsobjekt Statusinformation ist freigegeben. Folgender Parameter erscheint:

## Objektwert senden

Optionen: <u>nein, nur aktualisieren</u> bei Änderung bei Anforderung bei Änderung oder Anforderung

- *nein, nur aktualisieren:* Der Status wird aktualisiert aber nicht gesendet (Der Status kann über das Kommunikationsobjekt gelesen werden).
- bei Änderung: Der Status wird bei Änderung gesendet.
- bei Anforderung: Der Status wird bei Anforderung gesendet.
- bei Änderung oder Anforderung: Der Status wird bei Änderung oder Anforderung gesendet.

## 3.3 Kommunikationsobjekte

Die Funktionen des Jalousie-/Rollladenaktors JRA/S x.y.5.1 mit Fahrzeitermittlung und manueller Bedienung werden anhand der Betriebsart *Behangsteuerung mit Lamellenverstellung* erläutert. Bei den Gerätetypen JRA/S x.y.2.1 und JRA/S x.y.1.1 entfallen einige Parameter sowie die dazugehörigen Kommunikationsobjekte.

- JRA/S x.y.2.1 besitzt keine Funktion zur Fahrzeitermittlung
- JRA/S x.y.1.1 besitzt keine Manuelle Bedienung und keine Funktion zur Fahrzeitermittlung

Parameter bzw. Kommunikationsobjekte, die nicht oder ausschließlich in der Betriebsart Behangsteuerung ohne Lamellenverstellung verfügbar sind, sind besonders gekennzeichnet.

## Hinweis

Das Gerät besitzt mehrere Ausgänge. Da die Funktionen für alle Ausgänge jedoch gleich sind, werden diese lediglich anhand des Ausgangs A erläutert.

## 3.3.1 Kurzübersicht Kommunikationsobjekte

|        | Funktion                                              | Nama        | Datenpunkttyp          | Länge  |   |   | Flags |   |   |  |
|--------|-------------------------------------------------------|-------------|------------------------|--------|---|---|-------|---|---|--|
| KO-Nr. | Funktion                                              | Name        | (DPT)                  | Lange  | к | L | S     | Ü | Α |  |
| 0      | In Betrieb                                            | Allgemein   | DPT 1.002              | 1 Bit  | x | x |       | x |   |  |
| 1      | Statuswerte anfordern                                 | Allgemein   | DPT 1.017              | 1 Bit  | х |   | x     |   |   |  |
| 2      | Man. Bed. sperren/freigeben                           | Allgemein   | DPT 1.003              | 1 Bit  | х |   | x     |   |   |  |
| 3      | Status man. Bedienung                                 | Allgemein   | DPT 1.002              | 1 Bit  | х | x |       | x |   |  |
| 4      | Windalarm Nr. 1                                       | Ausgang A-X | DPT 1.005              | 1 Bit  | х |   | x     | х | x |  |
| 5      | Windalarm Nr. 2                                       | Ausgang A-X | DPT 1.005              | 1 Bit  | х |   | x     | х | x |  |
| 6      | Windalarm Nr. 3                                       | Ausgang A-X | DPT 1.005              | 1 Bit  | х |   | x     | х | x |  |
| 7      | Regenalarm                                            | Ausgang A-X | DPT 1.005              | 1 Bit  | х |   | x     | х | x |  |
| 8      | Frostalarm                                            | Ausgang A-X | DPT 1.005              | 1 Bit  | х |   | х     | х | х |  |
| 9      | nicht belegt                                          |             | 1                      |        |   | 1 | 1     |   |   |  |
| 10     | Behang Auf-Ab fahren                                  | Ausgang A   | DPT 1.008              | 1 Bit  | х |   | х     |   |   |  |
| 11     | Lamellenverst./Stopp Auf-Ab                           | Ausgang A   | DPT 1.007              | 1 Bit  | х |   | х     |   |   |  |
| 12     | Behang Auf-Ab begrenzt<br>Begrenzung aktivieren       | Ausgang A   | DPT 1.008<br>DPT 1.003 | 1 Bit  | x |   | x     |   |   |  |
| 13     | Pos. Höhe anfahren [0255]                             | Ausgang A   | DPT 5.001              | 1 Byte | х |   | х     |   |   |  |
| 14     | Pos. Lamelle anfahren [0255]                          | Ausgang A   | DPT 5.001              | 1 Byte | х |   | х     |   |   |  |
| 15     | Position 1, 2 anfahren                                | Ausgang A   | DPT 1.022              | 1 Bit  | х |   | х     |   |   |  |
| 16     | Position 3, 4 anfahren                                | Ausgang A   | DPT 1.022              | 1 Bit  | х |   | х     |   |   |  |
| 17     | Position 1, 2 setzen                                  | Ausgang A   | DPT 1.022              | 1 Bit  | х |   | х     |   |   |  |
| 18     | Position 3, 4 setzen                                  | Ausgang A   | DPT 1.022              | 1 Bit  | х |   | х     |   |   |  |
| 19     | Fahrzeitermittlung auslösen<br>Referenzfahrt auslösen | Ausgang A   | DPT 1.003<br>DPT 1.008 | 1 Bit  | x |   | x     |   |   |  |

| Funktion                                       | Name Datenpunkttyp                                                                                                    | Länge                                                                                                    | Flags                                                                                                    |                                                                                                    |                                                                                                    |                                                                                                    |                                                                                                    |                                                                                                    |
|------------------------------------------------|----------------------------------------------------------------------------------------------------|----------------------------------------------------------------------------------------------------|----------------------------------------------------------------------------------------------------|----------------------------------------------------------------------------------------------------|----------------------------------------------------------------------------------------------------|----------------------------------------------------------------------------------------------------|----------------------------------------------------------------------------------------------------|----------------------------------------------------------------------------------------------------|
|                                                | Name                                                                                                    | (DPT)                                                                                                    | Lange                                                                                                    | к                                                                                                    | L                                                                                                    | S                                                                                                    | Ü                                                                                                    | Α                                                                                                    |
| 8-Bit-Szene                                    | Ausgang A                                                                                                    | DPT 18.001                                                                                                    | 1 Byte                                                                                                    | х                                                                                                    |                                                                                                    | х                                                                                                    |                                                                                                    |                                                                                                    |
| Aktivierung Automatik                          | Ausgang A                                                                                                    | DPT 1.003                                                                                                    | 1 Bit                                                                                                    | х                                                                                                    |                                                                                                    | х                                                                                                    | х                                                                                                    | х                                                                                                    |
| Sonne                                          | Ausgang A                                                                                                    | DPT 1.002                                                                                                    | 1 Bit                                                                                                    | х                                                                                                    |                                                                                                    | х                                                                                                    | х                                                                                                    | х                                                                                                    |
| Sonne: Höhe anfahren [0255]                    | Ausgang A                                                                                                    | DPT 5.001                                                                                                    | 1 Byte                                                                                                    | х                                                                                                    |                                                                                                    | х                                                                                                    | х                                                                                                    | х                                                                                                    |
| Sonne: Lamelle anfahren [0255]                 | Ausgang A                                                                                                    | DPT 5.001                                                                                                    | 1 Byte                                                                                                    | х                                                                                                    |                                                                                                    | х                                                                                                    | х                                                                                                    | х                                                                                                    |
| Anwesenheit                                    | Ausgang A                                                                                                    | DPT 1.002                                                                                                    | 1 Bit                                                                                                    | х                                                                                                    |                                                                                                    | х                                                                                                    | х                                                                                                    | х                                                                                                    |
| Heizen                                         | Ausgang A                                                                                                    | DPT 1.002                                                                                                    | 1 Bit                                                                                                    | х                                                                                                    |                                                                                                    | х                                                                                                    | х                                                                                                    | х                                                                                                    |
| Kühlen                                         | Ausgang A                                                                                                    | DPT 1.002                                                                                                    | 1 Bit                                                                                                    | х                                                                                                    |                                                                                                    | х                                                                                                    | х                                                                                                    | х                                                                                                    |
| Raumtemperatur empfangen                       | Ausgang A                                                                                                    | DPT 9.001                                                                                                    | 2 Byte                                                                                                    | x                                                                                                    |                                                                                                    | х                                                                                                    | х                                                                                                    | x                                                                                                    |
| Automatik sperren/freigeben                    | Ausgang A                                                                                                    | DPT 1.003                                                                                                    | 1 Bit                                                                                                    | х                                                                                                    |                                                                                                    | х                                                                                                    | х                                                                                                    | х                                                                                                    |
| Dir. Betr. sperren/freigeben                   | Ausgang A                                                                                                    | DPT 1.003                                                                                                    | 1 Bit                                                                                                    | х                                                                                                    |                                                                                                    | х                                                                                                    | х                                                                                                    | Х                                                                                                    |
| Sperren                                        | Ausgang A                                                                                                    | DPT 1.003                                                                                                    | 1 Bit                                                                                                    | х                                                                                                    |                                                                                                    | х                                                                                                    | х                                                                                                    | х                                                                                                    |
| Zwangsführung (1 Bit)<br>Zwangsführung (2 Bit) | Ausgang A                                                                                                    | DPT 1.003<br>DPT 2.002                                                                                                    | 1 Bit<br>2 Bit                                                                                                    | x<br>x                                                                                                    |                                                                                                    | x<br>x                                                                                                    | х                                                                                                    | x                                                                                                    |
| Status Höhe [0255]                             | Ausgang A                                                                                                    | DPT 5.001                                                                                                    | 1 Byte                                                                                                    | х                                                                                                    | х                                                                                                    |                                                                                                    | х                                                                                                    |                                                                                                    |
| Status Lamelle [0255]                          | Ausgang A                                                                                                    | DPT 5.001                                                                                                    | 1 Byte                                                                                                    | х                                                                                                    | х                                                                                                    |                                                                                                    | х                                                                                                    |                                                                                                    |
| Status Endlage oben                            | Ausgang A                                                                                                    | DPT 1.011                                                                                                    | 1 Bit                                                                                                    | х                                                                                                    | х                                                                                                    |                                                                                                    | х                                                                                                    |                                                                                                    |
| Status Endlage unten                           | Ausgang A                                                                                                    | DPT 1.011                                                                                                    | 1 Bit                                                                                                    | х                                                                                                    | х                                                                                                    |                                                                                                    | х                                                                                                    |                                                                                                    |
| Status Bedienbarkeit                           | Ausgang A                                                                                                    | DPT 1.011                                                                                                    | 1 Bit                                                                                                    | х                                                                                                    | х                                                                                                    |                                                                                                    | х                                                                                                    |                                                                                                    |
| Status Automatik                               | Ausgang A                                                                                                    | DPT 1.011                                                                                                    | 1 Bit                                                                                                    | х                                                                                                    | х                                                                                                    |                                                                                                    | х                                                                                                    |                                                                                                    |
| Statusinformation                              | Ausgang A                                                                                                    | Non DPT                                                                                                    | 2 Byte                                                                                                    | x                                                                                                    | x                                                                                                    |                                                                                                    | x                                                                                                    |                                                                                                    |
|                                                | Funktion         8-Bit-Szene         Aktivierung Automatik         Sonne         Sonne: Höhe anfahren [0255]         Sonne: Lamelle anfahren [0255]         Anwesenheit         Heizen         Kühlen         Raumtemperatur empfangen         Automatik sperren/freigeben         Dir. Betr. sperren/freigeben         Sperren         Zwangsführung (1 Bit)         Zwangsführung (2 Bit)         Status Höhe [0255]         Status Endlage oben         Status Endlage unten         Status Bedienbarkeit         Status Automatik         Status Automatik | FunktionName8-Bit-SzeneAusgang AAktivierung AutomatikAusgang ASonneAusgang ASonne: Höhe anfahren [0255]Ausgang ASonne: Lamelle anfahren [0255]Ausgang AAnwesenheitAusgang AHeizenAusgang AKühlenAusgang ARaumtemperatur empfangenAusgang AAutomatik sperren/freigebenAusgang ADir. Betr. sperren/freigebenAusgang AZwangsführung (1 Bit)<br>Zwangsführung (2 Bit)Ausgang AStatus Lamelle [0255]Ausgang AStatus Endlage obenAusgang AStatus Endlage untenAusgang AStatus BedienbarkeitAusgang AStatus AutomatikAusgang AStatus AutomatikAusgang AStatus AutomatikAusgang AStatus AutomatikAusgang AStatus AutomatikAusgang AStatus AutomatikAusgang AStatus AutomatikAusgang AStatus AutomatikAusgang AStatus AutomatikAusgang A | FunktionNameDatenpunkttyp<br>(DPT)8-Bit-SzeneAusgang ADPT 18.001Aktivierung AutomatikAusgang ADPT 1.003SonneAusgang ADPT 1.002Sonne: Höhe anfahren [0255]Ausgang ADPT 5.001Sonne: Lamelle anfahren [0255]Ausgang ADPT 1.002HeizenAusgang ADPT 1.002KühlenAusgang ADPT 1.002Raumtemperatur empfangenAusgang ADPT 1.002Automatik sperren/freigebenAusgang ADPT 1.003Dir. Betr. sperren/freigebenAusgang ADPT 1.003Zwangsführung (1 Bit)<br>Zwangsführung (2 Bit)Ausgang ADPT 1.003Status Endlage obenAusgang ADPT 5.001Status Endlage obenAusgang ADPT 5.001Status Endlage untenAusgang ADPT 5.001Status BedienbarkeitAusgang ADPT 1.011Status AutomatikAusgang ADPT 1.011Status Landelle [0255]Ausgang ADPT 1.011Status Endlage untenAusgang ADPT 1.011Status Endlage untenAusgang ADPT 1.011Status AutomatikAusgang ADPT 1.011Status AutomatikAusgang ADPT 1.011Status AutomatikAusgang ADPT 1.011 | FunktionNameDatenpunktiyp<br>(DPT)Länge8-Bit-SzeneAusgang ADPT 18.0011 ByteAktivierung AutomatikAusgang ADPT 1.0031 BitSonneAusgang ADPT 1.0021 BitSonne: Höhe anfahren [0255]Ausgang ADPT 5.0011 ByteSonne: Lamelle anfahren [0255]Ausgang ADPT 1.0021 BitAnwesenheitAusgang ADPT 1.0021 BitHeizenAusgang ADPT 1.0021 BitKühlenAusgang ADPT 1.0021 BitRaumtemperatur empfangenAusgang ADPT 1.0021 BitDir. Betr. sperren/freigebenAusgang ADPT 1.0031 BitSperrenAusgang ADPT 1.0031 BitZwangsführung (1 Bit)<br>Zwangsführung (2 Bit)Ausgang ADPT 1.0031 BitStatus Höhe [0255]Ausgang ADPT 5.0011 ByteStatus Lamelle [0255]Ausgang ADPT 5.0011 ByteStatus Bediage untenAusgang ADPT 1.0111 BitStatus Bediage untenAusgang ADPT 1.0111 BitStatus BedienbarkeitAusgang ADPT 1.0111 BitStatus AutomatikAusgang ADPT 1.0111 BitStatus BedienbarkeitAusgang ADPT 1.0111 BitStatus BedienbarkeitAusgang ADPT 1.0111 BitStatus AutomatikAusgang ADPT 1.0111 BitStatus AutomatikAusgang ADPT 1.0111 BitStatus Automatik< | FunktionNameDatempunkttyp<br>(PPT)Länge8-Bit-SzeneAusgang ADPT 18.0011 BytexAktivierung AutomatikAusgang ADPT 1.0031 BitxSonneAusgang ADPT 1.0021 BitxSonneAusgang ADPT 5.0011 BytexSonne: Lamelle anfahren [0255]Ausgang ADPT 5.0011 BytexAnwesenheitAusgang ADPT 1.0021 BitxHeizenAusgang ADPT 1.0021 BitxKühlenAusgang ADPT 1.0021 BitxRaumtemperatur empfangenAusgang ADPT 1.0021 BitxAutomatik sperren/freigebenAusgang ADPT 1.0031 BitxDir. Betr. sperren/freigebenAusgang ADPT 1.0031 BitxZwangsführung (1 Bit)<br>Zwangsführung (2 Bit)Ausgang ADPT 1.0031 BitxStatus Höhe [0255]Ausgang ADPT 5.0011 BytexStatus Lamelle [0255]Ausgang ADPT 5.0011 BytexStatus Endlage obenAusgang ADPT 1.0111 BytexStatus Endlage untenAusgang ADPT 1.0111 BitxStatus AutomatikAusgang ADPT 1.0111 BitxStatus AutomatikAusgang ADPT 1.0111 BitxStatus Endlage untenAusgang ADPT 1.0111 BitxStatus AutomatikAusgang ADPT 1.0111 BitxSt | FunktionNameDatenpunkttyp<br>(DPT)Länge8-Bit-SzeneAusgang ADPT 18.0011 BytexAktivierung AutomatikAusgang ADPT 1.0031 BitxSonneAusgang ADPT 1.0021 BitxSonne: Höhe anfahren [0255]Ausgang ADPT 5.0011 BytexSonne: Lamelle anfahren [0255]Ausgang ADPT 5.0011 BytexAnwesenheitAusgang ADPT 1.0021 BitxHeizenAusgang ADPT 1.0021 BitxKühlenAusgang ADPT 1.0021 BitxRaumtemperatur empfangenAusgang ADPT 1.0021 BitxAutomatik sperren/freigebenAusgang ADPT 1.0031 BitxDir. Betr. sperren/freigebenAusgang ADPT 1.0031 BitxZwangsführung (1 Bit)<br>Zwangsführung (2 Bit)Ausgang ADPT 1.0031 BitxStatus Höhe [0255]Ausgang ADPT 5.0011 BytexxStatus Endlage obenAusgang ADPT 5.0011 BytexxStatus Endlage obenAusgang ADPT 1.0111 BitxxStatus BedienbarkeitAusgang ADPT 1.0111 BitxxStatus AutomatikAusgang ADPT 1.0111 BitxxStatus BedienbarkeitAusgang ADPT 1.0111 BitxxStatus AutomatikAusgang ADPT 1.0111 Bitxx <td>FunktionNameDatespunktyp<br/>(DPT)LängeFigs8-Bit-SzeneAusgang ADPT 18.0011 BytexxxAktivierung AutomatikAusgang ADPT 1.0031 BitxxxSonneAusgang ADPT 1.0021 BitxxxxSonne:Höhe anfahren [0255]Ausgang ADPT 5.0011 BytexxxSonne:Lamelle anfahren [0255]Ausgang ADPT 5.0011 BytexxxAnwesenheitAusgang ADPT 1.0021 BitxxxxHeizenAusgang ADPT 1.0021 BitxxxxKühlenAusgang ADPT 1.0021 BitxxxxRaumtemperatur empfangenAusgang ADPT 1.0031 BitxxxxSperrenAusgang ADPT 1.0031 BitxxxxxZwangsführung (1 Bit)<br/>Zwangsführung (2 Bit)Ausgang ADPT 1.0031 BitxxxxStatus Lamelle [0255]Ausgang ADPT 5.0011 BytexxxxStatus Endlage obenAusgang ADPT 5.0011 BytexxxxStatus Endlage obenAusgang ADPT 1.0111 BitxxxxStatus SedienbarkeitAusgang ADPT 1.0111 BitxxxStatus SedienbarkeitAusgang AD</td> <td>FunktionNameDatenpunktyp<br/>(PT)LängeFlagsFlags8-Bit-SzeneAusgang ADPT 18.0011 BytexxxxxAktivierung AutomatikAusgang ADPT 1.0031 BitxxxxxSonneAusgang ADPT 1.0021 BitxxxxxxSonne:Lämelle anfahren [0255]Ausgang ADPT 5.0011 BytexxxxxSonne:Lamelle anfahren [0255]Ausgang ADPT 5.0011 BytexxxxxxAnwesenheitAusgang ADPT 1.0021 Bitxuxxxxxxxxxxxxxxxxxxxxxxxxxxxxxxxxxxxxxxxxxxxxxxxxxxxxxxxxxxxxxxxxxxxxxxxxxxxxxxxxxxxxxxxxxxxxxxxxxxxxxxxxxxxxxx</td> | FunktionNameDatespunktyp<br>(DPT)LängeFigs8-Bit-SzeneAusgang ADPT 18.0011 BytexxxAktivierung AutomatikAusgang ADPT 1.0031 BitxxxSonneAusgang ADPT 1.0021 BitxxxxSonne:Höhe anfahren [0255]Ausgang ADPT 5.0011 BytexxxSonne:Lamelle anfahren [0255]Ausgang ADPT 5.0011 BytexxxAnwesenheitAusgang ADPT 1.0021 BitxxxxHeizenAusgang ADPT 1.0021 BitxxxxKühlenAusgang ADPT 1.0021 BitxxxxRaumtemperatur empfangenAusgang ADPT 1.0031 BitxxxxSperrenAusgang ADPT 1.0031 BitxxxxxZwangsführung (1 Bit)<br>Zwangsführung (2 Bit)Ausgang ADPT 1.0031 BitxxxxStatus Lamelle [0255]Ausgang ADPT 5.0011 BytexxxxStatus Endlage obenAusgang ADPT 5.0011 BytexxxxStatus Endlage obenAusgang ADPT 1.0111 BitxxxxStatus SedienbarkeitAusgang ADPT 1.0111 BitxxxStatus SedienbarkeitAusgang AD | FunktionNameDatenpunktyp<br>(PT)LängeFlagsFlags8-Bit-SzeneAusgang ADPT 18.0011 BytexxxxxAktivierung AutomatikAusgang ADPT 1.0031 BitxxxxxSonneAusgang ADPT 1.0021 BitxxxxxxSonne:Lämelle anfahren [0255]Ausgang ADPT 5.0011 BytexxxxxSonne:Lamelle anfahren [0255]Ausgang ADPT 5.0011 BytexxxxxxAnwesenheitAusgang ADPT 1.0021 Bitxuxxxxxxxxxxxxxxxxxxxxxxxxxxxxxxxxxxxxxxxxxxxxxxxxxxxxxxxxxxxxxxxxxxxxxxxxxxxxxxxxxxxxxxxxxxxxxxxxxxxxxxxxxxxxxx |

\* KO = Kommunikationsobjekt

## 3.3.2 Kommunikationsobjekte Allgemein

Diese Kommunikationsobjekte stehen nur einmal pro Gerät für alle Betriebsarten zur Verfügung und dienen geräteübergreifenden Funktionen.

| Nr.                                                                                                  | Funktion                                                                                                    | Objektname                                                                                                    | Datentyp                                                                          | Flags            |  |  |
|----------------------------------------------------------------------------------------------------|----------------------------------------------------------------------------------------------------|----------------------------------------------------------------------------------------------------|-----------------------------------------------------------------------------------|------------------|--|--|
| 0                                                                                                    | In Betrieb                                                                                                    | Allgemein                                                                                                    | 1 Bit                                                                             | K, L, Ü          |  |  |
|                                                                                                    |                                                                                                    |                                                                                                    | DPT 1.002                                                                         |                  |  |  |
| Das Kon<br><i>Betrieb</i> "                                                                          | nmunikationsobjekt ist freigegeben, wenn im<br>senden mit der Option <i>ja</i> ausgewählt wurde                                                                                                    | n Parameterfenster <i>Allgemein</i> der                                                                                                    | Parameter Kommunikation                                                           | sobjekt "In      |  |  |
| Um den                                                                                               | Betrieb des Jalousie-/Rollladenaktors inner                                                                                                    | nalb der Installation regelmäßig zu                                                                                                    | ı überwachen, kann ein In-                                                        | Betrieb-         |  |  |
| Telegramm zyklisch auf den Bus gesendet werden.                                                      |                                                                                                    |                                                                                                    |                                                                                   |                  |  |  |
| Solange das Kommunikationsobjekt aktiviert ist, sendet es ein parametrierbares In-Betrieb-Telegramm. |                                                                                                    |                                                                                                    |                                                                                   |                  |  |  |
| 1 Statuswerte anfordern Allgemein 1 Bit K, S                                                         |                                                                                                    |                                                                                                    |                                                                                   |                  |  |  |
|                                                                                                    |                                                                                                    |                                                                                                    | DPT 1.017                                                                         |                  |  |  |
| Wird ein<br>Statusob                                                                                 | Telegramm mit dem Wert x (x = $0/1/0$ oder<br>piekte auf den Bus gesendet, sofern diese m                                                                                                    | 1) auf diesem Kommunikationsob<br>it der Option <i>bei Änderung oder A</i>                                                                                           | jekt empfangen, so werder<br>Anforderung parametriert w                           | n alle<br>urden. |  |  |
| Für die 0                                                                                            | Detion x = 1 ergibt sich folgende Funktion:                                                                                                    |                                                                                                    |                                                                                   |                  |  |  |
| Telegrar                                                                                             | nmwert: 1 = Alle Statusmeldungen, sof                                                                                                    | ern mit der Option bei Änderung                                                                                                    | oder Anforderung parameti                                                         | iert,            |  |  |
|                                                                                                    | werden gesendet.                                                                                                    |                                                                                                    |                                                                                   |                  |  |  |
|                                                                                                    | 0 = Keine Reaktion.                                                                                                    |                                                                                                    |                                                                                   |                  |  |  |
|                                                                                                    |                                                                                                    |                                                                                                    |                                                                                   |                  |  |  |
| •                                                                                                    | Man Dad an aman/fastashan                                                                                                    | Alleramain                                                                                                    | 1 Dit                                                                             | K C              |  |  |
| 2                                                                                                    | Man. Bed. sperren/ freigeben                                                                                                    | Aligemein                                                                                                    | I DIL                                                                             | n, 3             |  |  |
| 2                                                                                                    | Man. Bed. sperren/ freigeben                                                                                                    | Aligemein                                                                                                    | DPT 1.003                                                                         | K, 3             |  |  |
| 2<br>Über die                                                                                        | ses Kommunikationsobjekt wird die Manuel                                                                                                    | le Bedienung gesperrt bzw. freige                                                                                                    | DPT 1.003<br>geben.                                                               | κ, 5             |  |  |
| 2<br>Über die<br>Über der                                                                            | n Wert 0 wird die Taste am Gerät freigeg                                                                                                    | le Bedienung gesperrt bzw. freige                                                                                                    | geben.                                                                            | n, 5             |  |  |
| 2<br>Über die<br>Über der<br>Über der                                                                | wan. Bed. sperren/ freigeben<br>ses Kommunikationsobjekt wird die Manuel<br>n Wert 0 wird die Taste am Gerät freigeg<br>n Wert 1 wird die Taste am Gerät gesper                                                                                                    | Angemein<br>le Bedienung gesperrt bzw. freige<br>leben.<br>rrt.                                                                                                    | geben.                                                                            | κ, σ             |  |  |
| 2<br>Über die<br>Über der<br>Über der<br>Telegrar                                                    | wan. Bed. sperren/ freigeben<br>ses Kommunikationsobjekt wird die <i>Manuel</i><br>n Wert 0 wird die Taste am Gerät freigeg<br>n Wert 1 wird die Taste am Gerät gesper<br>nmwert: 0 = Taste afreigegeben                                                                                                    | <i>Higemein</i><br><i>le Bedienung</i> gesperrt bzw. freige<br>leben.<br>rt.                                                                                         | geben.                                                                            | к, <b>э</b>      |  |  |
| Über die<br>Über der<br>Über der<br>Telegrar                                                         | wan. Bed. sperren/ freigeben<br>ses Kommunikationsobjekt wird die <i>Manuel</i><br>n Wert 0 wird die Taste am Gerät freigeg<br>n Wert 1 wird die Taste am Gerät gesper<br>nmwert: 0 = Taste afreigegeben<br>1 = Taste agesperrt                                                                                                    | le Bedienung gesperrt bzw. freige<br>leben.<br>rt.                                                                                                    | geben.                                                                            | r, 5             |  |  |
| Über die<br>Über der<br>Über der<br>Telegrar                                                         | wan. Bed. sperren/ freigepen         ses Kommunikationsobjekt wird die Manuel         n Wert 0 wird die Taste am Gerät freigeg         n Wert 1 wird die Taste am Gerät gesper         nwwert:       0 = Taste afreigegeben         1 = Taste ag gesperrt                                                                                                    | le Bedienung gesperrt bzw. freige<br>eben.<br>rt.                                                                                                    | geben.                                                                            | r, 5             |  |  |
| 2<br>Über die<br>Über der<br>Über der<br>Telegrar                                                    | wan. Bed. sperren/ freigepen         ses Kommunikationsobjekt wird die Manuel         n Wert 0 wird die Taste am Gerät freigeg         n Wert 1 wird die Taste am Gerät gesper         nwwert:       0 = Taste afreigegeben         1 = Taste ag gesperrt                                                                                                    | Allgemein<br>le Bedienung gesperrt bzw. freige<br>leben.<br>rrt.<br>Allgemein                                                                                        | ррт 1.003<br>geben.<br>1 Byte                                                     | к, s<br>К, L, Ü  |  |  |
| 2<br>Über die<br>Über dei<br>Telegrar<br>3                                                           | wan. Bed. sperren/ freigeben         ses Kommunikationsobjekt wird die Manuel         n Wert 0 wird die Taste am Gerät freigeg         n Wert 1 wird die Taste am Gerät gesper         nwwert:       0 = Taste am Gerät gespen         1 = Taste ag gesperrt         Status man. Bedienung                                                                                                    | Allgemein                                                                                                    | 1 Byte<br>DPT 1.011                                                               | к, s<br>К, L, Ü  |  |  |
| 2<br>Über die<br>Über der<br>Telegrar<br>3<br>Dieses k                                               | wan. Bed. sperren/ freigeben         ses Kommunikationsobjekt wird die Manuel         n Wert 0 wird die Taste am Gerät freigeg         n Wert 1 wird die Taste am Gerät gesper         nwwert:       0 = Taste am Gerät gesper         1 = Taste ag gesperrt         Status man. Bedienung         Kommunikationsobjekt zeigt an, ob die manu                                                                                                    | Aligemein<br>le Bedienung gesperrt bzw. freige<br>leben.<br>rt.<br>Aligemein<br>uelle Bedienung aktiviert ist.                                                       | 1 Byte<br>DPT 1.011                                                               | к, s<br>К, L, Ü  |  |  |
| 2<br>Über die<br>Über dei<br>Telegrar<br>3<br>Dieses k                                               | wan. Bed. sperren/ freigeben         ses Kommunikationsobjekt wird die Manuel         n Wert 0 wird die Taste am Gerät freigeg         n Wert 1 wird die Taste am Gerät gesper         nwwert:       0 = Taste am Gerät gesper         1 = Taste ag gesperrt         Status man. Bedienung         Kommunikationsobjekt zeigt an, ob die manu                                                                                                    | Aligemein<br>le Bedienung gesperrt bzw. freige<br>leben.<br>rt.<br>Aligemein<br>uelle Bedienung aktiviert ist.                                                       | 1 Byte<br>DPT 1.011                                                               | к, s<br>К, L, Ü  |  |  |
| 2<br>Über die<br>Über dei<br>Telegrar<br>3<br>Dieses M                                               | wan. Bed. sperren/ freigepen         ses Kommunikationsobjekt wird die Manuel         n Wert 0 wird die Taste am Gerät freigeg         n Wert 1 wird die Taste am Gerät gesper         nwert:       0 = Taste am Gerät gesper         1 = Taste am Gerät gesper         1 = Taste am Gerät         Status man. Bedienung         Kommunikationsobjekt zeigt an, ob die manu         nmwert:       0 = Manuelle Bedienung nicht                                                                                | Aligemein<br>le Bedienung gesperrt bzw. freige<br>leben.<br>rt.<br>Aligemein<br>lelle Bedienung aktiviert ist.<br>aktiv                                              | 1 Byte<br>DPT 1.011                                                               | к, s<br>К, L, Ü  |  |  |
| 2<br>Über die<br>Über dei<br>Telegrar<br>3<br>Dieses k<br>Telegrar                                   | wan. Bed. sperren/ freigeben         ses Kommunikationsobjekt wird die Manuel         n Wert 0 wird die Taste am Gerät freigeg         n Wert 1 wird die Taste am Gerät gesper         nwwert:       0 = Taste afreigegeben         1 = Taste agesperrt         Status man. Bedienung         Kommunikationsobjekt zeigt an, ob die manu         nmwert:       0 = Manuelle Bedienung nicht i         1 = Manuelle Bedienung aktiv                                                                            | Allgemein<br>le Bedienung gesperrt bzw. freige<br>leben.<br>rrt.<br>Allgemein<br>uelle Bedienung aktiviert ist.<br>aktiv                                             | 1 Byte<br>DPT 1.011                                                               | к, s<br>К, L, Ü  |  |  |
| 2<br>Über die<br>Über dei<br>Telegrar<br>3<br>Dieses M<br>Telegrar                                   | wan. Bed. sperren/ freigeben         ses Kommunikationsobjekt wird die Manuel         n Wert 0 wird die Taste am Gerät freigeg         n Wert 1 wird die Taste am Gerät gesper         nwwert:       0 = Taste afreigegeben         1 = Taste agesperrt         Status man. Bedienung         Kommunikationsobjekt zeigt an, ob die manu         nmwert:       0 = Manuelle Bedienung nicht         1 = Manuelle Bedienung aktiv                                                                              | Aligemein<br>le Bedienung gesperrt bzw. freige<br>leben.<br>rrt.<br>Aligemein<br>lelle Bedienung aktiviert ist.<br>aktiv                                             | 1 Byte<br>DPT 1.003<br>geben.<br>1 Byte<br>DPT 1.011                              | K, L, Ü          |  |  |
| 2<br>Über die<br>Über dei<br>Telegrar<br>3<br>Dieses k<br>Telegrar<br>Der Stat<br><i>Anforde</i>     | wan. Bed. sperren/ freigeben         ses Kommunikationsobjekt wird die Manuel         n Wert 0 wird die Taste am Gerät freigeg         n Wert 1 wird die Taste am Gerät gesper         nwwert:       0 = Taste am Gerät gesper         1 = Taste am gesperrt         Status man. Bedienung         Kommunikationsobjekt zeigt an, ob die manu         nmwert:       0 = Manuelle Bedienung nicht         1 = Manuelle Bedienung aktiv         us manuelle Bedienung wird je nach Param         rung gesendet. | Allgemein<br>le Bedienung gesperrt bzw. freige<br>leben.<br>rrt.<br>Allgemein<br>lelle Bedienung aktiviert ist.<br>aktiv<br>etrierung <i>bei Änderung, bei Anfor</i> | 1 Byte<br>DPT 1.003<br>geben.<br>1 Byte<br>DPT 1.011<br>derung und bei Änderung o | K, L, Ü          |  |  |

| Nr.                                                                                                    | Funktion                                                                                                    | Objektname                                                                  | Datentyp                                                 | Flags                   |  |
|----------------------------------------------------------------------------------------------------|----------------------------------------------------------------------------------------------------|-----------------------------------------------------------------------------|----------------------------------------------------------|-------------------------|--|
| 4                                                                                                    | Windalarm Nr. 1                                                                                                    | Ausgang AX                                                                  | 1 Bit                                                    | K, S, Ü, A              |  |
| 5                                                                                                    | Windalarm Nr. 2                                                                                                    |                                                                             | DPT 1.005                                                |                         |  |
| 6                                                                                                    | Windalarm Nr. 3                                                                                                    |                                                                             |                                                          |                         |  |
| 7                                                                                                    | Regenalarm                                                                                                    |                                                                             |                                                          |                         |  |
| 8                                                                                                    | Frostalarm                                                                                                    |                                                                             |                                                          |                         |  |
| Diese Ko<br>Wird inn<br>freigege                                                                                                    | Diese Kommunikationsobjekte können zyklisch überwacht werden. Über die Überwachungszeit wird das Intervall festgelegt.<br>Wird innerhalb der Überwachungszeit ein Telegramm mit dem Wert 0 empfangen, so wird die Bedienung der Behänge<br>freigegeben.                                                                                |                                                                             |                                                          |                         |  |
| Wird ein<br>werden<br>Bedienu                                                                                                    | Wird ein Telegramm mit dem Wert 1 empfangen oder wird kein Telegramm während der Überwachungszeit empfangen, so werden die Behänge in die parametrierte <i>Position bei Windalarm</i> (bzw. bei <i>Regenalarm</i> oder <i>Frostalarm</i> ) gefahren. Die Bedienung über die direkten Telegramme und Automatik-Telegramme ist gesperrt. |                                                                             |                                                          |                         |  |
| Wird nac<br>Wert 0 e<br>die Bedi                                                                                                    | ch einem Wetteralarm oder nach dem Übers<br>mpfangen, so werden die Behänge in die pa<br>enung ist wieder freigegeben.                                                                                                    | chreiten der Überwachungszeit e<br>arametrierbare <i>Position bei Rückr</i> | rstmalig wieder ein Telegra<br>aahme von Wetteralarm gef | mm mit dem<br>ahren und |  |
| Nach jedem Erhalt eines Telegramms sowie nach dem Programmieren des Aktors und bei Busspannungswiederkehr wird die Überwachungszeit neu gestartet. Die drei Windalarm-Kommunikationsobjekte sind über ein ODER-Gatter logisch verknüpft, d.h., steht auf einem der drei Kommunikationsobjekte ein Windalarm an bzw. bleibt ein Telegramm innerhalb der Überwachungszeit aus, so wird die parametrierte <i>Position bei Windalarm</i> angefahren. |                                                                                                    |                                                                             |                                                          |                         |  |
| Telegrammwert: 0 = kein Alarm<br>1 = Alarm (Bedienung gesperrt)                                                                                                    |                                                                                                    |                                                                             |                                                          |                         |  |
| 9                                                                                                    | Nicht belegt                                                                                                    |                                                                             |                                                          |                         |  |

## 3.3.3 Kommunikationsobjekte Ausgang A...X Behangsteuerung mit und ohne Lamellenverstellung

Diese Kommunikationsobjekte stehen jedem Ausgang zur Verfügung und dienen kanalspezifischen Funktionen. Im Folgenden werden die Kommunikationsobjekte für die Betriebsarten *Behangsteuerung mit Lamellenverstellung* und *Behangsteuerung ohne Lamellenverstellung* beschrieben.

| Nr.                                                                                                    | Funktion                                                                                                    | Objektname | Datentyp           | Flags |  |
|----------------------------------------------------------------------------------------------------|----------------------------------------------------------------------------------------------------|------------|--------------------|-------|--|
| 10                                                                                                    | Behang Auf-Ab fahren                                                                                                    | Ausgang    | 1 Bit<br>DPT 1.008 | K, S  |  |
| Wird auf diesem Kommunikationsobjekt ein Telegramm mit dem Wert 0 empfangen, dann wird der Behang nach oben in die<br>Ruheposition bzw. obere Endlage gefahren. Wird ein Telegramm mit dem Wert 1 empfangen, dann wird der Behang nach<br>unten gefahren.                                                                                                    |                                                                                                    |            |                    |       |  |
| Telegrar                                                                                                    | nmwert: 0 = AUF<br>1 = AB                                                                                                    |            |                    |       |  |
| 11                                                                                                    | Lamellenverst./Stopp Auf-Ab <sup>1</sup><br>Stopp Auf-Ab <sup>2</sup>                                                                                                    | Ausgang A  | 1 Bit<br>DPT 1.007 | K, S  |  |
| Beim En<br>gestoppi<br><sup>1</sup> Betrieb<br>auf diese<br>ausgefül<br><sup>2</sup> Betrieb<br>Telegrar<br>Telegrar                                                                                                    | Beim Empfang eines Telegramms (unabhängig vom Wert 0 oder 1) auf diesem Kommunikationsobjekt wird die Fahrt gestoppt. <sup>1</sup> Betriebsart Behangsteuerung mit Lamellenverstellung: Ist der Behang in Ruhe, dann wird beim Empfang eines Telegramms auf diesem Kommunikationsobjekt eine Lamellenverstellung nach oben (0 = ÖFFNEN) bzw. nach unten (1 = SCHLIEßEN) ausgeführt. <sup>2</sup> Betriebsart Behangsteuerung ohne Lamellenverstellung: Ist der Behang in Ruhe, dann wird beim Empfang eines Telegramms auf diesem Kommunikationsobjekt keine Aktion ausgeführt.         Telegramms auf diesem Kommunikationsobjekt keine Aktion ausgeführt.         Telegrammwert:       0 = STOPP/Lamellenverstellung öffnen 1 = STOPP/Lamellenverstellung schließen |            |                    |       |  |
| 12                                                                                                    | Behang Auf-Ab begrenzt                                                                                                    | Ausgang A  | 1 Bit<br>DPT 1.008 | K, S  |  |
| Dieses Kommunikationsobjekt ist freigegeben. wenn im Parameterfenster Behang, S. 63, unter dem Parameter Fahrbereich begrenzen die Option über Objekt "Behang Auf-Ab begrenzt" gewählt wurde. Wird auf diesem Kommunikationsobjekt ein Telegramm mit dem Wert 0 empfangen, wird der Behang an die parametrierte Grenze nach oben gefahren. Wird ein Telegramm mit dem Wert 1 empfangen, wird der Behang an die parametrierte Grenze nach oben gefahren. Der Behang wird automatisch gestoppt, wenn die parametrierte obere bzw. untere Grenze erreicht ist.         Telegrammwert:       0 = begrenzt AUF         1 = begrenzt AB |                                                                                                    |            |                    |       |  |
| 12     Begrenzung aktivieren     Ausgang A     1 Bit     K, S       DPT 1.003     K, S     K, S                                                                                                    |                                                                                                    |            |                    |       |  |
| Dieses Kommunikationsobjekt ist freigegeben, wenn im Parameterfenster <i>Behang</i> , S. 63, unter dem Parameter <i>Fahrbereich begrenzen</i> die Option <i>über Objekt "Begrenzung aktivieren"</i> gewählt wurde. Über Parameter kann eingestellt werden, ob die Begrenzung bei einem direkten Telegramm bzw. bei einem Automatik-Telegramm ausgeführt werden soll.                                                                                                    |                                                                                                    |            |                    |       |  |
| Telegrar                                                                                                    | nmwert: 0 = Begrenzung inaktiv<br>1 = Begrenzung aktiv                                                                                                    |            |                    |       |  |

| INF.                                                                                                    | Funktion                                                                                                    | Objektname                                                                                                    | Datentyp                                                                                                    | Flags                               |  |
|----------------------------------------------------------------------------------------------------|----------------------------------------------------------------------------------------------------|----------------------------------------------------------------------------------------------------|----------------------------------------------------------------------------------------------------|-------------------------------------|--|
| 13                                                                                                    | Pos. Höhe anfahren [0255]                                                                                                    | Ausgang A                                                                                                    | 1 Byte<br>DPT 5.001                                                                                                    | K, S                                |  |
| Dieses H<br>Kommun<br>Wird auf<br>empfang<br>Nach Er<br>während<br>die Lam<br>Telegrar                                                                                                    | Kommunikationsobjekt ist freigegeben, wen nikationsobjekte freigeben "Pos. Höhe/Lam         f diesem Kommunikationsobjekt ein Telegra         genen Wert entspricht.         reichen der Zielposition nehmen die Lamel         d der Fahrt ein Telegramm auf dem Kommu         ellen nach dem Erreichen der Zielposition ein         mmwert:       0         = oben | n im Parameterfenster A: Position<br>elle anfahren[0255]" mit der Op<br>amm empfangen, dann fährt der B<br>len die gleiche Stellung ein, die sie<br>inikationsobjekt Pos. Lamelle anfa<br>entsprechend dem empfangenen N | en/Presets, S. 72, der Para<br>tion <i>ja</i> gewählt wurde.<br>ehang die Höhe an, die der<br>e vor der Fahrt innehatten.<br><i>hren [0255] empfangen</i> ,<br>Vert eingestellt. | meter<br>n<br>Wird<br>so werden     |  |
| 14                                                                                                    | Pos. Lamelle anfahren [0255]                                                                                                    | Ausgang A                                                                                                    | 1 Byte<br>DPT 5.001                                                                                                    | K, S                                |  |
| Dieses H<br>Kommu                                                                                                    | Kommunikationsobjekt ist freigegeben, wen<br>nikationsobjekte freigeben "Pos. Höhe/Lam                                                                                                    | n im Parameterfenster A: Position<br>elle anfahren[0255]" mit der Op                                                                                                    | en/Presets, S.72, der Para<br>tion <i>ja</i> gewählt wurde.                                                                                                    | meter                               |  |
| _                                                                                                    | Hinweis<br>Dieses Kommunikationsobjekt steht nur in<br>Verfügung.                                                                                                    | der Betriebsart Behangsteuerung                                                                                                    | mit Lamellenverstellung zu                                                                                                    | r                                   |  |
| Telegrar                                                                                                    | mmwert: 0 = Lamellen AUF<br>= Zwischenposition<br>255 = Lamellen ZU                                                                                                    | Ausgang A                                                                                                    | 1 Bit                                                                                                    | к, s                                |  |
| 16                                                                                                    | Position 3, 4 anfahren                                                                                                    |                                                                                                    | DPT 1.022                                                                                                    |                                     |  |
| <ul> <li>Dieses Kommunikationsobjekt ist freigegeben, wenn im Parameterfenster <i>A: Positionen/Presets</i>, S.72, der Parameter <i>Kommunikationsobjekte freigeben "Position 1-4 anfahren/setzen" 1 Bit</i> mit der Option <i>ja</i> gewählt wurde.</li> <li>Wird auf diesem Kommunikationsobjekt ein Telegramm empfangen, dann wird der Behang in die gespeicherte Preset-Position gefahren. In der Betriebsart <i>Behangsteuerung mit Lamellenverstellung</i> wird nach dem Erreichen der Position die Lamellenverstellung entsprechend dem gespeicherte Preset-Wert ausgeführt. Wird ein Telegramm mit dem Wert 0 empfangen, fährt der Behang in die parametrierte Position 1 (bzw. Position 3). Wird ein Telegramm mit dem Wert 1 empfangen, fährt der Behang in die parametrierte Position 2 (bzw. Position 4).</li> <li>Telegrammwert: 0 = Position 1 bzw. Position 3 anfahren 1 = Position 2 bzw. Position 4 anfahren</li> </ul> |                                                                                                    |                                                                                                    |                                                                                                    |                                     |  |
| empfang<br>empfang<br>Telegrar                                                                                                    | menseried dem gespeicher<br>gen, fährt der Behang in die parametrierte F<br>gen, fährt der Behang in die parametrierte F<br>mmwert: 0 = Position 1 bzw. Position 3<br>1 = Position 2 bzw. Position 4                                                                                                    | Position 1 (bzw. Position 3). Wird e<br>Position 2 (bzw. Position 4).<br>anfahren<br>anfahren                                                                                                    | in Telegramm mit dem We                                                                                                    | sition die<br>ert 0<br>rt 1         |  |
| empfang<br>empfang<br>Telegrar<br>17<br>18                                                                                                    | Position 1, 2 setzen         Position 3, 4 setzen                                                                                                    | Position 1 (bzw. Position 3). Wird e<br>Position 2 (bzw. Position 4).<br>anfahren<br>anfahren<br>Ausgang A                                                                                                    | 1 Bit<br>DPT 1.022                                                                                                    | sition die<br>ert 0<br>rt 1<br>K, S |  |

| 19         Fahrzeitermittlung auslösen         Ausgang A         1 Bit<br>DPT 1.003         K, S           Diesee Kommunikationsobjekt ist freigegeben, wenn im Parameterfenter A: Antrieb, S.G3, der Parameter Fahrzeiter<br>(AUF/AB) ermitteln mit der Option ja - uber Endlagenerkennung gewählt wurde.         Immedia         Immedia         I                                                                                                    | Nr.                                                                                                    | Funktion                                                                                                    | Objektname                                                                                                    | Datentyp                                                                                                    | Flags                                           |  |
|----------------------------------------------------------------------------------------------------|----------------------------------------------------------------------------------------------------|----------------------------------------------------------------------------------------------------|----------------------------------------------------------------------------------------------------|----------------------------------------------------------------------------------------------------|-------------------------------------------------|--|
| Dieses Kommunikationsobjekt ist freigegeben, wenn im Parameterfenster A: Antrieb, S.63, der Parameter Fahrzeiten (AUFAB) ermitteln mit der Option ja – über Endlagenerkennung gewählt wurde.           Hinweis                                                                                                    | 19                                                                                                    | Fahrzeitermittlung auslösen                                                                                                    | Ausgang A                                                                                                    | 1 Bit<br>DPT 1.003                                                                                             | K, S                                            |  |
| Hinweis           Dieses Kommunikationsobjekt steht nur bei Geräten vom Typ JRA/S x.y.5.1 zur Verfügung und löst die automalische Fahrzeitermittlung über Stromerkennung aus.           Dabei wird der Behang zunächst in die obere Endlage gefahren. Anschließend fährt der Behang in die untere Endlage und danach wieder in die obere Endlage zuräch. Die ermittelten Gesamtdanzeiten für die Auf- und Abfahrten werden gespeic und der Behang in die parametrierte Position nach Fahrzeitermittlung gefahren.           Eine momentan aktive Fahrzeitermittlung und unterbrochen von         • Sicherheits-Telegrammen. z.B. Wetteralaum, Zwangsführung usw.           • Aktivierung der manuellen Bedienung (nur bei JRA/S x.y.5.1 und JRA/S x.y.2.1)         • direkten Fahrzeitermittlung auslösen (AUF > AB > AUF)           19         Referenzfahrt auslösen         Ausgang A         1 Bit DPT 1.008           Dieses Kommunikationsobjekt ist freigegeben, wenn im Parameterfenster A:Antrieb, S.63, der Parameter Kommunikationsobjekt ist freigegeben, wenn im Parameterfenster A:Antrieb, S.63, der Parameter Kommunikationsobjekt steht nur bei den Betriebsarten Behangsteuerung mit bzw. ohne Lamelienverstellung zur Verfügung.           Über dieses Kommunikationsobjekt steht nur bei den Betriebsarten Behangsteuerung mit bzw. ohne Lamelienverstellung zur Verfügung.         • Dieses Kommunikationsobjekt steht nur bei den Betriebsarten Behangsteuerung mit bzw. ohne Lamelienverstellung zur Verfügung.           Über dieses Kommunikationsobjekt steht nur bei den Betriebsarten Behangsteuerung mit bzw. ohne Lamelienverstellung zur Verfügung.         • Dieses Kommunikationsobjekt steht nur bei den Betriebsarten Behang wird bei Empfang einschließer die aktweintere A:Antriebs                                             | Dieses<br>(AUF/A                                                                                                    | Kommunikationsobjekt ist freigegeben, wenn <i>B) ermitteln</i> mit der Option <i>ja – über Endlage</i>                                                                                                    | im Parameterfenster A: Antrieb,<br>nerkennung gewählt wurde.                                                                                                    | S.63, der Parameter Fahr.                                                                                      | zeiten                                          |  |
| Dieses Kommunikationsobjekt steht nur bei Geräten vom Typ JRA/S x.y.5.1 zur Verfügung und löst die automatische Fahrzeitermittlung über Stromerkennung aus.           Dabei wird der Behang in die parametriente Endlage gefahren. Anschließend fährt der Behang in die untere Endlage und der Behang in die parametriente Position nach Fahrzeitermittlung gefahren.           Eine momentan aktive Fahrzeitermittlung wird unterbrochen von         Sicherheits-Telegrammen, Z.B. Wetteralarn. Zwangsführung usw.           • Sicherheits-Telegrammen, Z.B. Wetteralarn. Zwangsführung usw.         • Aktivierung der manuellen Bedienung (nur bei JRA/S x.y.5.1 und JRA/S x.y.2.1)           • direkten Fahr- oder Positions-Telegrammen, Z.B. AUF, AB usw.         Ist die Sonnenschutz-Automatik aktiviert, so wird diese für die Dauer der Fahrzeitermittlung unterbrochen.           Eine Fahrzeitermittlung auslösen (AUF > AB > AUF)         1 Bit DPT 1.008         K, S           Diesees Kommunikationsobjekt ist freigegeben, wenn im Parameterfenster A: Antrieb, S.63, der Parameter Kommunikationsobjekt ist freigegeben, wenn im Parameterfenster A: Antrieb, S.63, der Parameter Kommunikationsobjekt steht nur bei den Betriebsarten Behangsteuerung mit bzw. ohne Lamenterkommunikationsobjekt steht nur bei den Betriebsarten Behangsteuerung mit bzw. ohne Lamentervorstellung zur Verfügung.           Über dieses Kommunikationsobjekt wird eine Referenzfahrt ausglöst. Der Behang wird hei Empfang eines Telegramme, Sei ereigramms ganz nach oben bzw. ganz nach unten gefahren. Die gespeicherte Position wird aktualisiert und der Behang anschließer die parametriere Position ans Referenzfahrt desditori. Automatik-Steuerung, bis die Referenz-Position errist. Sie wird jedoch nicht deaktiviert, auoder nerpfangt weierfnin Autom |                                                                                                    | Hinweis                                                                                                    |                                                                                                    |                                                                                                    |                                                 |  |
| Debei wird der Behang zunächet in die obere Endlage gefahren. Anschließend fährt der Behang in die untere Endlage ur danach wieder in die obere Endlage zurück. Die ermittelten Gesamtfahrzeiten für die Auf- und Abfahrten werden gespeic und der Behang in die parametirete Position nach Fahrzeitermittlung gefahren.         Eine momentan aktive Fahrzeitermittlung wird unterbrochen von       •         • Sicherheits-Telegrammen, z.B. Wetteralarm, Zwangsführung usw.       •         • Aktivierung der manuellen Bedienung (nur bei JRAS x.y.2.1 und JRAS x.y.2.1)       •         • direkten Fahr- oder Positions-Telegrammen, z.B. AUF, AB usw.       Ist die Sonnenschutz-Automatik aktiviert, so wird diese für die Dauer der Fahrzeitermittlung unterbrochen.         Eine Fahrzeitermittlung kann auch bei Sperrung der direkten Bedienung durchgeführt werden.       Telegrammwert:       •         • 1 = Fahrzeitermittlung auslösen (AUF > AB > AUF)       K, S         Dieses Kommunikationsobjekt ist freigegeben, wenn im Parameterfenster A:Antrieb, S. S.3, der Parameter Kommunikationsobjekt reigeben "Referenzfahrt auslösen" 1 Bit mit der Option ja gewählt wurde.       K, S         Dieses Kommunikationsobjekt wird eine Referenzfahrt ausgelöst. Der Behang wird bei Empfang eines Telegramms ganz nach oben bzw. ganz nach unten gefahren. Die gespeicherte Position auch Referenz-Position erreit. Si ewird jedoch nicht deaut Referenzfahrt gefahren.       Stoer dieses kommunikationsobjekt wird eine Referenzfahrt die Automatik-Steuerung, bis die Referenz-Position erreit. Si ewird jedoch nicht deaut Referenzfahrt gefahren.       Stoer dieses kommunikationsobjekt wird eine Referenzfahrt din Automatik-Steuerung, bis die Referenz-Po                                                                                | ľ                                                                                                    | Dieses Kommunikationsobjekt steht nur bei<br>automatische Fahrzeitermittlung über Strom                                                                                                    | Geräten vom Typ JRA/S x.y.5.1                                                                                                    | zur Verfügung und löst die                                                                                     |                                                 |  |
| 1 = Fahrzeitermittlung auslösen (AUF > AB > AUF)         19       Referenzfahrt auslösen       Ausgang A       1 Bit<br>DPT 1.008       K, S         Dieses Kommunikationsobjekt ist freigegeben, wenn im Parameterfenster A:Antrieb, S.63, der Parameter<br>Kommunikationsobjekt ist freigegeben, "Referenzfahrt auslösen" 1 Bit mit der Option ja gewählt wurde.       Hinweis         Dieses Kommunikationsobjekt steht nur bei den Betriebsarten Behangsteuerung mit bzw. ohne<br>Lamellenverstellung zur Verfügung.       Dieses Kommunikationsobjekt wird eine Referenzfahrt ausgelöst. Der Behang wird bei Empfang eines Telegramms<br>ganz nach oben bzw. ganz nach unten gefahren. Die gespeicherte Position wird aktualisiert und der Behang anschließer<br>die parametrierte Position nach Referenzfahrt gefahren.         Bei aktivierter Automatik-Steuerung unterbricht die Referenzfahrt dus Automatik-Steuerung, bis die Referenz-Position ern<br>ist. Sie wird jedoch nicht deaktiviert, sondern empfängt weiterhin Automatik-Telegramme. Diese werden nach<br>abgeschlossener Referenzfahrt ausgeführt.         Wird während der Referenzfahrt ein direktes oder automatisches Fahr- oder Positions-Telegramm empfangen, so wird di<br>Referenzfahrt zunächsta ausgeführt um derst im Anschluss die empfangene Zielpositions-Telegramme engehanen.         StoPP- und Step-Telegramme werden während einer Referenzfahrt ignoriert. Ist eine Sicherheitsfunktion aktiviert, kann<br>keine Referenzfahrt durchgeführt werden. Eine momentan aktive Referenzfahrt wird unterbrochen von<br>• Sicherheits-Telegramme, z.B. Wetteralarm, Zwangsführung usw.         20       8-Bit-Szene       Ausgang A       1 Byte<br>DPT 18.001       K, S         20       8-Bit-Szene       Ausg                                                                 | Dabei v<br>danach<br>und der<br>Eine m<br>• Siche<br>• Aktiv<br>• direk<br>Ist die S<br>Eine Fa                                                                                                    | vird der Behang zunächst in die obere Endlag<br>wieder in die obere Endlage zurück. Die erm<br>Behang in die parametrierte Position nach F<br>omentan aktive Fahrzeitermittlung wird unterl<br>erheits-Telegrammen, z.B. Wetteralarm, Zwa<br>ierung der manuellen Bedienung (nur bei JRJ<br>ten Fahr- oder Positions-Telegrammen, z.B.<br>Sonnenschutz-Automatik aktiviert, so wird die<br>ahrzeitermittlung kann auch bei Sperrung der | ge gefahren. Anschließend fährt d<br>ittelten Gesamtfahrzeiten für die<br>Fahrzeitermittlung gefahren.<br>orochen von<br>ngsführung usw.<br>A/S x.y.5.1 und JRA/S x.y.2.1)<br>AUF, AB usw.<br>ese für die Dauer der Fahrzeitermi<br>direkten Bedienung durchgeführt | ler Behang in die untere E<br>Auf- und Abfahrten werder<br>ittlung unterbrochen.<br>werden.                    | ndlage und<br>n gespeichert                     |  |
| 19       Referenzfahrt auslösen       Ausgang A       1 Bit<br>DPT 1.008       K, S         Dieses Kommunikationsobjekt ist freigegeben, wenn im Parameterfenster A:Antrieb, S.63, der Parameter<br>Kommunikationsobjekt treigeben "Referenzfahrt auslösen" 1 Bit mit der Option ja gewählt wurde.       Hinweis         Dieses Kommunikationsobjekt steht nur bei den Betriebsarten Behangsteuerung mit bzw. ohne<br>Lamellenverstellung zur Verfügung.       Dieses Kommunikationsobjekt wird eine Referenzfahrt ausgelöst. Der Behang wird bei Empfang eines Telegramms<br>ganz nach oben bzw. ganz nach unten gefahren. Die gespeicherte Position wird aktualisiert und der Behang anschließer<br>die parametrierte Position nach Referenzfahrt gefahren.         Bei aktivierter Automatik-Steuerung unterbricht die Referenzfahrt due Automatik-Steuerung, bis die Referenz-Position err<br>ist. Sie wird jedoch nicht deaktiviert, sondern empfangt weiterhin Automatik-Telegramme. Diese werden nach<br>abgeschlossener Referenzfahrt ausgeführt.         Wird während der Referenzfahrt und erst im Anschluss die empfangene Zielposition angefahren.         STOPP- und Step-Telegramme werden während einer Referenzfahrt ignoriert. Ist eine Sicherheitsfunktion aktiviert, kann<br>keine Referenzfahrt durchgeführt werden. Eine momentan aktive Referenzfahrt wird unterbrochen von<br>• Sicherheits-Telegramme, z.B. Wetteralarm, Zwangsführung usw.         • Aktivierung der manuellen Bedienung (nur bei JRA/S x.y.5.1 und JRA/S x.y.2.1)         Eine Referenzfahrt nach ganz oben<br>1 = Referenzfahrt nach ganz unten         20       8-Bit-Szene       Ausgang A       1 Byte<br>DPT 18.001       K, S         Dieses Kommunikationsobjekt ist freigegeben, wenn im P                                                                         | Telegia                                                                                                    | 1 = Fahrzeitermittlung auslöse                                                                                                    | n (AUF > AB > AUF)                                                                                                    |                                                                                                    |                                                 |  |
| Dieses Kommunikationsobjekt ist freigegeben, wenn im Parameterfenster A:Antrieb, S.63, der Parameter<br>Kommunikationsobjekt freigeben "Referenzfahrt auslösen" 1 Bit mit der Option ja gewählt wurde.         Hinweis       Dieses Kommunikationsobjekt steht nur bei den Betriebsarten Behangsteuerung mit bzw. ohne<br>Lamellenverstellung zur Verfügung.         Über dieses Kommunikationsobjekt wird eine Referenzfahrt ausgelöst. Der Behang wird bei Empfang eines Telegramms<br>ganz nach oben bzw. ganz nach unten gefahren. Die gespeicherte Position wird aktualisiert und der Behang anschließer<br>die parametrierte Position nach Referenzfahrt gefahren.         Bei aktivierter Automatik-Steuerung unterbricht die Referenzfahrt die Automatik-Steuerung, bis die Referenz-Position ern<br>ist. Sie wird jedoch nicht deaktiviert, sondern empfängt weiterhin Automatik-Telegramme. Diese werden nach<br>abgeschlossener Referenzfahrt ausgeführt.         Wird während der Referenzfahrt ein direktes oder automatisches Fahr- oder Positions-Telegramm empfangen, so wird di<br>Referenzfahrt zunächst ausgeführt um derst im Anschluss die empfangene Zielposition angefahren.         STOPP- und Step-Telegramme werden während einer Referenzfahrt ignoriert. Ist eine Sicherheitsfunktion aktiviert, kann<br>keine Referenzfahrt durchgeführt werden. Eine momentan aktive Referenzfahrt wird unterbrochen von         • Sicherheits-Telegrammen, z.B. Wetteralarm, Zwangsführung usw.         • Aktivierung der manuellen Bedienung (nur bei JRA/S x.y.5.1 und JRA/S x.y.2.1)         Eine Referenzfahrt nach ganz oben<br>1 = Referenzfahrt nach ganz unten         20       8-Bit-Szene       Ausgang A       1 Byte<br>DPT 18.001       K, S<br>DPT 18.001       K, S<br>DPT 18.001                                                      | 19                                                                                                    | Referenzfahrt auslösen                                                                                                    | Ausgang A                                                                                                    | 1 Bit<br>DPT 1.008                                                                                             | K, S                                            |  |
| Hinweis           Dieses Kommunikationsobjekt steht nur bei den Betriebsarten Behangsteuerung mit bzw. ohne<br>Lamellenverstellung zur Verfügung.           Über dieses Kommunikationsobjekt wird eine Referenzfahrt ausgelöst. Der Behang wird bei Empfang eines Telegramms<br>ganz nach oben bzw. ganz nach unten gefahren. Die gespeicherte Position wird aktualisiert und der Behang anschließer<br>die parametrierte Position nach Referenzfahrt gefahren.           Bei aktivierter Automatik-Steuerung unterbricht die Referenzfahrt die Automatik-Steuerung, bis die Referenz-Position erm<br>ist. Sie wird jedoch nicht deaktiviert, sondern empfängt weiterhin Automatik-Telegramme. Diese werden nach<br>abgeschlossener Referenzfahrt ein direktes oder automatisches Fahr- oder Positions-Telegramm empfangen, so wird di<br>Referenzfahrt zunächst ausgeführt und erst im Anschluss die empfangene Zielposition angefahren.           STOPP- und Step-Telegramme werden während einer Referenzfahrt ignoriert. Ist eine Sicherheitsfunktion aktiviert, kann<br>keine Referenzfahrt durchgeführt werden. Eine momentan aktive Referenzfahrt wird unterbrochen von           • Sicherheits-Telegrammen, z.B. Wetteralarm, Zwangsführung usw.           • Aktivierung der manuellen Bedienung (nur bei JRA/S x.y.5.1 und JRA/S x.y.2.1)           Eine Referenzfahrt kann auch bei Sperrung der direkten Bedienung durchgeführt werden.           Telegrammwert:         0 = Referenzfahrt nach ganz oben<br>1 = Referenzfahrt nach ganz unten           Dieses Kommunikationsobjekt ist freigegeben, wenn im Parameterfenster A: Funktionen der Parameter 8-Bit-Szene<br>aktiveren mit der Option ja gewählt wurde.           Mit diesem Kommunikationsobjekt lässt sich jeder Ausgang in bis zu 18 Szenen mit einer vorparametrierbaren                 | Dieses<br>Kommu                                                                                                    | Kommunikationsobjekt ist freigegeben, wenn<br>Inikationsobjekt freigeben "Referenzfahrt aus                                                                                                    | i im Parameterfenster <i>A:Antrieb,</i> s<br><i>liösen" 1 Bit</i> mit der Option <i>ja</i> gew                                                                                                    | S.63, der Parameter<br>ählt wurde.                                                                             |                                                 |  |
| Dieses Kommunikationsobjekt steht nur bei den Betriebsarten Behangsteuerung mit bzw. ohne<br>Lamellenverstellung zur Verfügung.         Über dieses Kommunikationsobjekt wird eine Referenzfahrt ausgelöst. Der Behang wird bei Empfang eines Telegramms<br>ganz nach oben bzw. ganz nach unten gefahren. Die gespeicherte Position wird aktualisiert und der Behang anschließer<br>die parametrierte Position nach Referenzfahrt gefahren.         Bei aktivierter Automatik-Steuerung unterbricht die Referenzfahrt die Automatik-Steuerung, bis die Referenz-Position ern<br>ist. Sie wird jedoch nicht deaktiviert, sondern empfängt weiterhin Automatik-Telegramme. Diese werden nach<br>abgeschlossener Referenzfahrt ein direktes oder automatisches Fahr- oder Positions-Telegramm empfangen, so wird di<br>Referenzfahrt zunächst ausgeführt und erst im Anschluss die empfangene Zielposition angefahren.         STOPP- und Step-Telegramme werden während einer Referenzfahrt ignoriert. Ist eine Sicherheitsfunktion aktiviert, kann<br>keine Referenzfahrt durchgeführt werden. Eine momentan aktive Referenzfahrt wird unterbrochen von         • Sicherheits-Telegrammen, z.B. Wetteralarm, Zwangsführung usw.         • Aktivierung der manuellen Bedienung (nur bei JRA/S x.y.5.1 und JRA/S x.y.2.1)         Eine Referenzfahrt kann auch bei Sperrung der direkten Bedienung durchgeführt werden.         Telegrammevert:       0 = Referenzfahrt nach ganz oben<br>1 = Referenzfahrt nach ganz unten         20       8-Bit-Szene       Ausgang A       1 Byte<br>DPT 18.001       K, S         Dieses Kommunikationsobjekt ist freigegeben, wenn im Parameterfenster A: Funktionen der Parameter 8-Bit-Szene<br>aktivieren mit der Option ja gewählt wurde.       Mit diesem Kommunikationsobjekt lässt                                         | [                                                                                                    | Hinweis                                                                                                    |                                                                                                    |                                                                                                    |                                                 |  |
| ganz nach oben bzw. ganz nach unten gefahren. Die gespeicherte Position wird aktualisiert und der Behang anschlielser         die parametrierte Position nach Referenzfahrt gefahren.         Bei aktivierter Automatik-Steuerung unterbricht die Referenzfahrt die Automatik-Steuerung, bis die Referenz-Position errist. Sie wird jedoch nicht deaktiviert, sondern empfängt weiterhin Automatik-Telegramme. Diese werden nach abgeschlossener Referenzfahrt ausgeführt.         Wird während der Referenzfahrt ein direktes oder automatisches Fahr- oder Positions-Telegramm empfangen, so wird di Referenzfahrt zunächst ausgeführt und erst im Anschluss die empfangene Zielposition angefahren.         STOPP- und Step-Telegramme werden während einer Referenzfahrt ignoriert. Ist eine Sicherheitsfunktion aktiviert, kann keine Referenzfahrt durchgeführt werden. Eine momentan aktive Referenzfahrt wird unterbrochen von         • Sicherheits-Telegrammen, z.B. Wetteralarm, Zwangsführung usw.         • Aktivierung der manuellen Bedienung (nur bei JRA/S x.y.5.1 und JRA/S x.y.2.1)         Eine Referenzfahrt kann auch bei Sperrung der direkten Bedienung durchgeführt werden.         Telegrammwert:       0 = Referenzfahrt nach ganz oben 1 = Referenzfahrt nach ganz unten         20       8-Bit-Szene       Ausgang A       1 Byte DPT 18.001         Dieses Kommunikationsobjekt ist freigegeben, wenn im Parameterfenster A: Funktionen der Parameter 8-Bit-Szene aktiveren mit der Option ja gewählt wurde.       Mit diesem Kommunikationsobjekt lässt sich jeder Ausgang in bis zu 18 Szenen mit einer vorparametrierbaren Positioner zuordnen.         Bei einem Busspannungsausfall bleiben die gespeicherten Sze                                                                                                    | Über di                                                                                                    | Dieses Kommunikationsobjekt steht nur bei<br>Lamellenverstellung zur Verfügung.                                                                                                    | den Betriebsarten Behangsteuer<br>enzfahrt ausgelöst. Der Behang w                                                                                                    | ung mit bzw. ohne                                                                                              | egramms                                         |  |
| Referenziant zuhachst ausgenum und eist im Anschluss die emplangene Zielposition angenanen.         STOPP- und Step-Telegramme werden während einer Referenzfahrt ignoriert. Ist eine Sicherheitsfunktion aktiviert, kann keine Referenzfahrt durchgeführt werden. Eine momentan aktive Referenzfahrt wird unterbrochen von         • Sicherheits-Telegrammen, z.B. Wetteralarm, Zwangsführung usw.       • Aktivierung der manuellen Bedienung (nur bei JRA/S x.y.5.1 und JRA/S x.y.2.1)         Eine Referenzfahrt kann auch bei Sperrung der direkten Bedienung durchgeführt werden.         Telegrammwert:       0 = Referenzfahrt nach ganz oben 1 = Referenzfahrt nach ganz unten         20       8-Bit-Szene       Ausgang A       1 Byte DPT 18.001         Dieses Kommunikationsobjekt ist freigegeben, wenn im Parameterfenster A: Funktionen der Parameter 8-Bit-Szene aktiveren mit der Option ja gewählt wurde.       Mit diesem Kommunikationsobjekt lässt sich jeder Ausgang in bis zu 18 Szenen mit einer vorparametrierbaren Positioner zuordnen.         Bei einem Busspannungsausfall bleiben die gespeicherten Szenen-Werte erhalten, ebenso, wenn die Option <i>nein</i> im Parameter <i>Szene bei Download überschreiben</i> gewählt wurde.                                                                                                    | ganz na<br>die para<br>Bei akti<br>ist. Sie<br>abgesc<br>Wird wa                                                                                                    | ach oben bzw. ganz nach unten gefahren. Die<br>ametrierte Position nach Referenzfahrt gefah<br>vierter Automatik-Steuerung unterbricht die F<br>wird jedoch nicht deaktiviert, sondern empfär<br>hlossener Referenzfahrt ausgeführt.<br>ährend der Referenzfahrt ein direktes oder au                                                                                                    | e gespeicherte Position wird aktu<br>ren.<br>Referenzfahrt die Automatik-Steue<br>ngt weiterhin Automatik-Telegram<br>utomatisches Fahr- oder Positions                                                                                                    | alisiert und der Behang an<br>erung, bis die Referenz-Po<br>me. Diese werden nach<br>s-Telegramm empfangen, s  | schließend in<br>sition erreicht<br>so wird die |  |
| Telegrammwert:       0 = Referenzfahrt nach ganz oben<br>1 = Referenzfahrt nach ganz unten         20       8-Bit-Szene       Ausgang A       1 Byte<br>DPT 18.001       K, S         Dieses Kommunikationsobjekt ist freigegeben, wenn im Parameterfenster A: Funktionen der Parameter 8-Bit-Szene<br>aktiveren mit der Option ja gewählt wurde.       Mit diesem Kommunikationsobjekt lässt sich jeder Ausgang in bis zu 18 Szenen mit einer vorparametrierbaren Positioner<br>zuordnen.         Bei einem Busspannungsausfall bleiben die gespeicherten Szenen-Werte erhalten, ebenso, wenn die Option nein im<br>Parameter Szene bei Download überschreiben gewählt wurde.                                                                                                    | <ul> <li>STOPP- und Step-Telegramme werden während einer Referenzfahrt ignoriert. Ist eine Sicherheitsfunktion aktiviert, kann keine Referenzfahrt durchgeführt werden. Eine momentan aktive Referenzfahrt wird unterbrochen von</li> <li>Sicherheits-Telegrammen, z.B. Wetteralarm, Zwangsführung usw.</li> <li>Aktivierung der manuellen Bedienung (nur bei JRA/S x.y.5.1 und JRA/S x.y.2.1)</li> <li>Eine Referenzfahrt kann auch bei Sperrung der direkten Bedienung durchgeführt werden.</li> </ul> |                                                                                                    |                                                                                                    |                                                                                                    |                                                 |  |
| 20         8-Bit-Szene         Ausgang A         1 Byte<br>DPT 18.001         K, S           Dieses Kommunikationsobjekt ist freigegeben, wenn im Parameterfenster A: Funktionen der Parameter 8-Bit-Szene<br>aktiveren mit der Option ja gewählt wurde.         Mit diesem Kommunikationsobjekt lässt sich jeder Ausgang in bis zu 18 Szenen mit einer vorparametrierbaren Positioner<br>zuordnen.         Bei einem Busspannungsausfall bleiben die gespeicherten Szenen-Werte erhalten, ebenso, wenn die Option nein im<br>Parameter Szene bei Download überschreiben gewählt wurde.                                                                                                    | Telegrammwert:0 = Referenzfahrt nach ganz oben<br>1 = Referenzfahrt nach ganz unten                                                                                                    |                                                                                                    |                                                                                                    |                                                                                                    |                                                 |  |
| Dieses Kommunikationsobjekt ist freigegeben, wenn im Parameterfenster <i>A: Funktionen</i> der Parameter <i>8-Bit-Szene aktiveren</i> mit der Option <i>ja</i> gewählt wurde.<br>Mit diesem Kommunikationsobjekt lässt sich jeder Ausgang in bis zu 18 Szenen mit einer vorparametrierbaren Positioner zuordnen.<br>Bei einem Busspannungsausfall bleiben die gespeicherten Szenen-Werte erhalten, ebenso, wenn die Option <i>nein</i> im Parameter <i>Szene bei Download überschreiben</i> gewählt wurde.                                                                                                    | 20                                                                                                    | 8-Bit-Szene                                                                                                    | Ausgang A                                                                                                    | 1 Byte<br>DPT 18.001                                                                                           | K, S                                            |  |
| Eine 8-Bit-Szene-Schlüsseltabelle mit allen möglichen Kombinationen finden Sie im Anhang.                                                                                                    | Dieses<br>aktivere<br>Mit dies<br>zuordne<br>Bei eine<br>Parame<br>Eine 8-                                                                                                    | Kommunikationsobjekt ist freigegeben, wenn<br>en mit der Option <i>ja</i> gewählt wurde.<br>sem Kommunikationsobjekt lässt sich jeder A<br>en.<br>em Busspannungsausfall bleiben die gespeic<br>eter <i>Szene bei Download überschreiben</i> gewä<br>Bit-Szene-Schlüsseltabelle mit allen mögliche                                                                                                    | i im Parameterfenster <i>A: Funktior</i><br>usgang in bis zu 18 Szenen mit e<br>herten Szenen-Werte erhalten, e<br>ählt wurde.<br>en Kombinationen finden Sie im A                                                                                                  | nen der Parameter <i>8-Bit-Sz</i><br>iner vorparametrierbaren f<br>benso, wenn die Option <i>ne</i><br>unhang. | zene<br>Positionen<br>e <i>in</i> im            |  |

| Nr.                                                                                                    | Funktion                                                                                                    | Objektname | Datentyp            | Flags      |  |  |
|----------------------------------------------------------------------------------------------------|----------------------------------------------------------------------------------------------------|------------|---------------------|------------|--|--|
| 21                                                                                                    | Aktivierung Automatik                                                                                                    | Ausgang A  | 1 Bit<br>DPT 1.003  | K, S, Ü, A |  |  |
| Wird auf diesem Kommunikationsobjekt ein Telegramm mit dem Wert 1 empfangen, so wird die Automatik-Steuerung für den entsprechenden Ausgang aktiviert. Der Ausgang kann somit über die Automatik-Kommunikationsobjekte Sonne,         Anwesenheit, Heizen, Kühlen, Raumtemperatur empfangen sowie Sonne: Höhe anfahren [0255] und Sonne: Lamelle anfahren [0255] angesteuert werden.         Wird ein Telegramm mit dem Wert 0 empfangen, so reagiert der Ausgang nicht mehr auf eingehende Telegramme auf den Automatik-Kommunikationsobjekten. Führt der Ausgang gerade ein automatisches Fahrtelegramm aus, so wird die Fahraktion zu Ende ausgeführt.         Wird die Automatiksteuerung aktiviert, so aktualisiert sich der Ausgang anhand der gespeicherten Werte der Kommunikationsobjekte in den Automatik-Kommunikationsobjekten.         Eine aktive Automatik-Steuerung wird im Falle einer Referenzfahrt unterbrochen, bis die Referenz-Position erreicht ist. Sie wird jedoch nicht deaktiviert, sondern empfängt weiterhin Automatik-Telegramme. Diese werden nach abgeschlossener Referenzfahrt ausgeführt.         Telegrammwert:       0 = Automatik-Steuerung deaktiviert                                                                                                    |                                                                                                    |            |                     |            |  |  |
| 22                                                                                                    | Sonne                                                                                                    | Ausgang A  | 1 Bit               | K, S, Ü, A |  |  |
|                                                                                                    |                                                                                                    |            | DPT 1.002           |            |  |  |
| <ul> <li>die parametrierte <i>Position bei Sonne</i> = 1. Wird ein Telegramm mit dem Wert Penplangen, so fährt der Behang in die parametrierte Position <i>bei Sonne</i> = 1. Wird ein Telegramm mit dem Wert 0 empfangen, so fährt der Behang in die parametrierte Position <i>bei Sonne</i> = 0.</li> <li>Die Reaktion auf ein eingehendes Telegramm kann über die Parameter <i>Verzögerung bei Sonne</i> = X zeitverzögert ausgeführt werden, so dass bei häufig wechselnder Wetterlage nicht ständig die Behänge auf- und abfahren. Wird innerhalb der Verzögerung ein Telegramm mit dem entgegen gesetzten Wert empfangen, so wird die <i>Position bei Sonne</i> = 1 nicht angefahren. Der Behang bleibt in der <i>Position bei Sonne</i> = 0 bzw. umgekehrt.</li> <li>Ist als <i>Position bei Sonne</i> = X die Option <i>Position über Objekt empfangen (8-Bit)</i> eingestellt, so fährt der Ausgang nach Ablauf der Verzögerungszeit die Position an, die zuletzt auf den Kommunikationsobjekten <i>Sonne</i>: Höhe anfahren [0255] (Betriebsart <i>Behangsteuerung mit Lamellenverstellung</i>) und Betriebsart <i>Behangsteuerung ohne Lamellenverstellung</i>) sowie <i>Sonne: Lamelle anfahren</i> [0255] (nur Betriebsart <i>Behangsteuerung mit Lamellenverstellung</i>) empfangen wurde.</li> </ul> |                                                                                                    |            |                     |            |  |  |
| relegiai                                                                                                    | 1 = Sonne                                                                                                    |            |                     |            |  |  |
| 23                                                                                                    | Sonne: Höhe anfahren [0255]                                                                                                    | Ausgang A  | 1 Byte<br>DPT 5.001 | K, S, Ü, A |  |  |
| Eingehende Telegramme auf diesem Kommunikationsobjekt werden nur ausgeführt, wenn die Automatik-Steuerung aktiviert ist und auf dem Kommunikationsobjekt Sonne ein Telegramm mit dem Wert 1 empfangen wurde. Der Behang wird entsprechend dem empfangenen Wert positioniert.         Telegrammwert:       0       = oben          = Zwischenposition         255       = unten                                                                                                    |                                                                                                    |            |                     |            |  |  |
| Nach Er<br>während<br>werden                                                                                                    | Nach Erreichen der Zielposition nehmen die Lamellen die gleiche Stellung ein, die sie vor der Fahrt innehatten. Wird während der Fahrt ein Telegramm auf dem Kommunikationsobjekt <i>Sonne: Lamelle anfahren</i> [0255] empfangen, so werden die Lamellen nach dem Erreichen der Zielposition entsprechend dem empfangenen Wert eingestellt. |            |                     |            |  |  |

| Nr.                                                                                                    | Funktion                                                                                                    | Objektname                                                                                                    | Datentyp                                                                                                    | Flags                                                                                            |  |  |
|----------------------------------------------------------------------------------------------------|----------------------------------------------------------------------------------------------------|----------------------------------------------------------------------------------------------------|----------------------------------------------------------------------------------------------------|--------------------------------------------------------------------------------------------------|--|--|
| 24                                                                                                    | Sonne: Lamelle anfahren [0255]                                                                                                    | Ausgang A                                                                                                    | 1 Byte<br>DPT 5.001                                                                                                    | K, S, Ü, A                                                                                       |  |  |
| Eingehende Telegramme auf diesem Kommunikationsobjekt werden nur ausgeführt, wenn die Automatik-Steuerung aktiviert<br>ist und auf dem Kommunikationsobjekt <i>Sonne</i> ein Telegramm mit dem Wert 1 empfangen wurde. Die Lamellen werden<br>entsprechend dem empfangenen Wert positioniert.                                                                                                    |                                                                                                    |                                                                                                    |                                                                                                    |                                                                                                  |  |  |
| Hinweis                                                                                                    |                                                                                                    |                                                                                                    |                                                                                                    |                                                                                                  |  |  |
| Dieses Kommunikationsobjekt steht nur in der Betriebsart Behangsteuerung mit Lamellenverstellung zur Verfügung.                                                                                                    |                                                                                                    |                                                                                                    |                                                                                                    |                                                                                                  |  |  |
| Telegra                                                                                                    | mmwert: 0 = Lamellen AUF<br>= Zwischenposition<br>255 = Lamellen ZU                                                                                                    |                                                                                                    |                                                                                                    |                                                                                                  |  |  |
| lst der l<br>der Lan                                                                                                    | Behang gerade in Fahrt, wird die Fahraktion<br>nelle ausgeführt.                                                                                                    | zuerst bis in die Zielposition ausge                                                                                                    | eführt und danach die Posi                                                                                                    | tionierung                                                                                       |  |  |
| 25                                                                                                    | Anwesenheit                                                                                                    | Ausgang A                                                                                                    | 1 Bit<br>DPT 1.002                                                                                                    | K, S, Ü, A                                                                                       |  |  |
| Eingeh<br>aktivier<br>Automa<br>Wird au<br>aktivier<br><i>KÜHLE</i><br>Die Rea<br>ausgefi<br>Wird ini<br>Zielpos                                                                                                    | ende Telegramme auf diesem Kommunikatio<br>t ist. Wird auf diesem Kommunikationsobjekt<br>titk aktiviert und der Behang wird entspreche<br>If diesem Kommunikationsobjekt ein Telegra<br>t und der Behang wird entsprechend der para<br>N = 1 und Sonne = X gesteuert.<br>aktion auf ein eingehendes Telegramm kann<br>ührt werden, so dass bei häufigem Betreten u<br>nerhalb der Verzögerung ein Telegramm mit<br>tion nicht angefahren und der Behang bleibt | nsobjekt werden nur berücksichtig<br>ein Telegramm mit dem Wert 1 e<br>nd der parametrierten <i>Position be</i><br>mm mit dem Wert 0 empfangen, c<br>ametrierten <i>Position bei HEIZEN</i> =<br>über die Parameter <i>Verzögerung</i><br>und Verlassen des Raums nicht st<br>dem entgegengesetzten Wert em<br>in der Sonnenschutz-Zielposition | t, wenn die Automatik-Ste<br>mpfangen, so wird die Son<br><i>i Sonne = X</i> gesteuert.<br>lann ist die Heizen/Kühlen<br><i>i und Sonne = X</i> bzw. Po<br>bei Anwesenheit = X zeit<br>ändig die Behänge auf- un<br>pfangen, so wird die Heize<br>bzw. umgekehrt | uerung<br>nenschutz-<br>Automatik<br><i>ssition bei</i><br>rerzögert<br>d abfahren.<br>m/Kühlen- |  |  |
| Telegra                                                                                                    | mmwert: 0 = z.B. niemand anwesend (><br>1 = z.B. Personen anwesend (                                                                                                    | Heizen/Kühlen-Automatik aktiv)<br>> Sonnenschutz-Automatik aktiv)                                                                                                    |                                                                                                    |                                                                                                  |  |  |
| l elegra                                                                                                    | Hinweis                                                                                                    | 7 und ggf. 28 (Heizen/Kunlen) bea                                                                                                    | achten!                                                                                                    |                                                                                                  |  |  |
| Soll in einer Anlage eine Heizen/Kühlen-Automatik, jedoch keine Sonnenschutz-Automatik programmiert werden, so muss das Kommunikationsobjekt <i>Anwesenheit</i> ohne Verknüpfung bleiben. Dadurch steht automatisch der Wert 0 in diesem Kommunikationsobjekt. Damit ist die Heizen/Kühlen-Automatik sofort aktiviert, sobald über das Kommunikationsobjekt <i>Aktivierung Automatik</i> die Automatik aktiviert wird.                                                                                                    |                                                                                                    |                                                                                                    |                                                                                                    |                                                                                                  |  |  |
| 26<br>27                                                                                                    | Heizen<br>Kühlen                                                                                                    | Ausgang A                                                                                                    | 1 Bit<br>DPT 1.002                                                                                                    | K, S, Ü, A                                                                                       |  |  |
| Eingehende Telegramme auf diesen Kommunikationsobjekten werden nur ausgeführt, wenn die Automatik-Steuerung aktiviert ist und auf dem Kommunikationsobjekt <i>Anwesenheit</i> eine 0 empfangen wurde.<br>Wird auf dem Kommunikationsobjekt <i>Heizen</i> ein Telegramm mit dem Wert 1 empfangen, so fährt der Ausgang in die parametrierte <i>Position bei HEIZEN = 1 und Sonne = 1</i> bzw. <i>Position bei HEIZEN = 1 und Sonne = 0</i> .<br>Wird auf dem Kommunikationsobjekt <i>Kühlen</i> ein Telegramm mit dem Wert 1 empfangen, dann fährt der Ausgang in die parametrierte <i>Position bei KÜHLEN = 1 und Sonne = 1</i> bzw. <i>Position bei KÜHLEN = 1 und Sonne = 0</i> .<br>Wird auf dem Kommunikationsobjekt <i>Kühlen</i> ein Telegramm mit dem Wert 1 empfangen, dann fährt der Ausgang in die parametrierte <i>Position bei KÜHLEN = 1 und Sonne = 1</i> bzw. <i>Position bei KÜHLEN = 1 und Sonne = 0</i> .<br>Ist auf beiden Kommunikationsobjekten zuletzt eine 0 oder auf beiden eine 1 empfangen worden, dann wird die Heizen/Kühlen-Automatik deaktiviert und der Ausgang über die Sonnenschutz-Automatik gesteuert. |                                                                                                    |                                                                                                    |                                                                                                    |                                                                                                  |  |  |
| Telegra                                                                                                    | mmwert: 0 = nicht HEIZEN/nicht KÜHLE<br>1 = HEIZEN/KÜHLEN                                                                                                    | N                                                                                                    |                                                                                                    |                                                                                                  |  |  |

| Nr.                                                                                                    | Funktion                                                                                                    | Objektname                                                                                                    | Datentyp                                                                                                    | Flags                                               |  |  |
|----------------------------------------------------------------------------------------------------|----------------------------------------------------------------------------------------------------|----------------------------------------------------------------------------------------------------|----------------------------------------------------------------------------------------------------|-----------------------------------------------------|--|--|
| 28                                                                                                    | Raumtemperatur empfangen                                                                                                    | Ausgang A                                                                                                    | 2 Byte<br>DPT 9.001                                                                                                    | K, S, Ü, A                                          |  |  |
| Eingehende Telegramme auf diesem Kommunikationsobjekt werden nur ausgeführt, wenn die Automatik-Steuerung aktiviert ist und auf dem Kommunikationsobjekt <i>Anwesenheit</i> eine 0 empfangen wurde und der Überhitzungsschutz aktiviert wurde. Über dieses Kommunikationsobjekt kann die Raumtemperatur z.B. von einem Raumtemperaturregler empfangen werden. Der Behang fährt in die parametrierte Position, sobald der parametrierte Schwellwert überschritten und auf den Kommunikationsobjekten <i>Heizen</i> und <i>Sonne</i> der Wert 1 empfangen wurde. Somit kann z.B. in der Heizperiode (Winter) bei Abwesenheit und gleichzeitigem Sonnenschein ein Überhitzen des Raumes vermieden werden. |                                                                                                    |                                                                                                    |                                                                                                    |                                                     |  |  |
| 29                                                                                                    | Automatik sperren/freigeben                                                                                                    | Ausgang A                                                                                                    | 1 Bit<br>DPT 1.001                                                                                                    | K, S, Ü, A                                          |  |  |
| Dieses A<br>A: Sonn-<br>sperren/<br>Wird auf<br>automat<br>Automat<br>Wird auf<br>den ents                                                                                                    | Dieses Kommunikationsobjekt ist freigegeben, wenn die Automatik-Steuerung aktiv ist und im Parameterfenster         A: Sonnenschutz-Automatik, S. 75, der Parameter Umschaltung auf Automatik-Betrieb die Option über Objekt         sperren/freigeben gewählt wurde.         Wird auf diesem Kommunikationsobjekt ein Telegramm mit dem Wert 1 empfangen, dann wird die Automatik-Steuerung         automatisch gesperrt und der Ausgang kann nur über die direkten Kommunikationsobjekte angesteuert werden. Die         Automatik-Steuerung kann nicht mehr über das Kommunikationsobjekt Aktivierung Automatik aktiviert werden.         Wird auf diesem Kommunikationsobjekt ein Telegramm mit dem Wert 0 empfangen, so kann die Automatik-Steuerung für den entsprechenden Ausgang wieder aktiviert werden.         Telegrammwert:       0 = Automatik-Steuerung freigegeben |                                                                                                    |                                                                                                    |                                                     |  |  |
| 30                                                                                                    | Dir. Betr. sperren/freigeben                                                                                                    | Ausgang A                                                                                                    | 1 Bit<br>DPT 1.003                                                                                                    | K, S, Ü, A                                          |  |  |
| gewählt<br>Wird auf<br>den dire<br>Wird auf<br>Direkte<br>Anderen<br>Telegrar                                                                                                    | wurde.<br>diesem Kommunikationsobjekt ein Telegrar<br>kten Kommunikationsobjekten nicht ausgefü<br>diesem Kommunikationsobjekt ein Telegrar<br>Telegramme (AUF, AB usw.) werden jedoch<br>falls hat die Automatik-Steuerung die höhere<br>nmwert: 0 = Direkter Betrieb freigegebe<br>1 = Direkter Betrieb gesperrt                                                                                                    | nm mit dem Wert 1 empfangen, s<br>hrt (ausgenommen <i>Fahrzeitermit</i><br>nm mit dem Wert 0 empfangen, s<br>nur dann ausgeführt, wenn die A<br>e Priorität und direkte Telegramm<br>n | o werden eingehende Tele<br>tlung/Referenzfahrt auslöse<br>o ist der direkte Betrieb fre<br>utomatiksteuerung deaktivi<br>e werden nicht berücksicht | gramme auf<br>en).<br>igegeben.<br>ert ist.<br>igt. |  |  |
| 31                                                                                                    | Sperren                                                                                                    | Ausgang A                                                                                                    | 1 Bit<br>DPT 1.003                                                                                                    | K, S, Ü, A                                          |  |  |
| Wird ein Telegramm mit dem Wert 1 empfangen, so kann der Ausgang in eine parametrierte Position gefahren werden. Die Bedienung des Ausgangs ist über die direkten und Automatik-Kommunikationsobjekte gesperrt. Nach Aufhebung der Sperre wird der Behang in die parametrierte Position bei Rücknahme von Windalarm, Sperren und Zwangsführung gefahren. Die Bedienung über die direkten und Automatik-Kommunikationsobjekte ist wieder freigegeben.         Telegrammwert:       0 = Bedienung freigegeben         1 = Bedienung gesperrt                                                                                                    |                                                                                                    |                                                                                                    |                                                                                                    |                                                     |  |  |
| 32                                                                                                    | Zwangsführung 1 Bit                                                                                                    | Ausgang A                                                                                                    | 1 Bit<br>DPT 1.003                                                                                                    | K, S, Ü, A                                          |  |  |
| Der 1.003           Wird ein Telegramm mit dem Wert 1 empfangen, so kann der Ausgang in eine parametrierte Position gefahren werden. Die<br>Bedienung des Ausgangs ist über die direkten und Automatik-Kommunikationsobjekte gesperrt. Nach Aufhebung der Sperre<br>wird der Behang in die parametrierte Position bei Rücknahme von Windalarm, Sperren und Zwangsführung gefahren. Die<br>Bedienung über die direkten und Automatik-Kommunikationsobjekte ist wieder freigegeben.                                                                                                    |                                                                                                    |                                                                                                    |                                                                                                    |                                                     |  |  |
| relegrar                                                                                                    | Telegrammwert:       0 = Bedienung freigegeben         1 = Bedienung gesperrt/Zwangsführung aktiv                                                                                                    |                                                                                                    |                                                                                                    |                                                     |  |  |

| Nr.                                                                                                    | Funktion                                                                                                    | Objektname                                                                                           | Datentyp                                                                | Flags           |  |
|----------------------------------------------------------------------------------------------------|----------------------------------------------------------------------------------------------------|----------------------------------------------------------------------------------------------------|-------------------------------------------------------------------------|-----------------|--|
| 32                                                                                                    | Zwangsführung 2 Bit                                                                                                    | Ausgang A                                                                                            | 2 Bit<br>DPT 2.002                                                      | K, S, Ü, A      |  |
| Wird auf<br>aufgefal<br>Wird ein                                                                                                    | f diesem Kommunikationsobjekt ein Telegrar<br>nren. Die Bedienung über die direkten und A<br>I Telegramm mit dem Wert 3 (binär 11) empf                                                                                                    | nm mit dem Wert 2 (binär 10) em<br>utomatik-Kommunikationsobjekte<br>angen, dann wird der Behang abg | pfangen, dann wird der Be<br>ist gesperrt.<br>gefahren. Die Bedienung ü | hang<br>ber die |  |
| direkten und Automatik-Kommunikationsobjekte ist gesperrt.<br>Mit den Werten 0 (binär 00) oder 1 (binär 01) wird die Zwangsführung wieder aufgehoben. Der Behang fährt danach in die<br>Position bei Rücknahme von Windalarm, Sperren und Zwangsführung. Die Bedienung über die direkten und Automatik-<br>Kommunikationsobjekte ist wieder freigegeben. |                                                                                                    |                                                                                                    |                                                                         |                 |  |
| Telegrammwert:0 (binär 00) = Bedienung freigegeben<br>1 (binär 01) = Bedienung freigegeben<br>2 (binär 10) = AUF/Bedienung gesperrt<br>3 (binär 11) = AB/Bedienung gesperrt                                                                                                    |                                                                                                    |                                                                                                    |                                                                         |                 |  |
| 33                                                                                                    | Status Höhe [0255]                                                                                                    | Ausgang A                                                                                            | 1 Byte<br>DPT 5.001                                                     | K, L, Ü         |  |
| Auf dies<br>wird nac<br>Telegrai                                                                                                    | Auf diesem Kommunikationsobjekt sendet der Ausgang die aktuell positionierte Höhe des Behangs. Die aktuelle Position wird nach Abschluss einer Fahraktion gesendet.         Telegrammwert:       0       = oben          = Zwischenposition         255       = unten |                                                                                                    |                                                                         |                 |  |
| 34                                                                                                    | Status Lamelle [0255]                                                                                                    | Ausgang A                                                                                            | 1 Byte<br>DPT 5.001                                                     | K, L, Ü         |  |
| Auf dies<br>nach Ab                                                                                                    | em Kommunikationsobjekt sendet der Ausga<br>schluss einer Fahraktion gesendet.                                                                                                    | ang die aktuelle Position der Lame                                                                   | ellenstellung. Die aktuelle F                                           | Position wird   |  |
|                                                                                                    | Hinweis                                                                                                    |                                                                                                    |                                                                         |                 |  |
|                                                                                                    | Dieses Kommunikationsobjekt steht nur in d<br>Verfügung.                                                                                                    | ler Betriebsart Behangsteuerung                                                                      | mit Lamellenverstellung zu                                              | r               |  |
| Telegra                                                                                                    | mmwert: 0 = Lamellen AUF<br>= Zwischenposition<br>255 = Lamellen ZU                                                                                                    |                                                                                                    |                                                                         |                 |  |
| 35<br>36                                                                                                    | Status Endlage oben<br>Status Endlage unten                                                                                                    | Ausgang A                                                                                            | 1 Bit<br>DPT 1.008                                                      | K, L, Ü         |  |
| Auf dies<br>Endlage                                                                                                    | em Kommunikationsobjekt sendet der Ausga<br>befindet oder nicht.                                                                                                    | ang die Information, ob der Behar                                                                    | g sich in der oberen bzw. ı                                             | unteren         |  |
| Telegra                                                                                                    | mmwert: 0 = Behang nicht in oberer bzw<br>1 = Behang in oberer bzw. unte                                                                                                    | <i>u</i> . unterer Endlage<br>erer Endlage                                                           |                                                                         |                 |  |
| Der Status Endlage oben/unten wird nach Erreichen bzw. Verlassen der oberen/unteren Endlage gesendet.                                                                                                    |                                                                                                    |                                                                                                    |                                                                         |                 |  |
| 37                                                                                                    | Status Bedienbarkeit                                                                                                    | Ausgang A                                                                                            | 1 Bit<br>DPT 1.002                                                      | K, L, Ü         |  |
| Auf diesem Kommunikationsobjekt sendet der Ausgang die Information, ob die Bedienung des Ausgangs freigegeben oder blockiert ist. Die Bedienung ist blockiert, wenn entweder eine der Sicherheitsfunktionen aktiviert wurde, z.B. Windalarm, oder, wenn sich das Gerät im manuellen Betrieb befindet.                                                    |                                                                                                    |                                                                                                    |                                                                         |                 |  |
| Bsp.: De<br>möglich                                                                                                    | em Anwender kann über eine LED am Taste<br>ist und die Automatik-Steuerung ebenfalls n                                                                                                    | r angezeigt werden, dass die Bed<br>icht aktiviert werden kann.                                      | ienung des Ausgangs übei                                                | Taster nicht    |  |
| Telegra                                                                                                    | Telegrammwert: 0 = Bedienung freigegeben<br>1 = Bedienung gesperrt                                                                                                    |                                                                                                    |                                                                         |                 |  |

| Nr.              | Funktion                                                                                    | Objektname                        | Datentyp                             | Flags            |  |  |  |
|------------------|---------------------------------------------------------------------------------------------|-----------------------------------|--------------------------------------|------------------|--|--|--|
| 38               | Status Automatik                                                                            | Ausgang A                         | 1 Bit                                | K, L, Ü          |  |  |  |
|                  |                                                                                             |                                   | DPT 1.002                            |                  |  |  |  |
| Auf dies<br>ist. | em Kommunikationsobjekt sendet da                                                           | s Gerät die Information, ob die / | Automatik-Steuerung aktiviert        | bzw. deaktiviert |  |  |  |
|                  |                                                                                             |                                   |                                      |                  |  |  |  |
| Telegra          | mmwert: 0 = Automatik deaktivie<br>1 = Automatik aktiviert                                  | rt                                |                                      |                  |  |  |  |
| 39               | Statusinformation                                                                           | Ausgang A                         | 2 Byte                               | K, L, Ü          |  |  |  |
|                  |                                                                                             |                                   | non DPT                              |                  |  |  |  |
| Über die         | Über dieses Kommunikationsobjekt sendet das Gerät die Statusinformationen zu jedem Ausgang. |                                   |                                      |                  |  |  |  |
| Im Low           | Byte (Bit Nr. 07) stehen die Informa                                                        | ationen zum aktuellen Betriebsz   | ustand. Es kann immer nur ei         | n Zustand aktiv  |  |  |  |
| Das Hig          | h Byte (Bit Nr. 8…15) ist in der Betrie                                                     | bsart Lüftungsklappen, Schaltb    | etrieb nicht belegt.                 |                  |  |  |  |
| Der akti         | uelle Status bzw. Kommunikationsobj                                                         | ektwert wird bei einer Änderung   | bzw. Anforderung über das            |                  |  |  |  |
| Kommu            | nikationsobjekt Statuswerte anforder                                                        | r gesendet.                       | C 100 und Cablügaaltaballa           |                  |  |  |  |
| Fur weit         | ere informationen siene: <u>Schlusseital</u><br>nikationsobjekt Statusinformation (Bit      | 07), S. 123 im Anhang             | , 5. 122 und <u>Schlusseitabelle</u> | <u>zu</u>        |  |  |  |
|                  | · · · · · · · · · · · · · · · · · · ·                                                       | <u> </u>                          |                                      |                  |  |  |  |
| Low By           | te                                                                                          |                                   |                                      |                  |  |  |  |
| Bit 0:           | Manuelle Bedienung<br>Telegramwert 0: inaktiv                                               |                                   |                                      |                  |  |  |  |
| Bit 1            | Telegramwert 1: aktiv                                                                       |                                   |                                      |                  |  |  |  |
| Dit 1.           | Telegramwert 0: inaktiv                                                                     |                                   |                                      |                  |  |  |  |
| Dit O            | Telegramwert 1: aktiv                                                                       |                                   |                                      |                  |  |  |  |
| BIT 2:           | Zwangstunrung<br>Telegramwert 0: inaktiv<br>Telegramwert 1: aktiv                           |                                   |                                      |                  |  |  |  |
| Bit 3:           | Frostalarm                                                                                  |                                   |                                      |                  |  |  |  |
|                  | Telegramwert 0: inaktiv<br>Telegramwert 1: aktiv                                            |                                   |                                      |                  |  |  |  |
| Bit 4:           | Regenalarm<br>Telegramwert 0: inaktiv<br>Telegramwert 1: aktiv                              |                                   |                                      |                  |  |  |  |
| Bit 5:           | Windalarm<br>Telegramwert 0: inaktiv<br>Telegramwert 1: aktiv                               |                                   |                                      |                  |  |  |  |
| Bit 6:           | Sonnenschutz-Automat<br>Telegramwert 0: inaktiv                                             | ik                                |                                      |                  |  |  |  |
| Bit 7            | Telegramwert 1: aktiv<br>Heizen/Küblen-Automat                                              | ik                                |                                      |                  |  |  |  |
| Dit 7.           | Telegramwert 0: inaktiv<br>Telegramwert 1: aktiv                                            | ικ                                |                                      |                  |  |  |  |
| High D           | 110                                                                                         |                                   |                                      |                  |  |  |  |
| Bit 8:           | Antriebsfehler (keine St                                                                    | romerkennung bei angesteuerte     | em Antrieb, nur bei Geräten vo       | om Tvp JRA/S     |  |  |  |
| 2.1 01           | x.y.5.1)<br>Telegramwert 0: kein Fe                                                         | ehler                             |                                      | ,                |  |  |  |
| Dit C            | Telegramwert 1: Fehler                                                                      |                                   |                                      |                  |  |  |  |
| Bit 9:           | Antrieb in Bewegung bz<br>Telegramwert 0: nein<br>Telegramwert 1: ja                        | w. Relais steuern Antrieb an      |                                      |                  |  |  |  |
| Bit 10:          | Antrieb dreht AB bzw. F                                                                     | elais steuern Antrieb in AB-Rich  | ntung an                             |                  |  |  |  |
|                  | Telegramwert 0: nein<br>Telegramwert 1: ja                                                  |                                   |                                      |                  |  |  |  |
| Bit 11:          | Antrieb dreht AUF bzw.<br>Telegramwert 0: nein                                              | Relais steuern Antrieb in AUF-F   | Richtung an                          |                  |  |  |  |
| Dis 10           | Telegramwert 1: ja                                                                          |                                   |                                      |                  |  |  |  |
| Bit 12:          | Sende- und Empfangsv<br>Telegramwert 0: nein<br>Telegramwert 1: ja                          | erzogerung aktiv                  |                                      |                  |  |  |  |
| Bit 13           | 15 nicht belegt                                                                             |                                   |                                      |                  |  |  |  |
# ABB i-bus® KNX Inbetriebnahme

## 3.3.4 Kommunikationsobjekte Ausgang A...X Betriebsart Lüftungsklappen, Schaltbetrieb

| Nr.                                                                                                    |                                                                                                    | Objektname                                                                                                    | Datentyp                                                                                                    | Flags                                           |  |  |  |  |  |  |  |
|----------------------------------------------------------------------------------------------------|----------------------------------------------------------------------------------------------------|----------------------------------------------------------------------------------------------------|----------------------------------------------------------------------------------------------------|-------------------------------------------------|--|--|--|--|--|--|--|
| 10                                                                                                    | Luftungsklappe Aut-Zu/Ein-Aus                                                                                                    | Ausgang                                                                                                    | 1 Bit<br>DPT 1.009                                                                                                 | к, S                                            |  |  |  |  |  |  |  |
| Wird auf<br>Die ange<br>Wird ein<br>ausgesc<br>kann üb<br>Telegrar                                                                                                    | f diesem Kommunikationsobjekt ein Telegran<br>eschlossenen Lüftungsklappen werden dadu<br>Telegramm mit dem Wert 0 empfangen, so<br>chaltet. Der Ausgangskontakt geht zurück in<br>er den Parameter <i>Ausgang invertieren</i> geän<br>mmwert: 0 = ZU/AUS<br>1 = AUF/EIN | mm mit dem Wert 1 empfangen, s<br>urch geöffnet bzw. angeschlosser<br>schließen sich die Lüftungsklapp<br>die neutrale Mittelstellung. Die Po<br>dert werden. | so schließt sich der Ausgar<br>e Verbraucher werden ein<br>en bzw. die Verbraucher w<br>blarität des Kommunikation | gskontakt.<br>geschaltet.<br>erden<br>sobjektes |  |  |  |  |  |  |  |
| 31                                                                                                    | Sperren                                                                                                    | Ausgang A                                                                                                    | 1 Bit<br>DPT 1.003                                                                                                 | K, S, Ü, A                                      |  |  |  |  |  |  |  |
| Wird ein<br>Ausgang<br>Behang<br>direkten<br>Telegrar                                                                                                    | Telegramm mit dem Wert 1 empfangen, so<br>gs ist über die direkten und Automatik-Komm<br>in die parametrierte Position bei Rücknahm<br>und Automatik-Kommunikationsobjekte ist v<br>mmwert: 0 = Bedienung freigegeben                                                    | fährt der Ausgang in eine param<br>hunikationsobjekte gesperrt. Nach<br>e von Windalarm, Sperren und Zw<br>vieder freigegeben.                                | etrierte Position. Die Bedie<br>n Aufhebung der Sperre fäł<br>vangsführung. Die Bedienu                            | nung des<br>nrt der<br>ing über die             |  |  |  |  |  |  |  |
|                                                                                                    | 1 = Bedienung gesperrt                                                                                                    |                                                                                                    |                                                                                                    |                                                 |  |  |  |  |  |  |  |
| 32                                                                                                    | Zwangsführung 1 Bit                                                                                                    | Ausgang A                                                                                                    | 1 Bit<br>DPT 1.003                                                                                                 | K, S, Ü, A                                      |  |  |  |  |  |  |  |
| Wird ein Telegramm mit dem Wert 1 empfangen, so fährt der Ausgang in eine parametrierte Position. Die Bedienung des         Ausgangs ist über die direkten und Automatik-Kommunikationsobjekte gesperrt. Nach Aufhebung der Sperre fährt der         Behang in die parametrierte Position bei Rücknahme von Windalarm, Sperren und Zwangsführung. Die Bedienung über die         direkten und Automatik-Kommunikationsobjekte ist wieder freigegeben.         Telegrammwert:       0 = Bedienung freigegeben         1 = Bedienung gesperrt/Zwangsführung aktiv                                                                                                    |                                                                                                    |                                                                                                    |                                                                                                    |                                                 |  |  |  |  |  |  |  |
| 32                                                                                                    | Zwangsführung 2 Bit                                                                                                    | Ausgang A                                                                                                    | 2 Bit<br>DPT 2.001                                                                                                 | K, S, Ü, A                                      |  |  |  |  |  |  |  |
| Wird auf diesem Kommunikationsobjekt ein Telegramm mit dem Wert 2 (binär 10) empfangen, so schließt der         Ausgangskontakt. Die angeschlossenen Lüftungsklappen werden dadurch geöffnet bzw. angeschlossene Verbraucher         werden eingeschaltet. Die Bedienung über die direkten Kommunikationsobjekte ist gesperrt.         Wird ein Telegramm mit dem Wert 3 (binär 11) empfangen, so schließen sich die Lüftungsklappen bzw. die Verbraucher         werden ausgeschaltet. Die Bedienung über die direkten Kommunikationsobjekte ist gesperrt.         Mit den Werten 0 (binär 00) oder 1 (binär 01) wird die Zwangsführung wieder aufgehoben. Der Ausgang steuert dann die         Position bei Rücknahme von Windalarm, Sperren und Zwangsführung an. Die Bedienung über die direkten         Kommunikationsobjekte ist wieder freigegeben.         Telegrammwert:       0 (binär 00) = Bedienung freigegeben         1 (binär 01) = Bedienung freigegeben         2 (binär 10) = AUF/EIN - Bedienung gesperrt         3 (binär 11) = ZU/AUS - Bedienung gesperrt |                                                                                                    |                                                                                                    |                                                                                                    |                                                 |  |  |  |  |  |  |  |
| 33                                                                                                    | Status Auf-Zu/Ein-Aus                                                                                                    | Ausgang A                                                                                                    | 1 Bit                                                                                                    | K, L, Ü                                         |  |  |  |  |  |  |  |
|                                                                                                    |                                                                                                    |                                                                                                    | DPT 1.011                                                                                                    |                                                 |  |  |  |  |  |  |  |
| Auf dies<br>bzw. ang<br>gesende<br>letzten T<br>Telegrar                                                                                                    | em Kommunikationsobjekt sendet der Ausg-<br>geschlossene Verbraucher ein- oder ausges<br>et. Wird in der Zwischenzeit ein neues Teleg<br>Felegramms gesendet.<br>mmwert: 0 = Lüftungsklappen ZU bzw. S<br>1 = Lüftungsklappen AUF bzw.                                   | ang die Information, ob die Lüftur<br>chaltet sind. Der aktuelle Status<br>ramm empfangen, so wird der ak<br>Schaltkontakt AUS<br>Schaltkontakt EIN           | DPT 1.011<br>gsklappe geöffnet oder ge<br>wird nach Ausführen eines<br>tuelle Status erst nach Aus                 | schlossen ist<br>Telegramms<br>führen des       |  |  |  |  |  |  |  |

# ABB i-bus® KNX Inbetriebnahme

| Nr.                           | Funktion                                                                                                    | Objektname                                                                    | Datentyp                                                       | Flags                            |
|-------------------------------|----------------------------------------------------------------------------------------------------|-------------------------------------------------------------------------------|----------------------------------------------------------------|----------------------------------|
| 37                            | Status Bedienbarkeit                                                                                                    | Ausgang A                                                                     | 1 Bit<br>DPT 1.002                                             | K, L, Ü                          |
| Auf die<br>blockie<br>oder, v | sem Kommunikationsobjekt sendet der<br>rt ist. Die Bedienung ist blockiert, wenn<br>enn sich das Gerät im manuellen Betrie | Ausgang die Information, ob d<br>entweder eine der Sicherheits<br>b befindet. | ie Bedienung des Ausgangs f<br>funktionen aktiviert wurde, z.B | reigegeben oder<br>9. Windalarm, |
|                               | Beispiel                                                                                                    |                                                                               |                                                                |                                  |
|                               | Dem Anwender kann über eine LED a<br>Taster nicht möglich ist.                                                             | m Taster angezeigt werden, da                                                 | ass die Bedienung des Behan                                    | gs über                          |
| Telegra                       | ammwert: 0 = Bedienung freigegebe<br>1 = Bedienung gesperrt                                                                | en                                                                            |                                                                |                                  |
| 39                            | Statusinformation                                                                                                    | Ausgang A                                                                     | 2 Byte<br>non DPT                                              | K, L, Ü                          |
| Über d                        | ieses Kommunikationsobjekt sendet das                                                                                      | Gerät die Statusinformatione                                                  | n zu jedem Ausgang.                                            | ·                                |
| Im Low                        | v Byte (Bit Nr. 07) stehen die Informati                                                                                   | onen zum aktuellen Betriebszu                                                 | ustand. Es kann immer nur eir                                  | n Zustand aktiv                  |
| sein.<br>Im Hia               | h Byte (Bit Nr. 8 15) stehen weitere Inf                                                                                   | ormationen, speziell zum ange                                                 | schlossenen Antrieh                                            |                                  |
| Der ak                        | tuelle Status bzw. Kommunikationsobiel                                                                                     | stwert wird bei einer Änderung                                                | bzw. Anforderung über das                                      |                                  |
| Komm                          | unikationsobjekt Statuswerte anfordern                                                                                     | gesendet.                                                                     |                                                                |                                  |
| Für we                        | itere Informationen siehe: <u>Schlüsseltabe</u>                                                                            | elle Szene (8 Bit), DPT 18.001,                                               | S. 122 und <u>Schlüsseltabelle</u>                             | zu                               |
| Komm                          | unikationsobjekt Statusinformation (Bit C                                                                                  | <u>7)</u> , S. 123 im Annang                                                  |                                                                |                                  |
| Low B                         | vte                                                                                                    |                                                                               |                                                                |                                  |
| Bit 0:                        | Manuelle Bedienung                                                                                                    |                                                                               |                                                                |                                  |
|                               | Telegramwert 0: inaktiv<br>Telegramwert 1: aktiv                                                                           |                                                                               |                                                                |                                  |
| Bit 1:                        | Sperren aktiv<br>Telegramwert 0: inaktiv<br>Telegramwert 1: aktiv                                                          |                                                                               |                                                                |                                  |
| Bit 2:                        | Zwangsführung                                                                                                    |                                                                               |                                                                |                                  |
|                               | Telegramwert 0: inaktiv<br>Telegramwert 1: aktiv                                                                           |                                                                               |                                                                |                                  |
| Bit 3:                        | Frostalarm<br>Telegramwert 0: inaktiv<br>Telegramwert 1: aktiv                                                             |                                                                               |                                                                |                                  |
| Bit 4:                        | Regenalarm<br>Telegramwert 0: inaktiv<br>Telegramwert 1: aktiv                                                             |                                                                               |                                                                |                                  |
| Bit 5:                        | Windalarm<br>Telegramwert 0: inaktiv<br>Telegramwert 1: aktiv                                                              |                                                                               |                                                                |                                  |
| Bit 6:                        | Nicht belegt                                                                                                    |                                                                               |                                                                |                                  |
| Bit 7:                        | Nicht belegt                                                                                                    |                                                                               |                                                                |                                  |
| Hiah P                        | svte                                                                                                    |                                                                               |                                                                |                                  |
| Bit 8                         | 15: Nicht belegt                                                                                                    |                                                                               |                                                                |                                  |
|                               | č                                                                                                    |                                                                               |                                                                |                                  |

## 4 Planung und Anwendung

In diesem Abschnitt finden Sie hilfreiche Hinweise zur Planung und Anwendung des Jalousie-/Rollladenaktors. Weiterführende Informationen zu Planung und Anwendung finden Sie auch im Applikationshandbuch *Jalousiesteuerung* unter www.abb.de/knx.

## 4.1 Fahrzeiten (Jalousien, Rollläden usw.)

Die Fahrzeit ist die Zeit, die der Behang für eine Fahraktion von ganz oben bis ganz unten und umgekehrt benötigt. Die Fahrzeiten für AUF bzw. AB können separat ermittelt bzw. eingegeben werden. Empfängt der JRA/S ein Fahr-Telegramm nach oben bzw. unten, dann wird der entsprechende Ausgang geschaltet und der Behang in die gewünschte Richtung gefahren.

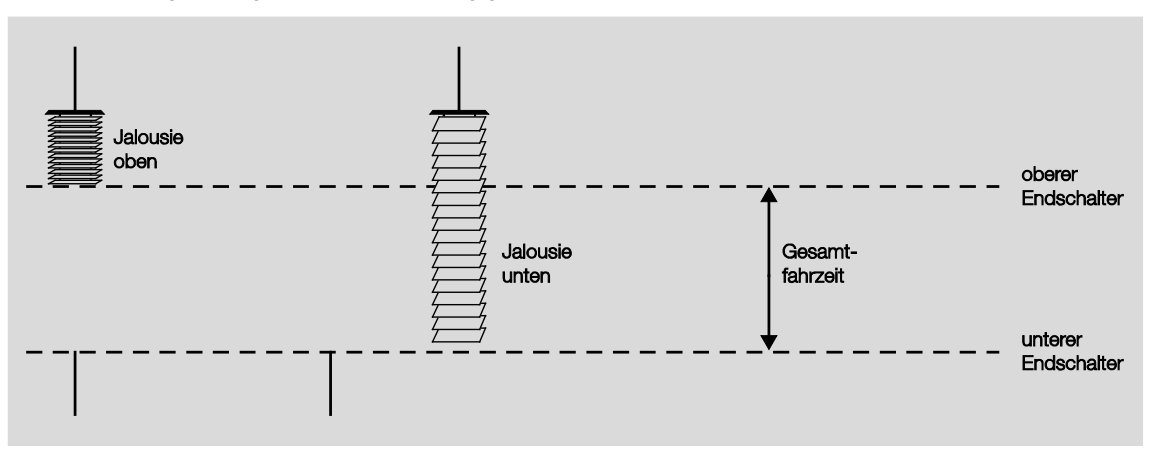

Der Behang wird solange in diese Richtung verfahren, bis der Ausgang ein STOPP-Telegramm erhält oder bis die obere bzw. untere Endposition erreicht wird und der Antrieb über den Endschalter abgeschaltet wird. Wird der Antrieb über den Endschalter abgeschaltet, bleibt der entsprechende Ausgangskontakt weiterhin geschlossen, bis die parametrierte Fahrzeit abgelaufen ist. Zusätzlich kann die Fahrzeit durch eine parametrierbare Überlaufzeit verlängert sein, siehe Parameter *Ausgang spannungsfrei schalten nach*. Erst dann liegt an dem Ausgang keine Spannung mehr an. Die Überlaufzeit wird nicht berücksichtigt, wenn für den Parameter *Lamellenposition nach Erreichen der unteren Endlage* ein Wert ungleich 100 % eingestellt ist. In diesem Fall stellt der Ausgang nach Erreichen der unteren Endlage die Lamellen entsprechend dem parametrierten Wert.

## Behangsteuerung mit Lamellenverstellung (Jalousien, Raffstore usw.)

Nach einer AUF-Fahrt der Jalousie sind die Lamellen in der Regel offen (Lamellenstellung horizontal). Wird die Jalousie nun nach unten gefahren, werden die Lamellen zunächst geschlossen (Lamellenstellung vertikal) und die Jalousie bewegt sich nach unten. Wird die Jalousie nun wieder nach oben gefahren, so werden die Lamellen zunächst wieder geöffnet (Lamellenstellung horizontal) und dann nach oben gefahren (siehe Abb.).

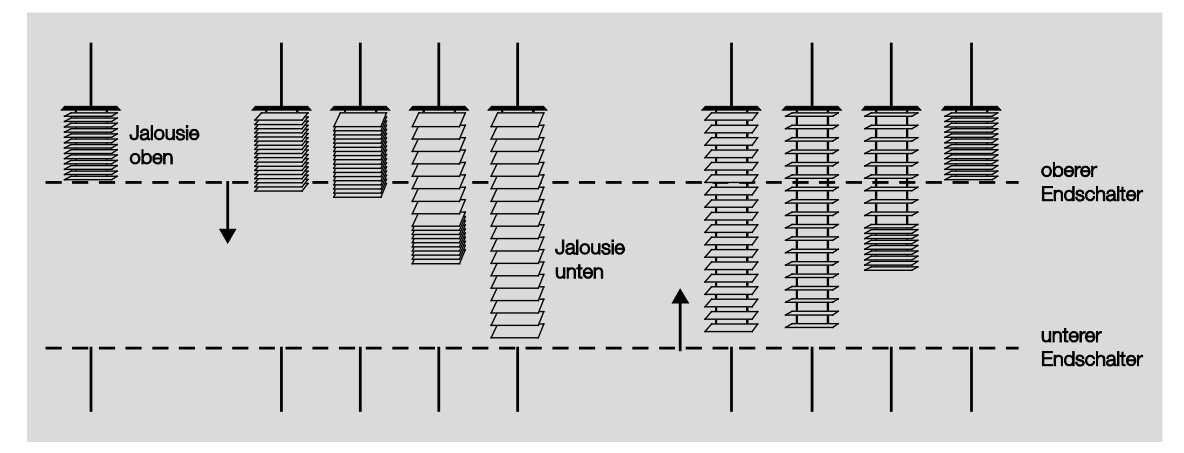

Um den Lamellenwinkel gezielt zu verstellen, können kurze Fahraktionen ausgeführt werden. Damit wird die Jalousie für eine kurze parametrierte Zeit, die sog. Einschaltdauer Lamellenverstellung, schrittweise in die gewünschte Richtung gefahren und somit eine Lamellenverstellung ausgeführt. Je kleiner die Einschaltdauer Lamellenverstellung gewählt wird, umso genauer kann der Lamellenwinkel verstellt werden.

## 4.1.1 Automatische Fahrzeitermittlung

#### Hinweis

Die automatische Fahrzeitermittlung steht nur bei den Geräten vom Typ JRA/S x.y.5.1 zur Verfügung. Bei den Geräten vom Typ JRA/S 4.230.5.1 und JRA/S 8.230.5.1 muss die automatische Fahrzeitermittlung über Endlagenerkennung immer paarweise für beide Ausgänge einer Wurzel (z.B. A+B, C+D, usw.) gleich parametriert werden. Die angeschlossenen Antriebe sollten vom gleichen Typ sein bzw. die gleiche Stromaufnahme haben. Eine gemischte Parametrierung ist nicht zulässig und kann zu Fehlern bei der Fahrzeitermittlung führen. Beispiel:

|                               | Ausgang A                   | Ausgang B                   |            |
|-------------------------------|-----------------------------|-----------------------------|------------|
| Parameter                     | Parameteroption             | Parameteroption             | Hinweis    |
| Fahrzeiten (Auf/Ab) ermitteln | ja – über Endlagenerkennung | ja – über Endlagenerkennung | OK         |
| Fahrzeiten (Auf/Ab) ermitteln | nein – Fahrzeiten vorgeben  | ja – über Endlagenerkennung | unzulässig |

Über die automatische Fahrzeitermittlung werden die Fahrzeiten der Antriebe ermittelt. Dabei wird über eine Stromerkennung die Dauer des Stromflusses gemessen, die der Antrieb für die Fahrt von der unteren in die obere Endlage und umgekehrt benötigt. Dies hat den Vorteil, dass Alterungsprozesse und temperaturbedingte Einflüsse auf den Behang, z.B. Dehnung der Bänder bzw. Seile bei Jalousien ausgeglichen werden. Dies ermöglicht eine genauere Positionierung des Behangs. Weiterhin vereinfacht und beschleunigt die Fahrzeitermittlung die Inbetriebnahme und sendet eine Fehlermeldung, falls beim angeschlossenen Antrieb der Stromfluss unterbrochen sein sollte.

Die Fahrzeitermittlung erfolgt automatisch im laufenden Betrieb oder wahlweise über das Kommunikationsobjekt <u>Fahrzeitermittlung auslösen</u>. Die ermittelten Fahrzeiten dienen als Basis für die Berechnung und Ansteuerung von Positionen bzw. für die Positionsrückmeldungen.

## Wichtig

Die Fahrzeiten müssen mindestens 3 Sekunden lang sein um bei der Fahrzeitermittlung berücksichtigt zu werden. Fahrzeiten kleiner 3 Sekunden werden als Antriebsfehler gemeldet.

Werkseitig sind im Auslieferzustand geräteintern Fahrzeiten von 60 Sekunden für eine AUF- bzw. AB-Fahrt voreingestellt. Wird ein Gerät neu programmiert oder mit bereits automatisch ermittelten und gespeicherten Fahrzeiten umprogrammiert bzw. in eine andere Anlage installiert, ist folgendes zu beachten:

Ist der Parameter Gespeicherte Fahrzeiten nach Download löschen mit ja parametriert, werden die bisher im Gerät gespeicherten Fahrzeiten mit den werkseitigen Voreinstellungen (Fahrzeit unendlich) überschrieben. Bei der ersten Fahrzeitermittlung werden dann die gemessenen Fahrzeiten gespeichert und für gültig erklärt.

Wenn eine weitere Laufzeitmessung erfolgt, wird diese zu Ende gefahren. Der neu gemessene Wert wird dann mit dem momentan gespeicherten Wert verglichen. Ist die Abweichung > 5% schaltet der Ausgang aus und es wird eine Fehlermeldung ausgegeben

Das Bit Nr. 8 Antriebsfehler im Kommunikationsobjekt Statusinformation wird gesetzt.

Die LEDs des betroffenen Ausgangs blinken abwechselnd.

Die neuen Fahrzeiten sind erst gültig und werden gespeichert wenn

- eine durchgängige Fahrt von der unteren in die obere Endlage und umgekehrt erfolgt ist oder
- die Fahrzeiten über das Kommunikationsobjekt Fahrzeitermittlung auslösen ermittelt wurden.

#### 4.1.2 Fahrzeiten vorgeben

Alternativ zur automatischen Fahrzeitermittlung kann bei Geräten vom Typ JRA/S x.y.5.1 über das Applikationsprogramm die manuelle Methode der Fahrzeitermittlung verwendet werden. Dabei werden die Fahrzeiten von der unteren in die obere Endlage und umgekehrt gemessen, z.B. über eine Stoppuhr. Die gemessenen Werte werden anschließend in die entsprechenden ETS-Parameter eingegeben. Diese Methode muss bei Geräten ohne Fahrzeitermittlung angewendet werden (JRA/S x.230.2.1 und JRA/S x.230.1.1).

## Wichtig

Mit Hilfe der Fahrzeiten wird die aktuelle Position des Behangs im laufenden Betrieb ermittelt. Deshalb sollten die Fahrzeiten möglichst genau gemessen und parametriert werden bzw. über die automatische Fahrzeitermittlung (nur bei Typ JRA/S x.y.5.1) ermittelt werden. Speziell bei Positionsfahrten, automatischer Steuerung oder Statusmeldungen sind präzise Fahrzeiten Grundlage für eine exakte Berechnung bzw. Positionierung des Behangs.

## 4.1.3 An-/Auslaufverzögerung und Mindestlaufzeit

Manche Antriebe bringen beim Einschalten nicht sofort die volle Leistung, sondern erst mit einer Anlaufverzögerung von einigen Millisekunden. Andere Antriebe laufen auch nach dem Abschalten noch für einige Millisekunden nach (Auslaufverzögerung) bzw. haben eine Mindestlaufzeit. Diese Parameter müssen nur dann eingegeben werden, sollte eine noch genauere Positionierung des Behangs gewünscht sein.

## Wichtig

In der Regel sind die Standardeinstellungen dieser Parameter für den ordnungsgemäßen Betrieb ausreichend. Sollten in der benutzerdefinierten Einstellung Änderungen an diesen Parametern vorgenommen werden, sind die technischen Daten des jeweiligen Antriebsherstellers zu beachten!

## 4.2 Behangeinstellungen

## Behangsteuerung mit Lamellenverstellung

Für die Steuerung der Lamellen und Berechnung der Wendezeitenzeiten stehen zwei Methoden zur Verfügung.

1. Lamellenwendezeit über die Einschaltdauer einer Lamellenverstellung

Bei dieser Methode werden die Anzahl und die Dauer der Lamellenverstellung(en) vorgegeben, um die Lamellen von ganz geschlossen bis ganz geöffnet zu wippen. Mit Hilfe der maximalen Anzahl an Lamellenverstellungen wird die aktuelle Position der Lamellen im laufenden Betrieb ermittelt. Die max. Anzahl an Lamellenverstellungen muss vom Inbetriebnehmer gezählt und als Parameter eingegeben werden.

2. Lamellenwendezeit über Gesamtwendezeit der Lamellen

Bei dieser Methode wird zunächst die Zeit ermittelt, die die Lamelle benötigt, um von ganz geschlossen bis ganz geöffnet zu wippen. Danach wird die gewünschte Anzahl von Lamellenverstellungen (Steps) eingegeben, mit der die Lamellen von ganz geschlossen bis ganz geöffnet verstellt werden sollen. Der JRA/S errechnet daraus dann die Zeit für eine Lamellenverstellung.

## Begrenzung des Fahrbereichs

Für bestimmte Anwendungen kann der Fahrbereich für den Benutzer begrenzt werden.

## Beispiel

Das Öffnen und Schließen von Fenstern, Türen oder Oberlichtern wird für einen bestimmten Benutzerkreis auf einen Bereich von 0...20-%-Öffnung begrenzt, während dem Hausmeister die komplette Bedienung zur Verfügung steht.

Zusätzlich zur Begrenzung des Fahrbereichs kann festgelegt werden, ob die obere und untere Begrenzung für direkte Telegramme und/oder für Automatik-Telegramme ausgeführt werden soll.

## Totzeiten

In seltenen Fällen müssen mechanisch bedingt Totzeiten der Behänge bzw. Lamellen ausgeglichen werden. Hierfür stehen Parameter zur Verfügung, die die Totzeiten kompensieren und eine genaue Positionierung ermöglichen.

## Wichtig

In der Regel sind die Standardeinstellungen dieser Parameter für den ordnungsgemäßen Betrieb ausreichend. Sollten in der benutzerdefinierten Einstellung Änderungen an diesen Parametern vorgenommen werden, sind die technischen Daten des jeweiligen Behangherstellers zu beachten!

## Straffung des Behangs/Schlitzstellung

Diese Funktion dient zum Straffen bzw. Spannen von textilen Behängen oder zum Einstellen der sog. Schlitzstellung bei Rollladenpanzern. Dabei wird der Behang nach dem Ende einer AB-Fahrt gestoppt und für eine parametrierbare Dauer in die entgegengesetzte Fahrtrichtung bewegt. So werden z.B. das Markisentuch gespannt oder Licht- bzw. Lüftungsschlitze bei einem Rollladenpanzer eingestellt.

## 4.3 Sicherheitsfunktionen

## Windalarm

Um den Behang bei Wind und Sturm zu schützen, kann der JRA/S Windalarm-Telegramme (1 Bit) empfangen. Tritt ein Windalarm auf, wird der Behang in die parametrierte Position bei Windalarm gefahren und kann solange nicht mehr bedient werden, bis der Windalarm wieder deaktiviert wird.

Der JRA/S kann von bis zu 3 Windwächtern angesteuert werden. Für jeden Ausgang ist frei wählbar, auf welchen der drei Windwächter reagiert werden soll und ob die Funktion *Windalarm* überhaupt für diesen Ausgang aktiviert werden soll oder nicht. Ebenfalls für jeden Ausgang separat kann die Position bei Windalarm eingestellt werden. Die Windwächter, die einem Ausgang zugeordnet sind, werden ODER-verknüpft, d.h., wurde auf mindestens einem der zugeordneten Windwächter ein Alarm ausgelöst, wird die Alarm-Position angefahren.

## **Regenalarm und Frostalarm**

Um den Behang, z.B. Markisen, bei Regen zu schützen oder das Einfrieren bei Frost zu vermeiden, kann der JRA/S 1-Bit-Regenalarm- und -Frostalarm-Telegramme empfangen. Im Falle eines Alarms wird der Behang in eine parametrierte Position gefahren und kann solange nicht mehr verfahren werden, bis der Alarm wieder zurückgenommen wird. Für jeden Ausgang können die Position bei Regenalarm und die Position bei Frostalarm separat eingestellt werden.

## Hinweis zu Wind-. Regen-, und Frostalarm

Die Windwächter sowie der Regen- und der Frostsensor werden vom JRA/S zyklisch überwacht, d.h., die Sensoren senden zyklisch den Alarmstatus und der JRA/S erwartet dieses Signal. Bleibt das Signal aus, geht der JRA/S davon aus, dass der Sensor defekt ist oder die Busleitung unterbrochen wurde. Alle Behänge, auf die der Sensor wirkt, verfahren in die parametrierte Alarm-Position und die Bedienung sperrt. Die Überwachungszeit im JRA/S sollte mindestens zweimal so groß sein, als die zyklische Sendezeit des Windwächters bzw. Regen-/Frostsensors, damit nicht sofort beim Ausbleiben eines Signals, z.B. durch hohe Buslast, die Behänge in die Position bei Wind-, Regen- bzw. bei Frostalarm gefahren werden.

Bei Rücknahme eines Wind-, Regen- bzw. Frostalarms wird der Behang in die parametrierte Position bei Rücknahme von Wetteralarm, Sperren und Zwangsführung gefahren und die Bedienung freigegeben.

## Sperren

Mit Hilfe der Funktion *Sperren* kann über ein 1-Bit-Telegramm ein Ausgang des JRA/S gezielt in eine parametrierte Position gefahren und die Bedienung gesperrt werden. Beim Aufrufen der Funktion *Sperren* wird der Behang in die parametrierte Position bei Sperren gefahren und die Bedienung gesperrt. Bei Rücknahme wird der Behang in die parametrierte Position bei Rücknahme von Wetteralarm, Sperren und Zwangsführung gefahren und die Bedienung freigegeben.

#### Beispiel

Über diese Funktion kann bei entsprechender Parametrierung ein Fenster überwacht werden. Ist das Fenster geöffnet, ist die Bedienung eines Innenbehangs (Innenjalousie oder Rollo) gesperrt.

## Zwangsführung

Über ein Telegramm (1 Bit oder 2 Bit) kann jeder Behang einzeln in eine Zwangsposition gebracht und die Bedienung gesperrt werden. Bei Aktivierung der Zwangsführung wird gleichzeitig dem Ausgang mitgeteilt, in welche Position der Behang gefahren werden soll. Die Bedienung des Behangs ist dann gesperrt. Bei Rücknahme der Zwangsführung wird der Behang in die parametrierte Position bei Rücknahme von Wetteralarm, Sperren und Zwangsführung gefahren und die Bedienung freigegeben.

Die Funktion *Zwangsführung* eignet sich beispielsweise, um Jalousien und Rollläden nach oben zu fahren, wenn die Fenster geputzt werden. Gleichzeitig ist die Bedienung des Behangs gesperrt, so dass das Reinigungspersonal nicht durch unerwartetes Verfahren gefährdet wird.

## Vorrang der Sicherheitsfunktionen

Die Sicherheitsfunktionen *Windalarm, Regenalarm, Frostalarm, Sperren* und *Zwangsführung* haben Vorrang vor allen anderen Funktionen. Wenn also für einen Ausgang eine dieser Funktionen aktiviert ist, dann ist die Bedienung des Ausgangs für andere Fahraktionen gesperrt. Auch für die Sicherheitsfunktionen untereinander kann ein Vorrang definiert werden, um den Behang gezielt zu steuern, falls mehr als eine Sicherheitsfunktion gleichzeitig aktiviert wird.

#### **Beispiel**

Über einen Parameter wird festgelegt, dass die Zwangsführung bei der Reinigung der Fenster Vorrang vor einem Windalarm hat, so dass das Reinigungspersonal beim Reinigen der Lamellen nicht von einem Fahr-Telegramm wegen Windalarm beeinträchtigt werden kann.

## 4.4 Positionen

## Referenzfahrt

Jeder Ausgang ermittelt permanent die aktuelle Position des Behangs sowie die Stellung des Lamellenwinkels anhand der Dauer der einzelnen Fahraktionen. Über längere Zeiträume können bei der Positionsermittlung aufgrund von Temperaturschwankungen und Alterungsprozessen leichte Ungenauigkeiten auftreten. Daher benutzen die JRA/S die obere und die untere Endlage zur eindeutigen Festlegung der aktuellen Position des Behangs. Jedes Mal wenn sich der Behang in der oberen oder unteren Endlage befindet, wird die Position im Speicher des Gerätes aktualisiert.

Wenn im normalen Betrieb die Endlagen nicht erreicht werden, kann über ein Telegramm eine Referenzfahrt nach ganz oben oder nach ganz unten ausgelöst werden. Nach der Referenzfahrt bleibt der Behang je nach Parametrierung in der Referenzposition oder fährt zurück in die gespeicherte Position.

## Direktes und indirektes Anfahren der Position

Über den Parameter *Position anfahren* kann eingestellt werden, ob der Behang bei einem Fahrbefehl entweder direkt von seiner aktuellen Position in die Zielposition gefahren werden soll oder ob bei jedem Fahrbefehl eine Referenzfahrt indirekt über oben bzw. indirekt über unten durchgeführt werden soll.

## Fahren in Position 0...100 %

Über einen 8-Bit-Wert kann der Behang gezielt in jede beliebige Position verfahren werden. In der Betriebsart *Behangsteuerung mit Lamellenverstellung* (Jalousie) kann zusätzlich ebenfalls über einen 8-Bit-Wert auch die Lamelle in einem beliebigen Winkel positioniert werden. Auf diese Weise kann bei jedem Fahr-Telegramm neu entschieden werden, in welche Position der Behang verfahren soll, z.B. Position einstellen über ein Display oder mit Hilfe einer Visualisierung.

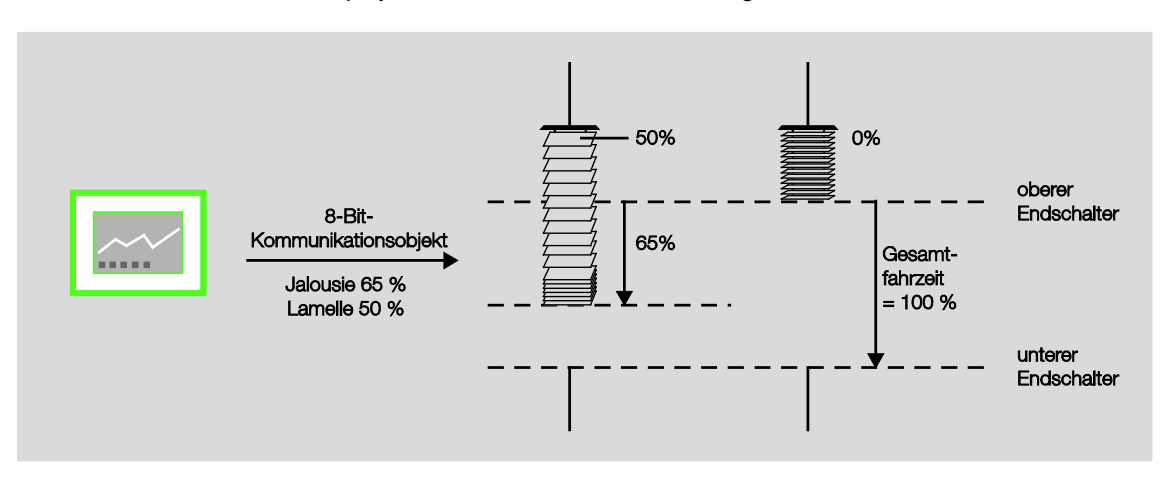

## Fahren in Preset-Position

Für jeden Ausgang können individuell bis zu 4 voreingestellte Positionen parametriert werden, die dann über ein 1-Bit-Telegramm aufgerufen werden. Beim Fahren in eine dieser Preset-Positionen muss die Zielposition vorher eingestellt sein, entweder über Parameter bei der Programmierung oder über das Setzen einer Preset-Position. Diese voreingestellte Zielposition kann z.B. durch Drücken eines Tastsensors beliebig oft aufgerufen werden.

#### **Preset-Position setzen**

Die Preset-Position kann über ein 1-Bit-Telegramm sehr einfach geändert werden. Dazu werden die Jalousien über AUF/AB-Telegramme sowie STOPP/Lamellenverstellung AUF/ZU-Telegramme in die gewünschte neue Preset-Position gefahren. Diese neue Position wird sodann über ein 1-Bit-Telegramm als neue Preset-Position in den Speicher des Gerätes übernommen.

#### Beispiel

Mit einem Taster wird bei einem kurzen Tastendruck die Jalousie in eine Preset-Position gefahren und bei einem langen Tastendruck die aktuelle Position als neue Preset-Position übernommen

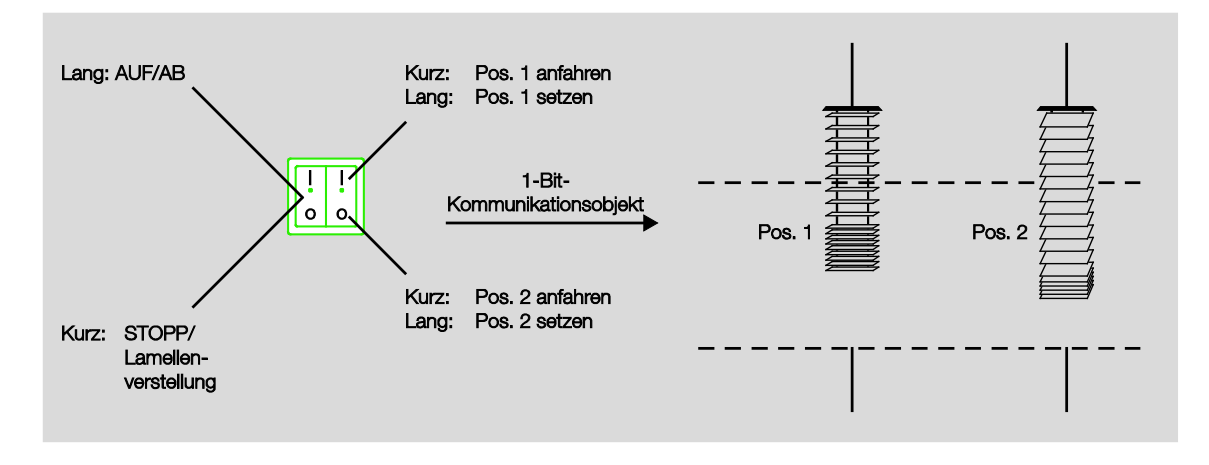

Bei einem Busspannungsausfall bleiben die gespeicherten Preset-Werte erhalten. Bei der Programmierung kann über einen Parameter eingestellt werden, ob die gespeicherten Werte mit den parametrierten Werten überschrieben werden sollen.

#### 8-Bit-Szene

Bei der 8-Bit-Szene werden bis zu 64 Szenen über eine einzige Gruppenadresse verwaltet. In einem 8-Bit-Szenen-Telegramm sind die folgenden Informationen enthalten:

- Nummer der Szene (1...64) sowie
- Szene aufrufen/speichern.

Der JRA/S empfängt das Telegramm. Alle Ausgänge, die über einen Parameter der empfangenen Szenen-Nummer zugeordnet sind, fahren in die aufgerufene Szenenposition bzw. speichern ihre aktuelle Position als neuen Vorgabe-Wert für diese Szenen-Nummer.

Eine Schlüsseltabelle für das Kommunikationsobjekt *Szene* mit allen möglichen Kombinationen ist im Anhang zu finden.

Jeder einzelne Ausgang des Gerätes kann in bis zu achtzehn 8-Bit-Szenen zugeordnet werden. Für jede Zuordnung können die Einstellungen für die Höhe und Lamellenstellung des Behangs direkt über ETS-Parameter vorgenommen werden.

#### Beispiel

Die ersten drei Ausgänge des Gerätes sind den folgenden Szenen zugeordnet. Die Vorgabe-Werte sind bei dem jeweils letzten Einstellen der Szenen gespeichert worden.

| Ausgang | Szenen-Nr. | Vorgabe-Position | Vorgabe-Lamelle |
|---------|------------|------------------|-----------------|
| A       | 5          | 20 %             | 50 %            |
| A       | 9          | 47 %             | 30 %            |
| A       | 45         | 70 %             | 80 %            |
| В       | 5          | 20 %             | 50 %            |
| В       | 37         | 82 %             | 65 %            |
| В       | 45         | 75 %             | 31 %            |
| В       | 58         | 65 %             | 77 %            |
| С       | 10         | 80 %             | -               |

Wird nun die Szene Nr. 5 aufgerufen, dann fahren die Behänge an den Ausgängen A und B in die gespeicherte Vorgabe-Position und richten ihre Lamellen entsprechend dem gespeicherten Vorgabewert aus. Der Behang am Ausgang C ist nicht der Szene Nr. 5 zugeordnet und bewegt sich demnach nicht.

Wird hingegen die Szene Nr. 10 aufgerufen, dann fährt nur der Behang am Ausgang C in die gespeicherte Vorgabe-Position. Da der Ausgang C in diesem Beispiel in der Betriebsart *Behangsteuerung ohne Lamellenverstellung* (Rollladen) betrieben wird, entfällt die anschließende Lamellenverstellung.

Wurde nun der Ausgang A zuletzt über das Telegramm *Szene Nr. 5 aufrufen* in die Position 20 %/ 50 % gefahren und der Benutzer möchte diese Position nun auch als neuen Vorgabe-Wert für die Szene Nr. 45 übernehmen, so wird mit einem Tastendruck die Nr. 45 sowie die Aufforderung *Szene speichern* über KNX gesendet. Der Behang bewegt sich nicht. Die aktuelle Position wird als neuer Vorgabe-Wert für die Szene Nr. 45 gespeichert (siehe unten stehende Tabelle) und beim nächsten Aufrufen dieser Szene angefahren.

| Ausgang | Szenen-Nr. | Vorgabe-Position | Vorgabe-Lamelle |
|---------|------------|------------------|-----------------|
| A       | 5          | 20 %             | 50 %            |
| A       | 9          | 47 %             | 30 %            |
| А       | 45         | 20 %             | 50 %            |

Die 8-Bit-Szene bietet einige Vorteile gegenüber der herkömmlichen Szenenprogrammierung. Beim Aufruf einer Szene wird immer nur ein Telegramm über den Bus versendet, das von allen Teilnehmern der Szene empfangen und umgesetzt wird. Die Zielposition ist im Gerät gespeichert und muss nicht bei jedem Aufruf über KNX übertragen werden. Für bis zu 64 Szenen wird nur eine einzige Gruppenadresse benötigt. Dies erleichtert die Projektierung und verringert die Buslast.

## Verhalten bei Busspannungsausfall und Programmierung

Bei einem Busspannungsausfall bleiben die gespeicherten Szenen-Werte erhalten, ebenso, wenn bei der Programmierung nur die Parameter geladen werden. Der Szenen-Wert wird auf die Position *ganz oben*, also Vorgabe-Position = 0 % und Vorgabe-Lamelle = 0 %, zurückgesetzt, bei

- Entladen und erneuter Programmierung des Gerätes.
- Versionswechsel der Applikation.

## 4.5 Verhalten bei Busspannungsausfall (BSA)

Das Verhalten bei Busspannungsausfall ist im Parameterfenster *A: Allgemein* über den Parameter *Verhalten bei Busspannungsausfall* für jeden einzelnen Ausgang parametrierbar. Diese Parametrierung wirkt sich direkt auf die Ausgangskontakte aus und hat die höchste Priorität.

Sollte während einer Fahraktion ein BSA erfolgen, so kann der Behang auch noch in die entgegengesetzte Fahrtrichtung fahren.

Nachdem die Kontaktstellungen bei Busspannungsausfall eingestellt sind, ist der JRA/S bis zur Busspannungswiederkehr funktionsunfähig.

# 4.6 Verhalten bei Busspannungswiederkehr (BSW), Download (DL) und ETS-Reset

Das Verhalten nach Busspannungswiederkehr ist für jeden Ausgang parametrierbar. Das Gerät ist nach einer Initialisierungszeit von wenigen Sekunden nach Anlegen der Busspannung betriebsbereit. In Abhängigkeit von der im Parameterfenster *Allgemein* eingestellten Zeit für *Zeitverzögertes Schalten aller Ausgänge* und der *Sende- und Schaltverzögerung nach Busspannungswiederkehr in s* [2...255] nehmen die einzelnen Ausgänge zuzüglich zur Initialisierungszeit die parametrierte Position ein.

Nach der Programmierung oder nach einem ETS-Reset nehmen alle Kommunikationsobjekte den Wert 0 an (Ausnahme: Endlagen = 1).

Alle Positionen sind nach der Programmierung ungültig bzw. gelöscht. Nach Busspannungswiederkehr, Programmierung oder einem ETS-Reset wird der Behang in die parametrierte Position gefahren bzw. die Sonnenschutz-Automatik aktiviert. Ist als Position nach Programmierung die Option *Position X* oder *Position frei definiert* eingestellt, wird der Behang zur Ermittlung der aktuellen Position über eine Endlagen-Position auf dem kürzesten Weg in die Zielposition gefahren. Nach Abschluss der Fahraktion werden die Status-Kommunikationsobjekte aktualisiert und senden ihren Wert.

## Was ist ein ETS-Reset?

Allgemein wird ein ETS-Reset als Zurücksetzen eines Gerätes über die ETS bezeichnet. Der ETS-Reset wird in der ETS unter dem Menüpunkt *Inbetriebnahme* mit der Funktion *Gerät zurücksetzen* ausgelöst. Dabei wird das Applikationsprogramm angehalten und neu gestartet.

|                                         |                                                                                            | Verhalten bei                                                                                                    |                                                                                                    |  |  |  |  |  |  |
|-----------------------------------------|--------------------------------------------------------------------------------------------|----------------------------------------------------------------------------------------------------|----------------------------------------------------------------------------------------------------|--|--|--|--|--|--|
| Funktion                                | Busspannungs-<br>wiederkehr (BSW)                                                          | Download                                                                                                    | ETS-Reset                                                                                            |  |  |  |  |  |  |
| Ausgang/Kontaktstellung                 | Je nach Einstellung des<br>Parameters Verhalten nach<br>Busspannungswiederkehr             | Je nach Einstellung des Parameters<br>Verhalten nach Download bzw. ETS-Reset                                                                                                    |                                                                                                    |  |  |  |  |  |  |
| Fahrzeiten<br>(über Fahrzeitermittlung) | Werte bleiben erhalten                                                                     | Kommunikationsobjektwerte<br>bleiben je nach Einstellung<br>des Parameters<br><i>Gespeicherte Fahrzeiten</i><br><i>nach Download löschen</i><br>erhalten oder werden mit<br>werkseitigen<br>Voreinstellungen (60 s für<br>AUF bzw. AB) überschrieben | Fahrzeiten werden mit<br>werkseitigen<br>Voreinstellungen (60 s für<br>AUF bzw. AB)<br>überschrieben |  |  |  |  |  |  |
| Wetteralarme                            | Kommunikationsobjektwerte w gestartet                                                      | verden zurückgesetzt. Überwacht                                                                                                    | Ingszeiten werden neu                                                                                |  |  |  |  |  |  |
| Positionen 14 (Presets)                 | Werte bleiben erhalten                                                                     | Positionen werden je nach<br>Einstellung des Parameters<br><i>Positionswerte (Presets) bei</i><br><i>Download überschreiben</i><br>gesichert oder mit den<br>parametrierten Werten<br>überschrieben                                                  | Werte der<br>Kommunikationsobjekte<br>werden zurückgesetzt                                           |  |  |  |  |  |  |
| Szene                                   | Szeneneinstellungen bleiben<br>erhalten.<br>Kommunikationsobjektwert<br>wird zurückgesetzt | Szeneneinstellungen wird je<br>nach Einstellung des<br>Parameters Szenen bei<br>Download überschreiben<br>gesichert oder mit den<br>parametrierten Werten<br>überschrieben                                                                           | Szeneneinstellungen und<br>Wert des<br>Kommunikationsobjekts<br>werden zurückgesetzt                 |  |  |  |  |  |  |
| Sonnenschutz-Automatik                  | Je nach Einstellung des<br>Parameters Verhalten nach<br>Busspannungswiederkehr             | Je nach Einstellung des Parameters<br>Verhalten nach Programmierung bzw. ETS-Reset                                                                                                    |                                                                                                    |  |  |  |  |  |  |
| Statusmeldungen                         | Werden nach Aktualisierung d                                                               | es Ausgangs gesendet, sofern pa                                                                                                    | arametriert                                                                                          |  |  |  |  |  |  |
| Manuelle Bedienung                      | Je nach Einstellung des Paran<br>Programmierung und ETS-Re                                 | neters <i>Manuelle Bedienung nach</i><br>set                                                                                                    | Busspannungswiederkehr,                                                                              |  |  |  |  |  |  |

## A Anhang

## A.1 Lieferumfang

Der ABB i-bus<sup>®</sup> KNX Jalousie-/Rollladenaktor JRA/S wird mit folgenden Komponenten geliefert. Bitte überprüfen Sie den Lieferumfang gemäß folgender Liste.

- 1 Stück JRAS/S x.y.z.1, REG
- 1 Stück Schildträger
- 1 Stück Montage- und Betriebsanleitung
- 1 Stück Busanschlussklemme (rot/schwarz)

## A.2 Schlüsseltabelle Szene (8 Bit), DPT 18.001

Die folgende Tabelle zeigt den Telegramm-Code einer 8-Bit-Szene im Hexadezimal- und Binär-Code der 64 Szenen. Normalerweise ist beim Aufrufen bzw. Speichern einer Szene der 8-Bit-Wert zu senden.

| Bit-<br>Nr. |             | 7                         | 6               | 5                | 4                | 3                | 2                | 1                | 0                |               |                                               | Bit-<br>Nr. |             | 7                         | 6               | 5                | 4                | 3                | 2                | 1                | 0                |               |                                               |
|-------------|-------------|---------------------------|-----------------|------------------|------------------|------------------|------------------|------------------|------------------|---------------|-----------------------------------------------|-------------|-------------|---------------------------|-----------------|------------------|------------------|------------------|------------------|------------------|------------------|---------------|-----------------------------------------------|
| 8-Bit-Wert  | Hexadezimal | Aufrufen 0<br>Speichern 1 | Nicht definiert | Binärzahlencodes | Binärzahlencodes | Binärzahlencodes | Binärzahlencodes | Binärzahlencodes | Binärzahlencodes | Szenen-Nummer | Aufrufen A<br>Speichern S<br>keine Reaktion – | 8-Bit-Wert  | Hexadezimal | Aufrufen 0<br>Speichern 1 | Nicht definiert | Binärzahlencodes | Binärzahlencodes | Binärzahlencodes | Binärzahlencodes | Binärzahlencodes | Binärzahlencodes | Szenen-Nummer | Aufrufen A<br>Speichern S<br>keine Reaktion – |
| 0           | 00          | 0                         |                 |                  |                  |                  |                  |                  |                  | 1             | A                                             | 128         | 80          | 1                         |                 |                  |                  |                  |                  |                  | -                | 1             | S                                             |
| 2           | 01          | 0                         |                 |                  |                  |                  |                  |                  | -                | 3             | A                                             | 130         | 82          | 1                         |                 |                  |                  |                  |                  |                  | -                | 3             | S                                             |
| 3           | 03          | 0                         |                 |                  |                  |                  |                  |                  |                  | 4             | A                                             | 131         | 83          | 1                         |                 |                  |                  |                  |                  |                  |                  | 4             | S                                             |
| 5           | 04          | 0                         |                 |                  |                  |                  |                  |                  |                  | 6             | A                                             | 133         | 85          | 1                         |                 |                  |                  |                  | -                |                  |                  | 6             | S                                             |
| 6           | 06          | 0                         |                 |                  |                  |                  | -                |                  |                  | 7             | A                                             | 134         | 86          | 1                         |                 |                  |                  |                  | -                | -                |                  | 7             | S                                             |
| 8           | 07          | 0                         |                 |                  |                  |                  | -                | -                | -                | 9             | A                                             | 135         | 88          | 1                         |                 |                  |                  |                  | -                | -                | -                | 9             | S                                             |
| 9           | 09          | 0                         |                 |                  |                  |                  |                  | _                |                  | 10            | A                                             | 137         | 89          | 1                         |                 |                  |                  |                  |                  |                  |                  | 10            | S                                             |
| 11          | 0B          | 0                         |                 |                  |                  | -                |                  | -                |                  | 12            | Ā                                             | 139         | 8B          | 1                         |                 |                  |                  | -                |                  | -                |                  | 12            | S                                             |
| 12          | 0C          | 0                         |                 |                  |                  |                  |                  |                  |                  | 13            | A                                             | 140         | 8C          | 1                         |                 |                  |                  |                  |                  |                  |                  | 13            | S                                             |
| 14          | 0E          | 0                         |                 |                  |                  |                  |                  |                  | -                | 15            | Ā                                             | 141         | 8E          | 1                         |                 |                  |                  |                  |                  |                  | -                | 15            | S                                             |
| 15          | 0F          | 0                         |                 |                  |                  |                  |                  |                  |                  | 16            | A                                             | 143         | 8F          | 1                         |                 |                  |                  |                  |                  |                  |                  | 16            | S                                             |
| 17          | 11          | 0                         |                 |                  |                  |                  |                  |                  |                  | 18            | A                                             | 144         | 90<br>91    | 1                         |                 |                  |                  |                  |                  |                  |                  | 18            | S                                             |
| 18          | 12          | 0                         |                 |                  | -                |                  |                  |                  |                  | 19            | A                                             | 146         | 92          | 1                         |                 |                  |                  |                  |                  | -                |                  | 19            | S                                             |
| 20          | 14          | 0                         |                 |                  |                  |                  |                  | -                | -                | 20            | A                                             | 147         | 93          | 1                         |                 |                  |                  |                  |                  | -                | _                | 20            | S                                             |
| 21          | 15          | 0                         |                 |                  | -                |                  |                  |                  |                  | 22            | A                                             | 149         | 95          | 1                         |                 |                  |                  |                  | -                | -                |                  | 22            | S                                             |
| 22          | 16          | 0                         |                 |                  | -                |                  |                  |                  |                  | 23            | A                                             | 150         | 96<br>97    | 1                         |                 |                  |                  |                  | -                |                  |                  | 23            | S                                             |
| 24          | 18          | 0                         |                 |                  |                  |                  |                  |                  |                  | 25            | A                                             | 152         | 98          | 1                         |                 |                  |                  |                  |                  |                  |                  | 25            | S                                             |
| 25<br>26    | 19<br>1A    | 0                         |                 |                  |                  | -                |                  |                  | -                | 26            | A                                             | 153         | 99<br>9A    | 1                         |                 |                  |                  |                  |                  |                  | -                | 26<br>27      | S                                             |
| 27          | 1B          | 0                         |                 |                  |                  |                  |                  |                  |                  | 28            | Α                                             | 155         | 9B          | 1                         |                 |                  |                  |                  |                  |                  |                  | 28            | S                                             |
| 28          | 1C<br>1D    | 0                         |                 |                  |                  |                  |                  |                  |                  | 29<br>30      | A                                             | 156         | 9C<br>9D    | 1                         |                 |                  |                  |                  |                  |                  |                  | 29<br>30      | S                                             |
| 30          | 1E          | 0                         |                 |                  |                  |                  |                  |                  |                  | 31            | A                                             | 158         | 9E          | 1                         |                 |                  |                  |                  |                  | •                |                  | 31            | S                                             |
| 31          | 1F<br>20    | 0                         |                 | -                | •                | •                |                  |                  |                  | 32            | A                                             | 159         | 9F          | 1                         |                 | -                |                  |                  | •                | •                |                  | 32            | S                                             |
| 33          | 21          | 0                         |                 |                  |                  |                  |                  |                  |                  | 34            | A                                             | 161         | A1          | 1                         |                 |                  |                  |                  |                  |                  |                  | 34            | S                                             |
| 34          | 22          | 0                         |                 |                  |                  |                  |                  |                  |                  | 35            | A                                             | 162         | A2          | 1                         |                 |                  |                  |                  |                  |                  | -                | 35            | S                                             |
| 36          | 24          | 0                         |                 | -                |                  |                  |                  | _                | _                | 37            | Â                                             | 164         | A4          | 1                         |                 |                  |                  |                  | -                | _                | _                | 37            | S                                             |
| 37          | 25          | 0                         |                 |                  |                  |                  |                  | _                |                  | 38            | A                                             | 165         | A5          | 1                         |                 |                  |                  |                  |                  | -                |                  | 38            | S                                             |
| 39          | 27          | 0                         |                 | -                |                  |                  |                  |                  |                  | 40            | Ā                                             | 167         | A7          | 1                         |                 | -                |                  |                  | -                | -                |                  | 40            | S                                             |
| 40          | 28          | 0                         |                 | -                |                  | -                |                  |                  |                  | 41            | A                                             | 168         | A8          | 1                         |                 | -                |                  | -                |                  |                  |                  | 41            | S                                             |
| 42          | 23<br>2A    | 0                         |                 |                  |                  |                  |                  |                  |                  | 43            | A                                             | 170         | AA          | 1                         |                 |                  |                  |                  |                  |                  |                  | 43            | S                                             |
| 43          | 2B          | 0                         |                 |                  |                  |                  | -                |                  |                  | 44            | A                                             | 171         | AB          | 1                         |                 |                  |                  |                  | -                |                  |                  | 44            | S                                             |
| 44 45       | 20<br>2D    | 0                         |                 |                  |                  |                  |                  |                  |                  | 45            | A                                             | 173         | AD          | 1                         |                 |                  |                  |                  |                  |                  |                  | 45            | S                                             |
| 46          | 2E          | 0                         |                 |                  |                  |                  |                  |                  |                  | 47            | A                                             | 174         | AE          | 1                         |                 |                  |                  |                  |                  |                  |                  | 47            | S                                             |
| 47          | 2F<br>30    | 0                         |                 |                  |                  |                  |                  |                  |                  | 48<br>49      | A                                             | 175         | B0          | 1                         |                 |                  |                  |                  |                  |                  |                  | 48<br>49      | S                                             |
| 49          | 31          | 0                         |                 |                  |                  |                  |                  | _                |                  | 50            | A                                             | 177         | B1          | 1                         |                 |                  |                  |                  |                  | _                |                  | 50            | S                                             |
| 50<br>51    | 32          | 0                         |                 |                  |                  |                  |                  |                  |                  | 51<br>52      | A                                             | 178         | B2<br>B3    | 1                         |                 |                  |                  |                  |                  |                  |                  | 51<br>52      | S                                             |
| 52          | 34          | 0                         |                 |                  |                  |                  |                  |                  | _                | 53            | A                                             | 180         | B4          | 1                         |                 |                  |                  |                  |                  |                  |                  | 53            | S                                             |
| 53<br>54    | 35<br>36    | 0                         |                 |                  |                  |                  |                  |                  |                  | 54<br>55      | A                                             | 181<br>182  | B5<br>B6    | 1                         |                 |                  |                  |                  |                  |                  |                  | 54<br>55      | S                                             |
| 55          | 37          | 0                         |                 |                  |                  | _                |                  |                  |                  | 56            | A                                             | 183         | B7          | 1                         |                 |                  |                  | -                |                  |                  |                  | 56            | S                                             |
| 56<br>57    | 38<br>39    | 0                         |                 |                  |                  |                  |                  |                  |                  | 57<br>58      | A                                             | 184         | B8<br>B9    | 1                         |                 |                  |                  |                  |                  |                  |                  | 57<br>58      | S                                             |
| 58          | ЗA          | 0                         |                 |                  |                  |                  |                  |                  |                  | 59            | A                                             | 186         | BA          | 1                         |                 |                  |                  |                  |                  |                  |                  | 59            | S                                             |
| 59<br>60    | 3B<br>3C    | 0                         |                 |                  |                  |                  |                  |                  |                  | 60<br>61      | A                                             | 187         | BB          | 1                         | _               |                  |                  |                  |                  |                  |                  | 60<br>61      | S                                             |
| 61          | 3D          | 0                         |                 |                  |                  |                  |                  |                  |                  | 62            | A                                             | 189         | BD          | 1                         |                 |                  |                  |                  |                  |                  |                  | 62            | S                                             |
| 62          | 3E<br>3E    | 0                         |                 |                  |                  |                  |                  |                  |                  | 63<br>64      | A                                             | 190         | BE          | 1                         |                 |                  |                  |                  |                  |                  |                  | 63<br>64      | S                                             |
| 03          | JF          | 0                         |                 |                  |                  |                  |                  |                  |                  | 04            | А                                             | 191         | DF          |                           |                 |                  |                  |                  |                  |                  |                  | 04            | 5                                             |

leer = Wert 0

Wert 1, zutreffend

## A.3 Schlüsseltabelle zu Kommunikationsobjekt Statusinformation (Bit 0...7)

Mit dem 2-Byte-Kommunikationsobjekt *Statusinformation*, werden Informationen zum Betriebszustand des Ausgangs bzw. zu angeschlossenen Antrieben zur Verfügung gestellt. Das Kommunikationsobjekt *Statusinformation* kann über das geräteübergreifende Kommunikationsobjekt *Statuswerte anfordern* auf den KNX gesendet werden.

Für weitere Informationen siehe: Kommunikationsobjekte Nr. 39 ff. und Nr. 1.

Das Kommunikationsobjekt Statusinformation ist in zwei 1-Byte-Werte unterteilt:

Bit 0...7 = Low Byte

Bit 8...15 = High Byte

Im Low Byte werden die Betriebszustände des Ausgangs dargestellt. Es kann immer nur ein Betriebszustand aktiv sein (1 n)

Im High Byte werden weitere Statusinformationen zum Ausgang zur Verfügung gestellt. Es können mehrere Informationen gleichzeitig aktiv sein

| Schlüsseltabelle Low Byte; | Betriebsart Behangsteuerung | mit/ohne Lamellenverstellung |
|----------------------------|-----------------------------|------------------------------|
|----------------------------|-----------------------------|------------------------------|

| Bit                      | Nr.                             | 7                        | 6                      | 5         | 4          | 3          | 2             | 1       | 0                  |                          |                                                                                  |
|--------------------------|---------------------------------|--------------------------|------------------------|-----------|------------|------------|---------------|---------|--------------------|--------------------------|----------------------------------------------------------------------------------|
| Statusbytewert (Dezimal) | Statusbytewert<br>(Hexadezimal) | Heizen/Kühlen- Automatik | Sonnenschutz-Automatik | Windalarm | Regenalarm | Frostalarm | Zwangsführung | Sperren | Manuelle Bedienung | Aktueller Status         | Bedienung                                                                        |
| 0                        | 00                              |                          |                        |           |            |            |               |         |                    | Direktes Positionieren   | Über KO<br>- Auf/Ab<br>- Stopp/Lamellenverst.<br>- Fahren in Position<br>- Szene |
| 1                        | 01                              |                          |                        |           |            |            |               |         |                    | Manuelle Bedienung       | über die Tasten Auf/Ab                                                           |
| 2                        | 02                              |                          |                        |           |            |            |               |         |                    | Sperrung                 | gesperrt                                                                         |
| 4                        | 04                              |                          |                        |           |            |            | -             |         |                    | Zwangsführung            | gesperrt                                                                         |
| 8                        | 08                              |                          |                        |           |            | •          |               |         |                    | Frostalarm               | gesperrt                                                                         |
| 16                       | 10                              |                          |                        |           | -          |            |               |         |                    | Regenalarm               | gesperrt                                                                         |
| 32                       | 20                              |                          |                        | •         |            |            |               |         |                    | Windalarm                | gesperrt                                                                         |
| 64                       | 40                              |                          | •                      |           |            |            |               |         |                    | Sonnenschutz-Automatik   | Über Kommunikations-objekte:<br>– Sonne<br>– Sonne-Position<br>– Sonne-Lamelle   |
| 128                      | 80                              | •                        |                        |           |            |            |               |         |                    | Heizen/Kühlen- Automatik | Über Kommunikations-objekte:<br>– Heizen<br>– Kühlen                             |
| Sonst.                   | Sonst.                          | -                        | -                      | -         | -          | -          | -             | -       | -                  | Nicht definiert          |                                                                                  |

leer = Wert 0

= Wert 1, zutreffend

| Bit-N                                            | Nr.                             | 15           | 14           | 13           | 12                                      | 11                | 10               | 9                   | 8                                        |   | Bit-N                       | lr.                               | 15           | 14                               | 13           | 12                                      | 11                | 10               | 9                                       | 8                                        |     | Bit-N                       | lr.                                                       | 15                               | 14           | 13                               | 12                                      | 11                | 10               | 9                   | 8                                        |
|--------------------------------------------------|---------------------------------|--------------|--------------|--------------|-----------------------------------------|-------------------|------------------|---------------------|------------------------------------------|---|-----------------------------|-----------------------------------|--------------|----------------------------------|--------------|-----------------------------------------|-------------------|------------------|-----------------------------------------|------------------------------------------|-----|-----------------------------|-----------------------------------------------------------|----------------------------------|--------------|----------------------------------|-----------------------------------------|-------------------|------------------|---------------------|------------------------------------------|
| <ul> <li>Statusbytewert<br/>(Dezimal)</li> </ul> | Statusbytewert<br>(Hexadezimal) | nicht belegt | nicht belegt | nicht belegt | Sende- u. Empfangs-<br>verzögerug aktiv | Antrieb dreht AUF | Antrieb dreht AB | Antrieb in Bewegung | Antriebsfehler, keine<br>Stromerkennung* |   | Btatusbytewert<br>(Dezimal) | G Statusbytewert<br>(Hexadezimal) | nicht belegt | <ul> <li>nicht belegt</li> </ul> | nicht belegt | Sende- u. Empfangs-<br>verzögerug aktiv | Antrieb dreht AUF | Antrieb dreht AB | <ul> <li>Antrieb in Bewegung</li> </ul> | Antriebsfehler, keine<br>Stromerkennung* |     | Statusbytewert<br>(Dezimal) | <ul> <li>Statusbytewert</li> <li>(Hexadezimal)</li> </ul> | <ul> <li>nicht belegt</li> </ul> | nicht belegt | <ul> <li>nicht belegt</li> </ul> | Sende- u. Empfangs-<br>verzögerug aktiv | Antrieb dreht AUF | Antrieb dreht AB | Antrieb in Bewegung | Antriebsfehler, keine<br>Stromerkennung* |
| 1                                                | 01                              |              |              |              |                                         |                   |                  |                     |                                          | į | 87                          | 57                                |              |                                  |              |                                         |                   |                  |                                         |                                          | į   | 173                         | AD                                                        |                                  |              |                                  |                                         |                   |                  |                     |                                          |
| 2                                                | 02                              |              |              |              |                                         |                   |                  | -                   | -                                        | ] | 88                          | 58                                |              | -                                |              | -                                       | -                 |                  |                                         | -                                        | }   | 174                         | AE                                                        |                                  |              | -                                |                                         | -                 | -                | -                   | _                                        |
| 3                                                | 03                              |              |              |              |                                         |                   | -                |                     |                                          | { | 89                          | 59                                |              | -                                |              | -                                       | -                 |                  | -                                       | -                                        | {   | 175                         | AF                                                        | -                                |              | -                                | -                                       |                   |                  |                     | -                                        |
| 5                                                | 04                              |              |              |              |                                         |                   |                  |                     |                                          | ł | 91                          | 5B                                |              |                                  |              |                                         |                   |                  |                                         |                                          | ł   | 177                         | B1                                                        | -                                |              |                                  |                                         |                   |                  |                     |                                          |
| 6                                                | 06                              |              |              |              |                                         |                   |                  |                     |                                          | j | 92                          | 5C                                |              |                                  |              |                                         |                   |                  |                                         |                                          | j   | 178                         | B2                                                        |                                  |              | -                                |                                         |                   |                  | -                   |                                          |
| 7                                                | 07                              |              |              |              |                                         |                   |                  |                     |                                          |   | 93                          | 5D                                |              |                                  |              |                                         |                   |                  |                                         |                                          | ]   | 179                         | B3                                                        |                                  |              |                                  |                                         |                   |                  |                     |                                          |
| 8                                                | 08                              |              |              |              |                                         |                   |                  |                     |                                          | ł | 94                          | 5E                                |              |                                  |              |                                         |                   |                  | -                                       |                                          | {   | 180                         | B4                                                        | -                                |              | -                                |                                         |                   | -                |                     | -                                        |
| 10                                               | 09<br>0A                        |              |              |              |                                         |                   |                  |                     | -                                        | 1 | 95                          | 60                                |              |                                  |              | -                                       | -                 | -                | -                                       | -                                        | {   | 182                         | B6                                                        | -                                |              | -                                | -                                       |                   |                  |                     | -                                        |
| 11                                               | 0B                              |              |              |              |                                         |                   |                  |                     |                                          | 1 | 97                          | 61                                |              |                                  |              |                                         |                   |                  |                                         |                                          | 1   | 183                         | B7                                                        |                                  |              |                                  |                                         |                   |                  |                     |                                          |
| 12                                               | 00                              |              |              |              |                                         |                   |                  |                     | _                                        | { | 98                          | 62                                |              |                                  |              |                                         |                   |                  | -                                       | _                                        | {   | 184                         | B8                                                        |                                  |              |                                  |                                         |                   |                  |                     | -                                        |
| 13                                               | 0D                              |              |              |              |                                         |                   |                  |                     | -                                        | i | 100                         | 64                                |              |                                  |              |                                         |                   |                  | -                                       | -                                        | {   | 186                         | BA                                                        | -                                |              |                                  |                                         |                   |                  |                     | -                                        |
| 15                                               | 0F                              |              |              |              |                                         |                   |                  |                     |                                          | i | 101                         | 65                                |              |                                  |              |                                         |                   |                  |                                         |                                          | í I | 187                         | BB                                                        |                                  |              |                                  |                                         |                   |                  |                     |                                          |
| 16                                               | 10                              |              |              |              | •                                       |                   |                  |                     |                                          |   | 102                         | 66                                |              | •                                | -            |                                         |                   |                  |                                         | _                                        | ]   | 188                         | BC                                                        |                                  |              | -                                | •                                       | -                 | -                |                     |                                          |
| 1/                                               | 11                              |              |              |              | -                                       |                   |                  | -                   |                                          | { | 103                         | 67                                |              |                                  |              |                                         | -                 |                  | -                                       | -                                        | ł   | 189                         | BD                                                        | -                                |              |                                  | -                                       | -                 | -                |                     | -                                        |
| 19                                               | 13                              |              |              |              |                                         |                   |                  |                     |                                          | i | 105                         | 69                                |              | -                                |              |                                         |                   |                  |                                         |                                          | 1   | 191                         | BF                                                        |                                  |              | -                                | -                                       |                   |                  |                     |                                          |
| 20                                               | 14                              |              |              |              |                                         |                   |                  |                     |                                          | 1 | 106                         | 6A                                |              |                                  |              |                                         |                   |                  |                                         |                                          | ]   | 192                         | C0                                                        |                                  |              |                                  |                                         |                   |                  |                     |                                          |
| 21                                               | 15                              |              |              |              |                                         |                   |                  | _                   |                                          | ł | 107                         | 6B                                |              |                                  |              |                                         |                   | -                |                                         |                                          |     | 193                         | C1                                                        | -                                |              |                                  |                                         |                   |                  | -                   | -                                        |
| 22                                               | 17                              |              |              |              |                                         |                   |                  | -                   |                                          |   | 108                         | 6D                                |              |                                  |              |                                         |                   |                  |                                         |                                          | {   | 194                         | C3                                                        | -                                | -            |                                  |                                         |                   |                  |                     |                                          |
| 24                                               | 18                              |              |              |              |                                         | -                 | _                |                     |                                          |   | 110                         | 6E                                |              |                                  |              |                                         |                   |                  |                                         |                                          | j   | 196                         | C4                                                        |                                  |              |                                  |                                         |                   | -                |                     |                                          |
| 25                                               | 19                              |              |              |              |                                         |                   |                  | _                   |                                          |   | 111                         | 6F                                |              |                                  |              | _                                       |                   |                  |                                         |                                          |     | 197                         | C5                                                        |                                  |              |                                  |                                         |                   |                  | _                   |                                          |
| 26                                               | 1A<br>1B                        |              |              |              |                                         |                   |                  |                     |                                          |   | 112                         | 70                                |              |                                  |              |                                         |                   |                  |                                         |                                          | {   | 198                         | C6                                                        | -                                | -            |                                  |                                         |                   |                  | -                   |                                          |
| 28                                               | 1C                              |              |              |              |                                         |                   |                  | _                   | _                                        |   | 114                         | 72                                |              |                                  |              |                                         |                   |                  |                                         | _                                        | í I | 200                         | C8                                                        |                                  |              |                                  |                                         |                   | _                | _                   | _                                        |
| 29                                               | 1D                              |              |              |              |                                         |                   |                  |                     |                                          |   | 115                         | 73                                |              |                                  |              |                                         |                   |                  |                                         |                                          |     | 201                         | C9                                                        |                                  |              |                                  |                                         |                   |                  | _                   |                                          |
| 30                                               | 1E                              |              |              |              |                                         |                   |                  |                     |                                          |   | 116                         | 74                                |              |                                  |              |                                         |                   |                  |                                         |                                          |     | 202                         | CA                                                        | -                                | _            |                                  |                                         | -                 |                  | -                   | -                                        |
| 32                                               | 20                              |              |              |              | _                                       | _                 | -                | _                   | _                                        |   | 118                         | 76                                |              |                                  |              |                                         |                   |                  |                                         | -                                        |     | 203                         | CC                                                        |                                  |              |                                  |                                         |                   |                  | -                   |                                          |
| 33                                               | 21                              |              |              |              |                                         |                   |                  |                     |                                          |   | 119                         | 77                                |              |                                  |              |                                         |                   |                  |                                         |                                          |     | 205                         | CD                                                        |                                  |              |                                  |                                         |                   |                  |                     |                                          |
| 34                                               | 22                              |              |              |              |                                         |                   |                  |                     | _                                        |   | 120                         | 78                                |              |                                  |              |                                         |                   |                  |                                         | _                                        |     | 206                         | CE                                                        |                                  |              |                                  |                                         |                   |                  |                     | -                                        |
| 36                                               | 23                              |              |              |              |                                         |                   |                  | -                   | -                                        |   | 121                         | 79<br>7A                          |              |                                  |              |                                         |                   |                  |                                         | -                                        |     | 207                         | D0                                                        | -                                |              |                                  |                                         | -                 | -                | -                   | -                                        |
| 37                                               | 25                              |              |              |              |                                         |                   |                  |                     |                                          |   | 123                         | 7B                                |              |                                  |              |                                         |                   |                  |                                         |                                          |     | 209                         | D1                                                        |                                  |              |                                  |                                         |                   |                  |                     |                                          |
| 38                                               | 26                              |              |              |              |                                         |                   |                  |                     | _                                        |   | 124                         | 7C                                |              |                                  |              |                                         |                   |                  |                                         | _                                        |     | 210                         | D2                                                        | -                                | _            |                                  |                                         |                   |                  |                     | <u> </u>                                 |
| 39<br>40                                         | 27                              |              |              |              |                                         |                   | -                | -                   | -                                        |   | 125                         | 7D<br>7E                          |              |                                  |              |                                         |                   |                  |                                         | -                                        |     | 211 212                     | D3                                                        |                                  |              |                                  |                                         |                   |                  |                     |                                          |
| 41                                               | 29                              |              |              |              |                                         |                   |                  |                     |                                          |   | 127                         | 7F                                |              |                                  |              |                                         |                   |                  |                                         |                                          |     | 213                         | D5                                                        |                                  |              |                                  |                                         |                   |                  |                     |                                          |
| 42                                               | 2A                              |              |              | -            |                                         | -                 |                  | -                   |                                          |   | 128                         | 80                                | -            |                                  |              |                                         |                   |                  |                                         |                                          |     | 214                         | D6                                                        | -                                | -            |                                  | -                                       |                   | -                | -                   |                                          |
| 43                                               | 2B<br>2C                        |              |              |              |                                         |                   |                  | -                   | -                                        |   | 129                         | 81                                |              |                                  |              |                                         |                   |                  | -                                       | -                                        |     | 215                         | D7<br>D8                                                  |                                  | -            |                                  | -                                       |                   | -                | -                   | -                                        |
| 45                                               | 2D                              |              |              |              |                                         |                   |                  |                     |                                          |   | 131                         | 83                                |              |                                  |              |                                         |                   |                  |                                         |                                          |     | 217                         | D9                                                        | -                                |              |                                  |                                         |                   |                  |                     |                                          |
| 46                                               | 2E                              |              |              |              |                                         |                   |                  |                     |                                          |   | 132                         | 84                                |              |                                  |              |                                         |                   |                  |                                         |                                          |     | 218                         | DA                                                        |                                  |              |                                  |                                         |                   |                  |                     |                                          |
| 4/                                               | 21-                             |              |              |              | -                                       |                   |                  |                     |                                          |   | 133                         | 85                                |              |                                  |              |                                         |                   |                  | -                                       | -                                        |     | 219                         | DB                                                        | -                                | -            |                                  |                                         | -                 | -                |                     | -                                        |
| 49                                               | 31                              |              |              |              |                                         |                   |                  |                     |                                          |   | 135                         | 87                                | -            |                                  |              |                                         |                   |                  |                                         |                                          |     | 221                         | DD                                                        |                                  |              |                                  | -                                       |                   |                  |                     |                                          |
| 50                                               | 32                              |              |              |              |                                         |                   |                  |                     |                                          |   | 136                         | 88                                |              |                                  |              |                                         |                   |                  |                                         |                                          |     | 222                         | DE                                                        |                                  |              |                                  |                                         |                   |                  |                     |                                          |
| 51                                               | 33                              |              |              |              |                                         |                   | -                |                     |                                          |   | 137                         | 89                                |              |                                  |              |                                         |                   |                  | -                                       |                                          |     | 223                         | DF                                                        |                                  |              | -                                |                                         |                   |                  |                     | -                                        |
| 53                                               | 35                              |              |              |              |                                         |                   |                  |                     |                                          |   | 130                         | 8B                                |              |                                  |              |                                         |                   |                  |                                         |                                          |     | 224                         | E0<br>E1                                                  | -                                |              |                                  |                                         |                   |                  |                     |                                          |
| 54                                               | 36                              |              |              |              |                                         |                   |                  |                     |                                          |   | 140                         | 8C                                |              |                                  |              |                                         |                   |                  |                                         |                                          |     | 226                         | E2                                                        |                                  |              |                                  |                                         |                   |                  |                     |                                          |
| 55                                               | 37                              |              |              |              |                                         | _                 |                  |                     |                                          |   | 141                         | 8D                                |              |                                  |              |                                         |                   |                  | _                                       |                                          |     | 227                         | E3                                                        |                                  | -            |                                  |                                         |                   | -                |                     |                                          |
| 57                                               | 39                              |              |              |              |                                         |                   |                  |                     |                                          |   | 142                         | 8F                                |              |                                  |              |                                         |                   |                  | -                                       |                                          |     | 220                         | E4                                                        | -                                |              |                                  |                                         |                   |                  |                     |                                          |
| 58                                               | ЗĂ                              |              |              |              |                                         |                   |                  |                     |                                          | 1 | 144                         | 90                                |              |                                  |              |                                         |                   |                  |                                         |                                          |     | 230                         | E6                                                        |                                  |              |                                  |                                         |                   |                  |                     |                                          |
| 59                                               | 3B                              |              |              |              |                                         |                   | -                |                     |                                          |   | 145                         | 91                                |              |                                  |              |                                         |                   |                  | -                                       |                                          |     | 231                         | E7                                                        |                                  |              |                                  |                                         | -                 |                  |                     |                                          |
| 60                                               | 30<br>3D                        |              |              | -            | -                                       | -                 | -                |                     |                                          |   | 146                         | 92                                | -            |                                  |              | -                                       |                   |                  | -                                       |                                          |     | 232                         | E8<br>F9                                                  | -                                | -            | -                                |                                         |                   |                  |                     |                                          |
| 62                                               | 3E                              |              |              |              |                                         |                   |                  |                     |                                          | 1 | 148                         | 94                                |              |                                  |              |                                         |                   |                  |                                         |                                          |     | 234                         | EA                                                        |                                  |              |                                  |                                         |                   |                  |                     |                                          |
| 63                                               | 3F                              |              |              |              |                                         |                   |                  |                     |                                          |   | 149                         | 95                                |              |                                  |              |                                         |                   |                  |                                         |                                          |     | 235                         | EB                                                        |                                  |              |                                  |                                         |                   |                  |                     |                                          |
| 64                                               | 40                              |              |              |              |                                         |                   |                  |                     |                                          |   | 150                         | 96                                |              |                                  |              |                                         |                   |                  | -                                       |                                          |     | 236                         | EC                                                        | -                                | -            | -                                |                                         | -                 | -                |                     | -                                        |
| 66                                               | 42                              |              |              |              |                                         |                   |                  |                     | -                                        |   | 152                         | 98                                | -            |                                  |              | -                                       |                   | -                | -                                       | -                                        |     | 238                         | EE                                                        |                                  | -            | -                                |                                         |                   | -                |                     | -                                        |
| 67                                               | 43                              |              |              |              |                                         |                   |                  |                     |                                          |   | 153                         | 99                                |              |                                  |              |                                         |                   |                  |                                         |                                          |     | 239                         | EF                                                        |                                  |              |                                  |                                         |                   |                  |                     |                                          |
| 68                                               | 44                              |              |              |              |                                         |                   |                  |                     | _                                        |   | 154                         | 9A                                |              |                                  |              |                                         |                   |                  | -                                       | _                                        |     | 240                         | F0                                                        |                                  |              |                                  |                                         |                   |                  |                     | -                                        |
| 70                                               | 45                              |              |              |              |                                         |                   |                  |                     | -                                        |   | 155                         | 9D<br>9C                          |              |                                  |              |                                         |                   |                  | -                                       | -                                        |     | 241                         | F1<br>F2                                                  |                                  |              |                                  |                                         |                   |                  |                     | -                                        |
| 71                                               | 47                              |              |              |              |                                         |                   |                  |                     |                                          |   | 157                         | 9D                                |              |                                  |              |                                         |                   |                  |                                         |                                          |     | 243                         | F3                                                        |                                  |              |                                  |                                         |                   |                  |                     |                                          |
| 72                                               | 48                              |              |              |              |                                         |                   |                  |                     |                                          |   | 158                         | 9E                                |              |                                  |              |                                         |                   |                  |                                         |                                          |     | 244                         | F4                                                        |                                  |              |                                  |                                         |                   |                  |                     | -                                        |
| 74                                               | 49<br>4A                        |              |              |              |                                         |                   |                  | -                   | -                                        |   | 160                         | A0                                |              |                                  |              | -                                       | -                 |                  |                                         |                                          |     | 245                         | F6                                                        |                                  | -            |                                  |                                         |                   |                  |                     |                                          |
| 75                                               | 4B                              |              |              |              |                                         |                   |                  |                     |                                          | 1 | 161                         | A1                                |              |                                  |              |                                         |                   |                  |                                         |                                          |     | 247                         | F7                                                        |                                  |              |                                  |                                         |                   |                  |                     |                                          |
| 76                                               | 4C                              |              |              |              |                                         |                   |                  |                     |                                          |   | 162                         | A2                                |              |                                  |              |                                         |                   |                  |                                         |                                          | .   | 248                         | F8                                                        | -                                |              |                                  |                                         |                   |                  |                     | L                                        |
| 78                                               | 4D<br>4F                        |              |              |              |                                         |                   |                  | -                   | -                                        | - | 163                         | A3<br>A4                          |              |                                  |              |                                         |                   |                  |                                         |                                          |     | 249                         | F9<br>FA                                                  |                                  |              |                                  |                                         |                   |                  |                     | -                                        |
| 79                                               | 4F                              |              |              |              |                                         | -                 |                  | -                   |                                          | 1 | 165                         | A5                                | -            |                                  | 1            |                                         |                   |                  |                                         | -                                        |     | 251                         | FB                                                        |                                  |              |                                  |                                         |                   |                  |                     |                                          |
| 80                                               | 50                              |              |              |              |                                         |                   |                  |                     |                                          |   | 166                         | A6                                |              |                                  |              |                                         |                   |                  |                                         |                                          |     | 252                         | FC                                                        |                                  |              |                                  |                                         |                   |                  |                     |                                          |
| 81                                               | 51                              |              |              |              |                                         |                   |                  | -                   |                                          | - | 167                         | A7                                |              |                                  |              |                                         | -                 |                  |                                         |                                          |     | 253                         | FD                                                        |                                  | -            |                                  |                                         |                   |                  |                     | -                                        |
| 83                                               | 53                              |              |              |              |                                         |                   |                  |                     |                                          | 1 | 169                         | A9                                |              |                                  |              |                                         |                   |                  |                                         |                                          |     | 255                         | FF                                                        |                                  |              |                                  |                                         |                   |                  |                     |                                          |
| 84                                               | 54                              |              |              |              |                                         |                   |                  |                     | -                                        | ] | 170                         | AA                                |              |                                  |              |                                         |                   |                  |                                         |                                          | ] ' |                             |                                                           |                                  |              |                                  |                                         |                   |                  |                     |                                          |
| 85                                               | 55                              |              |              |              |                                         |                   |                  |                     |                                          | 1 | 171                         | AB                                |              |                                  |              |                                         |                   |                  |                                         |                                          | I I |                             |                                                           |                                  |              |                                  |                                         |                   |                  |                     |                                          |

## Schlüsseltabelle High Byte; Betriebsart Behangsteuerung mit/ohne Lamellenverstellung

■ = Wert 1, zutreffend

\* nur bei Geräten vom Typ JRA/S x.y.5.1

## A.4 Bestellangaben

| Gerätetyp       | Produktname                                                                                         | Erzeugnis-Nr.      | bbn 40 16779<br>EAN | Preis-<br>gruppe | Gew. 1 St.<br>[kg] | Verpeinh.<br>[St.] |
|-----------------|----------------------------------------------------------------------------------------------------|--------------------|---------------------|------------------|--------------------|--------------------|
| JRA/S 2.230.5.1 | Jalousie-/Rollladenaktor mit<br>Fahrzeitermittlung und manueller<br>Bedienung, 2fach, 230 V AC, REG | 2CDG 110 124 R0011 | 698436              | P2               | 0,2                | 1                  |
| JRA/S 4.230.5.1 | Jalousie-/Rollladenaktor mit<br>Fahrzeitermittlung und manueller<br>Bedienung, 4fach, 230 V AC, REG | 2CDG 110 125 R0011 | 698443              | P2               | 0,25               | 1                  |
| JRA/S 8.230.5.1 | Jalousie-/Rollladenaktor mit<br>Fahrzeitermittlung und manueller<br>Bedienung, 8fach, 230 V AC, REG | 2CDG 110 126 R0011 | 698450              | P2               | 0,45               | 1                  |
| JRA/S 4.24.5.1  | Jalousie-/Rollladenaktor mit<br>Fahrzeitermittlung und manueller<br>Bedienung, 4fach, 24 V DC, REG  | 2CDG 110 128 R0011 | 698474              | P2               | 0,25               | 1                  |
|                 |                                                                                                    |                    |                     |                  |                    |                    |
| JRA/S 2.230.2.1 | Jalousie-/Rollladenaktor mit<br>manueller Bedienung, 2fach,<br>230 V AC, REG                        | 2CDG 110 120 R0011 | 698399              | P2               | 0,2                | 1                  |
| JRA/S 4.230.2.1 | Jalousie-/Rollladenaktor mit<br>manueller Bedienung, 4fach,<br>230 V AC, REG                        | 2CDG 110 121 R0011 | 698405              | P2               | 0,25               | 1                  |
| JRA/S 8.230.2.1 | Jalousie-/Rollladenaktor mit<br>manueller Bedienung, 8fach,<br>230 V AC, REG                        | 2CDG 110 122 R0011 | 698412              | P2               | 0,45               | 1                  |
|                 |                                                                                                    |                    |                     |                  |                    |                    |
| JRA/S 2.230.1.1 | Jalousie-/Rollladenaktor, 2fach, 230 V AC, REG                                                      | 2CDG 110 129 R0011 | 698481              | P2               | 0,2                | 1                  |
| JRA/S 4.230.1.1 | Jalousie-/Rollladenaktor, 4fach,<br>230 V AC, REG                                                   | 2CDG 110 130 R0011 | 698498              | P2               | 0,25               | 1                  |
| JRA/S 8.230.1.1 | Jalousie-/Rollladenaktor, 8fach, 230 V AC, REG                                                      | 2CDG 110 131 R0011 | 698504              | P2               | 0,45               | 1                  |

A.5 Notizen

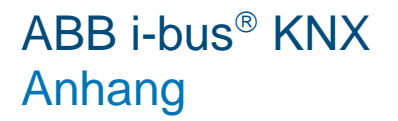

Notizen

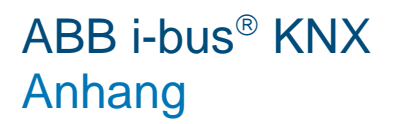

Notizen

# Kontakt

## ABB STOTZ-KONTAKT GmbH

Eppelheimer Straße 82 69123 Heidelberg, Deutschland Telefon: +49 (0)6221 701 607 (Marketing) +49 (0)6221 701 434 (KNX Helpline) Telefax: +49 (0)6221 701 724 E-Mail: knx.marketing@de.abb.com knx.helpline@de.abb.com

# Weitere Informationen und Ansprechpartner: www.abb.com/knx

## Hinweis:

Technische Änderungen der Produkte sowie Änderungen im Inhalt dieses Dokuments behalten wir uns jederzeit ohne Vorankündigung vor. Bei Bestellungen sind die jeweils vereinbarten Beschaffenheiten maßgebend. Die ABB AG übernimmt keinerlei Verantwortung für eventuelle Fehler oder Unvollständigkeiten in diesem Dokument.

Wir behalten uns alle Rechte an diesem Dokument und den darin enthaltenen Gegenständen und Abbildungen vor. Vervielfältigung, Bekanntgabe an Dritte oder Verwertung seines Inhaltes – auch von Teilen – ist ohne vorherige schriftliche Zustimmung durch die ABB AG verboten.

Copyright© 2014 ABB Alle Rechte vorbehalten

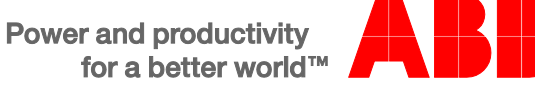